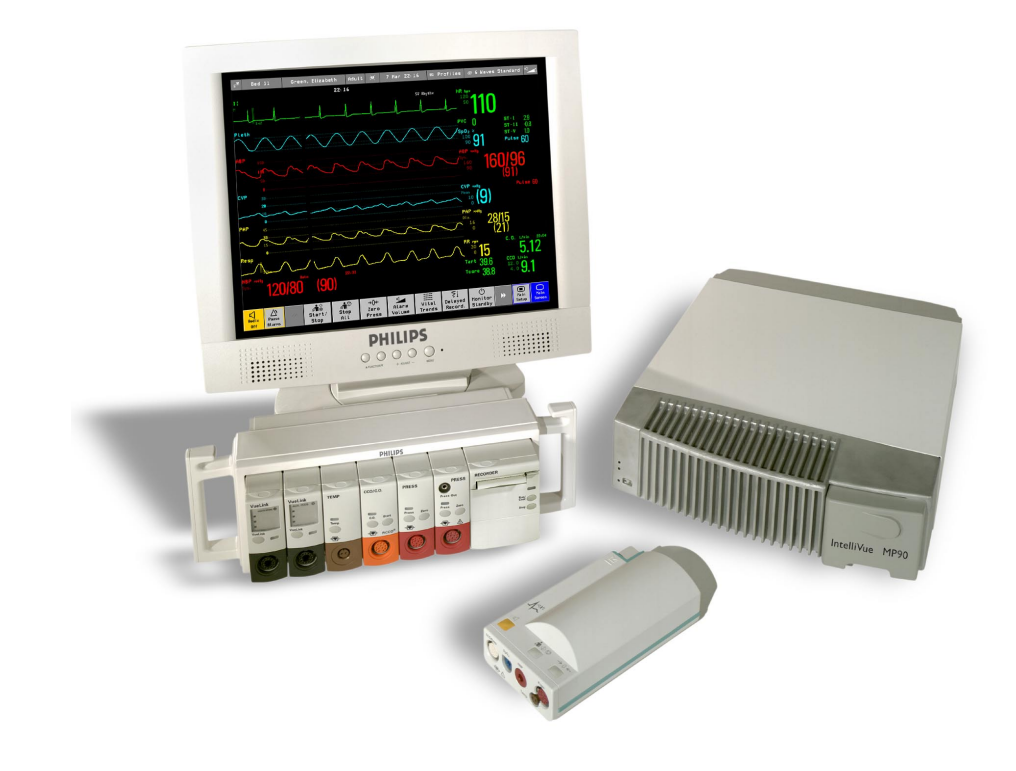

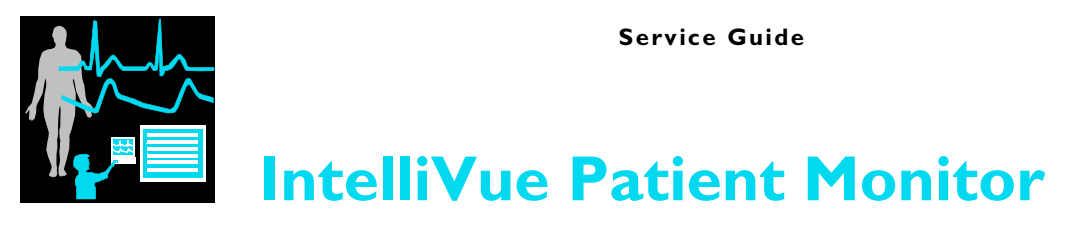

**MP90** 

Patient Monitoring

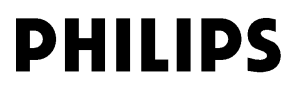

Part Number M8000-9351B

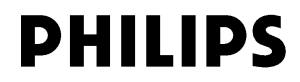

# **Table of Contents**

| 1 | Introduction                                                                                                    | 13                                                             |
|---|----------------------------------------------------------------------------------------------------|----------------------------------------------------------------|
|   | Who Should Use This Guide<br>How to Use This Guide<br>Abbreviations<br>Responsibility of the Manufacturer<br>Passwords<br>Warnings and Cautions                                                    | 13<br>13<br>13<br>14<br>14<br>14                               |
| 2 | Theory of Operation                                                                                                    | 15                                                             |
|   | Monitor Theory of Operation<br>System Boundaries<br>Hardware Building Blocks<br>IntelliVue MP90                                                                                                    | 15<br>15<br>16<br>17                                           |
|   | Optional Hardware<br>Compatible Devices<br>Power Supply<br>CPU Boards                                                                                                    | 18<br>18<br>19<br>19                                           |
|   | I/O Boards<br>Data Flow<br>Data Acquisition<br>Data Provider System Service<br>Persistent Data Storage System Service<br>Display and User Interface Service<br>Data Output<br>Monitor Applications | 20<br>20<br>20<br>21<br>21<br>21<br>21<br>21<br>21<br>21<br>22 |
|   | Internal LAN (Measurement Server Link)<br>Philips Clinical Network<br>How does the Support Tool Work with the Monitor<br>Monitor Software Block Diagram<br>Block Diagram Legend                    | 22<br>23<br>23<br>24<br>26                                     |
| 3 | Testing and Maintenance                                                                                                    | 31                                                             |
|   | Concepts<br>Test Reporting<br>Recommended Frequency<br>Tests Recommended When Performing<br>Installation<br>Repair<br>Preventive Maintenance                                                       | 31<br>31<br>32<br>33<br>33<br>33<br>33                         |

| Performance Verifications                         | 33 |
|---------------------------------------------------|----|
| Upgrades                                          | 34 |
| Tests                                             | 34 |
| Visual Test                                       | 34 |
| Power On Test                                     | 34 |
| NBP Tests                                         | 34 |
| NBP Accuracy Test                                 | 35 |
| NBP Leakage Test                                  | 36 |
| NBP Linearity Test                                | 36 |
| Valve Test                                        | 36 |
| Sidestream CO <sub>2</sub> Performance Test       | 37 |
| Barometric Pressure Check and Calibration         | 37 |
| Leakage Check                                     | 38 |
| Pump Check                                        | 39 |
| Flow Rate Check and Calibration                   | 39 |
| Noise Check                                       | 39 |
| CO <sub>2</sub> Gas Measurement Calibration Check | 39 |
| Calibration Verification                          | 40 |
| Reset Time Counters                               | 40 |
| Temperature Accuracy                              | 41 |
| ECG/Resp Performance Test                         | 42 |
| ECG Performance                                   | 42 |
| Respiration Performance                           | 42 |
| Invasive Pressure Performance Test                | 42 |
| SpO <sub>2</sub> Performance Test                 | 42 |
| Cardiac Output Performance Test                   | 43 |
| Service Tool Procedure, Version 1                 | 43 |
| Service Tool Procedure, Version 2                 | 43 |
| BIS Performance Test                              | 43 |
| PIC/DSC Test                                      | 43 |
| Nurse Call Relay Performance Test                 | 44 |
| Phone Jack Type Connector Test                    | 44 |
| Multi-Port Nurse Call Connector Test              | 44 |
| ECG Sync Performance Test                         | 45 |
| VueLink Tests using VueLink Test Module           | 46 |
| Test Procedure                                    | 46 |
| Safety Testing                                    | 47 |
| Warnings, Cautions, and Safety Precautions        | 47 |
| Safety Test Procedures                            | 47 |
| Touchscreen Calibration                           | 50 |
| 4 Troubleshooting                                 | 51 |
| Introduction                                      | 51 |
| How To Use This Section                           | 51 |
| Who Should Perform Repairs                        | 51 |
| Replacement Level Supported                       | 51 |

| Software Revision Check                                     | 52 |
|-------------------------------------------------------------|----|
| Obtaining Replacement Parts                                 | 52 |
| Troubleshooting Guide                                       | 52 |
| Checks for Obvious Problems                                 | 52 |
| Checks Before Opening the Instrument                        | 52 |
| Checks with the Instrument switched Off                     | 52 |
| Checks with the Instrument Switched On, AC connected        | 53 |
| Initial Instrument Boot Phase                               | 53 |
| Troubleshooting Tables                                      | 54 |
| How to use the Troubleshooting tables                       | 54 |
| Boot Phase Failures                                         | 55 |
| External Display is blank                                   | 58 |
| External Touch Display not functioning                      | 58 |
| General Monitor INOP Messages                               | 59 |
| Remote Alarm Device                                         | 60 |
| Remote Extension Device                                     | 60 |
| Keyboard/Mouse not functioning                              | 61 |
| Network related problems                                    | 62 |
| Wireless Network                                            | 63 |
| Multi-Measurement Server                                    | 64 |
| MSL-related problems                                        | 64 |
| Alarm Issues                                                | 66 |
| Alarm Lamps                                                 | 66 |
| Alarm Tones                                                 | 67 |
| Alarm Behavior                                              | 67 |
| Individual Parameter INOPS                                  | 67 |
| Flexible Module Server                                      | 68 |
| Printer                                                     | 69 |
| Recorder                                                    | 70 |
| MIB / RS232                                                 | 70 |
| Flexible Nurse Call Relay                                   | 71 |
| Troubleshooting the ECG OUT                                 | 72 |
| Data Flow Marker In and ECG Wave                            | 72 |
| Status Log                                                  | 73 |
| Iroubleshooting with the Support Tool                       | /4 |
| Iroubleshooting the Individual Measurements or Applications | /5 |
| 5 Repair and Disassembly                                    | 77 |
| Tools Required                                              | 77 |
| MP90 CMU Disassembly                                        | 77 |
| Removing I/O Boards                                         | 77 |
| Removing the Top Cover                                      | 79 |
| Removing the Plastic Feet and/or the Locking Cam            | 81 |
| Removing the optional Fans (Dual CPU Versions only)*        | 82 |
| Replacing the Second (Independent) Video Board              |    |
| (Dual CPU Versions only)                                    | 83 |

| Removing the Second CPU/Main Board (Dual CPU Versions only)       | 84  |
|-------------------------------------------------------------------|-----|
| Accessing the Main CPU or Primary Video Board (Dual CPU Versions) | 86  |
| Replacing the Primary Video Board                                 | 88  |
| Removing the Main Board                                           | 90  |
| Removing the Power Supply                                         | 93  |
| Removing the Speaker                                              | 95  |
| Removing the Power On/Off Switch                                  | 95  |
| Flexible Module Server (FMS) Disassembly                          | 97  |
| Removing the Handle and the Measurement Server Mount              | 97  |
| Plug-in Modules                                                   | 102 |
| Plug-In Module Disassembly                                        | 102 |
| tcpO2/tcpCO2 Calibration Chamber Kit                              | 103 |
| Recorder Module Paper                                             | 104 |
| Disassembly Procedures for the Measurement Server Extension       | 105 |
| Removing the Front Cover                                          | 105 |
| Removing the Extension Bottom Cover                               | 106 |
| Removing the CO2 Scrubber                                         | 107 |
| Removing the Pump                                                 | 108 |
| Refit Procedures for the Measurement Server Extension             | 108 |
| Refitting the CO2 Scrubber                                        | 109 |
| Refitting the Pump                                                | 109 |
| Refitting the Extension Bottom Cover                              | 109 |
| Refitting the Front Cover                                         | 110 |
| General Reassembly/Refitting Comments                             | 110 |
| Following Reassembly                                              | 110 |
| 6 Parts                                                           | 111 |
| MB00 Danta                                                        | 112 |
| MIP90 Parts                                                       | 112 |
| Exchange Parts                                                    | 112 |
| EL 11 M 11 C D                                                    | 113 |
| Flexible Module Server Parts                                      | 114 |
| Exchange and Replacement Parts                                    | 114 |
| Multi-Measurement Server Parts                                    | 115 |
| Measurement Server Extension Parts (M3015A and M3016A)            | 117 |
| Exchange Parts List                                               | 119 |
| Plug-in Modules Part Numbers                                      | 119 |
| Part Number Table                                                 | 119 |
| Exchange Modules, Table 1                                         | 120 |
| Exchange Modules, Table 2                                         | 120 |
| Plug-In Modules Replaceable Parts                                 | 121 |
| Single-Width Plug-In Module                                       | 122 |
| Double-Width Plug-In Module                                       | 122 |
| Plug-in Module Replaceable Parts                                  | 123 |
| Plug-In Module Language Specific Front Housings, Table 1          | 123 |
| Plug-In Module Language Specific Front Housings, Table 2          | 123 |
| Plug-In Module Specific Bezels                                    | 124 |

| BIS Module Replaceable Parts                           | 124 |
|--------------------------------------------------------|-----|
| BIS Module Components                                  | 121 |
| tcnO2/tcnCO2 Module Accessories                        | 125 |
| Evternal Display Part Numbers                          | 125 |
| Remote Input Devices Part Numbers                      | 120 |
| Remote Alarm Devices Part Numbers                      | 127 |
| Remote Extension Device Part Numbers                   | 120 |
|                                                        | 12) |
| Installation Instructions                              | 131 |
| Unpacking the Equipment                                | 131 |
| Initial Inspection                                     | 132 |
| Mechanical Inspection                                  | 132 |
| Electrical Inspection                                  | 132 |
| Claims For Damage and Repackaging                      | 132 |
| Claims for Damage                                      | 132 |
| Repackaging for Shipment or Storage                    | 132 |
| Installing the Monitor (M8010A)                        | 132 |
| Mounting Instructions                                  | 132 |
| Assembling Mounts                                      | 132 |
| Connections                                            | 133 |
| Installing Interface Boards                            | 134 |
| Connection of MIB Devices                              | 135 |
| Installing Remote Devices                              | 136 |
| Mounting the Remote Display (M8031A)                   | 136 |
| Connections                                            | 136 |
| Mounting the 17" Remote Display (M8033A)               | 137 |
| Flexible Module Server and/or Multi-Measurement Server | 137 |
| Positioning the Measurement Server on a Clamp Mount    | 137 |
| Mounting the MMS Mount to the FMS (M8048A)             | 137 |
| Attaching the MMS to a Mount                           | 138 |
| Detaching the Measurement Server from a Mount          | 138 |
| Mounting the Remote Extension Device to the FMS        | 139 |
| Mounting the BIS Engine to the FMS                     | 139 |
| Mounting the FMS                                       | 140 |
| Connections                                            | 141 |
| MSL Cable Termination                                  | 141 |
| Remote Alarm Device                                    | 143 |
| Mounting                                               | 143 |
| Connections                                            | 143 |
| Remote Extension Device                                | 144 |
| Mounting                                               | 144 |
| Connections                                            | 145 |
| Cabling                                                | 145 |
| Keyboard/Mouse                                         | 146 |
| Philips Clinical Network (wired)                       | 146 |

| Philips Clinical Network (wireless)                              | 146 |
|------------------------------------------------------------------|-----|
| Flexible Nurse Call Relay                                        | 146 |
| Connections                                                      | 146 |
| ECG Out Functionality                                            | 147 |
| Connections                                                      | 147 |
| Configuration Tasks                                              | 147 |
| Setting Altitude and Line Frequency                              | 148 |
| Configuring the Equipment Label                                  | 148 |
| Configuring the printer                                          | 148 |
| Setting the Display Resolution (M8033A only)                     | 148 |
| Site Preparation                                                 | 149 |
| Introduction                                                     | 149 |
| Site Planning                                                    | 149 |
| Roles & Responsibilities                                         | 149 |
| Site Preparation Responsibilities                                | 149 |
| Procedures for Local Staff                                       | 150 |
| Procedures for Philips Personnel                                 | 151 |
| Monitor M8010A Site Requirements                                 | 151 |
| Space Requirements                                               | 151 |
| Environmental Requirements                                       | 152 |
| Temperature                                                      | 152 |
| Humidity                                                         | 152 |
| Altitude                                                         | 152 |
| Electrical and Safety Requirements (Customer or Philips)         | 152 |
| Safety Requirements                                              | 152 |
| Electrical Requirements                                          | 153 |
| Remote Device Site Requirements                                  | 153 |
| Multi-Measurement Server M3001A or Flexible Module Server M8048A | 154 |
| Space Requirements Multi-Measurement Server M3001A               | 154 |
| Space Requirements Flexible Module Server M8048A                 | 154 |
| Environmental Requirements Multi-Measurement Server M3001A       | 155 |
| Environmental Requirements Flexible Module Server M8048A         | 155 |
| Cabling Options and Conduit Size Requirements                    | 155 |
| Remote Displays - M8031A                                         | 156 |
| Space Requirements                                               | 156 |
| Environmental Requirements                                       | 156 |
| Electrical and Safety Requirements                               | 157 |
| Remote Displays - M8033A                                         | 157 |
| Space Requirements                                               | 157 |
| Environmental Requirements                                       | 157 |
| Electrical and Safety Requirements                               | 157 |
| Cabling Options and Conduit Size Requirements                    | 158 |
| Remote Alarm Devices                                             | 158 |
| Space Requirements                                               | 158 |

| Cabling Options and Conduit Size Requirements | 158 |
|-----------------------------------------------|-----|
| Remote Extension Device                       | 159 |
| Space Requirements                            | 159 |
| Cabling Options and Conduit Size Requirements | 159 |
| Input Devices                                 | 159 |
| Local Printer                                 | 160 |
| Philips Medical LAN                           | 160 |
| MIBInterface                                  | 160 |
| Flexible Nurse Call Relay Interface           | 161 |
| ECG Out Interface                             | 161 |
| <b>9</b> Anesthetic Gas Module                | 163 |
| Introduction                                  | 163 |
| Description                                   | 163 |
| Product Structure                             | 163 |
| Physical Specifications                       | 163 |
| Environmental Specifications                  | 164 |
| Performance Specifications                    | 164 |
| CO2 Measurement                               | 165 |
| AWRR derived from CO2 Waveform                | 165 |
| N2O Measurement                               | 165 |
| O2 Measurement                                | 165 |
| Anesthetic Agent Measurement                  | 165 |
| Alarm Ranges                                  | 166 |
| Alarm Delay                                   | 166 |
| Apnea Alarm                                   | 166 |
| INOP Alarms                                   | 166 |
| General Measurement Principles                | 167 |
| Theory of Operation                           | 16/ |
| Main PC Board                                 | 168 |
| Power Supply                                  | 169 |
| Prieumatic System                             | 169 |
| r ump<br>Watertrep                            | 170 |
| Sample Flow Through the Pneumatic Path        | 170 |
| Agent Identification Assembly                 | 171 |
| Measurement Principle                         | 171 |
| $\bigcirc 2$ Sensor                           | 172 |
| Specifications                                | 172 |
| Specifications<br>Measurement Principle       | 1/2 |
| Infrared Measurement Assembly                 | 1/2 |
| Installation and Patient Safety               | 1/3 |
| Dhwical Installation                          | 1/4 |
| Environment                                   | 1/4 |
| Livitoinnent<br>Label Sheet                   | 1/) |
| Making Connections to the AGM                 | 1/) |
| Making Connections to the AGM                 | 1/3 |

| Sample Gas Connections to the Gas Exhaust                        | 176 |
|------------------------------------------------------------------|-----|
| Returning the Gas Sample                                         | 176 |
| Setting Up the Gas Return                                        | 177 |
| Removing the Gas Sample                                          | 178 |
| Setup and Configuration Procedures                               | 178 |
| Altitude Configuration                                           | 178 |
| Connect Sample Input Tubing                                      | 178 |
| Preventive Maintenance (PM) Tasks                                | 178 |
| Post-Installation Checks                                         | 179 |
| Safety Requirements Compliance and Considerations                | 179 |
| Explanation of Symbols Used                                      | 179 |
| Power Supply Requirements                                        | 180 |
| Grounding the System                                             | 180 |
| Equipotential Grounding                                          | 181 |
| Combining Equipment                                              | 181 |
| Checking and Calibrating the Anesthetic Gas Module               | 181 |
| Access Service Functions of the M1026A Anesthetic Gas Module     | 181 |
| When and how to check the Philips M1026A Anesthetic Gas Module   | 183 |
| Equipment required for checking                                  | 183 |
| Checks and adjustments                                           | 184 |
| Performance Leakage Check                                        | 184 |
| Performance Diagnostic Check                                     | 185 |
| Performance Flowrate Check                                       | 185 |
| Total Flowrate Check and Adjustment in Purge Mode                | 185 |
| Measurement Path Flowrate Check and Adjustment                   | 186 |
| Total Flowrate Check in Normal Mode                              | 188 |
| Zero Calibration                                                 | 188 |
| Barometric Pressure Check and Calibration                        | 189 |
| Span Calibration Check                                           | 190 |
| Disposal of Empty Calibration Gas Cylinder                       | 192 |
| Maintaining the Anesthetic Gas Module                            | 193 |
| Preventive Maintenance (PM) Tasks                                | 193 |
| Cleaning                                                         | 194 |
| Replace PM Parts                                                 | 194 |
| Internal Nation Tubing with Bacterial Filters and manifold Seals | 194 |
| Room-Air Filter                                                  | 196 |
| Pump Filter                                                      | 197 |
| Performance Checks                                               | 198 |
| Other factors to maximize uptime or reduce cost of ownership:    | 198 |
| Troubleshooting the Anesthetic Gas Module                        | 198 |
| Compatibility Criteria for the AGM and the IntelliVue Monitors   | 198 |
| Elow Charts for Communication and Measurement Type Problems      | 198 |
| Hardware Related Troubleshooting Strategy                        | 203 |
| INOPe                                                            | 203 |
| Calibration Checks                                               | 204 |
| Calibration Checks Troubleshooting Table                         | 200 |
| Sumptution Sheeks Houstoniooting Table                           | 20/ |

| Diagnostic Checks                             | 208 |
|-----------------------------------------------|-----|
| Problem Solving Hierarchy                     | 209 |
| Pneumatic System Diagnostic Checks            | 210 |
| O2 Assembly Diagnostic Checks                 | 210 |
| Optical Path Disgnostic Checks                | 213 |
| IR Measurement Assembly Diagnostic Checks     | 214 |
| Agent ID Assmebly Diagnostic Checks           | 215 |
| Power Supply Diagnostic Checks                | 216 |
| Operating Temperature Diagnostic Checks       | 217 |
| Test Points, Connectors and Jumpers           | 217 |
| Test Points                                   | 217 |
| Connectors                                    | 218 |
| Jumpers                                       | 218 |
| Repairing the Anesthetic Gas Module           | 220 |
| Introduction                                  | 220 |
| The Top Cover                                 | 222 |
| Removal                                       | 222 |
| Replacement                                   | 222 |
| Lifting the IR Measurement Mounting Bracket   | 224 |
| Removal                                       | 225 |
| Replacement                                   | 225 |
| Infrared Measurement Assembly Head            | 227 |
| Transferring NVRAM Data to a Replacement Head | 227 |
| Sample Cell                                   | 231 |
| Removal                                       | 231 |
| Replacement                                   | 231 |
| Solenoid Valve #1                             | 235 |
| Removal                                       | 235 |
| Replacement                                   | 235 |
| Power Supply Unit                             | 237 |
| Removal                                       | 237 |
| Replacement                                   | 237 |
| Main PC Board                                 | 238 |
| Removal                                       | 238 |
| Replacement                                   | 239 |
| O2 Sensor                                     | 240 |
| Removal                                       | 240 |
| Replacement                                   | 241 |
| Agent Identification Head                     | 243 |
| Removal                                       | 243 |
| Replacement                                   | 244 |
| Pump                                          | 245 |
| Removal                                       | 245 |
| Replacement                                   | 245 |
| Fan                                           | 246 |

|      | Removal                          | 246 |
|------|----------------------------------|-----|
|      | Replacement                      | 246 |
|      | Solenoid Valve #2                | 248 |
|      | Removal                          | 248 |
|      | Replacement                      | 248 |
|      | Top Cover PC Board               | 249 |
|      | Removal                          | 249 |
|      | Replacement                      | 249 |
|      | Watertrap Manifold and Protector | 251 |
|      | Removal                          | 251 |
|      | Replacement                      | 251 |
|      | Power Fuses                      | 252 |
|      | Removal                          | 252 |
|      | Replacement                      | 252 |
|      | Test and Inspection Matrix       | 252 |
|      | When to Perform Test Blocks      | 256 |
|      | Safety Test Appendix             | 257 |
| Part | ts List                          | 259 |
|      | Calibration Equipment            | 264 |
|      |                                  |     |

# Introduction

This Service Guide contains technical details for the IntelliVue MP90 Patient Monitor, the Multi-Measurement Server (MMS), the Flexible Module Server (FMS) and the Measurement Server Extensions.

This guide provides a technical foundation to support effective troubleshooting and repair. It is not a comprehensive, in-depth explanation of the product architecture or technical implementation. It offers enough information on the functions and operations of the monitoring systems so that engineers who repair them are better able to understand how they work.

It covers the physiological measurements that the products provide, the Measurement Server that acquires those measurements, and the monitoring system that displays them.

## Who Should Use This Guide

This guide is for biomedical engineers or technicians responsible for troubleshooting, repairing, and maintaining Philips' patient monitoring systems.

# How to Use This Guide

This guide is divided into eight sections. Navigate through the table of contents at the left of the screen to select the desired topic. Links to other relevant sections are also provided within the individual topics. In addition, scrolling through the topics with the page up and page down keys is also possible.

# Abbreviations

Abbreviations used throughout this guide are:

| Name                            | Abbreviation |
|---------------------------------|--------------|
| IntelliVue MP90 Patient Monitor | the monitor  |
| Flexible Module Server          | FMS          |
| Multi-Measurement Server        | MMS          |
| Measurement Server Link         | MSL          |
| Medical Information Bus         | MIB          |
| Anesthetic Gas Module           | AGM          |
|                                 |              |

# **Responsibility of the Manufacturer**

Philips only considers itself responsible for any effects on safety, reliability and performance of the equipment if:

- assembly operations, extensions, re-adjustments, modifications or repairs are carried out by persons authorized by Philips, and
- the electrical installation of the relevant room complies with national standards, and
- the instrument is used in accordance with the instructions for use.

To ensure safety, use only those Philips parts and accessories specified for use with the monitor. If non-Philips parts are used, Philips is not liable for any damage that these parts may cause to the equipment.

This document contains proprietary information which is protected by copyright. All Rights Reserved. Reproduction, adaptation, or translation without prior written permission is prohibited, except as allowed under the copyright laws.

Philips Medizin Systeme Böblingen GmbH

Hewlett-Packard Str. 2

71034 Böblingen, Germany

The information contained in this document is subject to change without notice.

Philips makes no warranty of any kind with regard to this material, including, but not limited to, the implied warranties or merchantability and fitness for a particular purpose.

Philips shall not be liable for errors contained herein or for incidental or consequential damages in connection with the furnishing, performance, or use of this material.

## **Passwords**

In order to access different modes within the monitor a password may be required. The passwords are listed below.

Monitoring Mode: No password required

Configuration Mode: 71034

Demo Mode: 14432

Service Mode: 1345

Consult the configuration guide before making any changes to the monitor configuration.

# Warnings and Cautions

In this guide:

- A warning alerts you to a potential serious outcome, adverse event or safety hazard. Failure to observe a warning may result in death or serious injury to the user or patient.
- A caution alerts you where special care is necessary for the safe and effective use of the product.
   Failure to observe a caution may result in minor or moderate personal injury or damage to the product or other property, and possibly in a remote risk of more serious injury.

# **Theory of Operation**

# **Monitor Theory of Operation**

The IntelliVue Patient Monitor:

- displays real-time data
- · controls the attached measurement servers
- · alarms in the case of patient or equipment problems
- · offers limited data storage and retrieval (trending)
- · interfaces to the Philips Clinical Network and other equipment

A monitor with just a single integrated measurement server can be connected to additional building blocks to form a monitoring system with a large number of measurements, additional interface capabilities and multiple slave displays. These elements cooperate as one single integrated real-time measurement system.

### System Boundaries

The following diagram discusses specific boundaries within the overall system with respect to their openness and real-time requirements:

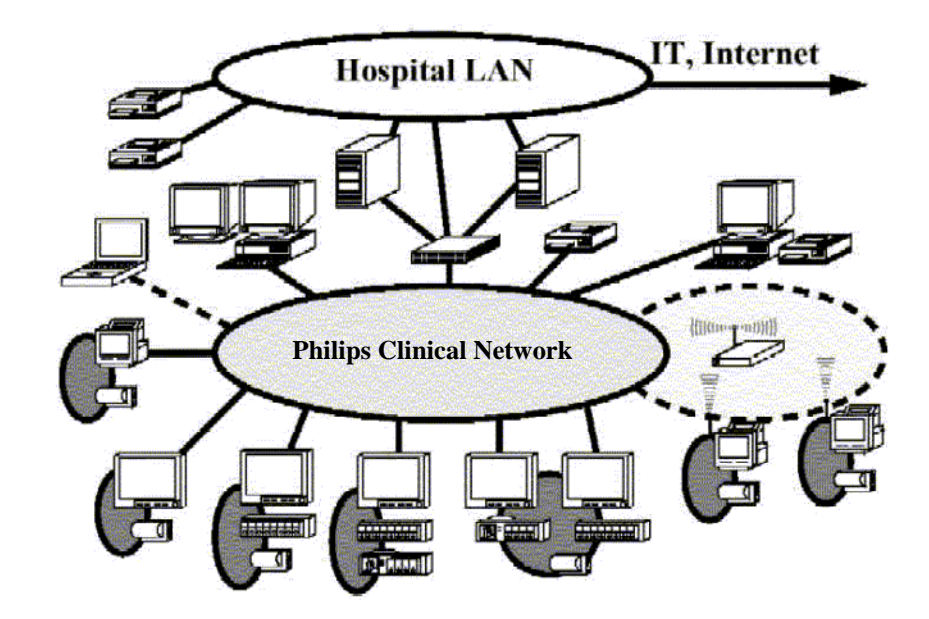

|            | Measurement LAN                                                                                                    |
|------------|----------------------------------------------------------------------------------------------------|
| 0          | combines components of one patient monitor;<br>real time requirements across all interconnected<br>elements                                                                                                    |
| 0          | Philips Clinical Network (wired LAN)<br>connects multiple patient monitors,<br>information centers, application servers; closed<br>system, only Philips qualified products (tested<br>and with regulatory approval) are connected,<br>Philips is responsible for guaranteed real-time<br>functionality and performance |
| $\bigcirc$ | Philips Clinical Network (wireless)<br>like Philips Clinical Network (wired) LAN,<br>however due to current wireless technologies<br>available it has reduced bandwidth, longer<br>latencies, reduced functionality                                                                                                    |
| 0          | Hospital LAN, Internet<br>Standard Network, not under Philips control,<br>no guaranteed service, no real-time<br>requirements                                                                                                    |

### Hardware Building Blocks

The following hardware building blocks make up the monitoring system:

#### IntelliVue MP90

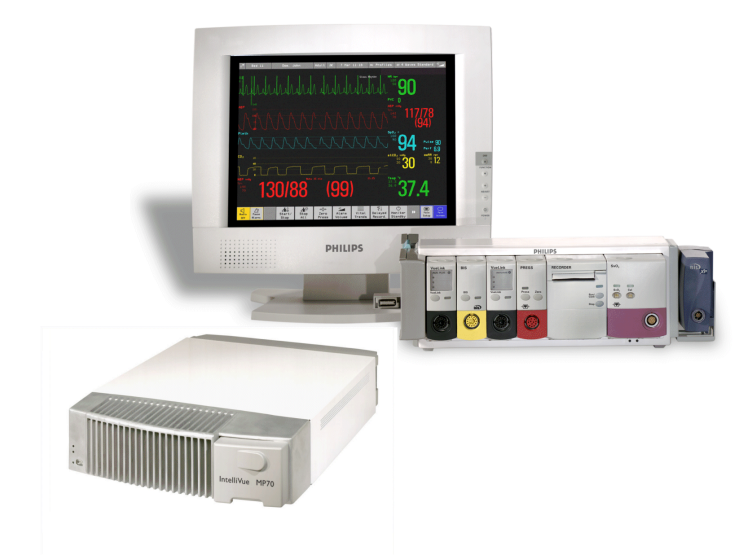

The MP90 monitor:

- can be used with the standalone M8031A 15-inch or the M8033A 17-inch color LCD TFT display with touchscreen operation.
- can also be used with other XGA and SXGA standalone off-the-shelf displays which comply with medical standards such as IEC 60601-1 and IEC 60601-1-2.
- has the central processing unit in a separate module
- uses the Philips SpeedPoint as primary input device whereas the Philips Touchscreen and computer devices such as mice, trackball, and keyboard can be added optionally
- supports the Flexible Module Server (FMS)

**Building Blocks:** 

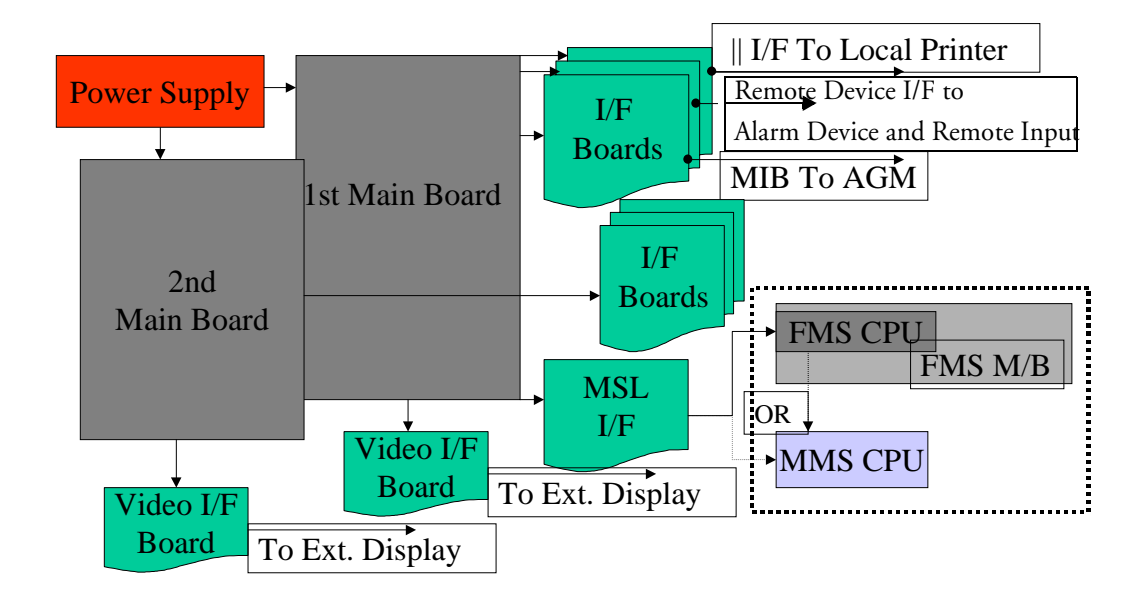

#### **Optional Hardware**

The M8031A 15-inch color LCD TFT display or the M8033A 17-inch color LCD TFT display (both with touchscreen operation) can be ordered optionally. Additional input devices such as mice, trackball or keyboard can also be added. If the monitor is ordered with the wireless LAN option an external wireless transmitter is required. For further details regarding the wireless network please refer to the M3185A Philips Clinical Network documentation.

#### **Compatible Devices**

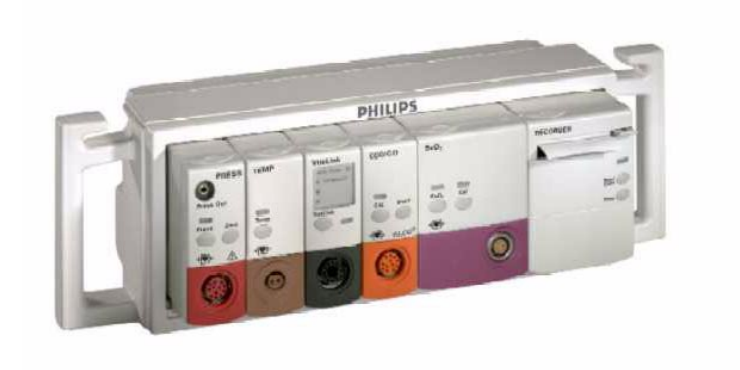

Figure 1 M8048A Flexible Module Server (FMS)

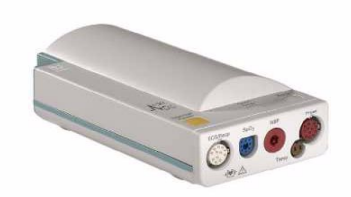

Figure 2 M3001A Multi-Measurement Server (MMS)

#### **Power Supply**

The AC/DC converter transforms the AC power coming from the power plug into 48 V/120W DC source and isolates the monitoring system from the AC power mains. The 48V is distributed via power bus and supplies power to all the components of the system: The 56 V DC power needed for the FMS, MMS and measurement server extension is created by an isolating DC/DC converter. The CPU is supplied with 3.3 V and 5 V DC power. The transformation is performed in two steps: The first DC/DC converter is a power regulator which reduces the variations caused by load changes on the 48V power bus. The second DC/DC converter converts the power to the needed voltage. Interface boards require a power of 10V AC.

#### **CPU Boards**

The CPU boards have an MPC860 50 MHz processor that provides a number of on-chip, configurable interfaces. An array of 12 fast UARTs with configurable protocol options are implemented in an ASIC (along with other system functions such as independent watchdogs etc.), providing interfacing capabilities to measurement modules and I/O boards. The serial interfaces can easily be electrically isolated. The main board contains additional video hardware.

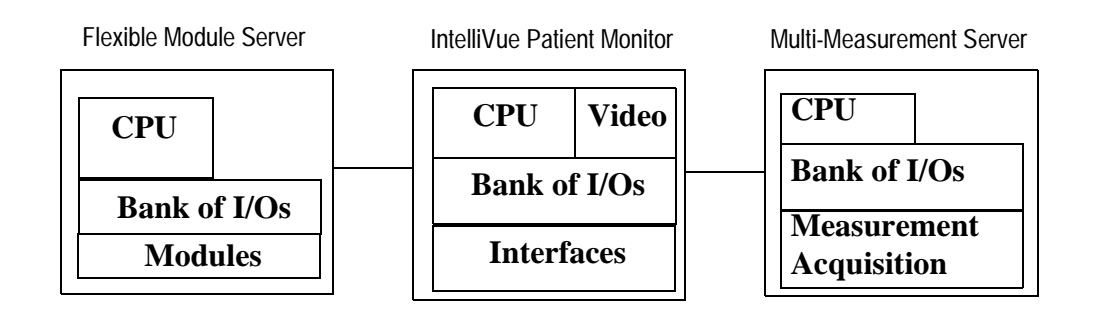

The CPUs provide two LAN interfaces to interconnect CPUs (via the Internal LAN) or to connect to the Philips Clinical Network.

The CPU capabilities are identical. Different loading options are coded on serial EEPROMs to support the automatic configuration of the operating system at boot time.

#### I/O Boards

Interfaces to the monitor are implemented via I/O boards. The location of these boards is restricted by general rules. The I/O slot designations diagram and the I/O matrix which outline the I/O board placement rules can be found in the *Installation Instructions* section.

The following is a list of Interface (I/O) boards which may be present in your monitor, depending on your purchased configuration:

- MSL
- Video
- · Philips Clinical Network (LAN wired or wireless)
- PS/2
- MIB/RS232
- Flexible Nurse Call
- Parallel printer
- Remote devices (Remote Alarm Device, Remote Extension Device)

The specifications for the above listed interfaces can be found in the technical data sheet for the monitor and in the *Specifications* chapter of the Instructions for Use.

### **Data Flow**

The following diagram shows how data is passed through the monitoring system. The individual stages of data flow are explained below.

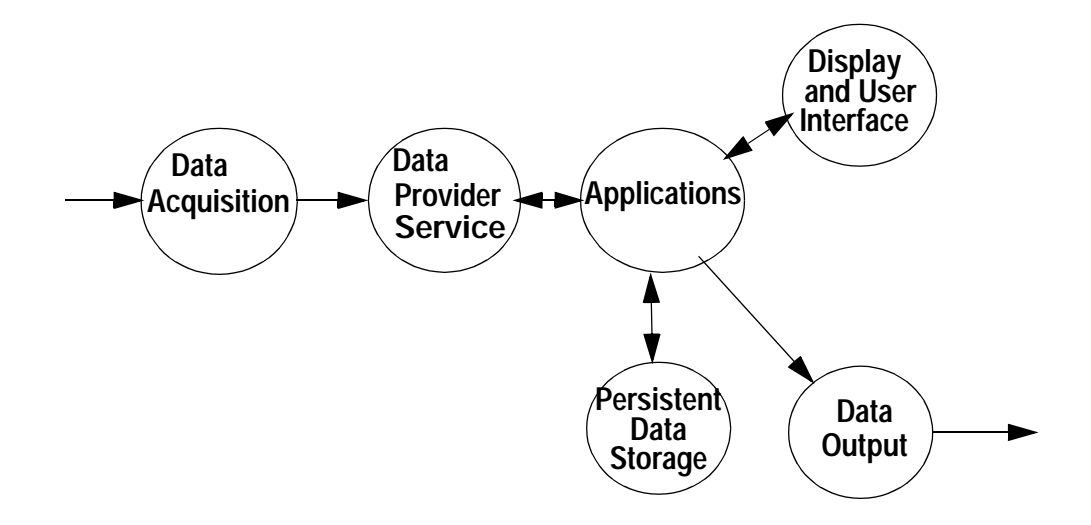

#### **Data Acquisition**

Monitoring data (for example patient measurement data in the form of waves, numerics and alerts) is acquired from a variety of sources:

#### Measurement Servers

The Measurement Servers connected to the internal LAN convert patient signals to digital data and apply measurement algorithms to analyze the signals.

• External measurement devices

Data can be also acquired from devices connected to interface boards of the monitor. Software modules dedicated to such specific devices convert the data received from an external device to the format used internally. This applies to parameter modules and the Anesthetic Gas Module.

· Server systems on the Philips Clinical Network

To enable networked applications such as the other bed overview, data can be acquired from server systems attached to the Philips Clinical Network, for example a Philips Information Center.

#### **Data Provider System Service**

All data that is acquired from measurement servers or external measurement devices is temporarily stored by a dedicated data provider system service. All monitor applications use this central service to access the data in a consistent and synchronized way rather than talking to the interfaces directly.

This service makes the applications independent of the actual type of data acquisition device.

The amount of data stored in the data provider system service varies for the different data types. for example several seconds of wave forms and the full set of current numerical values are temorarily stored in RAM.

#### Persistent Data Storage System Service

Some applications require storage of data over longer periods of time. They can use the persistent data storage system service. Dependent on the application requirements, this service can store data either in battery backed-up (buffered) memory or in flash memory. The buffered memory will lose its contents if the monitor is without power (not connected to mains) for an extended period of time. The flash memory does not lose its contents.

The trend application for example stores vital signs data in a combination of flash memory and buffered memory, while the system configuration information (profiles) is kept purely in flash memory.

#### **Display and User Interface Service**

Applications can use high level commands to display monitoring data or status and command windows on the LCD panel. These commands are interpreted by the display manager application. This application controls the dedicated video hardware which includes video memory and a special ASIC.

User input is acquired from a variety of input devices, for example the SpeedPoint, the touchscreen or other standard input devices (keyboard, mouse) which may be attached to I/O boards. The system software makes sure that the user input is directed to the application which has the operating focus.

#### Data Output

The monitoring system is very flexible and customizable regarding its data output devices. Built-in devices (for example LAN, speaker, video) provide the basic output capabilities.

These capabilities can be enhanced by adding additional I/O boards, as required in the specific enduser setup. The additional I/O boards typically provide data to externally attached devices, for example to printers, RS232 based data collection devices, nurse call systems etc. The monitor can identify I/O boards by means of a serial EEPROM device that stores type and version information. The operating system detects the I/O boards and automatically connects them with the associated (interface driver) application. For some multi-purpose cards it is necessary to configure the card for a particular purpose first (for example the dual MIB/RS232 card can support external touch display, data import, data export).

#### **Monitor Applications**

The monitor applications provide additional system functionality over the basic measurement and monitoring capabilities. This includes for example trending, report generating, event storage or derived measurements.

In general, the monitor applications use the data provider system service to access the measurement data. Application interfaces to the other system services allow the application to visualize data, to store data over extended periods of time or to output data to other devices.

#### Internal LAN (Measurement Server Link)

All components of the monitoring system (including measurement servers and CPUs in the monitor) communicate using an IEEE802.3/ Ethernet LAN in the Measurement Server Link (MSL). This network is used to distribute data between the components, for example:

- Digitized patient signals including wave data, numerical data and status information (typically from the measurement server to a display unit)
- Control data representing user interactions (typically from the display unit to a measurement server)
- Shared data structures, for example representing patient demographical data and global configuration items

The internal LAN allows plug and play configuration of the monitoring system. The system automatically detects plugging or unplugging of measurement servers and configures the system accordingly.

The components on the internal LAN are time-synchronized to keep signal data consistent in the system. Dedicated hardware support for synchronization eliminates any latency of the network driver software.

The integrated LAN provides deterministic bandwidth allocation/reservation mechanisms so that the real-time characteristic of signal data and control data exchange is guaranteed. This applies to the data flow from the measurement server to the monitor (for example measurement signal data) and the data flow from the monitor to a measurement server (for example to feed data to a recorder module).

Integrated communication hubs in the monitor and the FMS allow flexible cabling options (star topology, daisy chaining of servers).

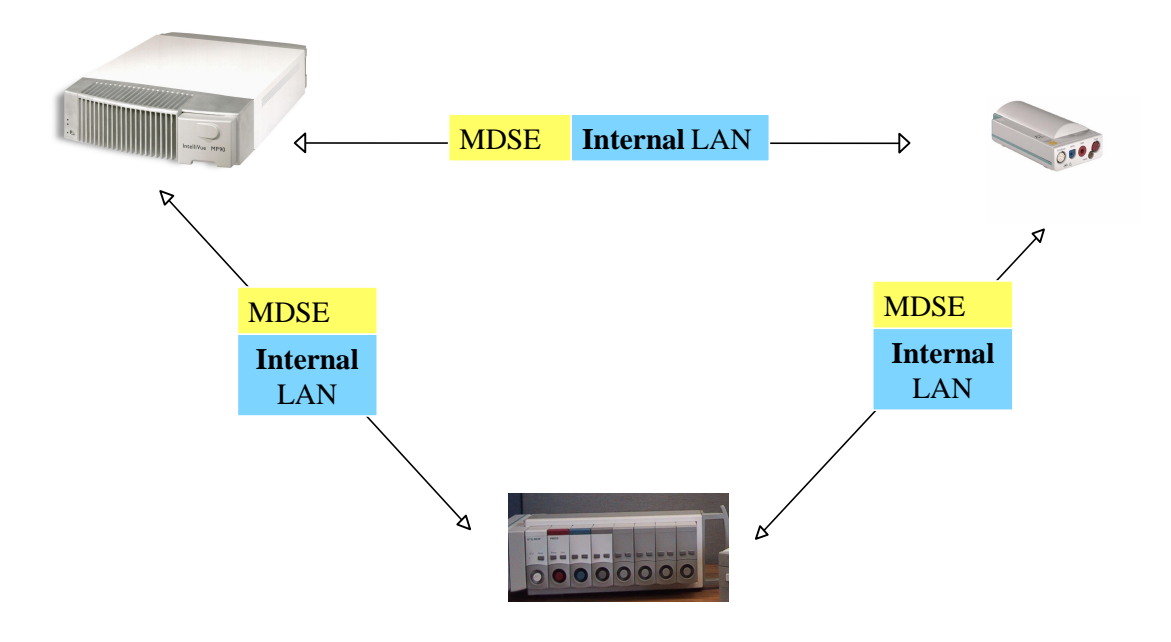

#### **Philips Clinical Network**

The monitoring system may be connected to the Philips Clinical Network, for example to provide central monitoring capabilities or other network services. This connection may be through a normal wired connection or through a wireless connection.

The monitor supports the connection of an external off-the-shelf wireless adapter. This allows a simple field upgrade as well as a technology upgrade in the future. Switching between wired and wireless networks is automatically triggered by the plugging or unplugging of the network cable.

The Philips Clinical Network protocols function very similarly to the protocols used on the internal LAN.

After configuration, the monitoring system sends the digitized patient signals including wave data, numerical data and status information onto the network. Control data representing user interactions can be exchanged between the monitoring system and a central station bi-directionally.

Additional protocols are supported for networked applications, for example for the other bed overview function, which allows viewing of monitoring data from other patients on the network.

For plug and play operation, the monitoring system uses the standard BootP protocol to automatically acquire a network address.

### How does the Support Tool Work with the Monitor

The support tool is a Windows application typically installed on the laptop of a customer engineer or a biomedical engineer working in the customer's own service department.

The purpose of the support tool is to upgrade, configure and diagnose all monitoring components (modules, measurement servers, and monitors) in the system over the network.

The service protocol developed for this purpose uses a raw access to the devices without the need for IP addresses etc. over a standard customer network installation, so that even defective devices can be upgraded as long as the few kBytes of initial boot code are working. The boot code itself can also be upgraded using the same protocol.

The tool allows access to internal service information and to serial numbers. It can be remotecontrolled, for example via a dial-up connection from a response center, provided the proper infrastructure is in place.

For details see the Instructions for Use for the Support Tool.

### Monitor Software Block Diagram

Figure 3 shows the functional block diagram for the monitoring system. A legend explaining terms and diagram elements follows. The information below varies depending on the purchased monitor options.

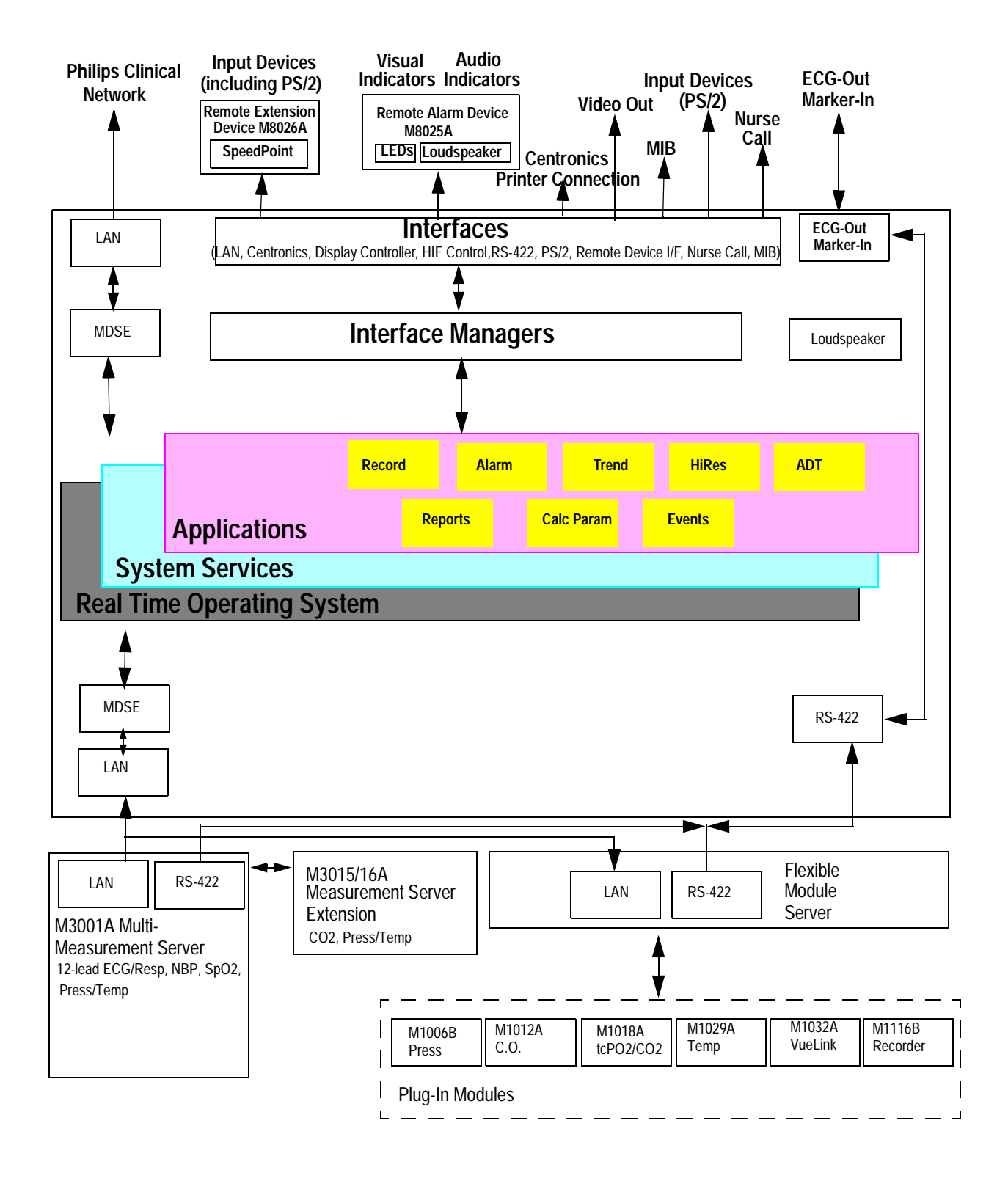

Figure 3 IntelliVue Patient Monitoring System Functional Block Diagram

# **Block Diagram Legend**

| Functional Block | Description                                                                                                    |  |
|------------------|----------------------------------------------------------------------------------------------------|--|
| Services         |                                                                                                    |  |
| Operating System | The Operating System (OS) provides a layer of isolation between<br>the specific hardware implementation and the application<br>software. The OS performs system checks and allocates resources<br>to ensure safe operation when the system is first started. This<br>includes internal self-tests on several hardware modules and<br>configuration checks for validity of configuration with the<br>operating software. During normal operation, the OS continues<br>to run checks on system integrity. If error conditions are detected<br>the OS will halt monitoring operations and inform the operator<br>about the error condition. |  |
| System Services  | The System Services provide generic common system services.<br>In particular:<br>It uses a real-time clock component to track time. It synchronizes<br>to network time sources and verifies the accuracy of the system<br>time information. It is also responsible for managing persistent<br>user configuration data for all Measurement Servers, Flexible<br>Module Servers and IntelliVue Patient Monitoring System<br>software modules. User configuration data is stored in a non-<br>volatile read/write storage device                                                                                                    |  |
| Applications     |                                                                                                    |  |
| Reports          | The Reports Service retrieves current and stored physiological data and status data to format reports for printing paper documentation. The following reports are supported:                                                                                                    |  |
|                  | • Vital Signs Report                                                                                                    |  |
|                  | Graphical Trend Report                                                                                                    |  |
|                  | Event Review Report                                                                                                    |  |
|                  | • Event Episode Report                                                                                                    |  |
|                  | • ECG Report (12 Lead/Multi-Lead)                                                                                                    |  |
|                  | Cardiac Output Report                                                                                                    |  |
|                  | <ul> <li>Calculations Report (Hemodynamic/Oxygenation/<br/>Ventilation)</li> </ul>                                                                                                    |  |
|                  | Calculations Review Report                                                                                                    |  |
|                  | • Wedge Report                                                                                                    |  |
|                  | • Test Report                                                                                                    |  |
|                  | • Other reports (e.g. Loops, Review Applications, Drug report)                                                                                                    |  |
|                  | The Reports service generates report data which can be printed<br>on a local or a central printer.                                                                                                    |  |

| Functional Block | Description                                                                                                    |
|------------------|----------------------------------------------------------------------------------------------------|
| Record           | The Record Service retrieves current and stored physiological<br>data and status data to format a continuous strip recording. A<br>recording can be triggered manually by the operator or<br>automatically by an alarm condition. The Record Service uses the<br>services of the Recorder Interface to control an M1116B<br>Recorder in the FMS. The Record Service can also send data to a<br>central recorder.                                                                                                    |
| Alarm            | The Alarm Service contains logic that prioritizes alarm conditions<br>that are generated either by the Measurement Servers, Flexible<br>Module Server, or by IntelliVue Patient Monitoring System<br>software modules. Visual alarm messages are displayed at the top<br>of the IntelliVue Patient Monitoring System display and alarm<br>sounds are generated by a loudspeaker. Alarm conditions may be<br>generated when a physiological parameter exceeds preselected<br>alarm limits or when a physiological parameter or any other<br>software module reports an inoperative status (technical alarm,<br>for example, the ECG leads may have fallen off the patient). The<br>Alarm service manages the alarm inactivation states, for example<br>suspension of alarms, silencing of alarms, and alarm reminder.<br>Alarm signals may also be configured as latching (alarm signals<br>are issued until they are acknowledged by the operator, even<br>when the alarm condition is no longer true). The Alarm service<br>controls the visual alarm signals (alarm lamps). |
| Trend            | The Trend service stores the sample values of physiological data<br>and status data with a resolution of 12 seconds, 1 minute or 5<br>minutes for a period of up to 48 hours. The data is kept in<br>battery buffered read/write storage and flash memory devices to<br>be preserved across power failures. The stored data is protected<br>via consistency checks and checksums. When a new patient is<br>admitted, the trend database erases all data of the previous<br>patient.                                                                                                    |
| HiRes            | The OxyCRG (Oxygen CardioRespiroGram) service derives a high-resolution trend graph from the Beat-to-Beat Heart Rate, $SpO_2$ or tcpO <sub>2</sub> , and Respiration physiological data. The OxyCRG is specialized for neonatal applications, allowing the opeartor to identify sudden drops in Heart Rate (Bradycardia) and $SpO_2$ or tcpO <sub>2</sub> (Desaturations), and supporting the operator in visualizing Apnea situations.                                                                                                    |
| ADT              | The ADT (Admit/Discharge/Transmit) service maintains the<br>patient demographics information. The operator may admit a<br>new patient, discharge the old patient and enter or modify the<br>patient demographics. The ADT service also supports the<br>transport of a patient (trend database) with the M3001A Multi-<br>Measurement Server. The ADT service controls the deletion of<br>old patient data, the upload of trend data from the M3001A and<br>the switching back of all settings to user defaults. It also<br>synchronizes patient information with a central station on the<br>network.                                                                                                    |

| Functional Block   | Description                                                                                                    |
|--------------------|----------------------------------------------------------------------------------------------------|
| Calc Param         | The Calc Param (Calculated Parameters) service accesses current,<br>stored and manually entered physiological data as input to<br>calculation formulas. With these formulas, derived<br>hemodynamic, oxygenation and ventilation variables are<br>computed. The calculation results, including the input<br>parameters, are stored for later review using the Trend service.                                                                                                    |
| Interface Managers |                                                                                                    |
| MDSE               | The MDSE (Medical Data Service Element) Interface Manager is<br>responsible for the exchange of real-time data between the<br>IntelliVue Patient Monitoring System display unit and the<br>Measurement Servers and Flexible Module Server as well as<br>between the IntelliVue Patient Monitoring System display unit<br>and other devices attached to the network. MDSE establishes and<br>maintains a data communication link between the devices. It<br>provides configuration information about the remote device to<br>applications in the local device and it allows the exchange of<br>measurement data and status information between the devices. |
| Printer            | The Printer Interface Manager provides a high level interface to a printer. It provides means to:                                                                                                    |
|                    | • establish a connection to the printer                                                                                                    |
|                    | • transfer data to the printer                                                                                                    |
|                    | • get status of the printer                                                                                                    |
|                    | close connection to the printer                                                                                                    |
|                    | The Printer Interface Manager also supervises the connection to<br>the printer and whether the printer accepts data (for example<br>paper out). The Printer Interface Manager notifies the operator<br>in such cases.                                                                                                    |

| Functional Block             | Description                                                                                                    |
|------------------------------|----------------------------------------------------------------------------------------------------|
| Display & Operator Interface | The Display and Operator Interface Manager performs the following tasks:                                                                                                    |
|                              | • Screen presentation of real-time and stored physiological<br>measurement data, alarm condition data and status<br>information received from the MDSE interface manager,<br>the Alarm service or other IntelliVue Patient Monitoring<br>System modules                                                                                                    |
|                              | • Screen presentation of operating controls (control windows)                                                                                                    |
|                              | • Processing of operating control commands received from<br>HIF Control interface. The module verifies and interprets<br>the received commands and forwards them to other<br>software modules of the IntelliVue Patient Monitoring<br>System display unit, Measurement Servers or Flexible<br>Module Server                                                                                                    |
|                              | • Sound generation (issues audible alarm signals and generates audible information signals, for example QRS and SpO <sub>2</sub> tones, operator audible feedback)                                                                                                    |
| Interfaces                   |                                                                                                    |
| LAN                          | The LAN interface implements the physical layer of IEEE 802.3.<br>The LAN interface performs Manchester encoding/decoding,<br>receive clock recovery, transmit pulse shaping, jabber, link<br>integrity testing, reverse polarity detection/correction, electrical<br>isolation, and ESD protection. Electronically separated interfaces<br>are used for communication to the Measurement Servers or<br>Flexible Module Server and to the network.           |
| Centronics                   | The Centronics interface implements the standard signaling<br>method for bi-directional parallel peripheral devices according to<br>IEEE 1284-I. The interface is used as a parallel interface to a<br>standard printer with electrical isolation and ESD protection.                                                                                                    |
| Display Controller           | The Display Controller Interface consists of a video controller<br>chip, video RAM and the controlling software. The Display<br>Controller interface processes the high level display commands<br>(character and graphic generation, wave drawing) and translates<br>them into pixels, which are written into the video RAM where<br>the video controller chip generates the video synchronization<br>signals and the pixel stream for the external display. |
| HIF Control                  | The HIF (Human Interface Control) interface scans the Human<br>Interface devices for operator controls (Touch Screen, Trim<br>Knob, and PS/2 devices), formats the collected data and sends it<br>to the display and Operating Interface.                                                                                                    |

| Functional Block        | Description                                                                                                    |
|-------------------------|----------------------------------------------------------------------------------------------------|
| ECG-Out Marker-In       | The ECG Out/Marker In interface receives the ECG waveform<br>directly from the ECG/Resp Arrhythmia ST-Segment<br>physiological algorithm via an RS-422 serial interface and<br>converts the digital ECG signal to an analog ECG signal. In<br>addition, the ECG Out controller receives from a connected<br>device the marker information and forwards this data to the<br>ECG/Resp Arrhythmia ST-Segment physiological algorithm.<br>The converted analog signal is used to synchronize a connected<br>device to the patient's ECG |
| RS-422                  | The serial link RS-422 interface communicates the ECG signal<br>to the ECG Output/Marker In of the IntelliVue Patient<br>Monitoring System display unit. The interface is a serial,<br>differential, full-duplex link. The interface is ESD protected.                                                                                                    |
| PS/2                    | The PS/2 interface supports the serial protocol of standard PS/2 devices (mouse). The PS/2 serial protocol is interpreted by the HIF Control interface.                                                                                                    |
| Remote Device Interface | The remote device interface is an interface to the remote alarm<br>device and the remote extension device. The interface<br>communicates with the remote devices via a differential serial<br>link.                                                                                                    |
| Nurse Call              | The Nurse Call board contains 2 connectors. A phone jack type<br>connector and a multi-port connector. The phone jack type<br>connector has a single close-on-alarm relay. The multi-port<br>connector has three alarm relays which are configurable to be<br>open or closed on alarm. In addition, this interface has an audible<br>alert capability for loss of AC power.                                                                                                    |
| MIB                     | The MIB interface allows full-duplex, short-haul asynchronous<br>binary communication between the monitor and an arbitrary<br>(medical/non-medical) device using an eight-pin RJ45 modular<br>connector. Switching between MIB and RS232 protocol is<br>possible.                                                                                                    |

# **Testing and Maintenance**

# Concepts

This chapter provides a checklist of the testing and maintenance procedures for the monitor, the MMS the Measurement Server Extensions and the FMS associated modules.

Preventive Maintenance refers specifically to the series of tests required to make sure the Instrument measurement results are accurate. The measurements requiring these reported tests are NBP and sidestream CO<sub>2</sub>. The accuracy and performance procedures are designed to be completed when readings are in question or as specified.

# **Test Reporting**

Authorized Philips personnel report test results back to Philips to add to the product development database. Hospital personnel, however, do not need to report results. This table shows you what to record on the service record after completing the tests in this chapter.

| Test              | What to record                    |
|-------------------|-----------------------------------|
| Visual            | V:P or V:F                        |
| Power On          | PO:P or PO:F                      |
| P NIBP            | PN:P/X1/X2/X3/X4 or               |
|                   | PN:F/X1/X2/X3/X4                  |
| P CO <sub>2</sub> | PCO2:P/X1/X2/X3/X4/X5/X6/X7/X8 or |
|                   | PCO2:F/X1/X2/X3/X4/X5/X6/X7/X8    |
| Safety            | S(1):P/x1/x2 or                   |
|                   | S(1):F/x1/x2                      |
|                   | S(2): P/x1 or                     |
|                   | S(2): F/x1                        |
|                   | S(3): P/x1 or                     |
|                   | S(3): F/x1                        |

Where P = Pass, F = Fail and X/x are the measured values as defined in the tests described in this chapter.

# **Recommended Frequency**

The testing checklist appears in the next section of this chapter. Perform the procedures as indicated in the suggested testing timetable. These timetable recommendations do not supersede local requirements.

| Suggested Testing Timetable                                   | Frequency                                                                                                    |
|---------------------------------------------------------------|----------------------------------------------------------------------------------------------------|
| Preventive Maintenance Tests                                  | Required                                                                                                    |
| NBP Calibration                                               | • Once a year, or as specified by local laws.                                                                                      |
| Sidestream CO <sub>2</sub> Calibration                        | • Once a year or after 4,000 hours continuous use and following any instrument repairs or the replacement of any instrument parts. |
| • CO <sub>2</sub> pump / CO <sub>2</sub> scrubber replacement | • Once every three years or after 15 000 operating hours                                                                           |
| Performance and Safety Tests                                  | Once every two years, or if you suspect the                                                                                        |
| Temperature Accuracy                                          | measurement is incorrect                                                                                                    |
| ECG/Resp Performance                                          |                                                                                                    |
| Invasive Pressure Performance                                 |                                                                                                    |
| • SpO <sub>2</sub> Performance                                |                                                                                                    |
| • Mainstream CO <sub>2</sub> Performance                      |                                                                                                    |
| • EEG Performance                                             |                                                                                                    |
| • C.O. Performance                                            |                                                                                                    |
| BIS Performance                                               |                                                                                                    |
| SvO2 Performance                                              |                                                                                                    |
| • tcGas Performance                                           |                                                                                                    |
| VueLink Performance                                           |                                                                                                    |
| Nurse Call Relay Performance*                                 |                                                                                                    |
| • ECG Sync Performance*                                       |                                                                                                    |
| *Only when in use as part of hospital protocols               |                                                                                                    |
| Safety Checks (in accordance with IEC 60601-<br>1)            | Once every two years and after repairs where<br>the power supply is replaced or the monitor<br>has been damaged by impact.         |
| System Enclosure Leakage Current                              |                                                                                                    |
| Protective Earth                                              |                                                                                                    |
| Patient Leakage Current                                       |                                                                                                    |

# **Tests Recommended When Performing...**

### Installation

| Service Event                                                | Test Blocks Required                                   |
|--------------------------------------------------------------|--------------------------------------------------------|
| (When performing                                             | Complete these tests)                                  |
| Installation of monitor with a non-medical device connected. | Perform Visual, Power On and Safety (1) Test<br>Blocks |

### Repair

| Service Event<br>(When performing                    | Test Blocks Required<br>Complete these tests)          |
|------------------------------------------------------|--------------------------------------------------------|
| Repairs of M3015A                                    | Perform Power On and M3015A tests                      |
| Repairs where the monitor has been damaged by impact | Perform Power On and Safety (2) and (3) Test<br>Blocks |
| Repairs where the power supply is replaced           | Perform Safety (2) Test Block                          |
| All other IntelliVue Monitoring System repairs       | Perform Power On Test Block                            |

### **Preventive Maintenance**

Perform preventive maintenance tests:

- NBP calibration
- Sidestream CO<sub>2</sub> calibration
- Pump and scrubber replacement.

### **Performance Verifications**

Perform all safety, accuracy and performance test procedures listed in the following sections. If a particular measurement is in question, perform the measurement performance test only.

| Service Event                  | Test Blocks Required                                                                                                    |
|--------------------------------|----------------------------------------------------------------------------------------------------|
| (When performing               | Complete these tests)                                                                                                    |
| Hardware and software upgrades | Perform Power On Test Block unless otherwise<br>specified in the Upgrade Installation Notes shipped<br>with the upgrade. |

# Tests

Some of the following testprocedures must be performed in service mode. To enter service mode select **Operating Modes** in the main menu. Then select **Service Mode** and enter the password.

If required, open the screen menu in the monitor info line at the top of the screen and select **Service** to access the service screen. This is required particularly for Anesthetic Gas Module testing procedures.

### **Visual Test**

Inspect the system for obvious signs of damage. Also check all external leads and accessories.

The expected test result is pass: the system has no obvious signs of damage.

### **Power On Test**

**NOTE** An external display must be connected to the MP90 computer module unit.

- 1 Switch on the monitor and connect the MMS.
- 2 Observe whether the system boots up successfully and if an ECG wave appears on the screen.

The expected test result is pass: the monitor boots up and displays an ECG wave. The wave might be a flat line if no simulator is attached.

### **NBP** Tests

This section describes NBP test procedures. The monitor must be in service mode to perform these tests.

#### **NBP Accuracy Test**

This test checks the performance of the non-invasive blood pressure measurement. Connect the equipment as shown:

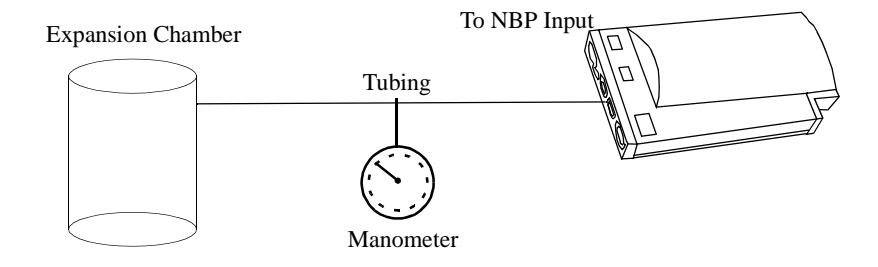

Tools required:

- Reference manometer (includes hand pump and valve), accuracy 0.2% of reading.
- Expansion chamber (volume 250 ml +/- 10%)
- Appropriate tubing.

In service mode, the systolic and diastolic readings indicate the noise of NBP channels 1 and 2 respectively. When static pressure is applied, the reading in NBP channel 1 should be below 50. The value in parentheses indicates the actual pressure applied to the system.

- 1 Connect the manometer and the pump with tubing to the NBP connector on the MMS and to the expansion chamber.
- 2 In service mode, select the **Setup NBP** menu.
- 3 Select Close Valves: On
- 4 Raise the pressure to 280 mmHg with the manometer pump.
- 5 Wait 10 seconds for the measurement to stabilize.
- 6 Compare the manometer values with the displayed values.
- 7 Document the value displayed by the monitor (x1).
- 8 If the difference between the manometer and displayed values is greater than 3 mmHg, calibrate the MMS. If not, proceed to the leakage test.
- 9 To calibrate the MMS, select Close Valves off then Calibrate NBP and wait for the instrument to pump up the expansion chamber. Wait a few seconds after pumping stops until EnterPrVal is highlighted and then move the cursor to the value shown on the manometer. If one of the following prompt messages appears during this step, check whether there is leakage in the setup:
  - NBP unable to calibrate cannot adjust pressure
  - NBP unable to calibrate unstable signal

#### 10 Press Confirm.

If the INOP NBP Equipment Malfunction message occurs in monitoring mode, go back to service mode and repeat the calibration procedure.

#### **NBP** Leakage Test

The NBP leakage test checks the integrity of the system and of the valve. It is required once per year and when you repair the monitor or replace parts.

- 1 If you have calibrated, repeat steps 2 to 6 from the accuracy test procedure so that you have 280 mmHg pressure on the expansion chamber.
- 2 Watch the pressure value for 60 seconds.
- 3 Calculate and document the leakage test value (x2).
  x2 = P1 P2
  where P1 is the pressure at the beginning of the leakage test and P2 is the pressure displayed after 60 seconds.
  The leakage test value should be less than 6 mmHg.

#### **NBP** Linearity Test

- 1 Reduce the manometer pressure to 150 mmHg.
- 2 Wait 10 seconds for the measurement to stabilize.
- 3 After these 10 seconds, compare the manometer value with the displayed value.
- 4 Document the value displayed by the monitor (x3)
- 5 If the difference is greater than 3 mmHg, calibrate the MMS (see steps 9 to 10 in the accuracy test procedure).

#### Valve Test

- 1 Raise the pressure again to 280 mmHg.
- 2 Select Close valves: Off.
- 3 Wait five seconds and then document the value displayed. The value should be less than 10 mmHg.
- 4 Document the value displayed by the monitor (x4).

| Test           | Expected test results                                 |
|----------------|-------------------------------------------------------|
| Accuracy test  | x1 = value displayed by monitor<br>Difference ≤ 3mmHg |
| Leakage test   | x2 = leakage test value<br>x2 < 6 mmHg                |
| Linearity test | x3 = value displayed by monitor<br>Difference ≤ 3mmHg |
| Valve Test     | x4 = value < 10 mmHg                                  |
## Sidestream CO<sub>2</sub> Performance Test

Allow five seconds between individual service procedures to ensure stable equipment conditions. When certain monitor procedures are running, service procedures are not possible and trying to start them will result in a message **Service Operation Failed** in the monitor's status line. Wait until the monitor completes the current operation, then restart the service procedure.

This test checks the performance of the  $CO_2$  measurement for the sidestream extension. The  $CO_2$  performance test is required once per year and when the instrument is repaired or when parts are replaced.

This test uses calibration equipment that you can order (see the *Parts* section for the part number). The procedure is summarized in the following steps. Refer to the documentation accompanying the equipment for detailed instructions.

**Tools Required:** 

- · Standard tools, such as screwdriver, tweezers
- Electronic flowmeter, M1026-60144.
- Gas calibration equipment:
- Cal 1 gas 15210-64010 (5% CO<sub>2</sub>)
- Cal 2 gas 15210-64020 (10% CO<sub>2</sub>)
- Cal gas flow regulator M2267A
- Cal tube 13907A

You also need a local barometric pressure rating received from a reliable local source (airport, regional weather station or hospital weather station) which is located at the same altitude as the hospital.

The CO<sub>2</sub> calibration for the sidestream extension consists of the following steps:

- Barometric pressure check and calibration, if required.
- Leakage check
- Pump check
- Flow check and calibration, if required.
- Noise check
- CO<sub>2</sub> Cal check and calibration, if required.
- CO<sub>2</sub> Cal verification using 2nd cal gas

Perform all checks in the same session.

### **Barometric Pressure Check and Calibration**

Check the barometric pressure value in the sidestream CO<sub>2</sub> extension as follows:

- 1 Go into service mode and select **Setup** CO<sub>2</sub> menu.
- 2 Connect a FilterLine to the sidestream CO<sub>2</sub> input. This activates the pump in the sidestream CO<sub>2</sub> Extension.
- 3 The status line at the bottom of the screen displays "CO2 pressure reading (ambient/cell) xxx/yyy" where xxx is the ambient pressure and yyy is the measured cell pressure. Check whether the ambient pressure value (x1) matches (within the acceptable tolerance of ±12mm Hg) the reference

value you have received. If so, proceed to the leakage check. If the value is not correct, calibrate as follows.

- a. Select CO<sub>2</sub> then select Barom. Press to activate a table of values.
- b. Select the value in the table which matches the reference value received from a reliable local source (airport, regional weather station or hospital weather station). (The values are displayed with a resolution of 2 mmHg up to 500 mmHg and a resolution of 1 mmHg from 500 mmHg to 825 mmHg.) Note: the selected value must be within ±10% of the current measured ambient pressure, otherwise an error message will occur at restarting the monitor.
- c. Confirm the barometric pressure setting.
- d. Check that the ambient pressure displayed in the status line at the bottom of the screen is the same as the value which you selected from the list in step b.

### Leakage Check

The leakage check consists of checking the tubing between:

- the pump outlet and the measurement server extension outlet and
- the pump inlet and FilterLine inlet.

Check the user's guide of the flowmeter for details on how to make a correct flow reading.

#### Part 1

- 1 Go into service mode and select **Setup** CO<sub>2</sub> menu.
- 2 Connect a FilterLine to the sidestream CO<sub>2</sub> input to start the pump running.
- 3 Check the ambient pressure and the cell pressure shown in the monitor's status line. The cell pressure should be approximately 20 mmHg lower than ambient pressure.
- 4 Connect the flowmeter outlet to the FilterLine inlet using a flexible connecting tube.
- 5 Block the measurement server extension outlet using your fingertip and observe the flowmeter display. The value on the flowmeter (x2) should decrease to between 0 and 4 ml/min, accompanied by an audible increase in pump noise. If the value is within the tolerance limits, continue with part 2 of the leakage check.
- 6 If the value is outside the tolerance limits, there is a leakage between the pump outlet and the measurement server extension gas outlet.
- 7 Open the measurement server extension and check the tubing connections at the pump outlet and the extension gas outlet. If the connections are good, then there is a leakage in the tubing and you must exchange the measurement server extension.

#### Part 2

- 1 Disconnect the flowmeter from the Part 1 setup and connect the flowmeter inlet to the M3015A gas outlet.
- 2 Leave the Filterline connected to the M3015A inlet.
- 3 Block the inlet of the FilterLine using your fingertip and observe the flowmeter display. The value on the flowmeter (x3) should decrease to between 0 and 4 ml/min, accompanied by an audible increase in pump noise. Do not block the inlet for longer than 25 seconds as this will lead to an "Occlusion" INOP. If the value is within the tolerance limits, there are no leakages and the leakage check is completed; proceed to the pump check.

- 4 If the value is not within the tolerance limits, there is a leakage between the FilterLine inlet and the pump inlet.
- 5 Check the FilterLine connections and open the M3015A to check the tubing connections at the pump inlet and the M3015A gas inlet. If the connections are good, try replacing the FilterLine and repeating the leakage check. If the situation remains, there is a leakage in the tubing and the M3015A must be exchanged.

### **Pump Check**

- 1 Connect the flowmeter inlet to the M3015A gas outlet.
- 2 Connect the FilterLine to the M3015A inlet.
- 3 Block the inlet of the FilterLine using your fingertip and observe the cell pressure on the M3046A display. The cell pressure (x4) should be more than 120 mmHg below the ambient pressure shown. If the pressure difference is less than 120 mmHg, the pump is not strong enough and you should replace it, irrespective of the Pump OpTime.

### Flow Rate Check and Calibration

Check the flow rate in the sidestream CO<sub>2</sub> extension as follows:

- 1 Connect the flowmeter to the CO<sub>2</sub> FilterLine.
- 2 Check on the flowmeter the flow that the sidestream  $CO_2$  extension pump draws (x5). It should be 50 ml/min ± 7.5 ml/min. If the value is within tolerance, proceed to the  $CO_2$  Gas calibration check. If the value is not within tolerance, calibrate as follows.
- 3 Adjust the flow in the instrument by selecting **Increase Flow** or **Decrease Flow** until it is as close as possible to 50 ml per minute as indicated on the flowmeter gauge.
- 4 When you are satisfied that the flow is set as close as possible to 50 ml per minute, select **Store Flow** and confirm the setting. If you do not store the adjusted flow within 60 seconds of the adjustment, the old flow setting is restored.
- 5 If you cannot adjust the flow to within tolerance, replace the pump. If you still cannot make the flow adjustment, this indicates a fault in the measurement extension, which must be replaced.

### **Noise Check**

- 1 With the monitor in service mode, select **Setup** CO<sub>2</sub> menu.
- 2 Disconnect the flowmeter and connect the 5% calibration gas and flow regulator in its place.
- 3 Open the value to apply the 5% calibration gas and wait until the value is stable.
- 4 Check the noise index (x6) displayed next to the  $CO_2$  value on the display (this indicates the level of noise on the  $CO_2$  wave). If the value exceeds 3 mmHg, replace the measurement extension.

#### CO<sub>2</sub> Gas Measurement Calibration Check

After switching the measurement extension on, wait at least 20 minutes before checking the calibration. Check the calibration of the  $CO_2$  gas measurement as follows:

1 Check that the 5% calibration gas and flow regulator are connected.

- Calculate the expected measurement value in mmHg as follows:
  0.05 x (ambient pressure) = value mmHg for example 0.05 x 736 = 36.8 mmHg (with an ambient pressure of 736 mmHg)
- 3 Open the valve on the flow regulator to allow 5%  $CO_2$  gas to flow into the extension. Allow the value to stabilize.
- 4 Check that the value on the instrument (measurement value on the main screen, x7)) matches the calculated mmHg value ± 2.6 mmHg. If the value is outside the tolerance, calibrate as described in step 9 in this procedure onwards.
- 5 Disconnect the 5% calibration gas and connect the 10% calibration gas.
- 6 Calculate the expected measurement value and tolerance in mmHg as follows:

0.1 x (ambient pressure) = value mmHg ±0.07 x (value mmHg) = tolerance for example 0.1 x 737 mmHg = 73.7 mmHg (with an ambient pressure of 737 mmHg) ±0.07 x 73.7 mmHg = ±5.16 mmHg tolerance

- 7 Open the valve on the flow regulator to allow 10% CO<sub>2</sub> gas to flow into the extension. Allow the value to stabilize.
- 8 Check that the value on the instrument (x8) matches the calculated mmHg value within the calculated tolerance. If so, the measurement extension is correctly calibrated. If the value is outside the tolerance, calibrate as follows.
- 9 If not already connected, connect the 5% calibration gas.
- 10 Select Cal. CO<sub>2</sub>.
- 11 Select the value for the calibration gas. (The default value is 5.0%.)
- 12 Open the value on the calibration gas to allow  $CO_2$  gas to flow into the extension. Allow the value to stabilize before the start of the calibration. Leave the value open until the instrument gives a prompt that gas can be removed.
- 13 The extension calibrates and prompts when calibration is successful.

### **Calibration Verification**

- 1 Reopen the 5% gas valve and allow the value to stabilize.
- 2 Check that the value displayed on the monitor is correct within the tolerance (see step 2 above).
- 3 Disconnect the 5% calibration gas and connect the 10% calibration gas.
- 4 Open the valve on the flow regulator to allow 10% CO<sub>2</sub> gas to flow into the extension. Allow the value to stabilize.
- 5 Check that the value displayed on the monitor is correct within the tolerance (see step 6 above).

If one or both values are not within tolerances, you must exchange the measurement server extension.

### **Reset Time Counters**

You must check the time counters on the sidestream  $CO_2$  extension before calibrating the instrument. As well, when parts are replaced, the appropriate counters must be reset to zero. The counters for  $CO_2$  pump, IR Src and Last Cal are displayed in the status line. The values are updated when entering the **Setup**  $CO_2$  menu.

Observe the following guidelines:

- When calibrating the CO<sub>2</sub> extension, if no parts have been replaced, check the displayed values of **Reset PumpOpTime** and **Reset IRSourceTime** selections to make sure that they are within suggested guidelines for use (15, 000 hours of continuous use). If the counter time is greater than 15, 000 hours, replace the appropriate part. See *Repair and Disassembly* for details.
- When calibrating the CO<sub>2</sub> extension, if parts have been replaced, reset the appropriate values using the **Reset PumpOpTime** and **Reset IRSourceTime** selections. See *Repair and Disassembly* for details.

Resetting the PumpOpTime generates the INOP: "CO<sub>2</sub> OCCLUSION". To clear this INOP you must perform a flow check and store the flow in service mode (select **Store Flow**).

| Test                                     | Expected Test Results                                                                                                    |  |
|------------------------------------------|----------------------------------------------------------------------------------------------------|--|
| Barometric Pressure<br>Check             | x1 = difference between the reference pressure and the<br>measured ambient pressure displayed on the monitor                                                                                                    |  |
|                                          | (x1<12 mmHg)                                                                                                    |  |
| Leakage Check parts<br>1 and 2           | x2 = value of part 1 leakage check on flowmeter<br>(x2< 4.0 ml/min)                                                                                                    |  |
|                                          | x3 = value of part 2 leakage check on flowmeter<br>(x3< 4.0 ml/min)                                                                                                    |  |
| Pump Check                               | x4 = difference in pressure between cell pressure and ambient<br>pressure displayed on the monitor during occlusion (x4 >120<br>mmHg)                                                                             |  |
| Flow Check                               | x5 = difference between measured value and 50.0 ml/min<br>(x5<7.5 ml/min)                                                                                                    |  |
| Noise Check                              | x6 = noise index displayed on monitor (x6<3.0)                                                                                                    |  |
| CO <sub>2</sub> Gas<br>Calibration Check | x7 = difference between measured $CO_2$ value and calculated value, based on 5% $CO_2$ cal. gas. (x7 < 2.6 mmHg)                                                                                                  |  |
| CO <sub>2 Cal</sub> Verification         | $ \begin{array}{l} x8 = \text{difference between measured CO}_2 \text{ value and calculated} \\ \text{value, based on 10% CO}_2 \text{ cal. gas.} \\ (x8 < \pm \{0.07 \text{ x value calculated}\}) \end{array} $ |  |

#### Table 1 Documenting CO<sub>2</sub> Test Results

### **Temperature Accuracy**

This test checks the performance of the temperature measurement.

Tools required: Patient simulator (with 0.1°C or 0.2°F).

- 1 Connect the patient simulator to the temperature connector on the MMS or measurement server extension.
- 2 Configure the patient simulator to 40 °C or 100 °F.

3 The value should be 40  $^{\circ}C \pm 0.2 ^{\circ}C$  or 100  $^{\circ}F \pm 0.4 ^{\circ}F$ .

## **ECG/Resp Performance Test**

This test checks the performance of the ECG and respiration measurements.

Tools required: Patient simulator.

### **ECG Performance**

- 1 Connect the patient simulator to the ECG/Resp connector on the measurement server.
- 2 Configure the patient simulator as follows:
  - ECG sinus rhythm.
  - HR = 100 bpm.
- 3 Check the displayed ECG wave and HR value against the simulator configuration.
- 4 The value should be 100bpm +/- 2bpm.

### **Respiration Performance**

- 1 Change the Patient Simulator configuration to:
  - Base impedance line 1500 Ohm.
  - Delta impedance 0.5 Ohm.
  - Respiration rate 40 rpm.
- 2 The value should be 40 rpm +/- 2 rpm.

### **Invasive Pressure Performance Test**

This test checks the performance of the invasive pressure measurement.

Tools required: Patient simulator.

- 1 Connect the patient simulator to the pressure connector on the MMS or the measurement server extension.
- 2 Set the patient simulator to 0 pressure.
- 3 Make a zero calibration.
- 4 Configure the patient simulator as P(static) = 200 mmHg.
- 5 Wait for the display.
- 6 The value should be 200 mmHg ± 5 mmHg. If the value is outside these tolerances, calibrate the MMS or measurement server extension. If the MMS was calibrated with a dedicated reusable catheter, check the calibration together with this catheter.

## SpO<sub>2</sub> Performance Test

This test checks the performance of the SpO<sub>2</sub> measurement.

Tools required: none

- 1 Connect an adult SpO<sub>2</sub> transducer to the SpO<sub>2</sub> connector on the MMS.
- 2 Measure the  $SpO_2$  value on your finger (this assumes that you are healthy).

3 The value should be between 95% and 100%.

## **Cardiac Output Performance Test**

These tests check the performance of the cardiac output measurement.

- 1 Connect the patient simulator to the C.O. module using the patient cable.
- Configure the patient simulator as follows: Injection temperature: 2 °C Computation Const: 0.542 (Edward's Catheter) Flow: 5 l/min
- 3 Check displayed value against the simulator configuration.
- 4 Expected test result: C.O. = 5 +/- 1 l/min.

### **Service Tool Procedure, Version 1**

This procedure applies for Service Tool M1012-61601 and/or C.O. modules without option C10.

- 1 In monitoring mode, connect the C.O. interface cable to the module.
- 2 Connect one side of the service tool to the injectate receptacle of C.O. interface cable and the other side to catheter cable receptacle.
- Enter the C.O. Procedure window and check the results. The expected test result is:
  Tblood = 37.0°C +/- 0.1°C

### **Service Tool Procedure, Version 2**

This procedure applies only for Service Tool M1012-61601 in combination with C.O. modules with option C10.

- 1 In monitoring mode, connect the C.O. interface cable to the module.
- 2 Connect one side of the service tool to the injectate receptacle of the C.O. interface cable and the other side to the catheter cable receptacle.
- 3 Enter Setup C.O. menu and check results for:
  - Method of measurement
  - Catheter constant
  - Tblood
- 4 Enter C.O. Procedure window and check results. The expected results are
  - Transpulmonary 341
  - Tblood = 37.0°C +/- 0.1°C

## **BIS Performance Test**

These tests check the performance of the BIS measurement.

### **PIC/DSC** Test

1 In monitoring mode connect the sensor simulator (for maximum usage please refer to the documentation delivered with the sensor simulator) to the patient interface cable.

- 2 Enter the BIS menu and select Open Window.
- 3 Start impedance check by pressing **StartCyclicCheck**. Check the displayed results. Expected results are:
  - Electrode 1 (+): 4-6 k $\Omega$
  - Electrode 2 (Ref): 8-12 k $\Omega$
  - Electrode 3 (1-): 1-3 k $\Omega$
  - Electrode 4 (2-): 1-3 k $\Omega$

## **Nurse Call Relay Performance Test**

The nurse call relay performance test can be performed either at the phone jack type connector (this only tests one relay) or at the multi-port nurse call connector (to test all three relays).

### Phone Jack Type Connector Test

This test checks the operation of the Nurse Call Relay. The Nurse Call Relay test is recommended for customer sites where the nurse call is in use. The Nurse Call relay functions as follows:

- Standard Operation—Relay open.
- Alarm Condition—Relay closed.

Tools required: Ohmmeter.

- 1 Plug a phono connector into the Nurse Call Relay connector.
- 2 Connect the ohmmeter.
- 3 If no alarm occurs, the relay contacts are open. When an alarm occurs, the relay contacts close.

### Multi-Port Nurse Call Connector Test

This test checks the operation of the Flexible Nurse Call Relay. The Nurse Call Relay test is recommended for customer sites where the nurse call is in use. The following diagram and table show the pins and relay identifiers of the connector:

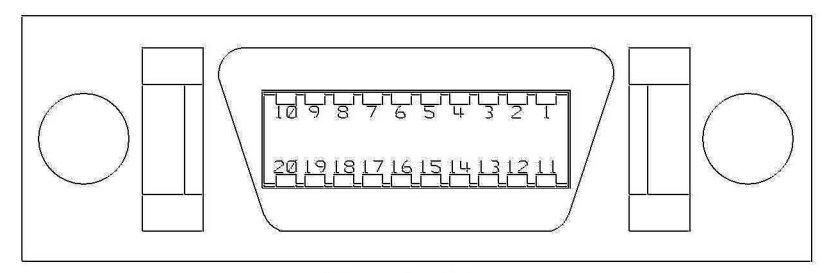

Front View

| Pin | Cable Color Coding | Relay             |
|-----|--------------------|-------------------|
| 1   | black              | R2-closure        |
| 2   | brown              | R2-middle         |
| 3   | red                | R2-opener         |
| 4   | orange             | R3-closure        |
| 5   | yellow             | R3-middle         |
| 6   | green              | R3-opener         |
| 7   | blue               | n/a               |
| 8   | purple             | n/a               |
| 9   | gray               | n/a               |
| 10  | white              | n/a               |
| 11  | pink               | R1-closure        |
| 12  | light green        | R1-middle         |
| 13  | black/white        | R1-opener         |
| 14  | brown/white        | n/a               |
| 15  | red/white          | n/a               |
| 16  | orange/white       | n/a               |
| 17  | blue/white         | R_failure_closure |
| 18  | purple/white       | R_failure_middle  |
| 19  | green/white        | R_failure_opener  |
| 20  | red/black          | n/a               |

The Nurse Call relay functions as follows:

- During standard operation R1,R2,R3 \_opener are closed; R1,R2,R3\_closure are open.
- During alarm condition R1,R2,R3\_opener are open; R1,R2,R3\_closure are closed.

Tools required: Ohmmeter.

- 1 Plug an M8087-61001 cable into the Nurse Call Relay connector.
- 2 Connect the ohmmeter and measure the pins as indicated in the diagram and table.
- 3 The relay contacts should behave as described above. The behavior may vary depending on configuration choices. See the Configuration Guide for details on Alarm Relay settings.

## **ECG Sync Performance Test**

This test checks the performance of ECG synchronization between the monitor and a defibrillator. It only needs to be performed when this feature is in use as a protocol at the customer site.

#### Tools required:

- Defibrillator with ECG Sync and Marker Output.
- Patient simulator.
- 1 Connect the patient simulator to the ECG connector on the Measurement server and the defibrillator to the ECG Sync Output on the monitoring.

- 2 Set the patient simulator to the following configuration:
  - HR = 100 bpm.
  - ECG sinus rhythm.
- 3 Switch the defibrillator to simulation mode.
- 4 Check that the marker pulse is displayed before the T-wave begins.

## VueLink Tests using VueLink Test Module

Use the VueLink plug-in test module (M1186-60510) to test M1032A VueLink modules.

### **Test Procedure**

You must preselect the test module to ON in Configuration Mode. Therefore, the test module must be one of the devices made available for selection during configuration of the VueLink module.

Carry out the test itself in monitoring mode. For information concerning the configuration of VueLink modules see the M1032A VueLink Module Handbook.

- 1 Plug the VueLink module into the FMS.
- 2 Press the Setup key on the front of the VueLink module.
- 3 In the Setup VueLink menu select Device, then select Test Module.
- 4 Select **Confirm** to store the selection and wait for the message "Switched to new device".
- 5 Plug in the test module.
- 6 Connect the modules by plugging one end of the cable (part number M1032-61661) into the connector on the front of the VueLink Module, and the other end into the connector on the front of the Test Module.
- 7 Select the wave segment on the screen, where you want the waves to appear. In the wave menu, select **Change Wave**, then select **WAVE**.
- 8 Select the **VueLink** SmartKey, then select the **TEST Plug-In** pop-up key

The test module acts in the same way as an external device would, and sends signals to the VueLink module in both analog and digital form. The computer module checks these signals for validity, and then displays "passed" or "failed" on the screen.

The wave segment displays two waveforms, a triangular one and a rectangular one. These are displayed alternately and for a period of ten seconds each. The expected curve type is indicated below the wave.

There are two pairs of gridlines that indicate the permitted range for the max/min values of these waves. If all the data received by the test module is correct, the waves will lie within the specified ranges. If either limit of either wave falls outside the respective gridlines, then the module being tested is faulty regardless of the passed/failed messages.

When the test is complete:

- 1 Disconnect the cable that joins the test module to the VueLink module.
- 2 In configuration mode, ensure that the test module is not selected, and the preselected devices are the same ones as before the test. Also, verify the settings for these devices.
- 3 Return to monitoring mode.
- 4 Press the Setup key on the front of the VueLink module and select the required device by selecting **Device** in the **Setup VueLink** menu.

**NOTE** It is important to ensure that the preselected device drivers are configured exactly the same as they were before the test, including their default settings.

## **Safety Testing**

You are recommended to file the results of safety tests. This may help to identify a problem early particularly if the test results deteriorate over a period of time.

#### Warnings, Cautions, and Safety Precautions

- These tests are a proven means of detecting abnormalities that, if undetected, could prove dangerous to either the patient or the operator.
- You can perform all tests using commercially available *Safety Analyzer* test equipment. You can perform basic measurements with widely available multifunction instruments such as the HP 3469A multimeter or equivalent.
- The consistent use of a *Safety Analyzer* as a routine step in closing a repair or upgrade is emphasized as a mandatory step to maintain approval agency status. You can also use the *Safety Analyzer* as a troubleshooting tool to detect abnormalities of line voltage and grounding plus total current loads.
- For Europe and Asia/Pacific according to: IEC60601-1:1988 + A1:1991 + A2:1995 = EN60601-1:1990 +A1:1991 + A2:1995 For USA according to: UL2601-1
- Additional tests may be required according to local regulations.
- Normally, a Safety Analyzer is used to perform these procedures. Popular testers include the DEMPSEY 232D, or for use in Europe, testers like the Rigel, Metron or Gerb. Follow the instructions of the Instrument manufacturer. If the Dempsey is used for an extended length of time, it could be damaged by the high amp current draw of the system.
- Any device with mains connection that is connected to the medical device must comply with IEC60601-1 if within patient vicinity and be separately tested at the same intervals as the monitor

### **Safety Test Procedures**

Use the test procedures outlined here **only** for verifying safe installation or service of the product. The setups used for these tests and the acceptable ranges of values are derived from local and international standards but may not be equivalent. These tests are not a substitute for local safety testing where it is required for an installation or a service event. If using the Metron Safety tester, perform the tests in accordance with your local regulations, for example in Europe use IEC60601-1/IEC60601-1-1 and in the US use UL2601-1. The Metron Report should print results with the names listed below, together with other data.

**NOTE** For any system with external displays: Disconnect the display from the medical device and perform S(1) and S(2) on each device with a mains cable. If both pass the tests reconnect the display and procede with normal use.

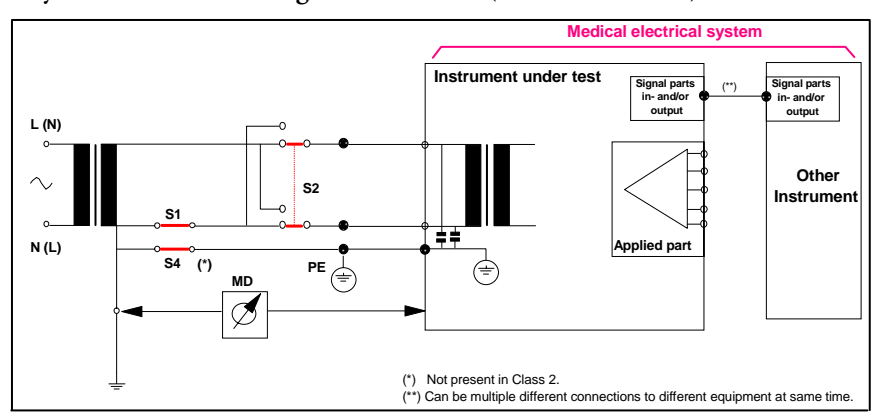

#### S(1) Part 1: System Enclosure Leakage Current - NC (normal condition)

Expected test results:

© Normal condition maximum leakage current  $x1 \le 100 \mu A$ 

This measures leakage current of exposed metal parts of Instrument under Test (IUT) and between parts of the system within the **patient environment**; normal and reversed polarity using S2.

Safety test according IEC 60601-1 / UL2601-1

#### S(1) Part 2: System Enclosure Leakage current - Single Fault (open earth)

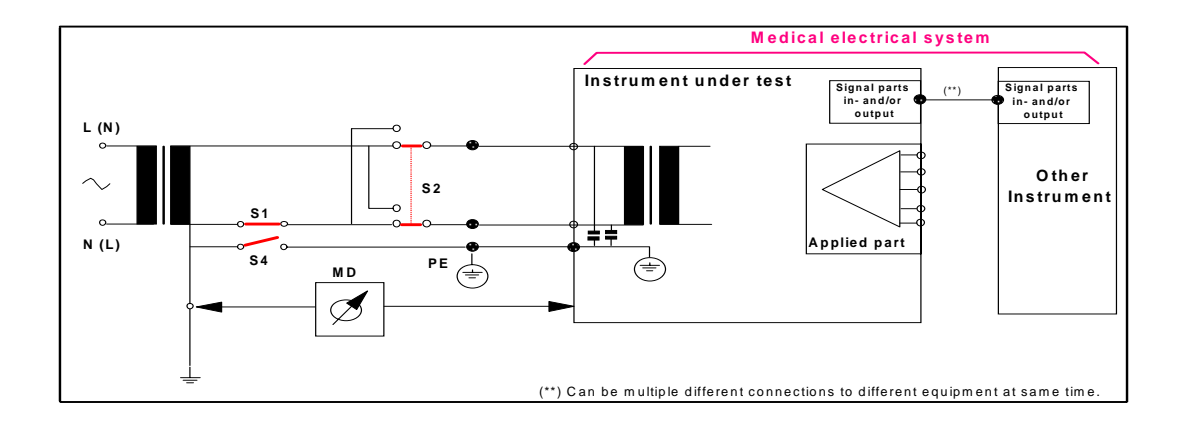

Expected test results:

© Single Fault maximum leakage current  $x2 \le 500\mu A$  (IEC 60601-1)

#### ≤ 300µA (UL2601-1)

This measures leakage current of exposed metal parts of Instrument under Test (IUT) with Protective Earth (PE) open circuit (S4 = open) and between parts of the system within the **patient environment**; normal and reversed polarity using S2.

#### S(2) Protective Earth Continuity

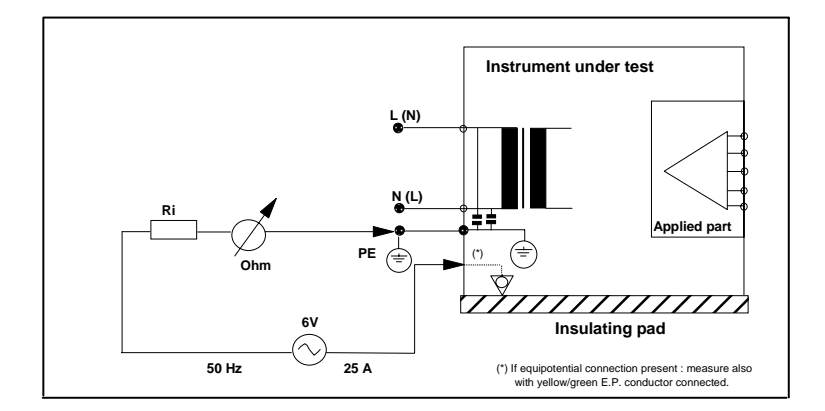

Expected test results:

© With mains cable, maximum impedance x = 100 mOhms (IEC 60601-1 and UL2601-1)

This measures impedance of Protective Earth (PE) terminal to all exposed metal parts of Instrument under Test (IUT), which are for safety reasons connected to the Protective Earth (PE). Test current 25 Amp applied for 5 to 10 seconds.

### S(3) Patient Leakage current - Single Fault Condition (S.F.C.) mains on applied part

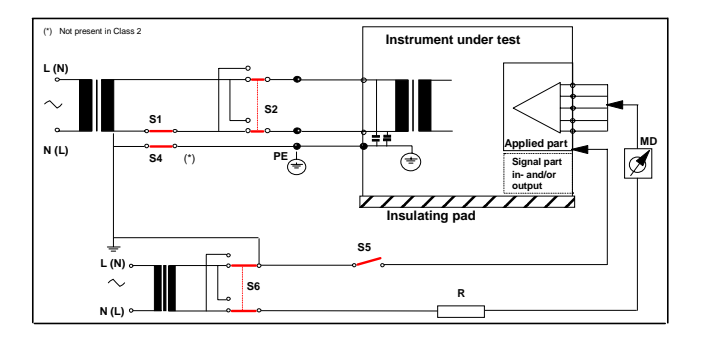

Expected test results:

© Maximum leakage current, x = 50µA @ 250V (IEC60601-1 and UL2601-1)

Measures patient leakage current from applied Part to earth caused by external main voltage on applied Part with switch S5 open and closed. Each polarity combination possible is tested using S2 and S6. This test is applicable for every measurement input.

## **Touchscreen Calibration**

Please refer to the documentation shipped with your selected display for details on touchscreen calibration procedures.

# Troubleshooting

## Introduction

This section explains how to troubleshoot the monitor if problems arise. Links to tables that list possible monitor difficulties are supplied, along with probable causes, and recommended actions to correct the difficulty.

## How To Use This Section

Use this section in conjunction with the sections *Testing and Maintenance* and *Parts*. To remove and replace a part you suspect is defective, follow the instructions in the section *Repair and Disassembly*. The *Theory of Operation* section offers information on how the monitor functions.

## Who Should Perform Repairs

Only qualified service personnel should open the monitor housing, remove and replace components, or make adjustments. If your medical facility does not have qualified service personnel, contact Philips' Response Center or your local Philips representative.

**WARNING** High Voltage - Voltages dangerous to life are present in the instrument when it is connected to the mains power supply. Do not perform any disassembly procedures (other than server and extension removal) with power applied to the instrument. Failure to adhere to this warning could cause serious injury or death.

## **Replacement Level Supported**

The replacement level supported for this product is to the printed circuit board (PCB) and major subassembly level. Once you isolate a suspected PCB, follow the procedures in the *Repair and Disassembly* section, to replace the PCB with a known good PCB. Check to see if the symptom disappears and that the monitor passes all performance tests. If the symptom persists, swap back the replacement PCB with the suspected malfunctioning PCB (the original PCB that was installed when you started troubleshooting) and continue troubleshooting as directed in this section.

## **Software Revision Check**

Some troubleshooting tasks may require that you identify the Software Revision of your monitor. You can find the software revision along with other information, such as the system serial number, in the monitor revision screen. To access the monitor revision screen:

- 1 Enter the Main Setup menu and select Revision
- 2 Select the pop-up key **Software**

**NOTE** The system serial number can also be found on the right side and on the bottom of the MP90 CMU.

## **Obtaining Replacement Parts**

See Parts section for details on part replacements.

## **Troubleshooting Guide**

Problems with the monitor are separated into the categories indicated in the following sections and tables. Check for obvious problems first. If further troubleshooting instructions are required refer to the Troubleshooting Tables.

Taking the recommended actions discussed in this section will correct the majority of problems you may encounter. However, problems not covered here can be resolved by calling Philips Response Center or your local representative.

## **Checks for Obvious Problems**

When first troubleshooting the instrument, check for obvious problems by answering basic questions such as the following:

- 1 Is the power switch turned on?
- 2 Is the AC power cord connected to the instrument and plugged into an AC outlet?
- 3 Are the MMS and, if present, the measurement server extension inserted correctly?
- 4 Are the cables connected properly to the FMS?
- 5 Are the parameter modules plugged into the FMS correctly?

### Checks Before Opening the Instrument

You can isolate many problems by observing indicators on the instrument before it is necessary to open the instrument.

**NOTE** It takes several seconds for the AC Power LED to switch on / off after the mains power cord has been connected / disconnected.

### Checks with the Instrument switched Off

- AC connected:
  - AC Power LED is on (green).
- No AC connected:

- All LEDs are off.

### Checks with the Instrument Switched On, AC connected

When the monitor is first switched on, all the LEDs on the power supply and the remote alarm device light up momentarily. The location of the power supply LEDs is shown in the following photograph:

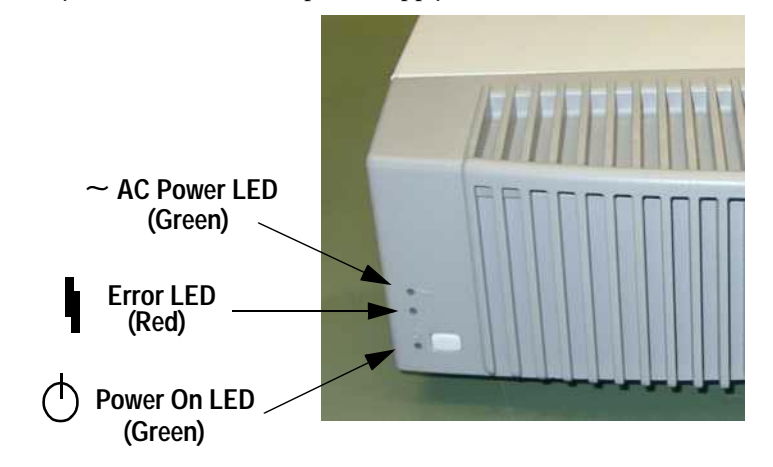

### **Initial Instrument Boot Phase**

The following tables describe the regular initial boot phase of the monitor and its components. If the boot phase does not proceed as described below go to Boot Phase Failures for Troubleshooting information.

Monitor Boot Phase:

For these steps it is assumed that the Monitor is powered correctly and the +5V System Board supply voltage is okay. This is indicated by the green Power On LED.

| Time (sec.)<br>after Power<br>On | Event                                                                                                    |
|----------------------------------|----------------------------------------------------------------------------------------------------|
| 0                                | When the Power On/Off button is pressed, the green Power On LED and the red error LED switch on immediately.                                        |
| 1                                | The alarm LEDs on the remote alarm device are switched on with low intensity. Colors: Left LED:cyan; Middle LED:red; Alarm Suspend LED (right): red |
| 3                                | Red Error LED is switched off.                                                                                                    |
| 4                                | Boot Screen with the Philips Logo appears on the display. Test Sound is issued.                                                                     |
| 5                                | All Alarm LEDs are switched off.                                                                                                    |
| 8                                | Fixed screen elements (for example smart keys, alarm fields) appear on the screen.                                                                  |
|                                  | Boot Screen with the Philips Logo disappears                                                                                                    |
| 15-30                            | First measurement information appears on the screen,user input devices (for example Mouse, Touch, Speed Point) are functional                       |

Flexible Module Server Boot Phase

For these steps it is assumed that the Flexible Module Server is connected via MSL-cable to the monitor

| Time (sec.)<br>after<br>Monitor<br>Power On | Event                                                     |
|---------------------------------------------|-----------------------------------------------------------|
| 0                                           | Red Error LED switches on immediately                     |
| 1                                           | Green "Ready" LED switches on                             |
| 3                                           | Red Error LED is switched off                             |
| 5                                           | Module Power is switched on                               |
| 5-8                                         | Module Status LEDs blink once or twice (Module dependent) |

## **Troubleshooting Tables**

The following tables list troubleshooting activities sorted according to symptoms. Click on the links below to view a particular table.

### How to use the Troubleshooting tables

The possible causes of failure and the remedies listed in the troubleshooting tables should be checked and performed in the order they appear in the tables. Always move on to the next symptom until the problem is solved.

Boot Phase Failures

External Display is blank

External Touch Display not functioning

Remote Alarm Device

Remote Extension Device

Keyboard/Mouse not functioning

Network related problems

Wireless Network

Multi-Measurement Server

MSL-related problems

Alarm Lamps

Alarm Tones

Individual Parameter INOPS

Flexible Module Server

Printer

MIB / RS232

Flexible Nurse Call Relay

## **Boot Phase Failures**

| Symptoms                                                                                                    | Possible Causes of Failure                         | Failure Isolation and Remedy                                                                                                    |
|----------------------------------------------------------------------------------------------------|----------------------------------------------------|----------------------------------------------------------------------------------------------------|
| AC LED does<br>not light up                                                                                      | AC Connection not ok                               | Check that the AC-Mains are powered and<br>the power cord is ok and connected                                                                                                    |
|                                                                                                    | LED defective                                      | Try to switch on the monitor. If it operates<br>normally , the LED is defective => exchange<br>Power Switch board.                                                                                             |
|                                                                                                    | Power Switch board not connected to the main board | Check if power switch board is connected correctly to the Main Board                                                                                                    |
|                                                                                                    | Power supply defective                             | Remove power supply and check if output<br>voltage is within the specifications (47V -<br>49V). Measure on multi-colored wired<br>connection between red and black wires<br>Exchange power supply if defective |
|                                                                                                    | Secondary main board defective                     | Disconnect cable from the backplane top to backplane bottom.                                                                                                    |
|                                                                                                    |                                                    | If failure persists continue with 'Primary<br>Video Board defective"                                                                                                    |
|                                                                                                    |                                                    | Otherwise: Reconnect cable, remove<br>secondary video board and check again.                                                                                                    |
|                                                                                                    |                                                    | Exchange main board and check again.                                                                                                    |
|                                                                                                    |                                                    | Replace backplane top.                                                                                                    |
|                                                                                                    | Primary Video Board defective                      | Remove primary Video Board and check<br>again                                                                                                    |
|                                                                                                    | Backplane Bottom defective                         | Remove Backplane Bottom and check again                                                                                                    |
|                                                                                                    | Primary Main Board defective                       | Exchange primary Main Board                                                                                                    |
| Green Power On<br>LED and Red<br>Error LED<br>remain off after<br>pressing power<br>on button on<br>power supply | Remote Devices                                     | Disconnect all connections to the remote<br>devices and try to switch on the monitor<br>again                                                                                                    |
|                                                                                                    | Power Switch Micro Controller hung                 | Unplug AC Mains and replug after 10 seconds. Try to switch on the monitor again.                                                                                                    |
|                                                                                                    | Power switch board not connected to the main board | Check if power switch board is connected correctly to the primary main board.                                                                                                    |
|                                                                                                    | Power Switch Board defective                       | Exchange Power Switch BOard and try to switch the monitor on again.                                                                                                    |
|                                                                                                    | I/O Board defective                                | Remove all I/O boards and try to switch the monitor on again                                                                                                    |
|                                                                                                    | Primary Video Board defective                      | Remove primary video board and try again                                                                                                    |
|                                                                                                    | Primary Main Board defective                       | Exchange primary main board. Add boards<br>in reverse order and try again with each<br>board.                                                                                                    |

| Symptoms                                           | Possible Causes of Failure                                               | Failure Isolation and Remedy                                                                                                    |
|----------------------------------------------------|--------------------------------------------------------------------------|----------------------------------------------------------------------------------------------------|
| Green Power On<br>LED <b>and</b> Red<br>Error LED  | Cable to remote device                                                   | Check if cable to remote device is connected<br>correctly to the remote device interface board<br>and the remote device.                                                                                                    |
| remain off after<br>pressing power<br>on button on | Remote device                                                            | Use another remote device on this port of the remote device interface board and try to switch on the monitor again.                                                                                                    |
| device or remote<br>alarm device.                  | Power switch board not connected to the main board                       | Check if power switch board cable is<br>connected to the primary and secondary<br>main board (opt.#E30)                                                                                                    |
|                                                    | Remote device interface board                                            | Check if monitor can be switched on by the<br>power switch on the power supply. If this is<br>possible replace the remote device interface<br>board. Otherwise proceed as described in<br>"Green Power On LED and Red Error LED<br>remain off after pressing power on button on<br>power supply" above. |
| Green On/<br>Standby LED <b>or</b>                 | Power Switch Board not connected to the main board                       | check if power switch board is connected correctly to the main board                                                                                                    |
| Red Error LED                                      | Power Switch board defective                                             | exchange Power switch board                                                                                                    |
| remain off after<br>pressing Power<br>on button:   | Main board defective                                                     | exchange main board                                                                                                    |
| Red Error LED<br>stays on                          | External connected device defective                                      | disconnect all external cables (except AC)<br>and switch the monitor on again                                                                                                    |
| continuously                                       | I/O Board defective                                                      | Remove all I/O boards and switch the monitor on again.                                                                                                    |
|                                                    | Backplane top defective or secondary main<br>board defective (opt. #E30) | Disconnect cable from the backplane top to the backplane bottom.                                                                                                    |
|                                                    | Primary Video Board defective                                            | Remove primary video board and switch on again                                                                                                    |
|                                                    | Backplane Bottom defective                                               | Remove Backplane Bottom and check again.                                                                                                    |
|                                                    | Primary Main board defective                                             | Exchange primary Main board                                                                                                    |
| Red Error LED<br>blinks<br>(indicating cyclic      |                                                                          | connect Support Tool directly to monitor<br>with crossover cable and start "search for<br>defective devices"                                                                                                    |
| reboots)                                           | Hardware Failure                                                         | If no device is detected, proceed as described<br>above in section "Red error LED stays on<br>continuously"                                                                                                    |
|                                                    | Software Fault                                                           | If the Support Tool can detect the device and<br>it indicates the Operating Mode is 'Boot',<br>download and store the status log. Reload<br>software and re-clone the monitor. If this<br>fixes the problem e-mail the status log to<br>your local response center                                      |
|                                                    | Hardware Failure                                                         | If this does not rectify the problem follow<br>instructions under "Red Error LED stays on<br>continuously".                                                                                                    |

| Symptoms      | Possible Causes of Failure | Failure Isolation and Remedy            |
|---------------|----------------------------|-----------------------------------------|
| No Test Sound |                            | check for INOPs and follow instructions |
| issued        | Speaker defective          | exchange speaker                        |
|               | Main board defective       | exchange main board                     |

## External Display is blank

| Symptoms                  | Possible Causes of Failure                    | Failure Isolation and Remedy                                       |
|---------------------------|-----------------------------------------------|--------------------------------------------------------------------|
| External Display is blank | Video cable to external display not connected | Check video cable connection to external display                   |
|                           | External display has no power                 | Check electricity supply of external display                       |
|                           | External display is defective                 | Check external display and video cable<br>on another monitor or PC |
|                           | Video board defective                         | Replace video baord                                                |
|                           | Main board defective                          | Replace main board                                                 |

## External Touch Display not functioning

| Symptoms                        | Possible Causes of Failure          | Failure Isolation and Remedy                                                                                                    |
|---------------------------------|-------------------------------------|----------------------------------------------------------------------------------------------------|
| Touch Screen not<br>functioning | External Touch cable not connected  | Check cable connection from external touch to MIB board                                                                                                    |
|                                 | External Touch driver configuration | Check RS232/MIB<br>configuration:<br>1. Enter Main Setup menu<br>2. Select Monitor<br>3. Select Hardware<br>4. Reconfigure RS232/MIB<br>drivers<br>5. if problem persists, proceed to<br>the next step |
|                                 | MIB Board defective                 | Replace MIB board                                                                                                    |
|                                 | External touch defective            | Replace external touch                                                                                                    |
|                                 | Main board defective                | Replace Main board                                                                                                    |
| Touch position invalid          | Touch not calibrated                | Perform touch calibration:<br>1. Enter Main Setup menu<br>2. Select Monitor<br>3. Select Hardware<br>4. Select Touch Driver<br>5. Select Calibrate                                                     |

## General Monitor INOP Messages

| INOP Message                                                                                                    | Possible Causes of Failure                                          | Failure Isolation and Remedy                                                                                                    |
|----------------------------------------------------------------------------------------------------|---------------------------------------------------------------------|----------------------------------------------------------------------------------------------------|
| CHECKINTERNVOLTAGE                                                                                                    | Problem with the voltages (5V, 12V) in<br>the monitor               | Remove all I/O boards and put them<br>back in one at a time to isolate any<br>defective board. If this does not<br>resolve the problem, replace the main<br>board |
| CHECK MENU LABELS<br>This message indicates that                                                                                                    | Memory space in which the menu labels are stored has been corrupted | Reclone configuration file. This will reload the memory space                                                                                                    |
| the monitor has performed a<br>cold start and attempted to<br>reset the menu labels to<br>defaults. If the defaults are<br>present, the recovery was<br>successful. Default settings<br>should be recorder as part of<br>your documented<br>configuration setup. If the<br>menu labels do not match the<br>configuration file settings or<br>the INOP persists, perform<br>the troubleshooting tasks<br>listed in this table. | Main Board defective                                                | Replace Main Board                                                                                                    |
| CHECK MONITOR TEMP                                                                                                    | The temperature inside the monitor is too high                      | Check the environment for possible causes                                                                                                    |
|                                                                                                    | Monitor ventilation obstructed                                      | Clean the monitor ventilation<br>internally and then cool monitor<br>down for 8 hours                                                                             |
|                                                                                                    | Main Board defective                                                | replace Main Board                                                                                                    |
| CHECK SETTINGS<br>This message indicates that                                                                                                    | Memory space in which the settings are stored has been corrupted    | Reclone configuration file. This will reload the memory space.                                                                                                    |
| the monitor has performed a<br>cold start and attempted to<br>reset the menu labels to<br>defaults. If the defaults are<br>present, the recovery was<br>successful. Default settings<br>should be recorded as part of<br>your documented<br>configuration setup. If the<br>menu labels do not match the<br>configuration file settings or<br>the INOP persists, perform<br>the troubleshooting tasks<br>listed in this table. | Main board defective                                                | Replace Main board                                                                                                    |

| INOP Message        | Possible Causes of Failure                                       | Failure Isolation and Remedy                                   |
|---------------------|------------------------------------------------------------------|----------------------------------------------------------------|
| SETTINGS            | Problem during cloning process.                                  | Reclone configuration file                                     |
| MALFUNCTION         | Memory space in which the settings are stored has been corrupted | Reclone configuration file. This will reload the memory space. |
|                     | Main board defective                                             | Replace Main board                                             |
| INTERNAL COMM.MALF. | Problem with the I2C Bus<br>communication in the monitor         | Disconnect the external display and try another one            |
|                     | Video board defective                                            | Replace Video board                                            |
|                     | Main board defective                                             | Replace Main board                                             |

## **Remote Alarm Device**

| Symptoms                                                  | Possible Causes of Failure    | Failure Isolation and Remedy                                             |
|-----------------------------------------------------------|-------------------------------|--------------------------------------------------------------------------|
| Alarm LEDs illuminate,<br>but no alarm sound is<br>issued | wrong I/O slot                | check I/O matrix in the Theory<br>of Operation section of this<br>manual |
|                                                           | speaker defective             | replace remote alarm device                                              |
|                                                           | remote device I/F defective   | replace I/O board                                                        |
| Alarm occurs on screen, but                               | cabling not connected         | check cabling                                                            |
| no LED or alarm sound on                                  | cabling defetive              | replace cable                                                            |
| the alarm device                                          | I/O board defective           | replace I/O board                                                        |
|                                                           | Remote Alarm Device defective | replace Remote Alarm Device                                              |
| Alarm sound is isued, but<br>no LEDs light up             | LED failure                   | Replace Alarm Device                                                     |

## **Remote Extension Device**

| Symptoms                                                                                                    | Possible Causes of Failure                         | Failure Isolation and Remedy                     |
|----------------------------------------------------------------------------------------------------|----------------------------------------------------|--------------------------------------------------|
| Remote input device (for<br>example mouse/keyboard)<br>attached to the Remote<br>Extension Device does not<br>function | See table <i>Keyboard/Mouse not</i><br>functioning | See tables <i>Keyboard/Mouse not functioning</i> |
| Buttons on the Remote<br>Extension Device do not<br>function but input device<br>attached is functioning               | Remote Extension Device defective                  | replace Remote Extension Device                  |

| Symptoms                                                                                  | Possible Causes of Failure                               | Failure Isolation and Remedy                                                                                         |
|-------------------------------------------------------------------------------------------|----------------------------------------------------------|----------------------------------------------------------------------------------------------------|
| Speed Point attached to<br>Remote Extension Device                                        | Remote Extension Device is not connected to the monitor. | Check cabling and connections                                                                                        |
| not functioning                                                                           | SpeedPoint not connected properly                        | Check cabling to SpeedPoint in the Remote Extension Device                                                           |
|                                                                                           | SpeedPoint defective                                     | Replace SpeedPoint                                                                                                   |
|                                                                                           | Remote Extension Device defective                        | Replace Remote Extension<br>Device                                                                                   |
|                                                                                           | Remote Device I/O board in the wrong slot                | Check I/O Matrix in <i>Installation</i><br><i>Instructions</i>                                                       |
|                                                                                           | Remote Device I/O board defective                        | Replace I/O board                                                                                                    |
| Speed Point Knob<br>Rotation, Joystick Control<br>or Selection control not<br>functioning | SpeedPoint defective                                     | Replace Speed Point                                                                                                  |
| INOP Message CHECK<br>INPUT DEVICES is<br>issued                                          | SpeedPoint or other input device<br>defective            | Perform a visual and functional<br>check of all the monitor input<br>devices. Replace input devices if<br>necessary. |

## Keyboard/Mouse not functioning

| Symptoms                                                              | Possible Causes of Failure                                                                                             | Failure Isolation and Remedy                   |
|-----------------------------------------------------------------------|----------------------------------------------------------------------------------------------------|------------------------------------------------|
| Keyboard/Mouse attached<br>directly to the monitor not                | Keyboard/Mouse not connected properly                                                                                  | Check cabling                                  |
| functioning                                                           | Keyboard/Mouse defective                                                                                               | Replace Keyboard/Mouse                         |
|                                                                       | PS/2 I/O board in wrong slot                                                                                           | Check I/O Matrix in "Theory of Operation"      |
|                                                                       | PS/2 I/O Board defective                                                                                               | replace I/O board                              |
| Keyboard/Mouse attached<br>to Remote Extension Box<br>not functioning | Remote Extension Box is not<br>connected to the monitor or Input<br>Device is not connected to Remote<br>Extension Box | Check cabling and connections                  |
|                                                                       | Keyboard/Mouse defective                                                                                               | Replace Keyboard/Mouse                         |
|                                                                       | Remote Extension Device defective                                                                                      | Replace Remote Extension<br>Device             |
|                                                                       | Remote Device I/O board in wrong slot                                                                                  | Check I/O Matrix in <i>Theory of Operation</i> |
|                                                                       | Remote Device I/O board defective                                                                                      | Replace I/O board                              |

## Network related problems

| Symptoms                                                         | Possible Causes of Failure                                                                                                    | Failure Isolation and Remedy                                                                                                    |
|------------------------------------------------------------------|----------------------------------------------------------------------------------------------------|----------------------------------------------------------------------------------------------------|
| Prompt Message "no<br>central assigned to this bed"<br>is issued | The monitor label is not set in the<br>monitor (if the beds are "monitor<br>labeled" in the Philips Information<br>Center)                       | Set Monitor Label in Config<br>Mode                                                                                                    |
|                                                                  | Problem with the Philips<br>Information Center to Switch<br>communication (if the beds are<br>"port mapped" in the Philips<br>Information center | Check PIC to Switch<br>communication, Switch<br>configuration and Firmware<br>status                                                                   |
| INOP "Unsupported<br>LAN" is issued.                             | Network failure                                                                                                    | Check if switches, Philips<br>Information Center and Database<br>Server are all running and<br>connected to the network                                |
|                                                                  | Monitor connected to wrong<br>network                                                                                                    | Check if monitor has been<br>connected for example to a<br>different hospital network instead<br>of the Philips Clinical Network                       |
|                                                                  | IP address conflict after infrastructure re-installation                                                                                         | Reboot Database Server and<br>Philips Information Center                                                                                               |
| No connectivity to PIC, no                                       | Hardware Defect                                                                                                    | Check LAN cable connection                                                                                                    |
| prompt or error message on<br>monitor                            |                                                                                                    | Check NGN Connector board in<br>Monitor                                                                                                    |
|                                                                  |                                                                                                    | Check Switch                                                                                                    |
|                                                                  | Configuration problem                                                                                                    | Check switch configuration and firmware revision                                                                                                    |
| Other Bed Overview not<br>available                              | Configuration Problem                                                                                                    | Check configuration in PIC<br>regarding other bed overview<br>(care group assignment)                                                                  |
|                                                                  |                                                                                                    | Verify configuration of switch<br>(setting of multicast filters)                                                                                       |
|                                                                  | This function is not available for wireless beds                                                                                                 | Switch to a wired configuration                                                                                                    |
| "Other Bed" Alarms are not<br>appearing                          | Configuration problem                                                                                                    | Verify configuration in PIC, in<br>Monitor (Config Mode) and<br>check that the feature is not<br>temporarily disabled by the user<br>(Bed Info Window) |

## Wireless Network

| Symptoms                                                                                                    | Possible Causes of Failure                                                                                                    | Failure Isolation and Remedy                                                                                                    |
|----------------------------------------------------------------------------------------------------|----------------------------------------------------------------------------------------------------|----------------------------------------------------------------------------------------------------|
| No central monitoring<br>possible (see also Network                                                                                   | Monitor is out of range of the access<br>point (in this case the yellow sync<br>LED on the wireless adapter on the<br>bottom of the device next to the<br>power connector is not on steady) | Move monitor back into coverage area                                                                                                    |
| related problems)                                                                                                    |                                                                                                    | Verify size of coverage with the site survey tool                                                                                                    |
|                                                                                                    | Wireless Adapter has no power<br>(LEDs on adapter are all off)                                                                                                    | Check splitter cable and replace if necessary                                                                                                    |
|                                                                                                    |                                                                                                    | Check network adapter board in monitor and replace if necessary                                                                                        |
|                                                                                                    |                                                                                                    | Check adapter itself. Replace if necessary                                                                                                    |
|                                                                                                    | (Only after first install) Firmware<br>revision in adapter is wrong                                                                                                    | Update adapter firmware with wireless support tool                                                                                                    |
|                                                                                                    | Wireless adapter defective (the red<br>status LED on the adapter's top<br>panel is on)                                                                                                    | Replace wireless adapter                                                                                                    |
|                                                                                                    | Wrong configuration in wireless<br>adapter or in access point                                                                                                    | Check configuration with wireless support tool                                                                                                    |
| No connectivity (coverage<br>area consists of multiple<br>access points and in some<br>parts of the area there is no<br>connectivity) | Configuration problem                                                                                                    | Verify the channel, domain and<br>security ID settings of the access<br>points in the coverage area                                                    |
| Frequent dropouts and<br>network disconnects                                                                                          | Excessive interference by other radio<br>equipment or by microwave ovens                                                                                                    | Check statistics that can be read<br>from the wireless adapter via<br>RS232 or via logging application<br>in the PIC. Remove interfering<br>equipment. |
|                                                                                                    | System capacity exceeded in coverage area                                                                                                    | Check configuration guidelines<br>for number of monitors per access<br>point.                                                                          |
|                                                                                                    | Configuration problem                                                                                                    | Check access point configuration<br>with wireless support tool, in<br>particular the multicast filters                                                 |
| Overview, Printing does<br>not work                                                                                                   | Some functions are not available on a wireless network                                                                                                    | Connect to cabled network                                                                                                    |

## **Multi-Measurement Server**

| Symptoms                                                                                                    | Possible Causes of Failure                                                                                                    | Failure Isolation and Remedy                                                   |
|----------------------------------------------------------------------------------------------------|----------------------------------------------------------------------------------------------------|--------------------------------------------------------------------------------|
| Prompt message<br>"Measurement Server                                                                                                    | An unsupported Measurement<br>Server Extension has been connected                                                                           | Disconnect the measurement server extension                                    |
| Configuration not supported" is issued                                                                                                    | Measurement Server Extension is defective                                                                                                   | Replace Measurement Server<br>Extension                                        |
|                                                                                                    | Measurement Server defective                                                                                                    | Replace Measurement Server                                                     |
| INOP Message "MsmtSrv<br>not Supp" is issued                                                                                                    | Wrong Software Revison                                                                                                    | Upgrade monitor and/or<br>measurement server to a<br>matching software version |
|                                                                                                    | Too many measurement servers connected                                                                                                    | Disconnect unsupported<br>measurement servers for proper<br>operation          |
|                                                                                                    | Unsupported type of measurement<br>server (for example M3000A on a<br>M800xA monitor) connected.                                            | Disconnect the unsupported<br>measurement server                               |
| Prompt message<br>"Measurement Server not<br>supported, unplug device,<br>switch monitor off/on" and<br>INOP "Bad Measurement<br>Server are issued | M3000A Measurement Server<br>Revision A is plugged. This<br>Measurement Server is not<br>compatible with the IntelliVue<br>patient monitors | Disconnect the measurement<br>server and cycle power.                          |

## **MSL-related** problems

| Symptoms                                                                        | Possible Causes of Failure                                            | Failure Isolation and Remedy                                     |
|---------------------------------------------------------------------------------|-----------------------------------------------------------------------|------------------------------------------------------------------|
| Measurement Server does<br>not start up (no LEDs                                | No Power                                                              | Check MSL cable and replace if necessary                         |
| active), no INOP or<br>prompt displayed                                         |                                                                       | Check MSL connector board and replace if necessary               |
| Measurement Server does<br>not start but LEDs are                               | Communication lines in MSL cable<br>or MSL connector broken           | Check MSL cable and MSL connectors                               |
| normal                                                                          | MSL connector board defective                                         | Check MSL connector board and replace if necessary               |
| MSL Power High INOP is issued                                                   | Attached devices drawing too much<br>power from the monitor. Too many | Reduce to a limit of 1 FMS and 1<br>MMS connected to the monitor |
| Note: if this condition<br>persists for longer than 15<br>minutes, the INOP MSL | FMS and MMS connected to the monitor                                  |                                                                  |
| Power Off will appear (see below)                                               |                                                                       |                                                                  |

| Symptoms                                                                                | Possible Causes of Failure                                                                                       | Failure Isolation and Remedy                                                                                                    |
|-----------------------------------------------------------------------------------------|----------------------------------------------------------------------------------------------------|----------------------------------------------------------------------------------------------------|
| MSL Power Off INOP is issued                                                            | Attached devices drawing too much<br>power from the monitor. Too many<br>FMS and MMS connected to the<br>monitor | Disconnect all FMS and MMS<br>from the monitor                                                                                                    |
|                                                                                         |                                                                                                    | the MSL devices.                                                                                                    |
|                                                                                         |                                                                                                    | If the message disappears,<br>reconnect FMS and MMS one at<br>a time, waiting 15 minutes<br>between each device to see if<br>message reoccurs. If yes, the<br>respective MMS or FMS is faulty.<br>See Multi-Measurement Server or<br>Flexible Module Server for<br>troubleshooting tasks. If no, add<br>front-end modules one at a time,<br>waiting 15 minutes between each<br>module to see if message<br>reappears, Replace module if<br>faulty. |
|                                                                                         |                                                                                                    | Note: If an individual defective<br>device is connected the MSL<br>Power High or MSL Power<br>Overload INOPs will appear<br>initially. The MSL Power Off<br>INOP will not occur for at least<br>15 minutes.                                                                                                    |
| MSL Power Overload<br>INOP is issued                                                    | Short Circuit within MSL system                                                                                  | Disconnect all MSL connections,<br>2nd MSL interface, 1st MSL<br>interface. Reconnect devices one<br>at a time. If message persists,<br>replace main board.                                                                                                    |
| INOP BAD SERVER<br>LINK is issued                                                       | Unexpected data detected on MSL                                                                                  | Check cable and power cycle the monitor                                                                                                    |
|                                                                                         | An FMS or MMS with an<br>incompatible software revision is<br>connected to the monitor.                          | Connect FMS or MMS with<br>compatible software revsion                                                                                                    |
|                                                                                         | Communication between the components not functioning                                                             | Check software versions and<br>model number of devices for<br>compatibility                                                                                                    |
| INOP Message<br>SERVERLINK MALF is<br>displayed, audible<br>indicator: a beep every two | The hardware for communicating<br>with the Multi-Measurement Server<br>is faulty.                                | Check MSL cable, replace if necessary.                                                                                                    |
|                                                                                         |                                                                                                    | Check MSL I/O board. Replace if necessary                                                                                                    |
| seconds                                                                                 |                                                                                                    | Check FMS or MMS connector board. Replace if necessary.                                                                                                    |

| Symptoms                                                                     | Possible Causes of Failure                                                                         | Failure Isolation and Remedy                                                                                                    |
|------------------------------------------------------------------------------|----------------------------------------------------------------------------------------------------|----------------------------------------------------------------------------------------------------|
| A measurement supported<br>by a server does not come<br>up on the monitor    | Label conflict                                                                                     | A parameter label from this<br>measurement is already in use in<br>the monitor. Check the conflict<br>window to select the<br>measurement. |
| Prompt message "Too<br>many <label> modules<br/>connected" is issued</label> | There are more modules of the type<br><label> connected than supported<br/>by the software</label> | Remove the unsupported module<br>or use the lebel manager<br>application in the monitor to<br>disable the module.                          |
| The ECG Out/ Marker In                                                       | Hardware problem                                                                                   | Check MSL cable                                                                                                    |
| function does not funcion                                                    |                                                                                                    | Check ECG Out Hardware in the monitor                                                                                                    |
|                                                                              |                                                                                                    | Check the MSL connector in the measurement server                                                                                          |

### Alarm Issues

## Alarm Lamps

| Symptoms                                    | Possible Causes of Failure                             | Failure Isolation and Remedy                                   |
|---------------------------------------------|--------------------------------------------------------|----------------------------------------------------------------|
| INOP Message Check<br>Alarm Lamps is issued | Remote Alarm Device is not<br>connected to the monitor | Check cabling and connections                                  |
|                                             | Remote Alarm Device defective                          | Replace Remote Alarm Device                                    |
|                                             | Remote Device I/O board in the wrong slot              | Check I/O Matrix in <i>Installation</i><br><i>Instructions</i> |
|                                             | Remote Device I/O board defective                      | Replace I/O board                                              |
|                                             | Main board defective                                   | Replace main board                                             |
| Alarm occurs, but no LED lights up          | Environmental Lighting too bright                      | Place the alarm device in a darker environment                 |
|                                             | Remote Alarm Device is not connected to the monitor    | Check cabling and connections                                  |
|                                             | Remote Alarm Device defective                          | Replace Remote Alarm Device                                    |
|                                             | Remote device I/O board in the wrong slot.             | Check I/O matrix in <i>Installation</i><br><i>Instructions</i> |
|                                             | Remote device I/O board defective                      | Replace I/O board                                              |
|                                             | Main Board defective                                   | Replace Main board                                             |

### **Alarm Tones**

| Symptoms                                                                                         | Possible Causes of Failure                           | Failure Isolation and Remedy                                   |
|--------------------------------------------------------------------------------------------------|------------------------------------------------------|----------------------------------------------------------------|
| INOP Message SPEAKER                                                                             | Speaker cable disconnected                           | Reconnect speaker cable                                        |
| MALFUNCTION is                                                                                   | Speaker defective                                    | Replace speaker                                                |
| displayed                                                                                        | Sound amplifier on main board defective              | Replace main board                                             |
| Alarm occurs but no alarm sound is issued                                                        | Audible alarm indicators have been switched off      | Switch audible alarm indicators back on                        |
|                                                                                                  | Volume set to 0                                      | Increase volume                                                |
|                                                                                                  | Speaker defective                                    | Replace speaker                                                |
|                                                                                                  | Sound amplifier on main board defective              | Replace main board                                             |
| Alarm occurs on device<br>connected to VueLink but<br>no alarm sound is issued on<br>the monitor | Configuration of VueLink is<br>incorrect             | Check VueLink configuration                                    |
| Alarm sound is issued on<br>monitor but not on Remote                                            | Remote Alarm Device is not connected to the monitor. | Check cabling and connections.                                 |
| Alarm Device                                                                                     | Remote Alarm Device defective                        | Replace Remote Alarm Device                                    |
|                                                                                                  | Remote Device I/O board in the wrong slot            | Check I/O matrix in <i>Installation</i><br><i>Instructions</i> |
|                                                                                                  | Remote Device I/O board defective                    | Replace I/O board                                              |

### **Alarm Behavior**

If your monitor did not alarm in the way in which the end user expected, please consult the Instructions for Use for possible setup issues or configuration settings which could affect alarm behavior.

### **Individual Parameter INOPS**

If any of the following parameter INOP messages are issued try the respective parameter in another device. If the INOP message persists replace the parameter module, the MMS or other indicated device.

- CO<sub>2</sub> EQUIP MALF
- ECG EQUIP MALF
- NBP EQUIP MALF
- P1 EQUIP MALF
- RESP EQUIP MALF
- SpO<sub>2</sub> EQUIP MALF
- SpO<sub>2</sub> TRANSDUC MALF
- SvO<sub>2</sub> EQUIP MALF
- tcpO<sub>2</sub> (or tcpCO<sub>2</sub>) EQUIP MALF

- T1 EQUIP MALF
- VueLnk EQU. MALFI

## Flexible Module Server

| Symptoms                                                                                                    | Cause of Failure                                                                          | Failure Isolation and Remedy                                                                                                 |
|----------------------------------------------------------------------------------------------------|-------------------------------------------------------------------------------------------|----------------------------------------------------------------------------------------------------|
| Prompt Message<br>"Unrecognized<br>Measurement Module in<br>slot s" is issued                               | An unsupported module has been<br>plugged into the Flexible Module<br>Server              | Unplug the unsupported module                                                                                                |
| Prompt message<br>"Measurement Module in<br>slot n is currently ignored"<br>is issued                       | Too many modules of the same kind<br>have been plugged into the Flexible<br>Module Server | Unplug module in slot n                                                                                                    |
| Red Error LED stays on                                                                                      | Unrecoverable hardware selftest<br>error:                                                 | Try to attach the MMS directly to<br>the MSL cable. If the<br>measurements show up on the<br>screen, the fault is in the FMS |
|                                                                                                    | MSL cable defective                                                                       | If the measurements do not show<br>up when the MMS is connected<br>directly to the MSL cable, then<br>replace MSL cable      |
|                                                                                                    | Flex connector from main board to<br>MSL defective                                        | Replace connector                                                                                                    |
|                                                                                                    | CPU module defective                                                                      | Replace CPU module                                                                                                    |
| Red Error LED flashes                                                                                       | Hardware selftest error                                                                   | If system comes up, check status<br>log. Otherwise see above                                                                 |
| Flexible Module Server<br>LEDs ok, Front End<br>Measurement Module not<br>recognized (no prompt or<br>INOP) | Measurement Module or<br>Measurement Module Connector<br>defective                        | Replace Measurement Module                                                                                                   |
|                                                                                                    | No Front-End power because MSL voltage from the monitor is too high                       | Try a new MSL cable. Replace if failure is rectified.                                                                        |
|                                                                                                    | or too low                                                                                | Replace mother board                                                                                                    |
|                                                                                                    | Mother board or connector on<br>Mother Board defective                                    | If the voltage is in range, or there<br>is obvious damage to a connector,<br>replace mother board                            |

## Printer

| Symptoms                                                                                                    | Cause of Failure                                                                                                    | Failure Isolation and Remedy                                                                                                    |
|----------------------------------------------------------------------------------------------------|----------------------------------------------------------------------------------------------------|----------------------------------------------------------------------------------------------------|
| Prompt message "Print job<br>could not be queued" is<br>issued. No print device is<br>found.                          | Printer is disabled in the Setup<br>Printers menu                                                                                     | Enable the correct printer in the<br>Setup Printers menu                                                                           |
|                                                                                                    | Paper size of printer does not match paper size of report                                                                             | Change paper size of the printer<br>in the Setup Printers menu or<br>change paper size of the report in<br>the Setup Reports menu. |
| Status message "Print                                                                                                 | Printer not switched on                                                                                                    | Switch on printer power                                                                                                    |
| device Local 1 (Local 2)<br>unavailable" is issued.                                                                   | Printer paper tray empty                                                                                                    | fill printer paper tray                                                                                                    |
| Printer job is stalled.                                                                                               | Cabling not connected correctly                                                                                                    | Check cabling                                                                                                    |
|                                                                                                    | I/O board defect                                                                                                    | replace I/O board                                                                                                    |
| Status message "Print<br>device Remote 1 (Remote<br>2, Remote 3) unavailable"<br>is issued. Printer job is<br>stalled | Print error on Philips Information<br>Center                                                                                          | Print a test report on the Philips<br>Information center. If this fails,<br>refer to Philips Information<br>Center documentation   |
|                                                                                                    | Network Connection to Philips<br>Information Center not functioning                                                                   | Check that the network<br>connection between the monitor<br>and the Philips Information<br>Center is working                       |
| Status message "Printing on<br>device Remote 1 (Remote<br>2, Remote 3)" is issued but<br>no report is printed         | Print queue on Philips Information<br>Center is full. Reasons for this may<br>be:<br>- Printer is not switched on                     | Switch on printer power<br>Fill printer paper tray                                                                                 |
|                                                                                                    | - Printer paper tray is empty                                                                                                    |                                                                                                    |
| Printouts are not as<br>expected                                                                                      | Printer paper size is not correctly<br>configured<br>Printer resolution is not correctly                                              | Configure the paper size<br>according to the inserted print<br>media                                                               |
|                                                                                                    | configured<br>Printer color support is configured<br>to "On" although the printer does<br>not support color<br>Printer not compatible | Configure the printer resolution<br>according to the printer<br>capabilities                                                       |
|                                                                                                    |                                                                                                    | Configure the printer color<br>support to "Off"                                                                                    |
|                                                                                                    |                                                                                                    | Check specifications                                                                                                    |

## Recorder

| Symptom                                                               | Possible Cause                                                | Corrective Action                                                                                         |
|-----------------------------------------------------------------------|---------------------------------------------------------------|----------------------------------------------------------------------------------------------------|
| System thinks that door is open when it is not.                       | Defective door switch.                                        | Replace door switch. Exchange module.                                                                     |
| System thinks that the<br>recorder is out of paper<br>when it is not. | Paper-out sensor dirty.                                       | Clean paper-out sensor.                                                                                   |
| Recorder not<br>communicating with<br>System.                         | Poor connection to the front-end FMS.                         | Unplug the module. Plug it back in and<br>try it again in a few seconds. (Watch for<br>the LED to flash.) |
|                                                                       | Only one recorder module<br>may be used with each<br>monitor. | Remove one of the recorder modules.                                                                       |
|                                                                       | System not configured properly.                               | Check the configuration of the connected monitor.                                                         |
|                                                                       | Too many modules connected.                                   | Check and remove the extra modules.                                                                       |
| Recorder won't run.                                                   | Recorder interface not<br>working correctly.                  | Unplug the module. Plug it back in and<br>try it again in a few seconds. (Watch for<br>the LED to flash.) |
| Poor print quality.                                                   | Printhead dirty.                                              | Clean the Printhead.                                                                                      |
|                                                                       | Printhead failure.                                            | Exchange the module.                                                                                      |
| Paper not feeding<br>properly.                                        | Paper roll off center.                                        | Center paper roll on roller guides.                                                                       |
|                                                                       | Dirty roller.                                                 | Clean roller.                                                                                             |
| Module does not lock<br>into FMS.                                     | Locking plates defective.                                     | Remove and exchange the locking plates.                                                                   |

## MIB / RS232

| Symptoms                                             | Cause of Failure                                                                                                    | Failure Isolation and Remedy                                            |
|------------------------------------------------------|----------------------------------------------------------------------------------------------------|-------------------------------------------------------------------------|
| AGM connected to an<br>RS232 port not<br>functioning | The MIB/RS232 port is not configured for AGM                                                                                                    | Check configuration of the MIB/<br>RS232 ports in configuration<br>mode |
|                                                      | The cable between AGM and<br>monitor is not connected correctly<br>or defective                                                                    | Check cable connection, replace cable if necessary                      |
|                                                      | The MIB/RS232 board is in a<br>wrong slot (slot has been changed<br>after software configuration or an<br>additional board has been plugged<br>in) | Verify correct placement of the I/<br>O boards                          |
|                                                      | The MIB/RS232 board is defective                                                                                                    | Check board and replace if necessary                                    |

| Symptoms                              | Cause of Failure                                                                                                    | Failure Isolation and Remedy                                                                                                    |
|---------------------------------------|----------------------------------------------------------------------------------------------------|----------------------------------------------------------------------------------------------------|
| External device not<br>receiving data | The MIB/RS232 port is not configured for data export                                                                                               | Check configuration of the MIB/<br>RS232 ports in configuration<br>mode                                                                                                   |
|                                       | The wrong data export protocol<br>driver is configured in the monitor                                                                              | Check the export protocol<br>required by the attached device<br>and configure the monitor<br>accordingly                                                                  |
|                                       | The cable between the external<br>device and the monitor is not<br>connected correctly or defective                                                | Check cable and replace if necessary                                                                                                    |
|                                       | The external device does not support<br>the version of the data export<br>protocol used in the monitor                                             | Check if the device supports the<br>version of the data export<br>protocol. Upgrade device or<br>monitor if necessary (if matching<br>versions exist).                    |
|                                       | A terminal concentrator is used in<br>between the device and the monitor<br>and a protocol with dynamic speed<br>negotiation is used               | Some terminal concentrators do<br>not support changing the<br>transmission speed (baud rate)<br>dynamically. Check if the<br>connection works without the<br>concentrator |
|                                       | The MIB/RS232 board is in a<br>wrong slot (slot has been changed<br>after software configuration or an<br>additional board has been plugged<br>in) | Verify correct placement of the I/<br>O boards                                                                                                    |
|                                       | The MIB/RS232 board is defective                                                                                                    | Check board and replace if necessary                                                                                                    |
| Detailed Protocol Problem             |                                                                                                    | Consult the Data Export Protocol document.                                                                                                    |

## Flexible Nurse Call Relay

| Symptoms                                            | Cause of Failure                                                   | Failure Isolation and Remedy                          |
|-----------------------------------------------------|--------------------------------------------------------------------|-------------------------------------------------------|
| INOP message CHECK<br>NURSE CALL RELAY is<br>issued | Nurse Call Relay board defective                                   | Replace Nurse Call Relay I/O<br>board.                |
| Monitor alarmed, Nurse<br>Call did not activate     | Incorrect configuration (Relay<br>latency, Relay trigger)          | Check monitor configuration (see configuration guide) |
|                                                     | Connection of cable to monitor or<br>nurse call system not correct | Check cable connections                               |
|                                                     | Nurse Call Relay board is in the wrong slot.                       | Verify correct placement of the<br>I/O boards         |
|                                                     | The Nurse Call Relay bosrd is defective                            | Replace Nurse Call Relay board                        |

## Troubleshooting the ECG OUT

| Symptoms                                       | Cause of Failure        | Failure Isolation and Remedy                                                                                                    |
|------------------------------------------------|-------------------------|----------------------------------------------------------------------------------------------------|
| No marker pulse is<br>displayed on the Monitor |                         | Disconnect the MMS and Defib cable.                                                                                                    |
| or no ECG- OUT signal to the Defib             |                         | Switch the Monitor off then on again.<br>Observe the red LED in the ECG<br>OUT section. (Note that the LED can<br>only be observed if the housing<br>bottom is removed). |
|                                                |                         | If the red LED does not switch on for about 1 second at power on:                                                                                                    |
|                                                | Cabling not connected   | Check cabling                                                                                                    |
|                                                | ECG OUT board defective | Replace ECG OUT board                                                                                                    |
|                                                |                         | If the red LED switches on and<br>remains on for more than 20 seconds:                                                                                                   |
|                                                | ECG OUT Board defective | Replace ECG OUT Board                                                                                                    |
|                                                | Main Board defective    | Replace Main Board                                                                                                    |
|                                                |                         | Connect Known good Defib, Defib<br>cable MMS and MMS cable. Check<br>Marker pulse and ECG OUT signal at<br>defib again. <b>If there is still no signal</b> :             |
|                                                | ECG OUT board defective | Replace ECG OUT board                                                                                                    |
|                                                | Main Board defective    | Replace main board                                                                                                    |

## Data Flow Marker In and ECG Wave

The following illustration of the data flow for Marker In and ECG Wave may assist in troubleshooting.
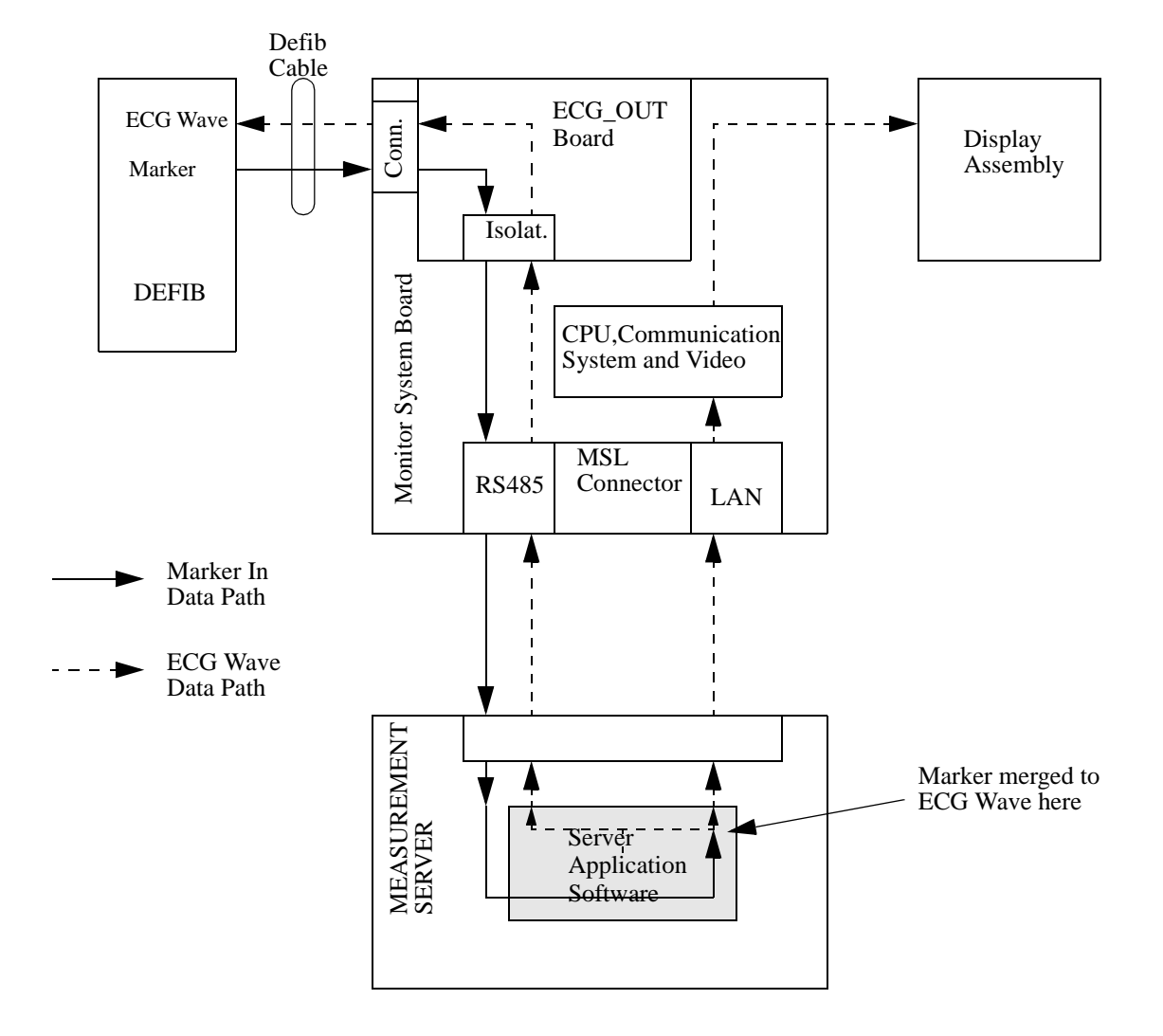

## Status Log

Many events that occur during start-up or regular monitoring are logged in the Status Log. The Status Log can be printed and cleared. Not all entries in the Status Log are errors.

| Monitor |      |       |   |   |     |    |       |  |  |  |  |
|---------|------|-------|---|---|-----|----|-------|--|--|--|--|
| н       | 1720 | 20050 | 1 | 4 | Apr | 02 | 16:37 |  |  |  |  |
| С       | 1721 | 21050 | 1 | 4 | Apr | 02 | 15:37 |  |  |  |  |

73

The window title is either **Monitor** or **MeasServ**, dependent on which system component's status log is currently displayed.

The Status Log window shows logged events which caused a reboot of the system component (monitor or measurement server).

The first column in the log identifies the event class ("C": caused a cold start, "H": caused a hot start, "N": no retstart, for information only). Column 3 and 4 identify the event source and event code. Column 4 counts the number of occurrences of the event. The last column shows the time and date of the last occurrence of the event.

The following pop-up keys overlay the SmartKeys:

| Clear   | Revision | M8010 | M8048 | M3001 |
|---------|----------|-------|-------|-------|
| StatLog |          |       |       |       |

#### Clear StatLog

This key clears the currently displayed Status Log

#### Revision

This key switches to the Revision Screen of the currently displayed system component

#### M8010

This key switches to the Monitor Revision Window

#### M8048

This key switches to the Flexible Module Server (FMS) Revision Window

#### M3001

This key switches to the Multi Measurement Server (MMS) Revision Window

If an event occurs repeatedly, contact your Philips Service Representative.

**NOTE** It is possible, using the support tool, to download the status log and send it to your Philips Service Representative as a file (for example via e-mail).

## Troubleshooting with the Support Tool

Using the support tool you can:

- · access the full status log which can be saved as a file
- reload software
- identify defective devices
- reset touch screen calibration

For details on how to perform these tasks see the Support Tool User Manual.

## **Troubleshooting the Individual Measurements or Applications**

For problems isolated to an individual parameter or application such as event review, please consult the Instructions for Use and configuration information.

If the instructions for use did not resolve an individual parameter problem, then another module or measurement server should be tried.

If you are getting questionable readings for individual measurements you may want to do the Performance Verification tests in the *Testing and Maintenance* section.

The performance of the individual applications (event review, arrhythmia, trending) are affected by the configuration of the monitor. When contacting Philips support you may be asked about the configuration of the monitor to aid in troubleshooting.

# **Repair and Disassembly**

The following section describes the disassembly and reassembly procedures for the monitor and its components

## **Tools Required**

- Torx screwdriver (size 10)
- Torx screwdriver (size 20)
- ESD mat and wrist strap
- 2 small flat blade screwdrivers

# **MP90 CMU Disassembly**

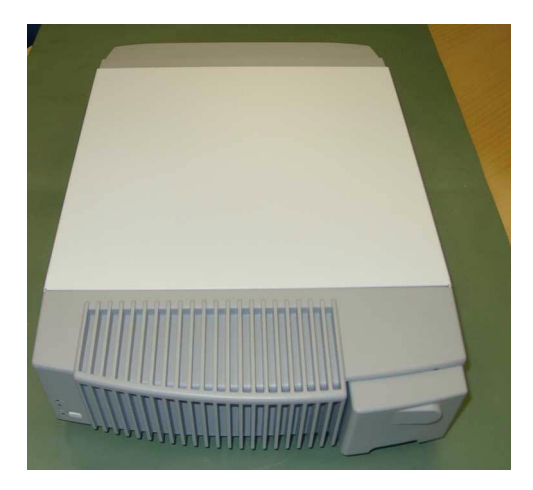

**NOTE** All screws for the MP90 are the same size Torx. We recommend that you keep them separated and counted as you disassemble and reassemble the device.

## **Removing I/O Boards**

1 Pull off the cable management cover at the rear of the Computer Module Unit (CMU).

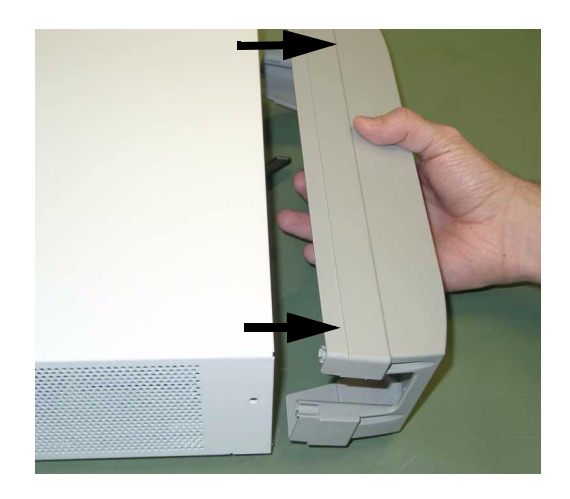

- 2 Pull off the Power Cord Cover at the front of the CMU and make sure the power cord is unplugged.
- **CAUTION** Make sure to unplug the AC power cord before removing the I/O boards. Failure to remove the power cord could cause damage to the CMU as it is still under power.

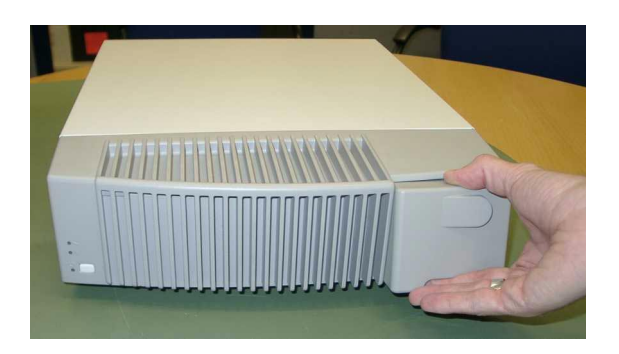

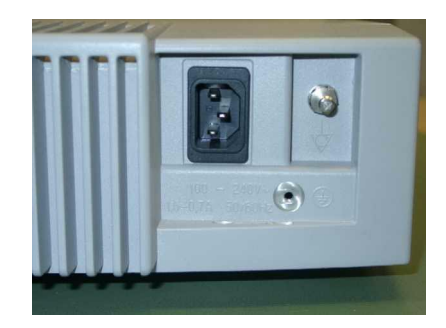

3 Unscrew the four screws at the rear of the CMU and remove the metal I/O board cover.

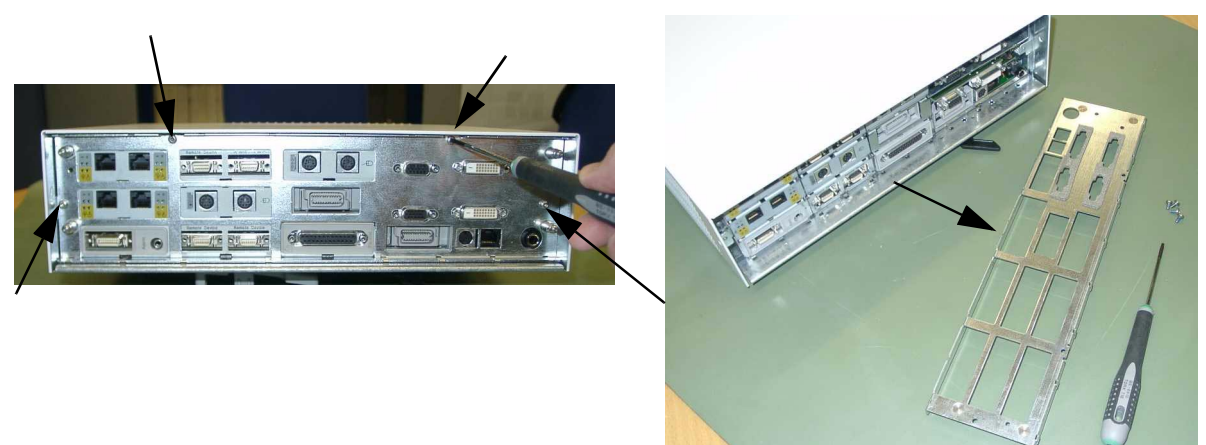

4 Use the board removal tool located inside the cable management cover to remove the I/O boards. Make sure to insert the end with the hook underneath the I/O board.

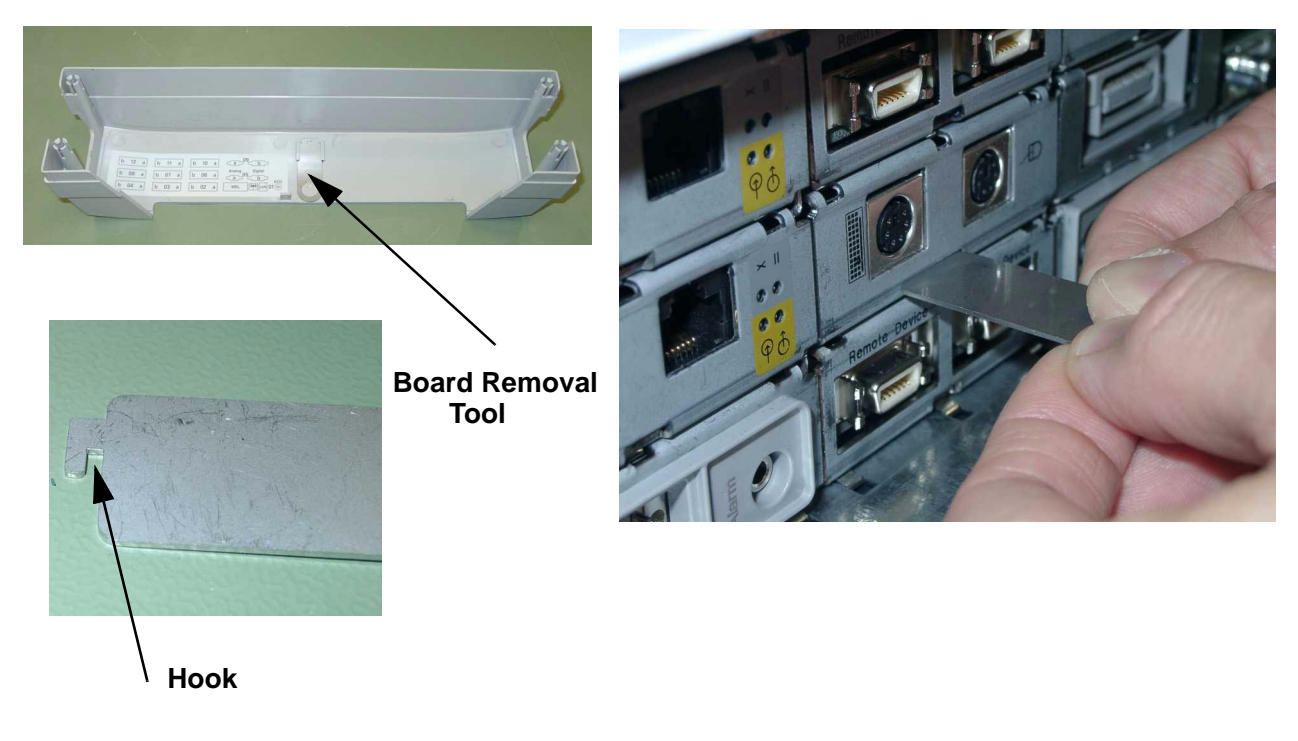

## **Removing the Top Cover**

1 Flip over the CMU so the bottom faces upwards. With single CPU units it may be helpful to reinsert the I/O board cover without screws before flipping over the CMU in order to have a more stable platform.

2 Remove the four screws next to the plastic feet.

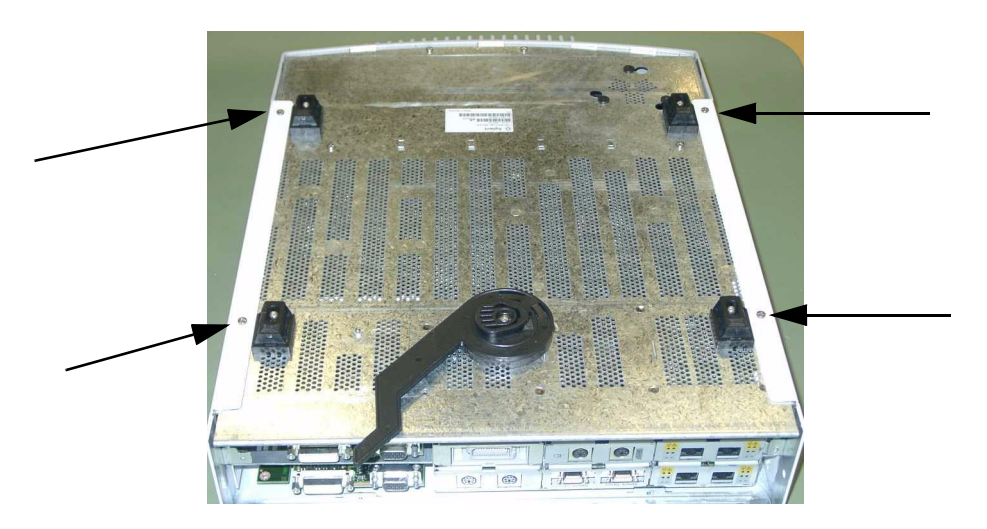

3 Flip the CMU back over, remove the I/O board cover if still present, and slide off the top cover towards the rear.

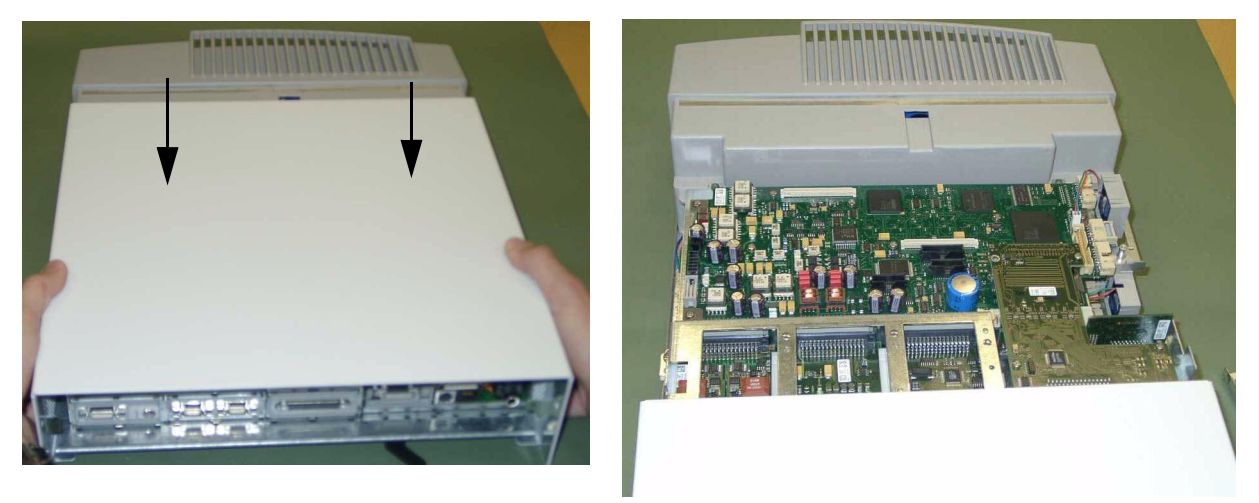

**Reassembly Note:** Insert the I/O board cover before flipping over the CMU to aid with reinserting screws.

## Removing the Plastic Feet and/or the Locking Cam

Some mounting options may require the removal of the plastic feet or the locking cam.

1 Place the CMU upside down and remove the screws securing each of the feet and the locking cam.

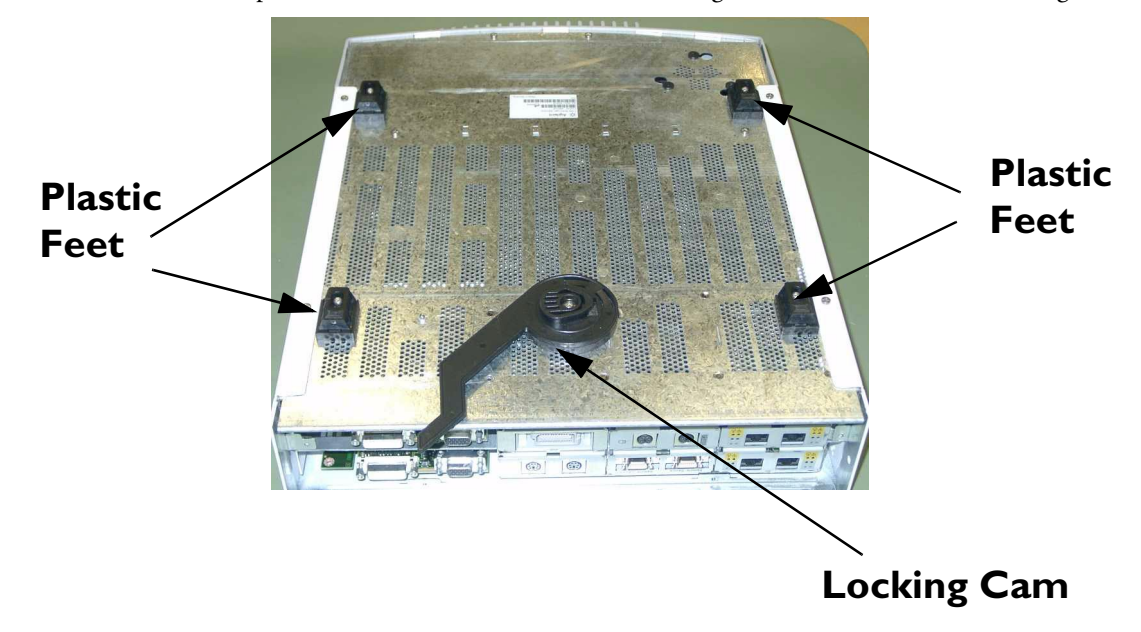

**CAUTION** When you remove the feet and/or the locking cam you may find there are standoffs to increase the height under the CMU. You must refit these standoffs with the plastic feet and the locking cam or use shorter screws to refit the feet and the locking cam alone. Screws cannot go more than 5 mm inside the CMU (measured from the exterior of the metal chassis). Inserting screws which are too long into the CMU will damage the main board.

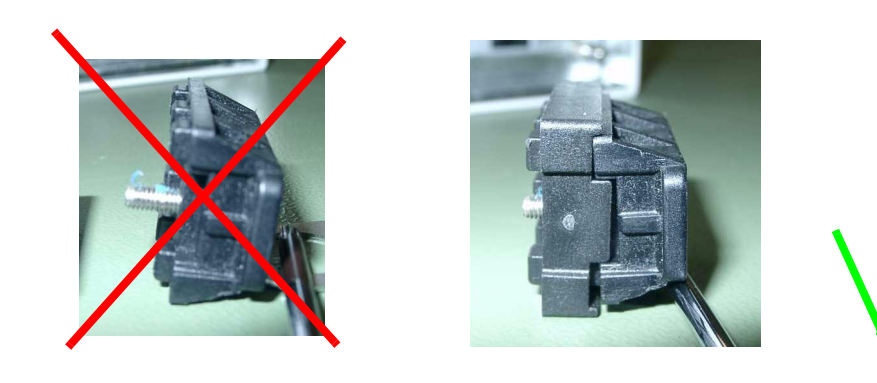

## Removing the optional Fans (Dual CPU Versions only)\*

- 1 Remove the top cover.
- 2 Disconnect the fans and pull them out from the sheet metal.

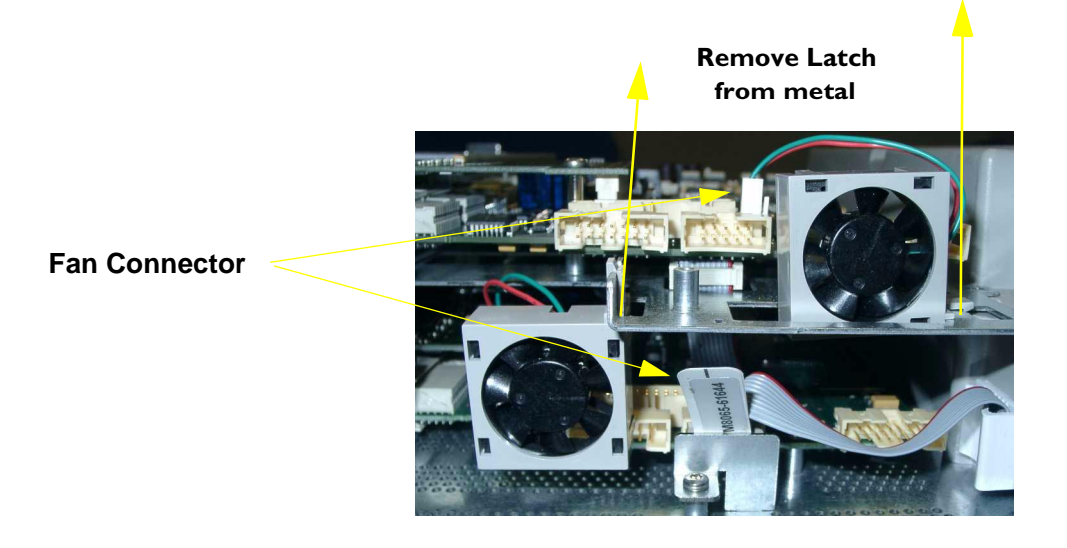

\* The MP90 dual CPU version may have fans added during installation. The fans are not mandatory and do not ship with the product.

## Replacing the Second (Independent) Video Board (Dual CPU Versions only)

1 Remove the 5 screws and take out the video board, unplugging it from its connector.

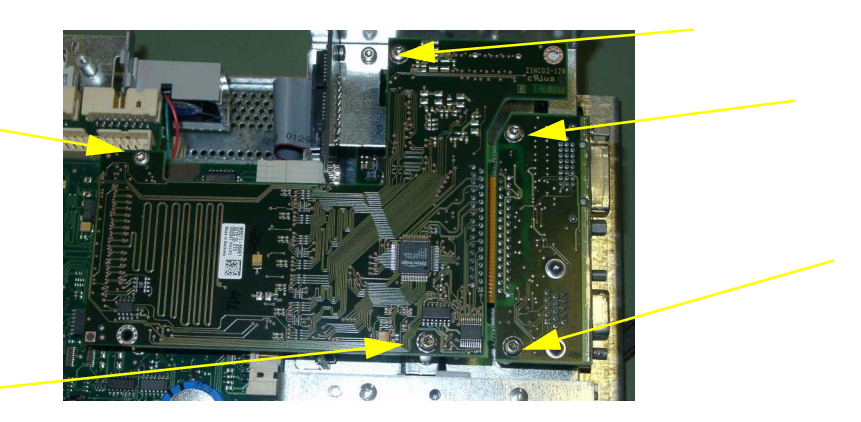

Lift board here to unplug connector

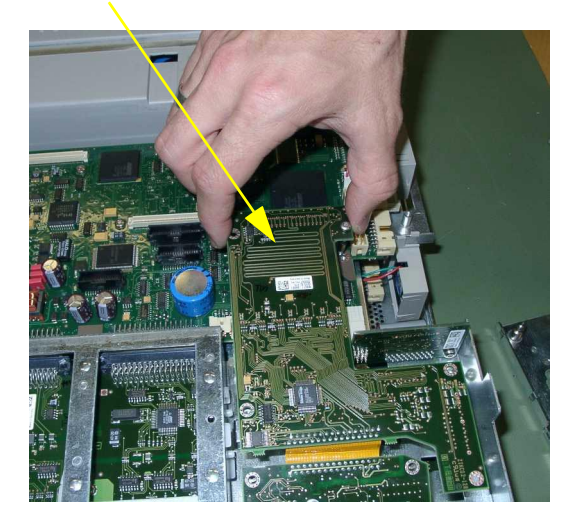

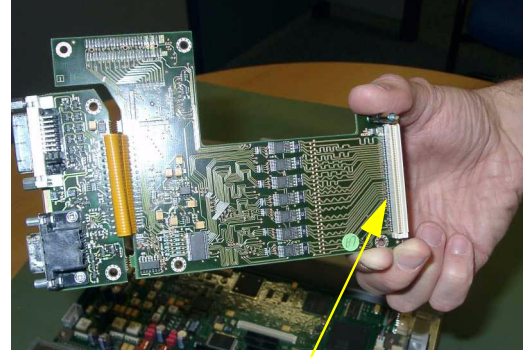

Connector

**NOTE** If not already separated, you may need to break apart the two pieces of the repaired/exchange board.

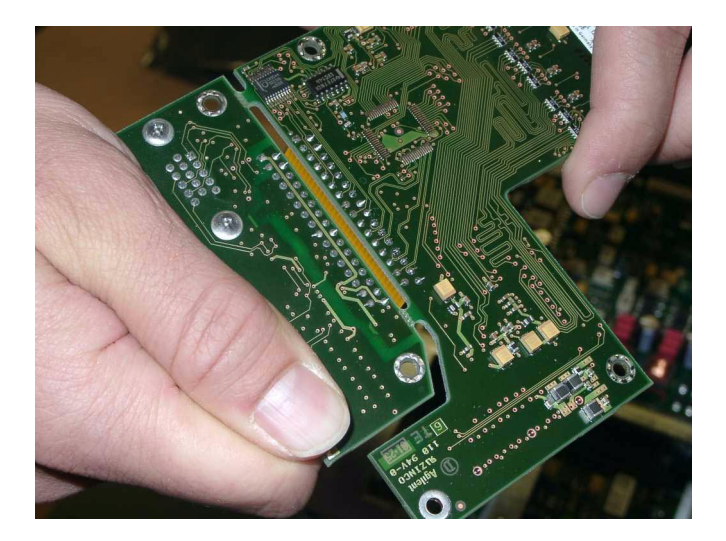

## Removing the Second CPU/Main Board (Dual CPU Versions only)

- 1 Remove the second independent videoboard as described in *Replacing the Second (Independent) Video Board (Dual CPU Versions only).*
- 2 Remove the top three I/O boards.

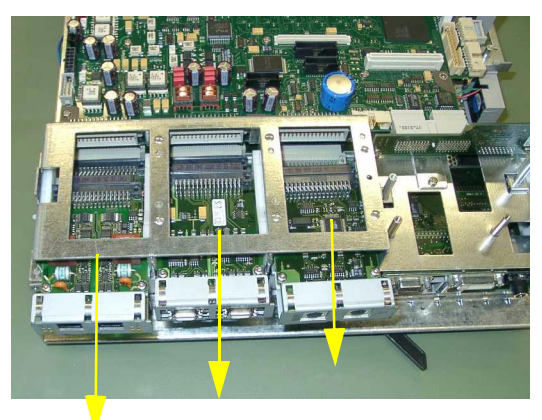

3 Remove the white fan connector and the screw securing the main CPU interconnection board.

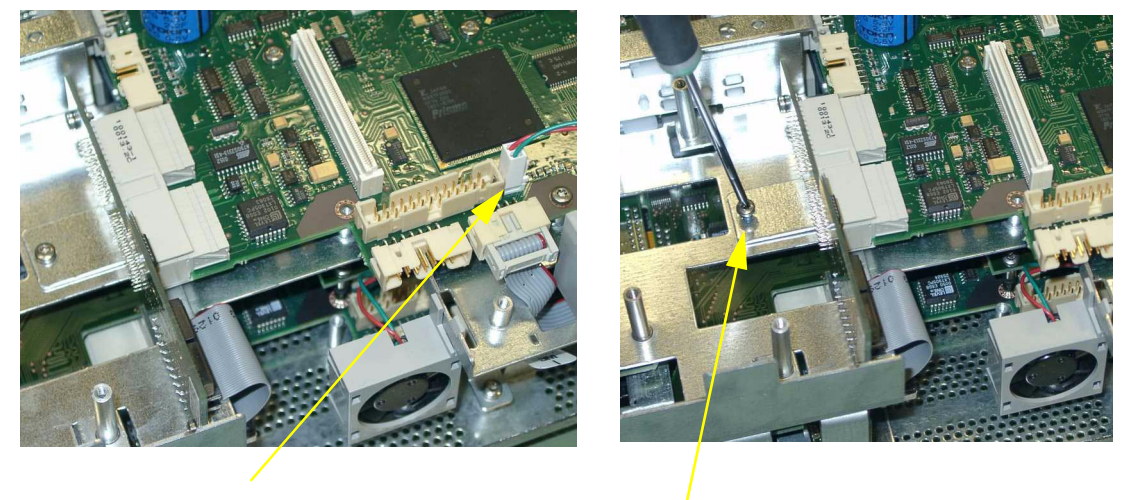

4 Pull off the main CPU innterconnection board in the direction shown.

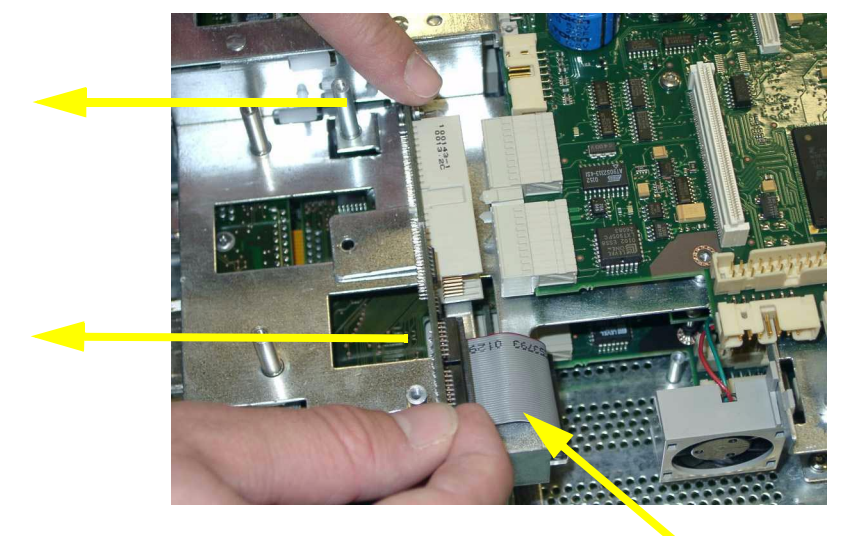

Interconnection Board Connector

**NOTE** If you wih to remove the interconnection board entirely, you must also disconnect the interconnection board connector.

5 Remove the 10 screws and pull the mainboard straight up to remove it. Please note that there are sensitve components near the screws on the bottom of the main board.

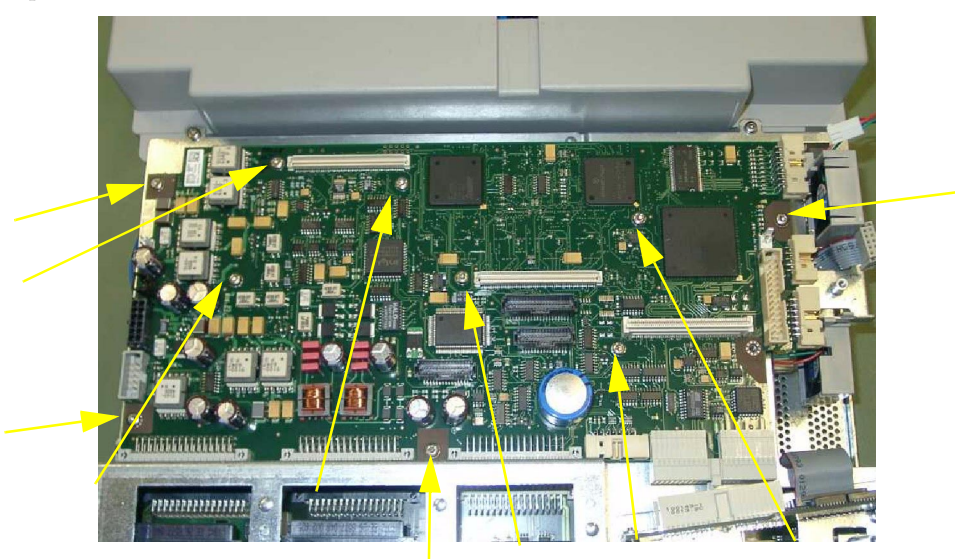

# Accessing the Main CPU or Primary Video Board (Dual CPU Versions)

- **NOTE** If the second independent video board or the second CPU board do not require replacement, you do not need to remove them to access the first CPU and primary video boards.
  - 1 Unplug the interconnector board connector, the fan connector and the power switch cable connector.

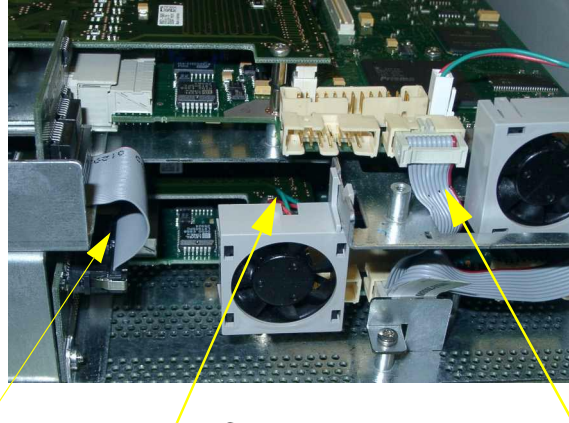

Fan Connector Interconnector Board Connector Power Switch Cable Connector 2 Remove the six screws and take off the upper sheet metal plate. (The top three I/O boards do NOT have to be removed).

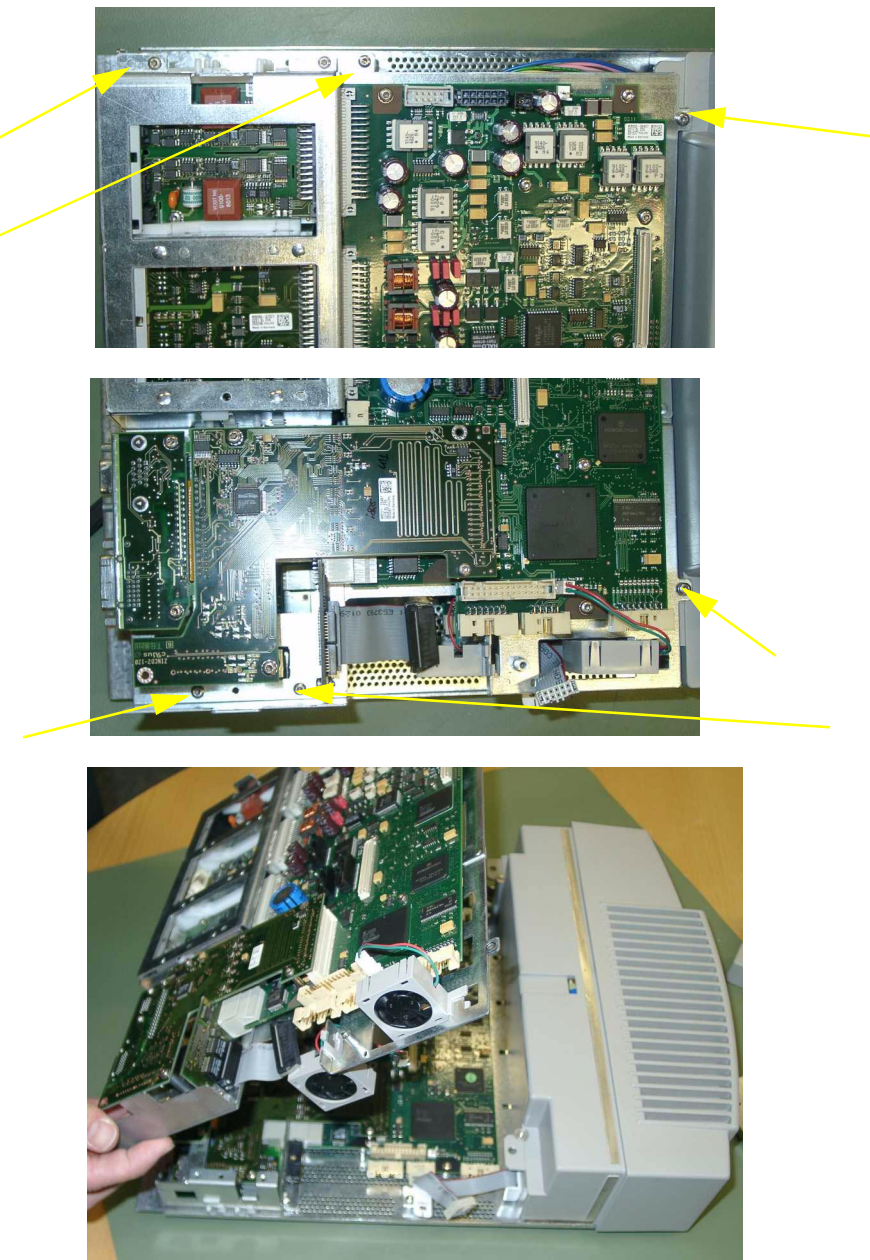

## **Replacing the Primary Video Board**

1 Remove the five screws securing the primary video board.

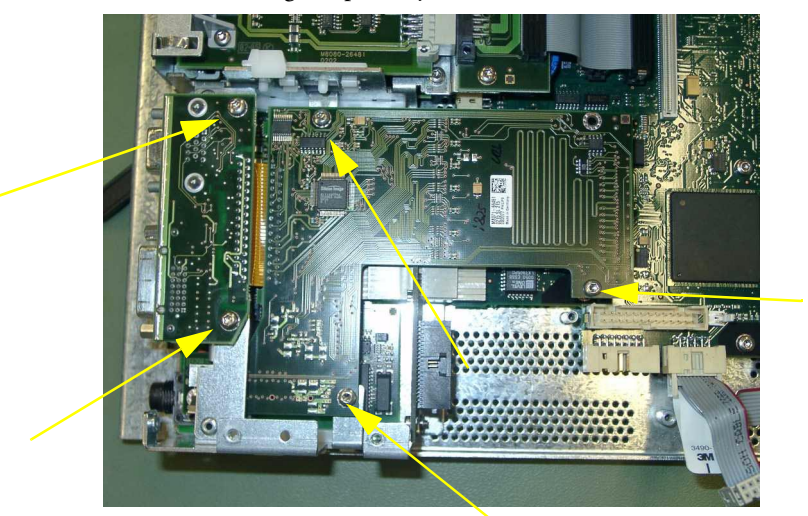

2 Lift up the video board at the back to unplug the connector. Then slide the board backwards to remove it.

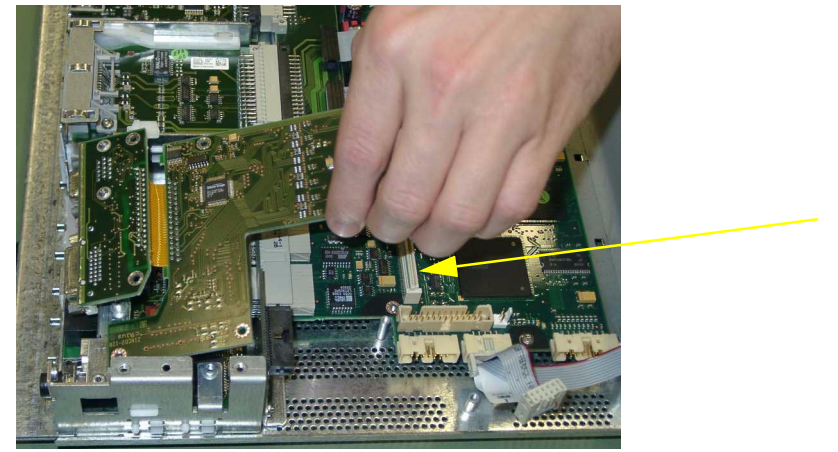

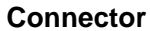

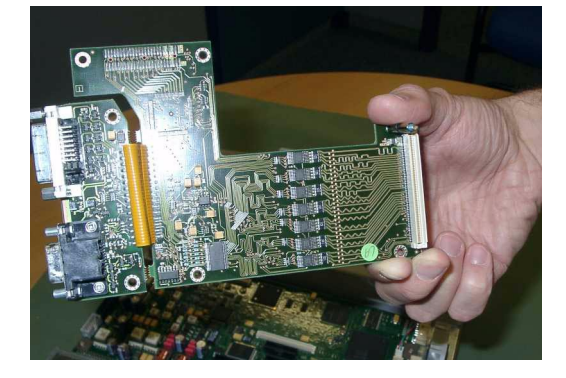

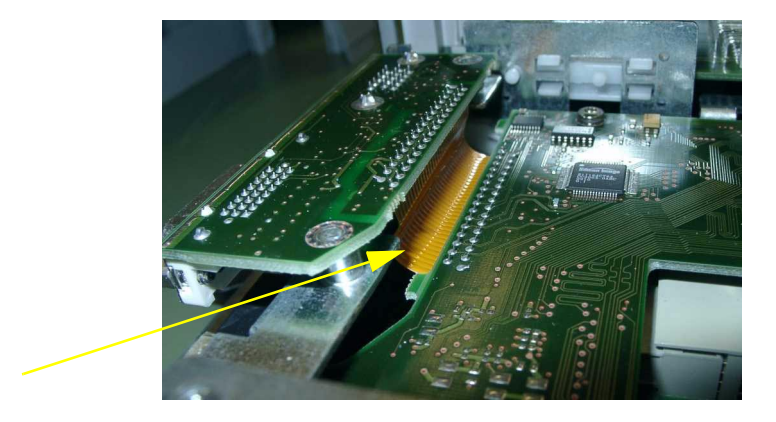

Reassembly Note: The flex cable on the primary video board must go up.

Reassembly Note: When replacing the primary video board, the board must slide under the sheet metal.

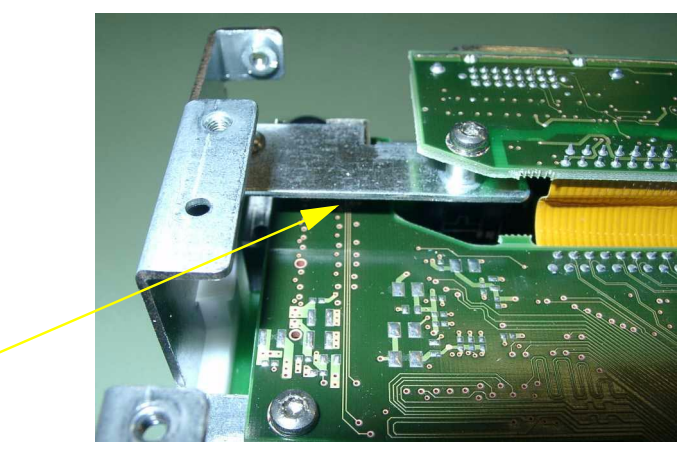

**NOTE** If not already separated, you may need to break apart the two pieces of the repaired/exchange board.

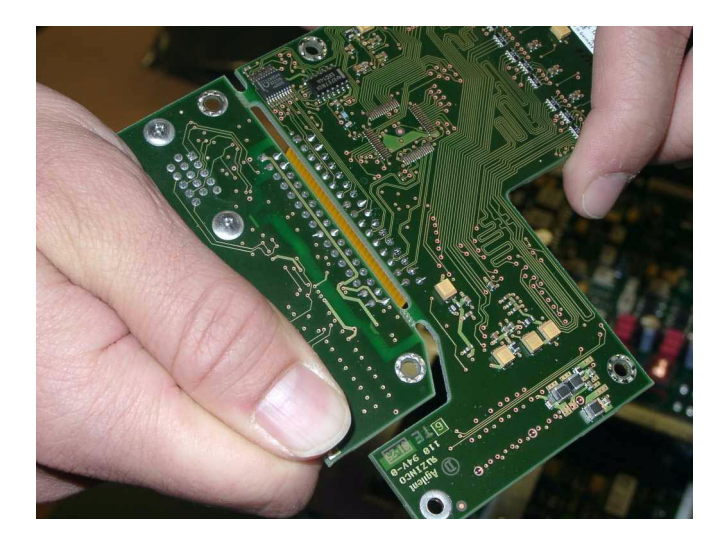

## **Removing the Main Board**

- 1 Remove the video board as described in *Replacing the Primary Video Board*.
- 2 Remove all I/O boards

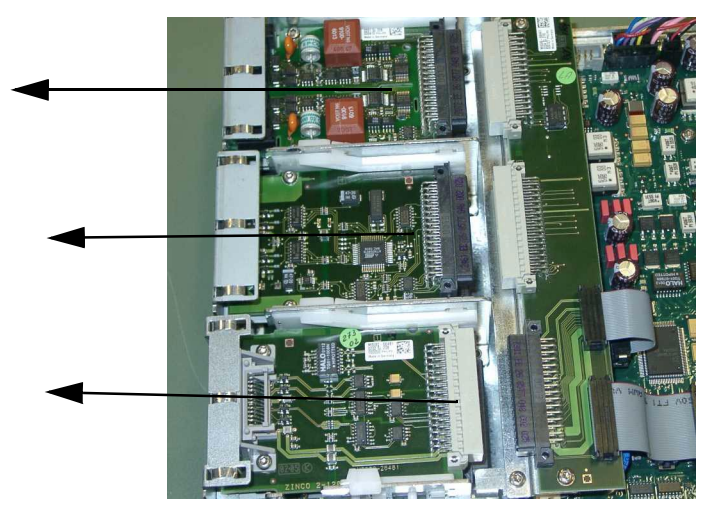

- Speaker Power Supply Office of the second second se
- 3 Remove power supply and power switch connectors and the speaker connector.

4 Disconnect the I/O board backplane connectors.

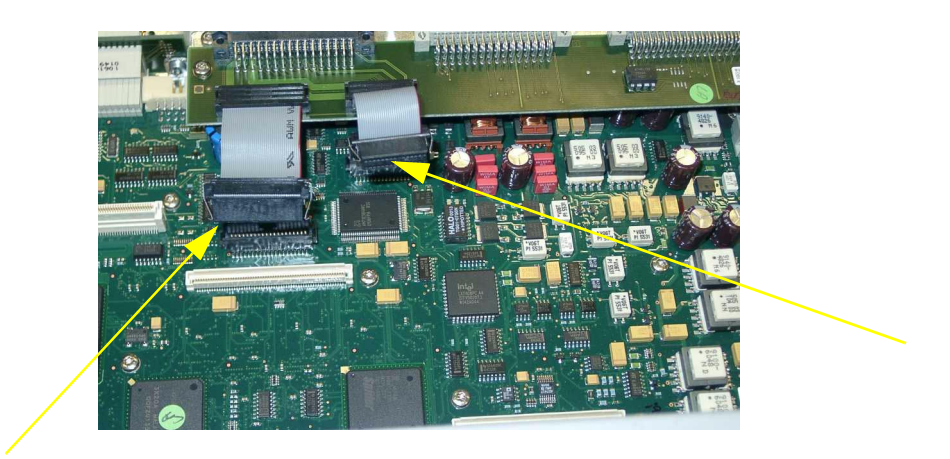

· AHARAMANAN

5 Remove the two screws securing the backplane (on the metal, NOT the board) and take out the backplane.

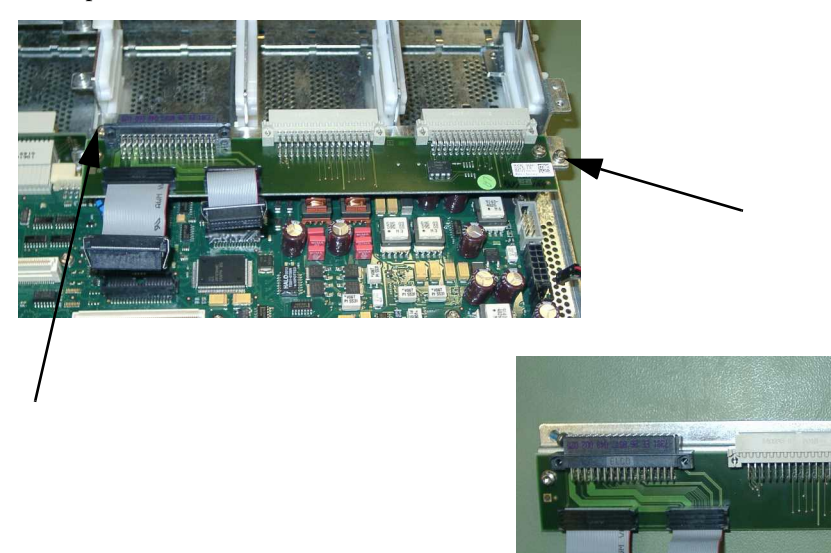

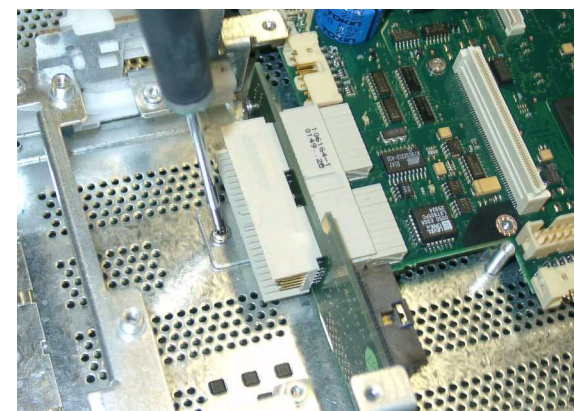

6 Remove the CPU interconnection board.

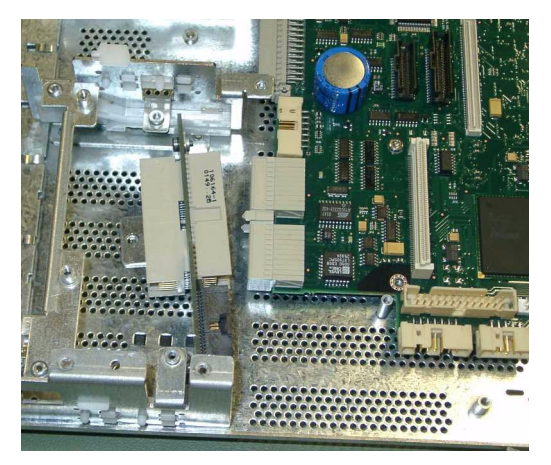

7 Remove the remaining ten screws and pull the main board straight up to remove it. Please note that there are sensitive components near the screws on the bottom of the main board.

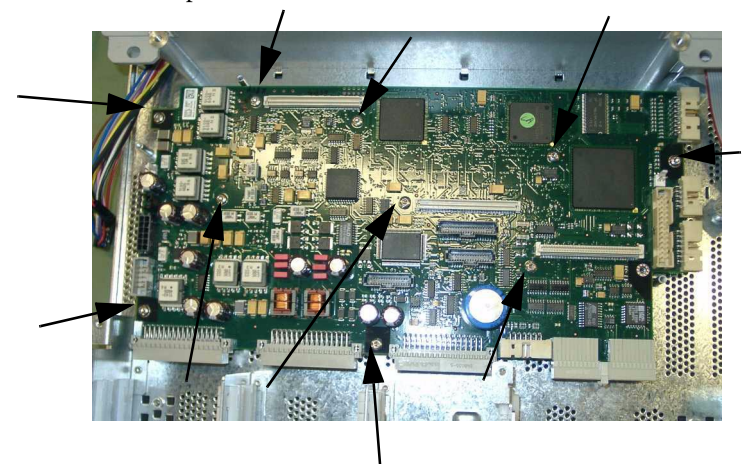

## **Removing the Power Supply**

1 Remove the second CPU sheet metal assembly, if present. (*See Accessing the Main CPU or Primary Video Board (Dual CPU Versions)* 

2 Pull out the power supply and power switch connectors.

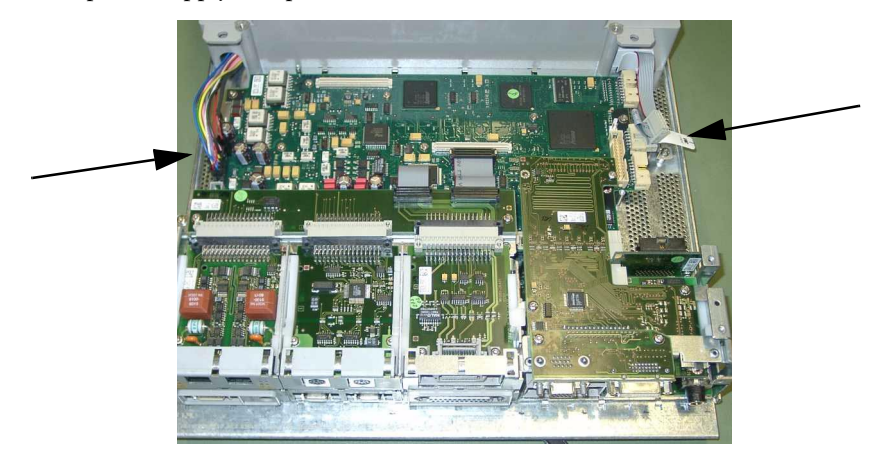

3 Flip over the CMU, support it with the cable management cover and take off the four screws.

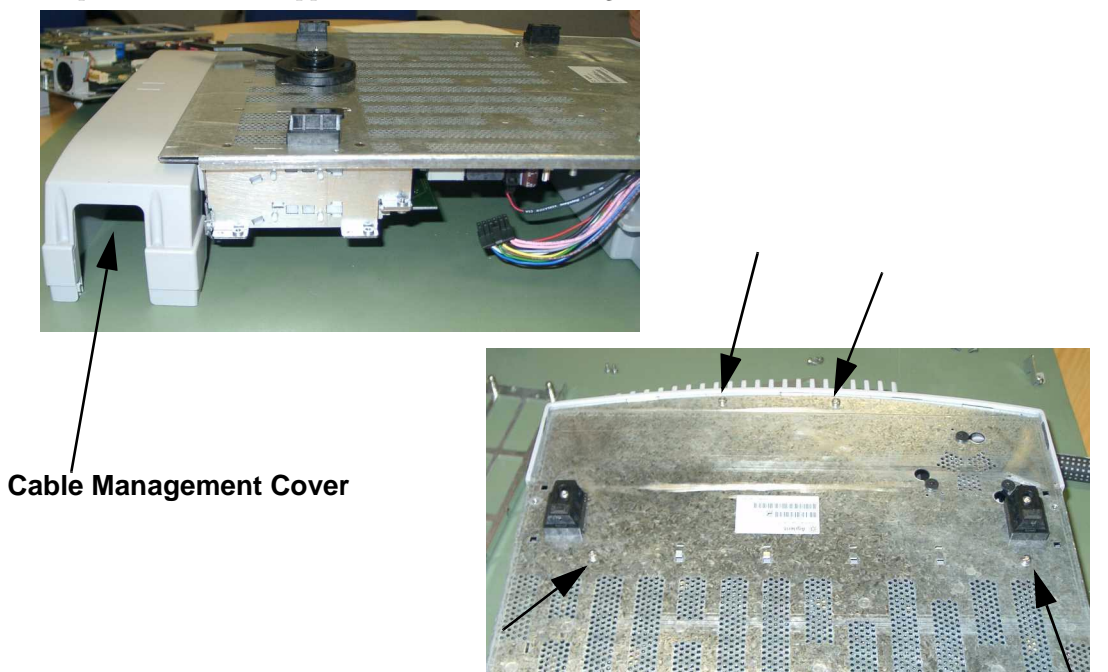

4 Pull the CMU base off of the power supply.

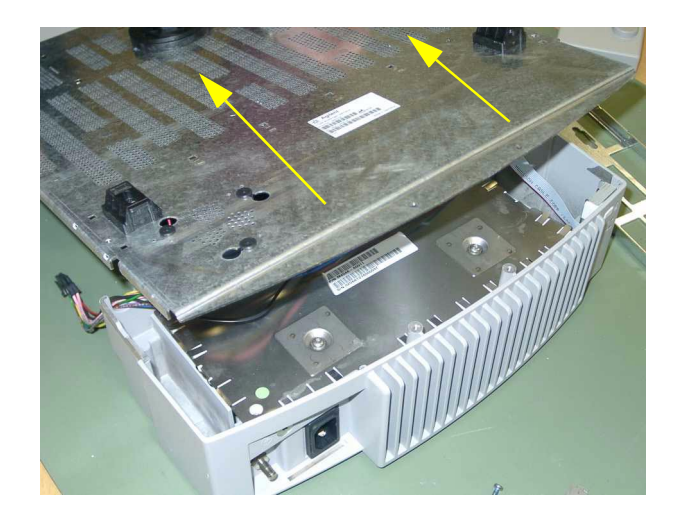

**Reassembly Note:** When reassembling, ensure that all cables are led through the dedicated holes and not pinched underneath the metal.

## **Removing the Speaker**

- 1 Remove the power supply.
- 2 Disconnect the speaker cable, unscrew the three black screws using a flat blade screwdriver, and then turn and pull out the speaker.

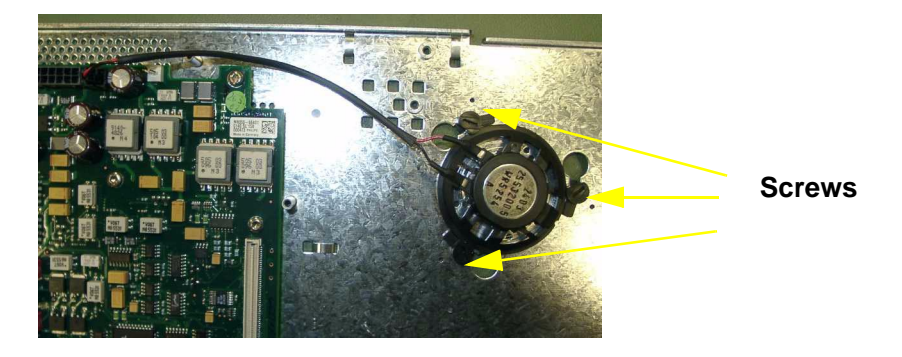

## **Removing the Power On/Off Switch**

1 Remove the power supply.

2 Remove the screw securing the power switch and remove the switch.

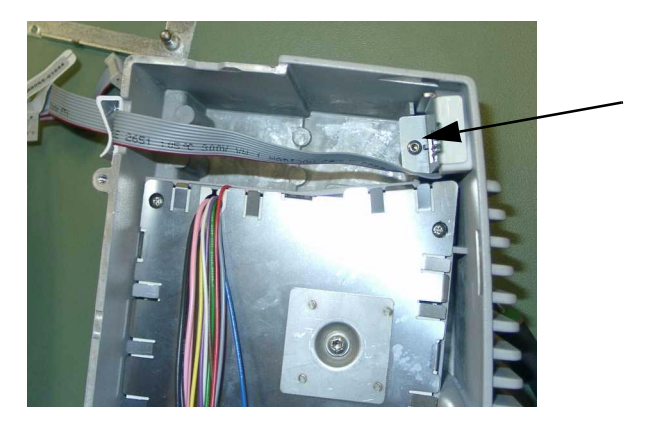

# Flexible Module Server (FMS) Disassembly

## **Removing the Handle and the Measurement Server Mount**

Please note that any combination of handles and mounts is possible.

1 Remove the two screws on the bottom with a T20 screwdriver.

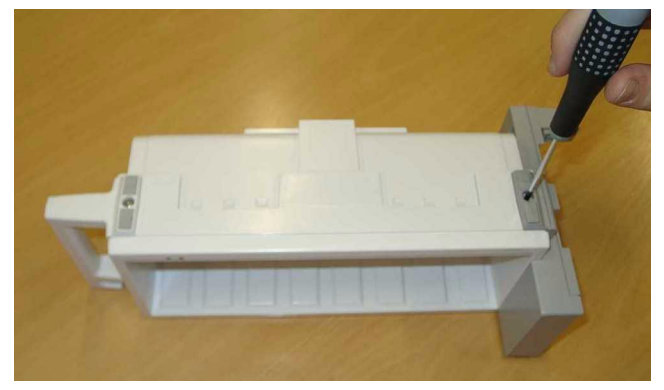

- 2 Slide the handle up and pull it out.
- **3** Remove the MMS if connected. Slide the MMS mount up and remove it by pulling directly perpendicular to the FMS.

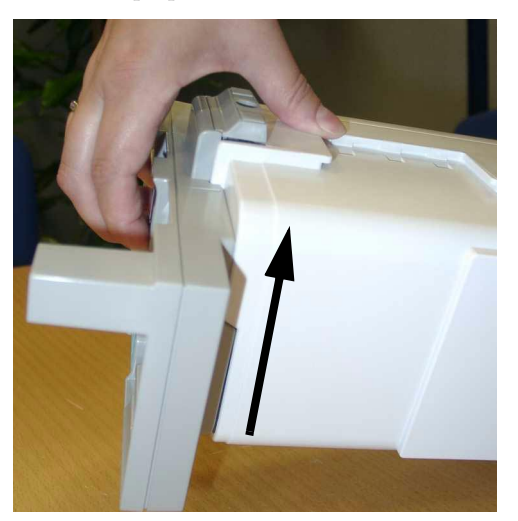

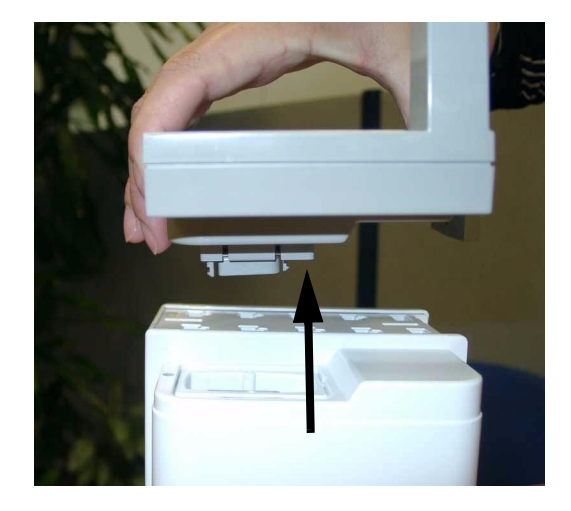

### 5 Repair and Disassembly

**NOTE** There is a connector located on the MMS mount. If you tilt the MMS mount as you remove it, you may damage the connector.

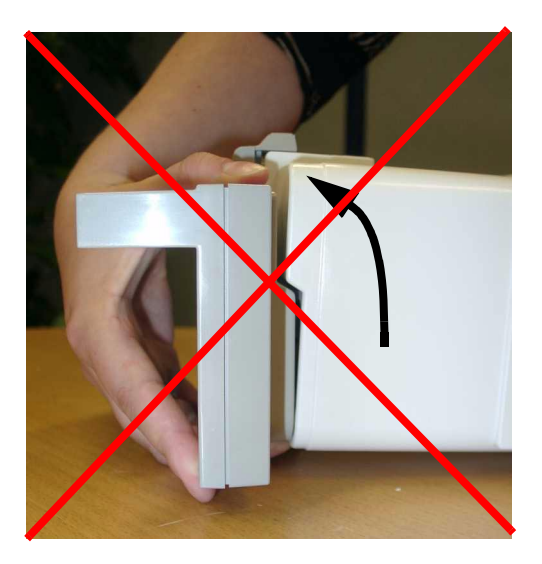

4 Remove the connector housings on each side of the FMS by compressing the cover slightly using two screwdrivers.

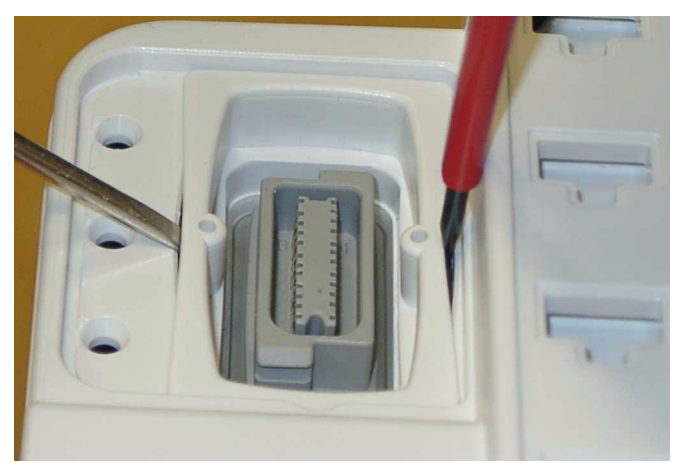

5 Remove the two white pins on each side with a small screwdriver.

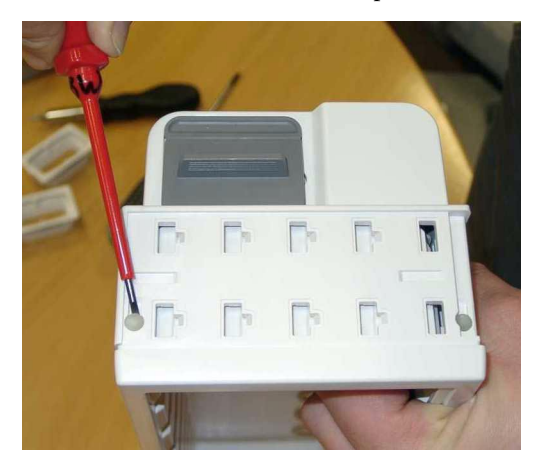

6 Take off the rear housing.

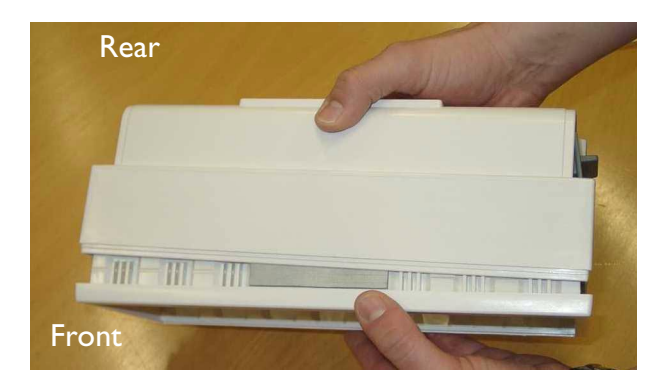

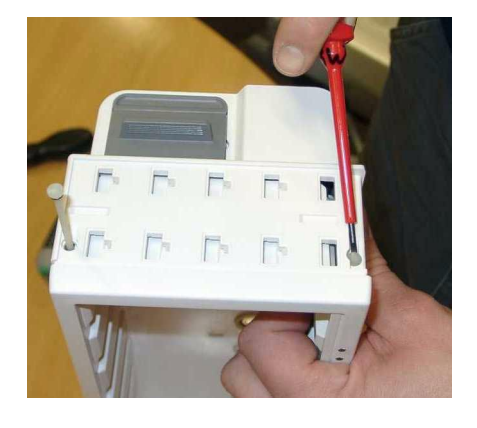

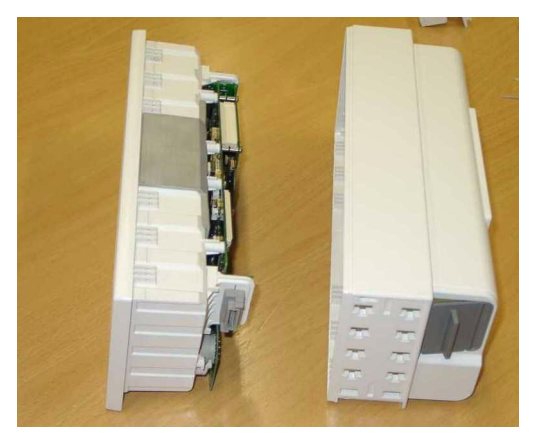

7 Remove the four screws on the CPU board, pull it gently off the mother board, unplugging the connector at the same time.

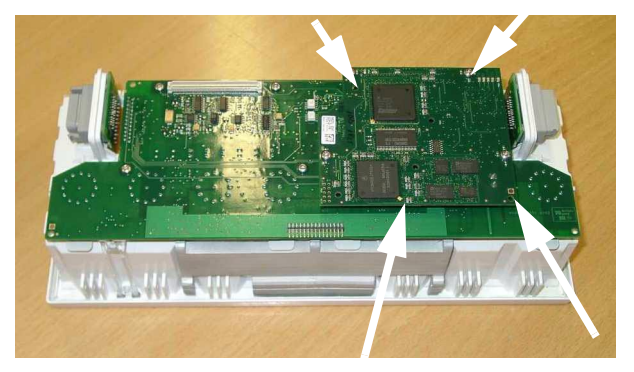

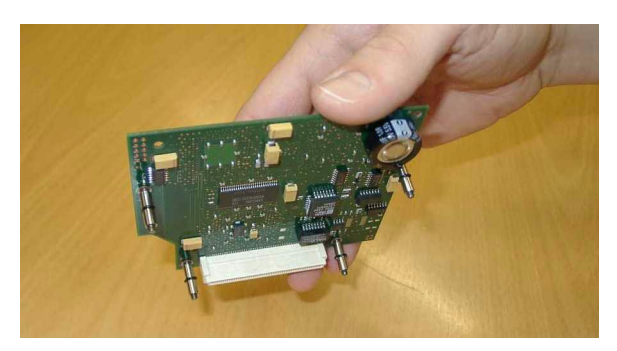

8 Remove the four remaining screws on the mainboard.

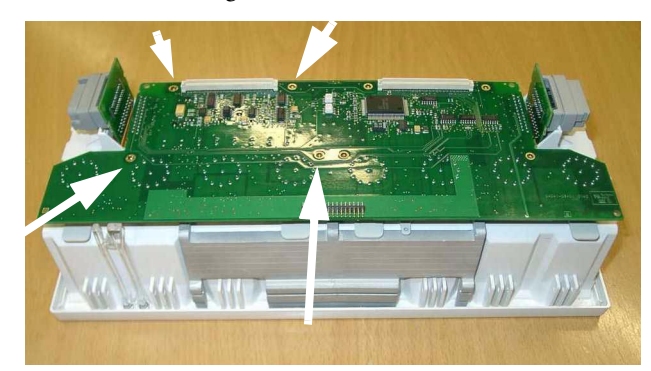

**9** Pull off side connector brackets by pulling them gently away from the housing on each side and lifting carefully.

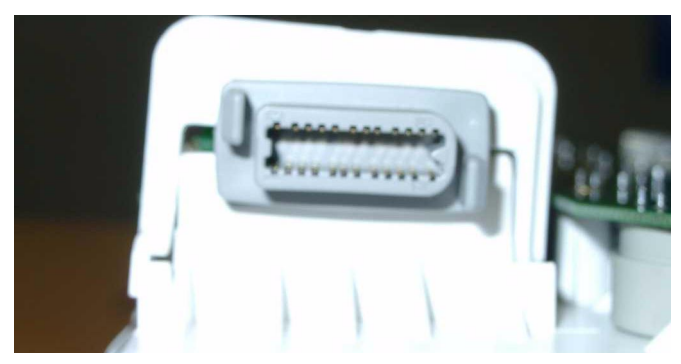

10 Lift up and pull on the tabs to remove the connector holders.

Reassembly Note: The connector holders are side specific.

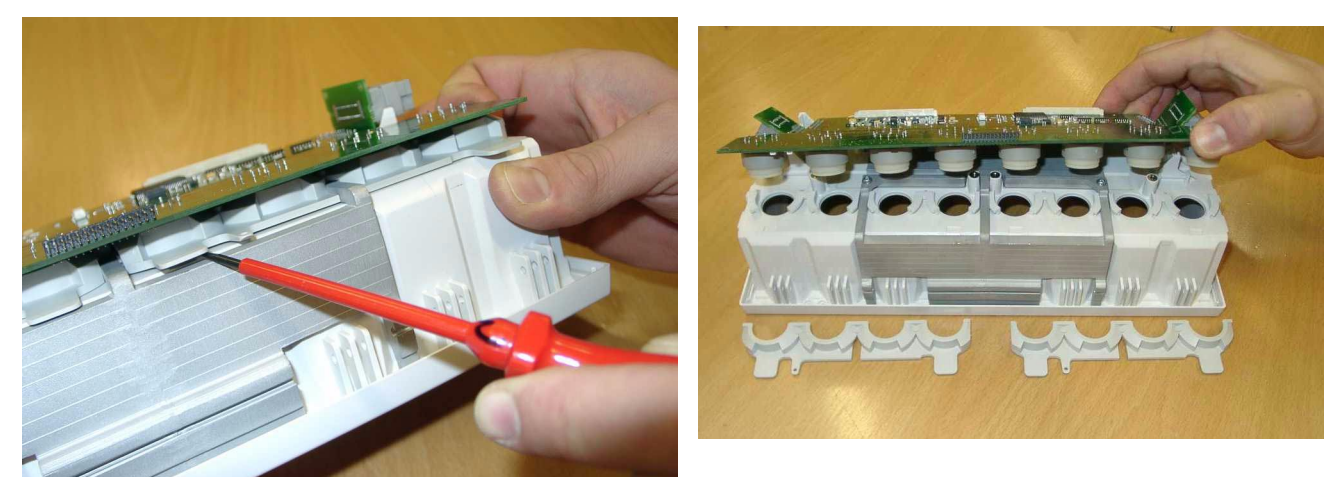

11 Unsnap the lightpipe.

Reassembly Note: You must snap the lightpipe bottom into place before inserting the top into the tab.

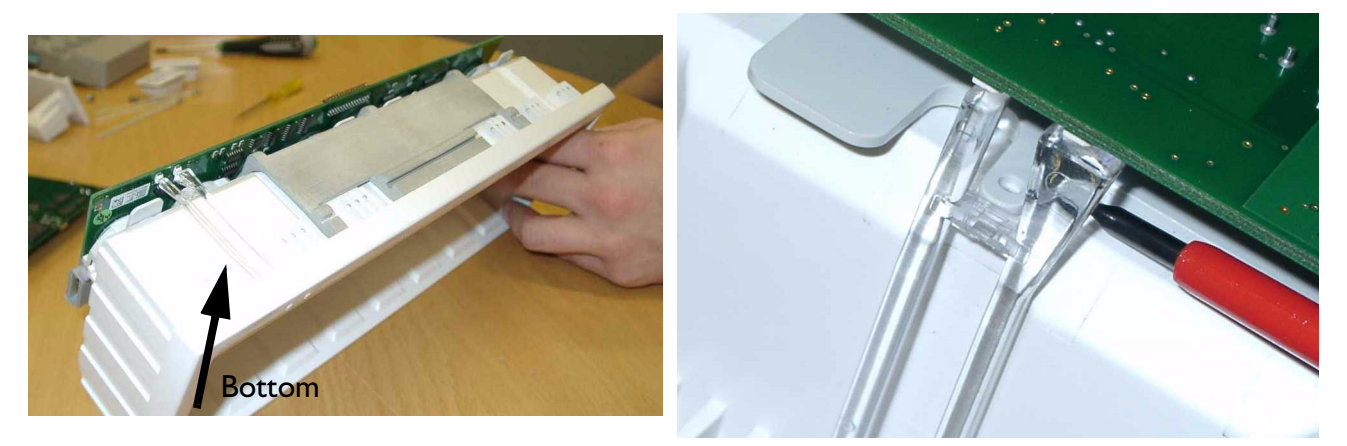

12 Pull off the main board.

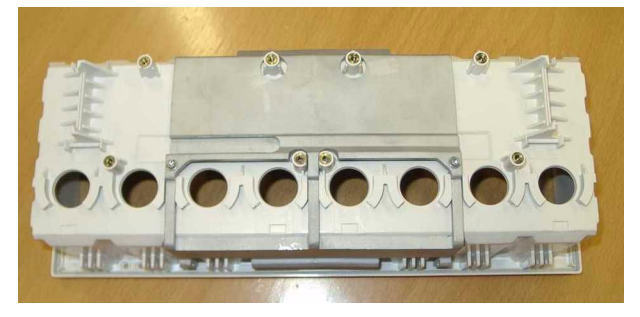

**Reassembly Note:** Make sure that the rubber seal around the module connectors is inserted properly into the front housing.

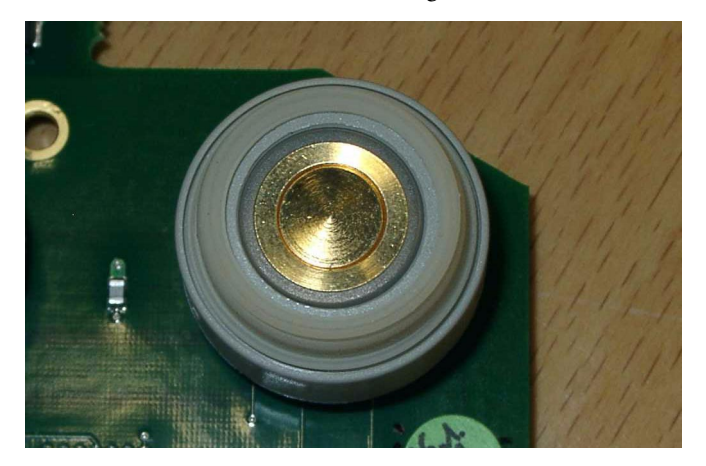

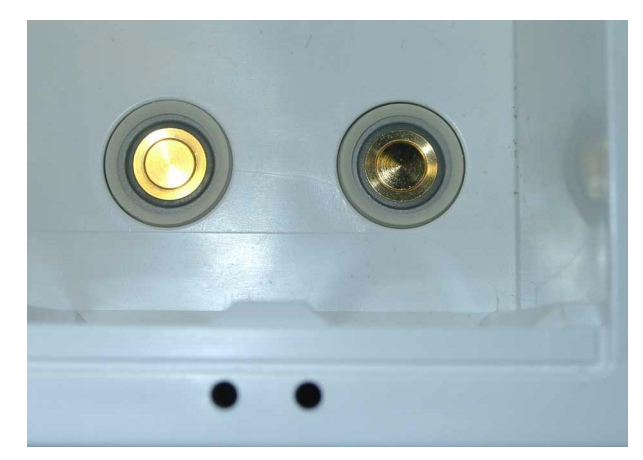

# **Plug-in Modules**

The snap lock holds the plug-in module in the FMS.

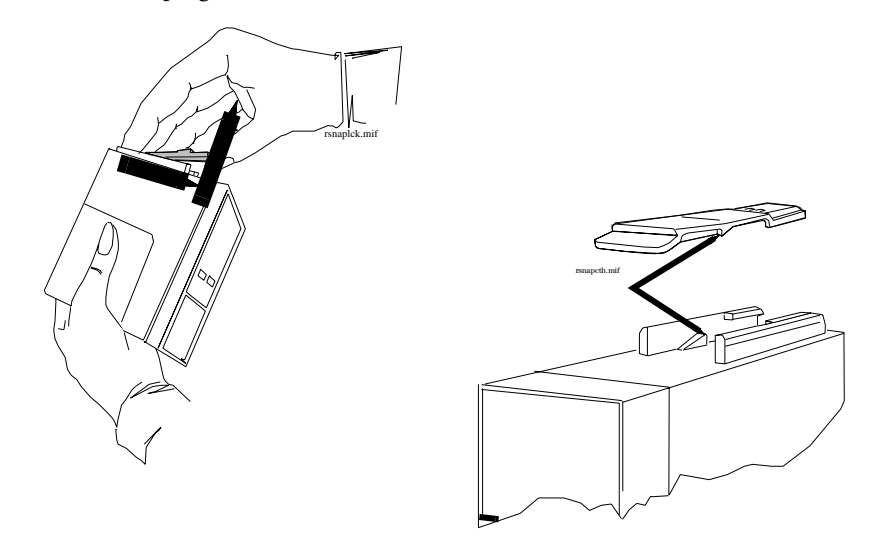

To remove the snap lock:

- 1 Grip the module firmly in one hand and using your thumb, pull the front edge of the snap lock away from the plug-in module so that the lug on the snap lock clears the retaining edge of the module.
- 2 Push on the rear edge of the snap lock to move the snap lock through the slot toward the front of the module until it is clear.

To replace the snap lock:

- 1 Locate the snap lock into the slot on the bottom of the module.
- 2 Slide the snap lock toward the rear of the module until the lock snaps into position.

#### **Plug-In Module Disassembly**

Disassembly of the parameter module enables replacement of the front assembly.

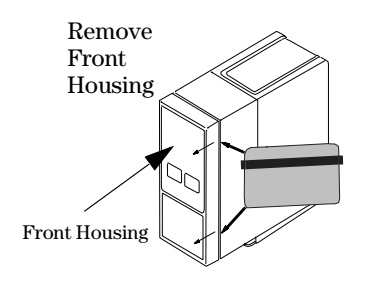

#### Figure 4 Removing the Module Front Housing

**WARNING** When you disassemble/assemble a plug-in module a patient leakage current test must be performed before it is used again for monitoring.

To]\ disassemble a plug-in module:

Remove the front housing.

- Place the module on a flat surface and insert a card (similar to a credit or cheque type card) into
  one side of the module to disengage the 2 tabs securing the front housing to the module housing.
- Pull the edge of the front housing away from the module housing.
- Carefully turn the module over so the free edge does not reengage and repeat the first two steps on the other side of the module. The front housing should now be free of the module housing.

To reassemble a plug-in module:

Snap-fit the front housing onto the front of the module case so the openings in the front housing match the LEDs and keys.

### tcpO<sub>2</sub>/tcpCO<sub>2</sub> Calibration Chamber Kit

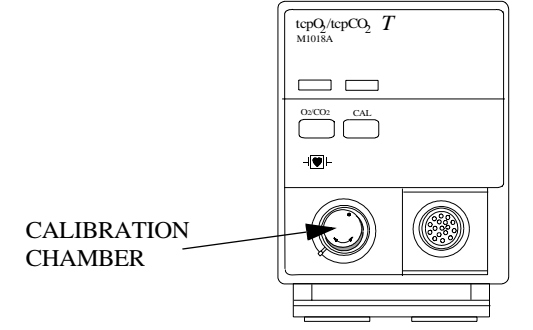

M1018A Traditional CMS-Style Module

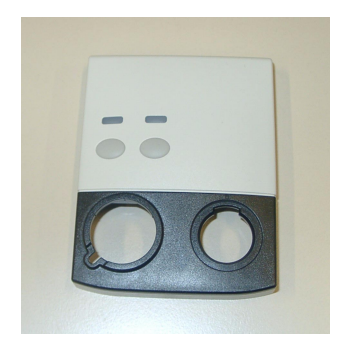

**Front Housing** 

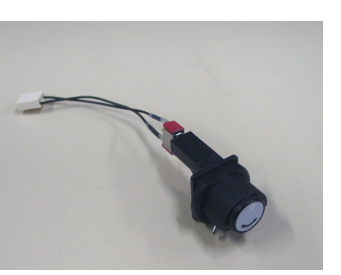

**Calibration Chamber** 

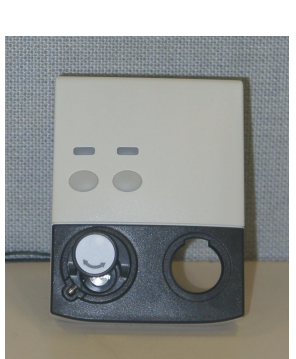

Front Housing with Calibration Chamber

M1018A New Style Module

**NOTE** You must order a new front housing AND a new calibration chamber kit when repairing a traditional CMS-Style M1018A module. The calibration chamber must be replaced first for the new style housing to fit properly

To remove the calibration chamber

- 1 Using a flat-tipped screwdriver, remove the screw holding the calibration chamber in place on the front of the plug-in module.
- 2 Lift the chamber off the plug-in module. Ensure that the white plastic switch tip located in the module is not lost.

To replace the calibration chamber

- 1 Ensure the white plastic switch tip is in place in the plug-in module.
- 2 Place the calibration chamber in the allocated position on the plug-in module.
- 3 Insert and tighten the screw into the calibration chamber, securing it to the plug-in module.

#### **Recorder Module Paper**

The recorder will not run when the door is open or when the recorder is out of paper. To prevent damage to the recorder module, use only Philips approved paper (Philips re-order number 40477A/B)

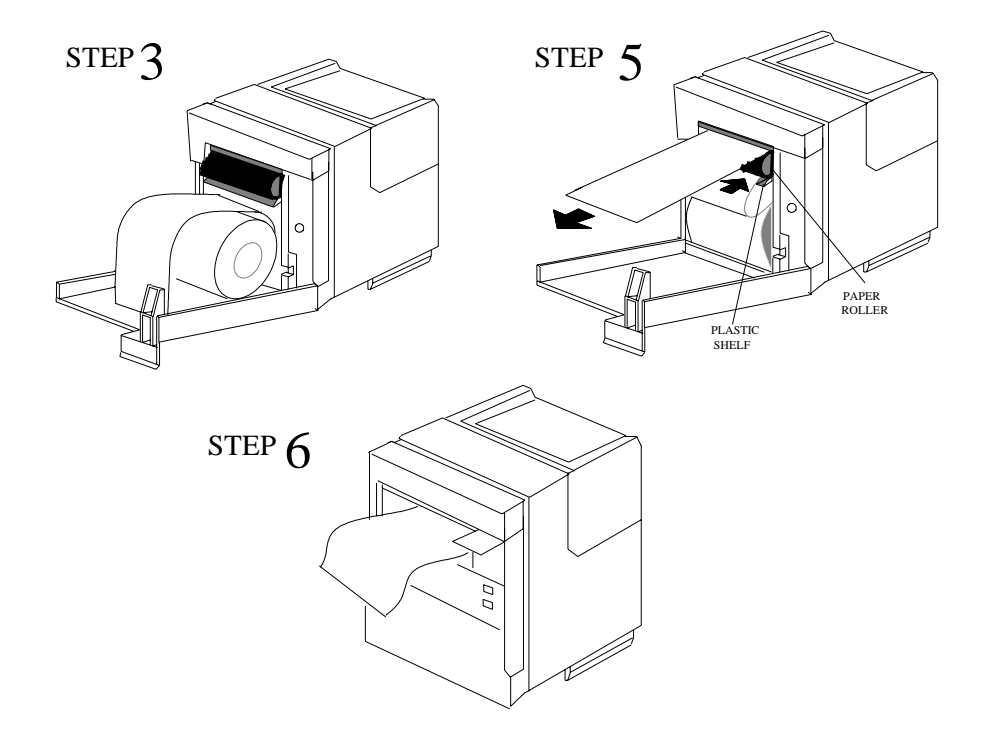

To load paper into the recorder module:

- 1 Remove the empty core from the previous roll of paper.
- 2 Cut off and discard the first few inches of paper to eliminate any traces of adhesive.
- 3 Pull out several inches of paper from the new roll, holding the roll with the loose end hanging over the top toward you.
- 4 Open the door and push the paper roll into the holders in the recorder.
- 5 Thread the paper under the roller and over the plastic shelf far enough so it goes around the roller and comes out above it.
- 6 Drape the paper over the end of the door and close the door. The paper should be visible and draped down in front of the door.

### **Disassembly Procedures for the Measurement Server Extension**

It is recommended that you replace all the replaceable parts in the Extension (CO<sub>2</sub> Scrubber and Pump) after 15 000 hours (approximately 3 years) of continuous use.

**Tools Required:** 

- A thin-bladed screwdriver.
- A pair of large tweezers.
- In addition, for removing the pump, you will need a large-bladed screwdriver.

**WARNING** There is high voltage inside the Instrument (800V). Do not connect the Measurement Server Extension to a Monitor while the Extension housing is open.

As well, parts inside the Instrument may be contaminated with bacteria. Protect yourself from possible infection by wearing examination gloves during these procedures.

#### **Removing the Front Cover**

To remove the front cover, do the following:

- 1 Remove the server and the monitor from the extension.
- 2 Use a thin-bladed screwdriver to prise the grey front cover (the console covering the measurement connector hardware) gently from the bottom of the extension. Position the screwdriver in the small slits provided for this purpose. The front cover then clicks away from the extension.

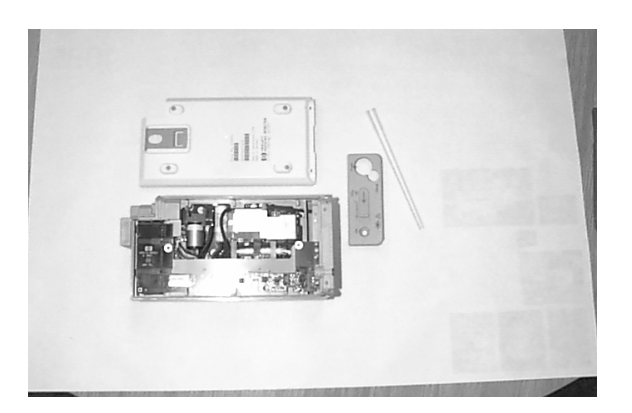

3 Remove the front cover.

#### **Removing the Extension Bottom Cover**

To remove the Extension bottom cover, do the following:

- 1 Position the extension on the dual link bar with the measurement connector hardware facing upwards and the arm of the dual link bar towards you. There are four long mounting pins threaded into the extension in each of the four corners under the cover. Locate the heads of the two long mounting pins on the side away from you
- 2 Use tweezers to prise the pins gently out enough to be removed by hand.
- 3 Remove the two pins and set them aside for refitting.
- **NOTE** Do not lose these long mounting pins since the Extension will not function unless they are in place.

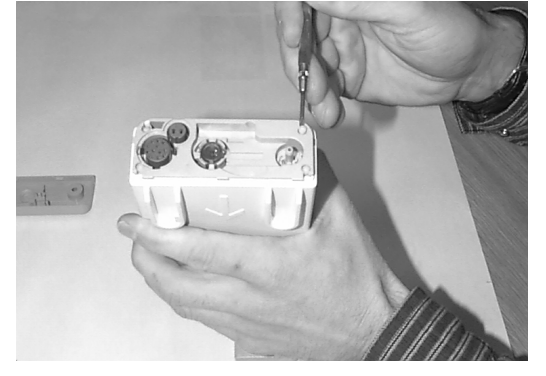

- 4 Using your hands, gently pry the bottom cover away from the Extension at the link bar end first. The bottom cover is press-latched at the link bar end. Remove it gently making sure not to bang or touch the inside of the Extension.
- **NOTE** If you accidentally try to remove the wrong side of the bottom cover, you will notice that it is attached to the inside of the Extension with a ribbon connector and that the dual link bar prevents you from removing it completely. Do not try to forcibly remove the wrong side of the M3015A cover; you cannot access replaceable parts from this side.

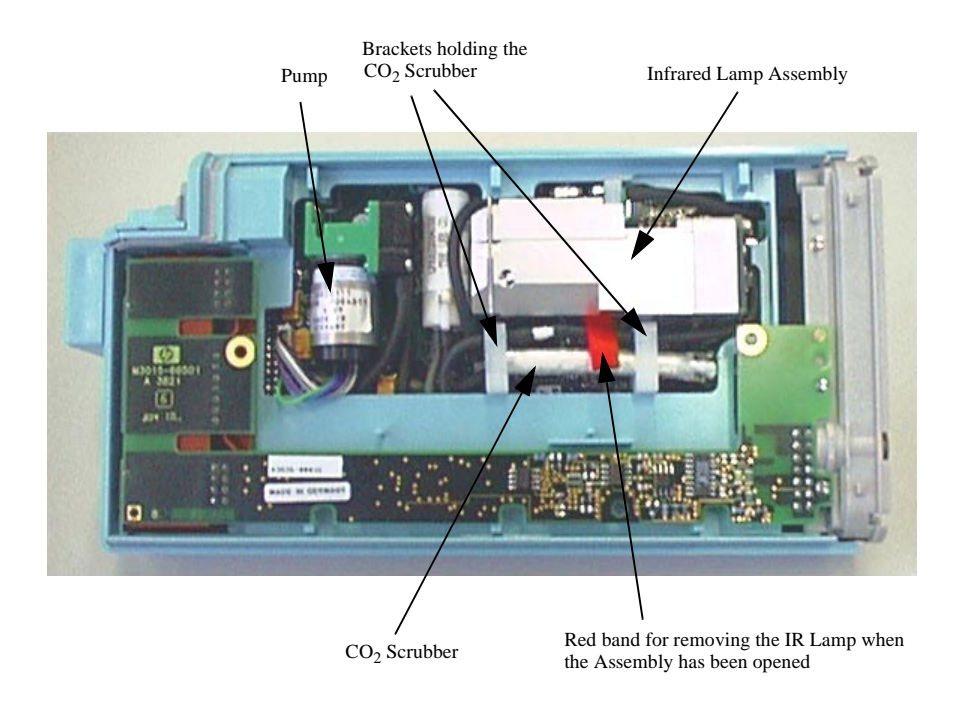

The following illustration shows the location of the replaceable parts in the M3015A Measurement Server Extension.

### Removing the CO<sub>2</sub> Scrubber

To remove the CO<sub>2</sub> Scrubber, do the following:

- 1 Locate the CO<sub>2</sub> Scrubber in the Extension.
- 2 Being careful not to touch anything else in the Extension, use tweezers to pull the body of the  $CO_2$ Scrubber out of the bracket.

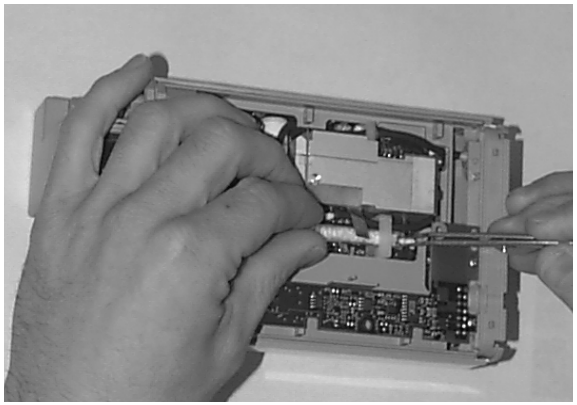

3 Holding the body of the  $CO_2$  Scrubber with your fingers, carefully disconnect the Extension intake tube from the scrubber end and remove the  $CO_2$  Scrubber from the Extension.

- 4 Dispose of the CO<sub>2</sub> Scrubber according to local legal requirements for low volume chemical waste.
- **NOTE** Now that it is exposed, do **NOT** allow anything to fall into the Infrared Lamp assembly.

#### **Removing the Pump**

To remove the Pump, do the following:

- 1 Locate the Pump in the Extension.
- 2 Being careful not to touch anything else in the Extension, unscrew the screw holding the pump bracket in position. Lift the top part of the bracket away and lift out the pump.

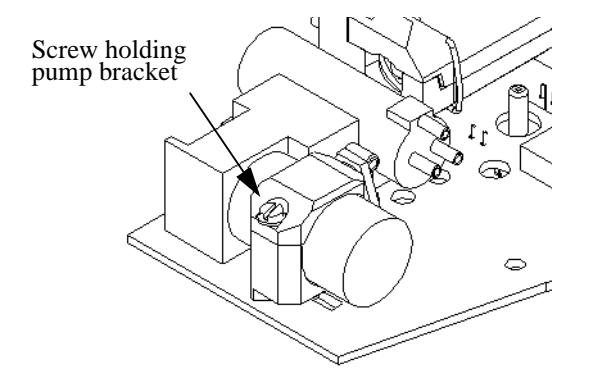

- 3 Gently disconnect the flow tubing attached to the Extension from the Pump.
- **NOTE** Be sure to note which tube attaches to the inlet and which tube attaches to the outlet.
  - 4 Gently disconnect the power lead which attaches the Pump to the Extension.
  - 5 Remove the Pump.
- **NOTE** After replacing the Pump, reset the displayed value displayed using the Reset PumpOpTime selection (Service Mode>CO<sub>2</sub> Setup). When the PumpOpTime has been reset an INOP will be generated: "CO<sub>2</sub> OCCLUSION". To clear this INOP you must perform a flow check and store the flow in Service Mode (select "Store Flow")

## **Refit Procedures for the Measurement Server Extension**

**Tools Required:** 

- A thin-bladed screwdriver.
- A pair of large tweezers.
- In addition, for refitting the Pump, you will need a large-bladed screwdriver.

**WARNING** There is high voltage inside the Instrument (800V). Do not connect the Measurement Server Extension to a Monitor while the Extension housing is open.

As well, parts inside the instrument may be contaminated with bacteria. protect yourself from possible infection by wearing examination gloves during these procedures.
#### Refitting the CO<sub>2</sub> Scrubber

WARNING The CO<sub>2</sub> Scrubber contains lithium hydroxide monohydrate. This is a strong base. Do not open or damage the CO<sub>2</sub> Scrubber. If you come into contact with the CO<sub>2</sub> Scrubber material, flush the area immediately with water and consult a doctor. To refit the CO<sub>2</sub> Scrubber, do the following: O<sub>2</sub> Scrubber through the bracket to meet the Extension intake tube. 1 2 Push the intake tube firmly into the scrubber end to connect it. Holding the body of the CO<sub>2</sub> Scrubber with tweezers, feed the CO<sub>2</sub> Scrubber fresh air intake 3 under the second bracket and position it. **Refitting the Pump** To refit the Pump, do the following: Gently connect the power lead to the Extension. 1 NOTE The power lead can only be connected one way.Do not try to force the power lead into position. Instead, align it correctly and connect it gently. Connect the flow tubing to the Pump. 2 NOTE Be sure to reconnect the inlet tube to the inlet valve and the outlet tube to the outlet valve. Being careful not to touch anything else in the Extension, insert the pump into the bracket on the PC board. Make sure that the pump is horizontal and does not touch the PC board. (Vibration from the pump in operation will damage the Extension if the pump touches the PC board.) Replace the top part of the bracket and screw firmly into position. 2 After replacing the Pump, reset the displayed value using the Reset PumpOpTime selection (Service NOTE Mode>CO<sub>2</sub> Setup). When the PumpOpTime has been reset an INOP will be generated: "CO<sub>2</sub> OCCLUSION". To clear this INOP you must perform a flow check and store the flow in Service Mode (select "Store Flow"). **Refitting the Extension Bottom Cover** To refit the Extension bottom cover, do the following:

- 1 Latch the link bar end into place then press-click the bottom cover back into place covering the interior of the Extension.
- 2 Holding the bottom cover firmly in place, thread the two long mounting pins back into the Extension making sure to thread them all the way to the end.

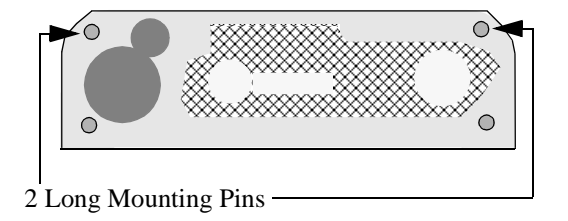

#### **Refitting the Front Cover**

To refit the front cover, press-click it back into place over the measurement connector hardware.

#### **General Reassembly/Refitting Comments**

- Battery Door—When inserting the Monitor chassis, always open the battery compartment door to avoid striking the door clip.
- Ribbon Connections—Make sure male-female ribbon connections are correctly lined-up.
- Open Component—Do not allow anything to fall into the open component.

#### **Following Reassembly**

Once you have reassembled the Instrument, you must perform a safety and performance check on the Instrument. Refer to *Testing and Maintenance*.

# **Parts**

6

This section lists the replacement and exchange parts for the following Philips IntelliVue Patient Monitoring System components:

- MP90 Parts
- Flexible Module Server Parts
- Multi-Measurement Server Parts
- Measurement Server Extension Parts (M3015A and M3016A)
- Plug-in Modules Part Numbers
- External Display Part Numbers
- Remote Input Devices Part Numbers
- Remote Alarm Device Part Numbers
- Remote Extension Device Part Numbers

# **MP90** Parts

**NOTE** For part numbers of interconnecting cables, please consult the *Site Preparation* and *Installation Instructions* sections. For network-related parts, please see the M3185A Philips Clinical Network documentation.

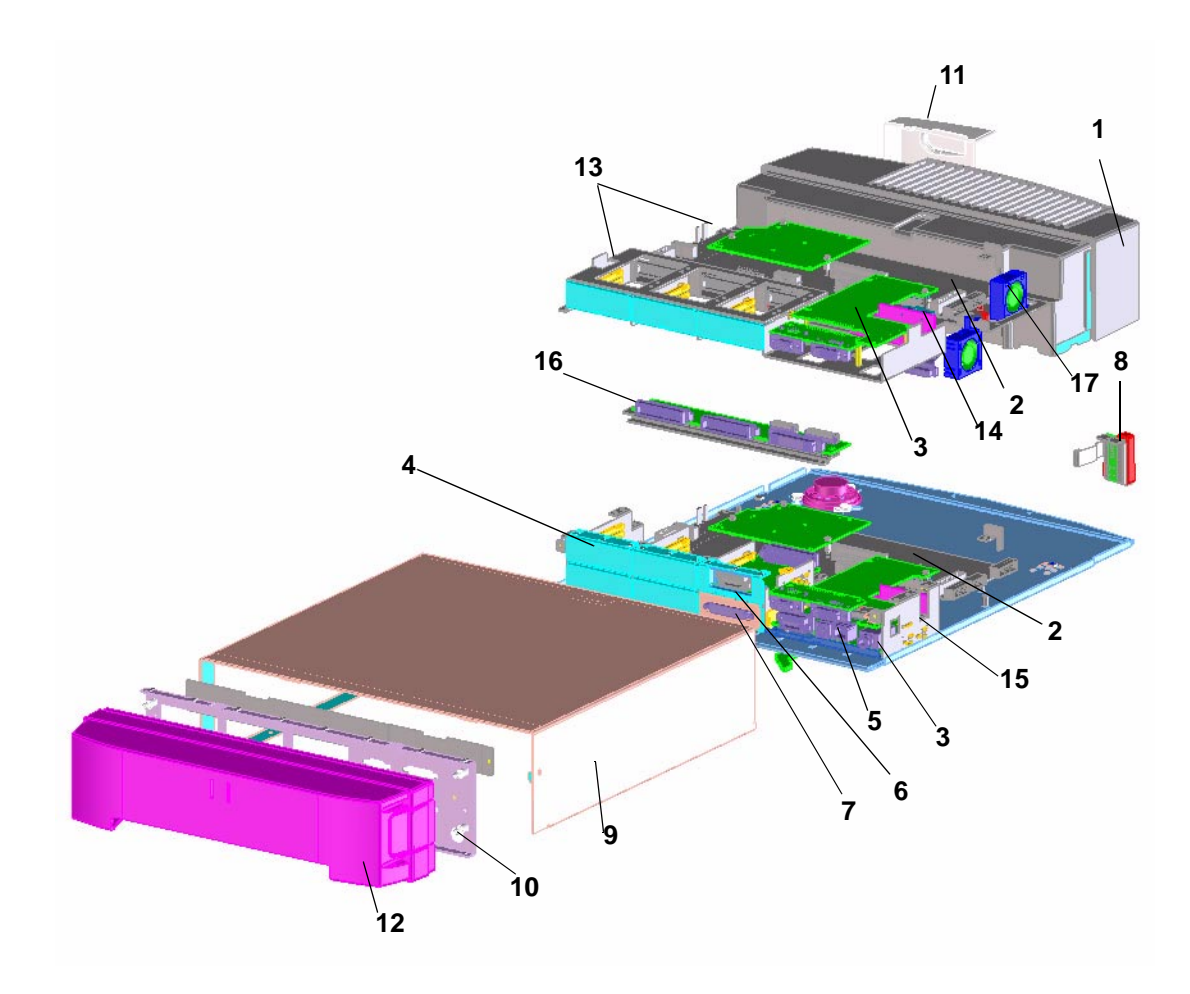

# **Exchange Parts**

| No. in<br>Diagram | Exchange Part Number    | New Part Number | Description                |  |  |  |
|-------------------|-------------------------|-----------------|----------------------------|--|--|--|
| 1                 | M4046-68011             | M4046-60011     | AC/DC Power Supply         |  |  |  |
| 2                 | M8050-68401             | M8050-66501     | Main Board 860/50 MHz      |  |  |  |
| 3                 | M8071-68461             | M8071-66561     | Video, Analog + DVI        |  |  |  |
| 4                 | M8081-68001             | M8081-67501     | I/F; Dual MIB              |  |  |  |
| 4                 | M8086-68001             | M8086-67501     | I/F; HIF, Integral, PS/2   |  |  |  |
| 4                 | M8087-68001             | M8087-67501     | I/F; Flexible Alarm Relay  |  |  |  |
| 5                 | M8080-68061 M8080-67561 |                 | I/F; MSL LANWireless-ready |  |  |  |

| No. in<br>Diagram | Exchange Part Number | New Part Number | Description     |  |  |
|-------------------|----------------------|-----------------|-----------------|--|--|
| 5                 | M8080-68071          | M8080-67571     | I/F; MSL LAN    |  |  |
| 6                 | M8080-68081          | M8080-67581     | MSL 2nd         |  |  |
| 7                 | M8082-68001          | M8082-67501     | I/F; Centronics |  |  |
| n/a               | M8086-68021          | M8086-67521     | Remote I/F      |  |  |

# **Replacement Parts**

| No. in<br>Diagram | New Part Number                   | Description                   |  |  |  |
|-------------------|-----------------------------------|-------------------------------|--|--|--|
| 8                 | M8065-66561                       | Power On switch               |  |  |  |
| 9                 | M8010-04101                       | Cover Top                     |  |  |  |
| 10                | M8010-64102                       | Cover Rear I/O boards         |  |  |  |
| 11                | M8010-44105                       | Cover Front Power Cord        |  |  |  |
| 12                | M8010-64103                       | Blank Cover Rear Cable Mgmt.  |  |  |  |
| 13                | M8010-60102                       | Metal Frame 2nd CPU           |  |  |  |
| 14                | M4046-67521                       | Backplane top (Dual CPU only) |  |  |  |
| 15                | M4046-67505                       | Backplane bottom              |  |  |  |
| 16                | 4046-67541 Backplane I/O Assembly |                               |  |  |  |
| 17                | M8010- 64001                      | Fan (Part of Small Parts Kit) |  |  |  |

Small Parts Kit MP90 (M8010-64001) Contents:

| Description        | Quantity |
|--------------------|----------|
| Screw M3x6         | 10       |
| Screw M3x25        | 2        |
| Screw M4x30        | 2        |
| Connector holder   | 2        |
| Spacer 16mm        | 2        |
| Fan holder         | 2        |
| Fan                | 2        |
| Board removal tool | 2        |
| Cover Blank        | 3        |

# Flexible Module Server Parts

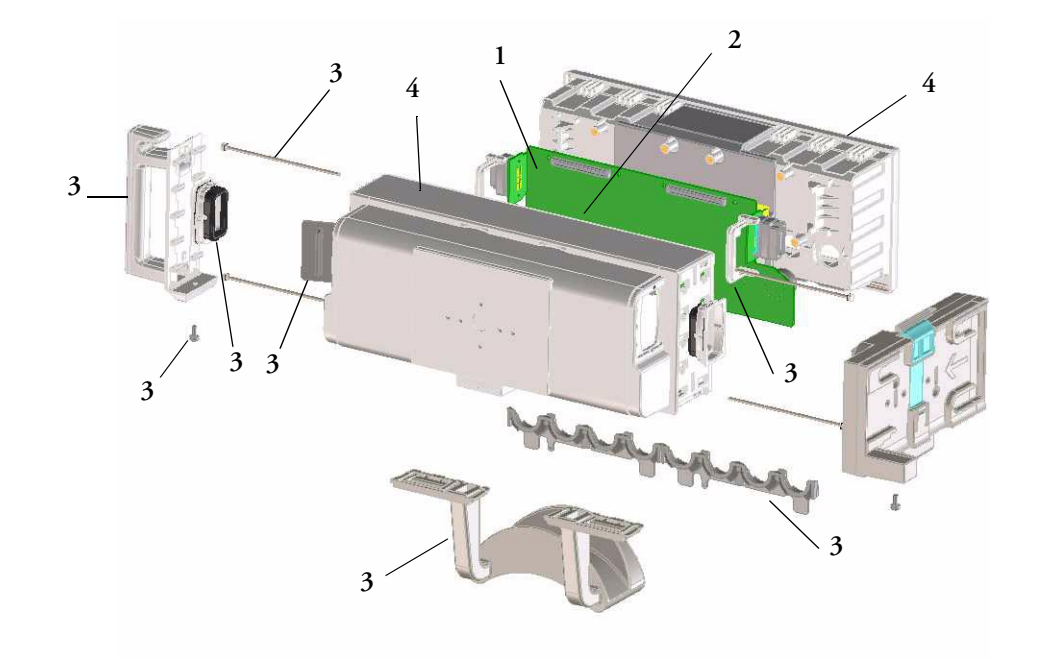

Figure 5 Flexible Module Server Parts

# **Exchange and Replacement Parts**

| Exchange Part Number | New Part Number | Replacement Parts | Description           | No. in<br>Diagram |
|----------------------|-----------------|-------------------|-----------------------|-------------------|
| M4041-68401          | M4041-66501     |                   | Mother board assembly | 1                 |
| M8055-68401          | M8055-66501     |                   | CPU board assembly    | 2                 |
|                      |                 | M8048-64002       | Small Parts kit       | 3                 |
|                      |                 | M8048-64001       | Housing kit           | 4                 |

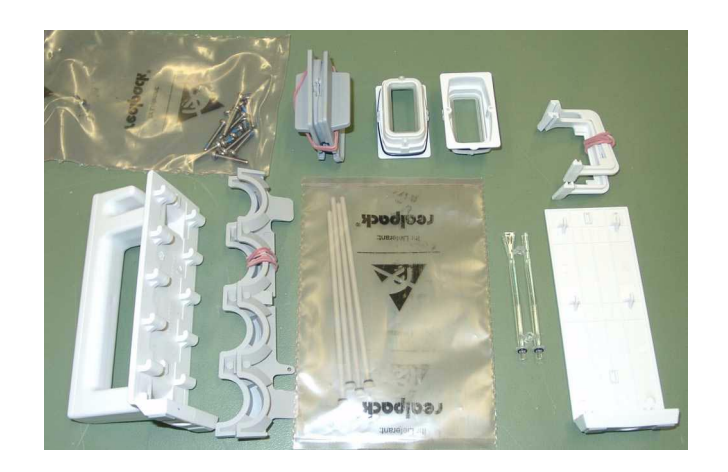

Figure 6 M8048-64002 Small Parts Kit

# **Multi-Measurement Server Parts**

The Multi-Measurement Server does not contain any servicable parts and can only be replaced in its entirety.

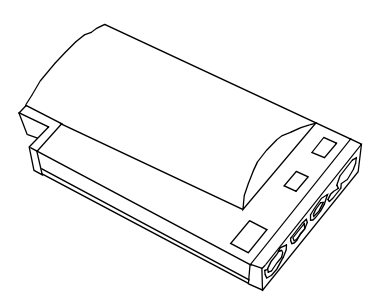

#### Figure 7 M3001A Multi-Measurement Server

Multi-Measurement Servers are shipped with English front bezels only. If you require a bezel in another language (compare the part numbers of your language to the English ones to check this) the front bezel has to be ordered additionally. Attach the appropriate bezel before putting the MMS into operation.

| Language            |              | Basic       | Pressure/Temp<br>Extension<br>Option #C06 | Conventional<br>12 Lead<br>Option #C12 | Conventional<br>12 Lead &<br>Pressure/Temp |
|---------------------|--------------|-------------|-------------------------------------------|----------------------------------------|--------------------------------------------|
|                     |              |             | 1                                         | 1                                      | Extension                                  |
|                     |              |             |                                           |                                        | Option #C18                                |
| English             | Meas. Server | M3001-68101 | M3001-68201                               | M3001-68301                            | M3001-68401                                |
|                     | Front Bezel  | M3001-64101 | M3001-44101                               | M3001-64101                            | M3001-44101                                |
| French              | Meas. Server | M3001-68501 | M3001-68601                               | M3001-68701                            | M3001-68801                                |
|                     | Front Bezel  | M3001-64102 | M3001-44102                               | M3001-64102                            | M3001-44102                                |
| German              | Meas. Server | M3001-68501 | M3001-68601                               | M3001-68701                            | M3001-68801                                |
|                     | Front Bezel  | M3001-64103 | M3001-44103                               | M3001-64103                            | M3001-44103                                |
| Dutch               | Meas. Server | M3001-68501 | M3001-68601                               | M3001-68701                            | M3001-68801                                |
|                     | Front Bezel  | M3001-64104 | M3001-44104                               | M3001-64104                            | M3001-44104                                |
| Spanish             | Meas. Server | M3001-68501 | M3001-68601                               | M3001-68701                            | M3001-68801                                |
|                     | Front Bezel  | M3001-64105 | M3001-44105                               | M3001-64105                            | M3001-44105                                |
| Italian             | Meas. Server | M3001-68501 | M3001-68601                               | M3001-68701                            | M3001-68801                                |
|                     | Front Bezel  | M3001-64106 | M3001-44106                               | M3001-64106                            | M3001-44106                                |
| Norwegian           | Meas. Server | M3001-68501 | M3001-68601                               | M3001-68701                            | M3001-68801                                |
|                     | Front Bezel  | M3001-64107 | M3001-44107                               | M3001-64107                            | M3001-44107                                |
| Swedish             | Meas. Server | M3001-68501 | M3001-68601                               | M3001-68701                            | M3001-68801                                |
|                     | Front Bezel  | M3001-64108 | M3001-44108                               | M3001-64108                            | M3001-44108                                |
| Finnish             | Meas. Server | M3001-68501 | M3001-68601                               | M3001-68701                            | M3001-68801                                |
|                     | Front Bezel  | M3001-64109 | M3001-44109                               | M3001-64109                            | M3001-44109                                |
| Japanese            | Meas. Server | M3001-68501 | M3001-68601                               | M3001-68701                            | M3001-68801                                |
|                     | Front Bezel  | M3001-64101 | M3001-44101                               | M3001-64101                            | M3001-44101                                |
| Danish              | Meas. Server | M3001-68501 | M3001-68601                               | M3001-68701                            | M3001-68801                                |
|                     | Front Bezel  | M3001-64111 | M3001-44111                               | M3001-64111                            | M3001-44111                                |
| Traditional Chinese | Meas. Server | M3001-68501 | M3001-68601                               | M3001-68701                            | M3001-68801                                |
|                     | Front Bezel  | M3001-64101 | M3001-44101                               | M3001-64101                            | M3001-44101                                |
| Simplified Chinese  | Meas. Server | M3001-68501 | M3001-68601                               | M3001-68701                            | M3001-68801                                |
|                     | Front Bezel  | M3001-64101 | M3001-44101                               | M3001-64101                            | M3001-44101                                |
| Portuguese          | Meas. Server | M3001-68501 | M3001-68601                               | M3001-68701                            | M3001-68801                                |
|                     | Front Bezel  | M3001-64114 | M3001-44114                               | M3001-64114                            | M3001-44114                                |
| Greek               | Meas. Server | M3001-68501 | M3001-68601                               | M3001-68701                            | M3001-68801                                |
|                     | Front Bezel  | M3001-64115 | M3001-44115                               | M3001-64115                            | M3001-44115                                |
| Turkish             | Meas. Server | M3001-68501 | M3001-68601                               | M3001-68701                            | M3001-68801                                |
|                     | Front Bezel  | M3001-64101 | M3001-44101                               | M3001-64101                            | M3001-44101                                |
| Russian             | Meas. Server | M3001-68501 | M3001-68601                               | M3001-68701                            | M3001-68801                                |
|                     | Front Bezel  | M3001-64117 | M3001-44117                               | M3001-64117                            | M3001-44117                                |

| Language  |              | Basic       | Pressure/Temp<br>Extension<br>Option #C06 | Conventional<br>12 Lead<br>Option #C12 | Conventional<br>12 Lead &<br>Pressure/Temp<br>Extension<br>Option #C18 |
|-----------|--------------|-------------|-------------------------------------------|----------------------------------------|------------------------------------------------------------------------|
| Hungarian | Meas. Server | M3001-68501 | M3001-68601                               | M3001-68701                            | M3001-68801                                                            |
|           | Front Bezel  | M3001-64101 | M3001-44101                               | M3001-64101                            | M3001-44101                                                            |
| Czech     | Meas. Server | M3001-68501 | M3001-68601                               | M3001-68701                            | M3001-68801                                                            |
|           | Front Bezel  | M3001-64119 | M3001-44119                               | M3001-64119                            | M3001-44119                                                            |
| Polish    | Meas. Server | M3001-68501 | M3001-68601                               | M3001-68701                            | M3001-68801                                                            |
|           | Front Bezel  | M3001-64120 | M3001-44120                               | M3001-64120                            | M3001-44120                                                            |
| Slovak    | Meas. Server | M3001-68501 | M3001-68601                               | M3001-68701                            | M3001-68801                                                            |
|           | Front Bezel  | M3001-64101 | M3001-44101                               | M3001-64101                            | M3001-44101                                                            |
| Korean    | Meas. Server | M3001-68501 | M3001-68601                               | M3001-68701                            | M3001-68801                                                            |
|           | Front Bezel  | M3001-64101 | M3001-44101                               | M3001-64101                            | M3001-44101                                                            |

# Measurement Server Extension Parts (M3015A and M3016A)

The part numbers in the following parts table below, are used to order parts from your Philips representative. The item numbers correspond to the illustration which follows.

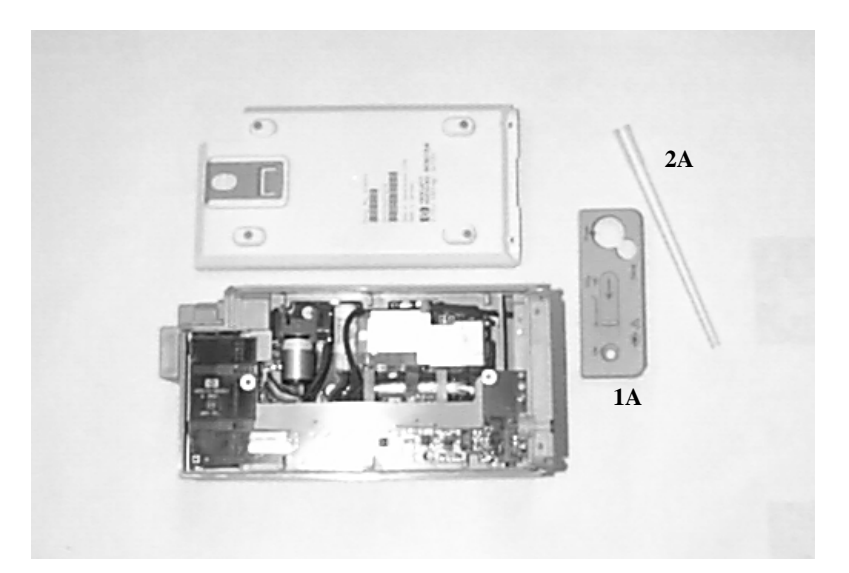

| Part Number | Description                                                                                          | Item      |
|-------------|----------------------------------------------------------------------------------------------------|-----------|
| M3015-44131 | M3015A Front Bezel, English (also for French, Danish,<br>Traditional Chinese and Simplified Chinese) | 1A        |
| M3015-44133 | M3015A Front Bezel, German                                                                           | Not Shown |

| Part Number | Description                                                                                          | Item      |
|-------------|----------------------------------------------------------------------------------------------------|-----------|
| M3015-44134 | M3015A Front Bezel, Dutch                                                                            | Not Shown |
| M3015-44135 | M3015A Front Bezel, Spanish                                                                          | Not Shown |
| M3015-44136 | M3015A Front Bezel, Italian                                                                          | Not Shown |
| M3015-44137 | M3015A Front Bezel, Norwegian                                                                        | Not Shown |
| M3015-44138 | M3015A Front Bezel, Swedish                                                                          | Not Shown |
| M3015-44139 | M3015A Front Bezel, Finnish                                                                          | Not Shown |
| M3015-44140 | M3015A Front Bezel, Japanese                                                                         | Not Shown |
| M3015-44144 | M3015A Front Bezel, Portuguese                                                                       | Not Shown |
| M3015-44145 | M3015A Front Bezel, Greek                                                                            | Not Shown |
| M3015-44147 | M3015A Front Bezel, Russian                                                                          | Not Shown |
| M3015-44150 | M3015A Front Bezel, Polish                                                                           | Not Shown |
| M3015-44161 | M3015A Front Bezel without Press/Temp, English                                                       | Not Shown |
| M3015-44163 | M3015A Front Bezel without Press/Temp, German                                                        | Not Shown |
| M3015-44164 | M3015A Front Bezel without Press/Temp, Dutch                                                         | Not Shown |
| M3015-44165 | M3015A Front Bezel without Press/Temp, Spanish                                                       | Not Shown |
| M3015-44166 | M3015A Front Bezel without Press/Temp, Italian                                                       | Not Shown |
| M3015-44167 | M3015A Front Bezel without Press/Temp, Norwegian                                                     | Not Shown |
| M3015-44168 | M3015A Front Bezel without Press/Temp, Swedish                                                       | Not Shown |
| M3015-44169 | M3015A Front Bezel without Press/Temp, Finnish                                                       | Not Shown |
| M3015-44170 | M3015A Front Bezel without Press/Temp, Japanese                                                      | Not Shown |
| M3015-44174 | M3015A Front Bezel without Press/Temp, Portuguese                                                    | Not Shown |
| M3015-44175 | M3015A Front Bezel without Press/Temp, Greek                                                         | Not Shown |
| M3015-44177 | M3015A Front Bezel without Press/Temp, Russian                                                       | Not Shown |
| M3015-44180 | M3015A Front Bezel without Press/Temp, Polish                                                        | Not Shown |
| M3015-29303 | M3015A Pump Kit (including CO <sub>2</sub> scrubber)                                                 | Not Shown |
| 5041-8114   | Mounting Pin for M3015A                                                                              | 2A        |
| M3016-44131 | M3016A Front Bezel, English (also for French, Danish,<br>Traditional Chinese and Simplified Chinese) | Not Shown |
| M3016-44133 | M3016A Front Bezel, German                                                                           | Not Shown |
| M3016-44134 | M3016A Front Bezel, Dutch                                                                            | Not Shown |
| M3016-44135 | M3016A Front Bezel, Spanish                                                                          | Not Shown |
| M3016-44136 | M3016A Front Bezel, Italian                                                                          | Not Shown |
| M3016-44137 | M3016A Front Bezel, Norwegian                                                                        | Not Shown |
| M3016-44138 | M3016A Front Bezel, Swedish                                                                          | Not Shown |
| M3016-44139 | M3016A Front Bezel, Finnish                                                                          | Not Shown |
| M3016-44140 | M3016A Front Bezel, Japanese                                                                         | Not Shown |
| M3016-44144 | M3016A Front Bezel, Portuguese                                                                       | Not Shown |
| M3016-44145 | M3016A Front Bezel, Greek                                                                            | Not Shown |

| Part Number | Description                 | Item      |
|-------------|-----------------------------|-----------|
| M3016-44147 | M3016A Front Bezel, Russian | Not Shown |
| M3016-44150 | M3016A Front Bezel, Polish  | Not Shown |

### **Exchange Parts List**

Exchange parts are parts that have been returned to Philips and reconditioned for further use. Parts offered as exchange parts are in excellent service order according to rigorous PhilipsTechnologies standards but offer you a considerable price advantage.

| Part Number | Description                                                                                                    | Item      |
|-------------|----------------------------------------------------------------------------------------------------|-----------|
| M3015-6801A | exchange M3015A Measurement Server<br>Extension with Pressure/Temperature,<br>English.<br>For all languages apart from french, danish<br>and chinese, order also the local language<br>bezel as shown in the previous "List of Parts".   | Not Shown |
| M3015-6831A | exchange M3015A Measurement Server<br>Extension without Pressure/Temperature,<br>English.<br>For all languages apart from french, danish<br>and chinese, order also the local language<br>bezel as shown in the previous "List of Parts" | Not Shown |
| M3016-6801A | exchange M3016A Measurement Server<br>Extension, English.<br>For all languages apart from french, danish<br>and chinese, order also the local language<br>bezel as shown in the previous "List of Parts".                                | Not Shown |

Table 2 Exchange Parts Table.

# **Plug-in Modules Part Numbers**

For inspection procedures; preventive maintenance procedures; cleaning procedures; and battery handling, maintenance, and good practices used to maintain the instrument in good working order, see *Testing and Maintenance*.

### Part Number Table

The following table shows the part-numbers of the plug-in modules that can be replaced. Find the right number for your language combining the P/N-Prefix with the language-specific suffix for the wanted module. For example, to order a TEMP module for the French language, the correct order number would be M1029-68801.

# Exchange Modules, Table 1

| Module#        | Module<br>Description            | Part #<br>Prefix | English | French | German | Dutch | Spanish | Italian | Norwegian | Swedish | Finnish | Japanese | Danish |
|----------------|----------------------------------|------------------|---------|--------|--------|-------|---------|---------|-----------|---------|---------|----------|--------|
| M1006B         | Inv. Press                       | M1006-69         | 601     | 601    | 603    | 604   | 605     | 601     | 607       | 608     | 609     | 610      | 601    |
| M1006B<br>#C01 | Press with<br>Analog Out         | M1006-69         | 651     | 651    | 653    | 654   | 655     | 651     | 657       | 658     | 659     | 660      | 651    |
| M1012A         | С.О.                             | M1012-69         | 601     | 602    | 603    | 601   | 605     | 601     | 601       | 601     | 601     | 610      | 601    |
| M1012A<br>#C10 | C.O. with<br>PiCCO<br>extension  | M1012-69         | 651     | 652    | 653    | 651   | 655     | 651     | 651       | 651     | 651     | 660      | 651    |
| M1018A         | tcpO2                            | M1018-69         | 601     | 602    | 601    | 601   | 601     | 601     | 601       | 601     | 601     | 610      | 601    |
| M1021A         | SvO2                             | M1021-69         | 601     | 601    | 601    | 601   | 601     | 601     | 601       | 601     | 601     | 601      | 601    |
| M1027A         | EEG                              | M1027-69         | 601     | 601    | 601    | 601   | 601     | 601     | 601       | 601     | 601     | 610      | 601    |
| M1029A         | Temp                             | M1029-69         | 601     | 601    | 601    | 601   | 601     | 601     | 601       | 601     | 609     | 610      | 601    |
| M1032A<br>#A01 | VueLink<br>Auxiliary             | M1032-69         | 801     | 801    | 801    | 801   | 801     | 801     | 801       | 801     | 801     | 801      | 801    |
| M1032A<br>#A02 | VueLink<br>Ventilator            | M1032-69         | 802     | 802    | 802    | 802   | 802     | 802     | 802       | 802     | 802     | 802      | 802    |
| M1032A<br>#A03 | VueLink Gas<br>Analyzer          | M1032-69         | 803     | 803    | 803    | 803   | 803     | 803     | 803       | 803     | 803     | 803      | 803    |
| M1032A<br>#A04 | VueLink<br>Anesthesia<br>Machine | M1032-69         | 804     | 804    | 804    | 804   | 804     | 804     | 804       | 804     | 804     | 804      | 804    |
| M1032A<br>#A05 | VueLink<br>Auxiliary<br>Plus     | M1032-69         | 805     | 805    | 805    | 805   | 805     | 805     | 805       | 805     | 805     | 805      | 805    |
| M1034A         | BIS                              | M1034-69         | 601     | 601    | 601    | 601   | 601     | 601     | 601       | 601     | 601     | 601      | 601    |
| M1116B         | Recorder                         | M1116-68         | 603     | 606    | 604    | 603   | 605     | 610     | 603       | 607     | 620     | 609      | 603    |

### Exchange Modules, Table 2

| Module#        | Module<br>Description    | Part #<br>Prefix | Traditional Chinese | Simplified Chinese | Portuguese | Greek | Turkish | Russian | Hungarian | Czech | Polish | Slovak | Korean |
|----------------|--------------------------|------------------|---------------------|--------------------|------------|-------|---------|---------|-----------|-------|--------|--------|--------|
| M1006B         | Inv. Press               | M1006-69         | 601                 | 613                | 601        | 615   | 601     | 601     | 601       | 619   | 620    | 601    | 601    |
| M1006B<br>#C01 | Press with<br>Analog Out | M1006-69         | 651                 | 663                | 664        | 665   | 651     | 651     | 651       | 669   | 670    | 651    | 651    |
| M1012A         | C.O.                     | M1012-69         | 601                 | 613                | 602        | 615   | 601     | 601     | 601       | 601   | 601    | 601    | 601    |

| Module#        | Module<br>Description            | Part #<br>Prefix | tional Chinese | lified Chinese | iguese |       | sh    | an    | arian |       | , r    | Y     | n     |
|----------------|----------------------------------|------------------|----------------|----------------|--------|-------|-------|-------|-------|-------|--------|-------|-------|
|                |                                  |                  | Tradi          | Simp           | Portu  | Greek | Turki | Russi | BunH  | Czecł | Polisl | Slova | Koreá |
| M1012A<br>#C10 | C.O. with<br>PiCCO<br>extension  | M1012-69         | 651            | 653            | 652    | 665   | 651   | 651   | 651   | 651   | 651    | 651   | 651   |
| M1018A         | tcpO2                            | M1018-69         | 601            | 613            | 614    | 601   | 601   | 601   | 601   | 601   | 601    | 601   | 601   |
| M1021A         | SvO2                             | M1021-69         | 601            | 613            | 601    | 601   | 601   | 601   | 601   | 601   | 601    | 601   | 601   |
| M1027A         | EEG                              | M1027-69         | 601            | 601            | 601    | 615   | 601   | 601   | 601   | 601   | 601    | 601   | 601   |
| M1029A         | Temp                             | M1029-69         | 601            | 613            | 601    | 615   | 601   | 601   | 601   | 619   | 601    | 601   | 601   |
| M1032A<br>#A01 | VueLink<br>Auxiliary             | M1032-69         | 801            | 801            | 801    | 801   | 801   | 801   | 801   | 801   | 801    | 801   | 801   |
| M1032A<br>#A02 | VueLink<br>Ventilator            | M1032-69         | 802            | 802            | 802    | 802   | 802   | 802   | 802   | 802   | 802    | 802   | 802   |
| M1032A<br>#A03 | VueLink Gas<br>Analyzer          | M1032-69         | 803            | 803            | 803    | 803   | 803   | 803   | 803   | 803   | 803    | 803   | 803   |
| M1032A<br>#A04 | VueLink<br>Anesthesia<br>Machine | M1032-69         | 804            | 804            | 804    | 804   | 804   | 804   | 804   | 804   | 804    | 804   | 804   |
| M1032A<br>#A05 | VueLink<br>Auxiliary<br>Plus     | M1032-69         | 805            | 805            | 805    | 805   | 805   | 805   | 805   | 805   | 805    | 805   | 805   |
| M1034A         | BIS                              | M1034-69         | 601            | 601            | 601    | 601   | 601   | 601   | 601   | 601   | 601    | 601   | 601   |
| M1116B         | Recorder                         | M1116-68         | 603            | 608            | 621    | 603   | 603   | 603   | 603   | 603   | 603    | 603   | 603   |

# **Plug-In Modules Replaceable Parts**

The photographs below are examples of the parts listed in the Replaceable Parts table. Depending on the specific module the language and the color of the connector bezel may vary.

#### Single-Width Plug-In Module

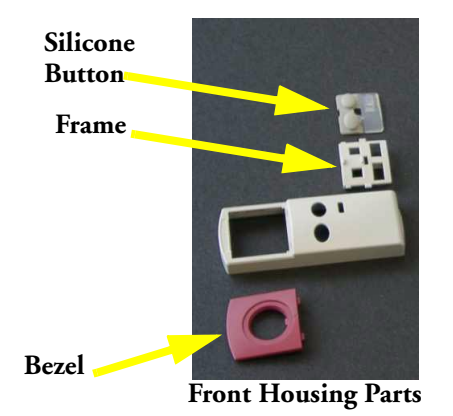

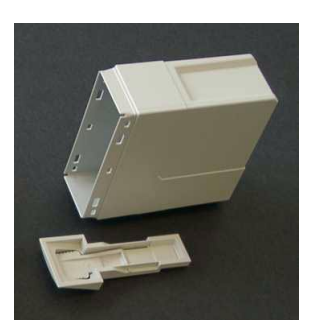

Housing Rear and Snap Lock

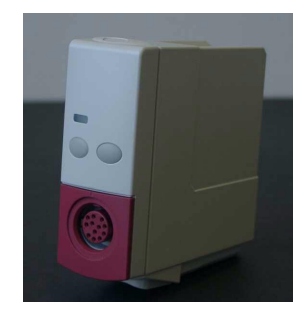

Figure 8 Single-Width Plug-In Module

#### **Double-Width Plug-In Module**

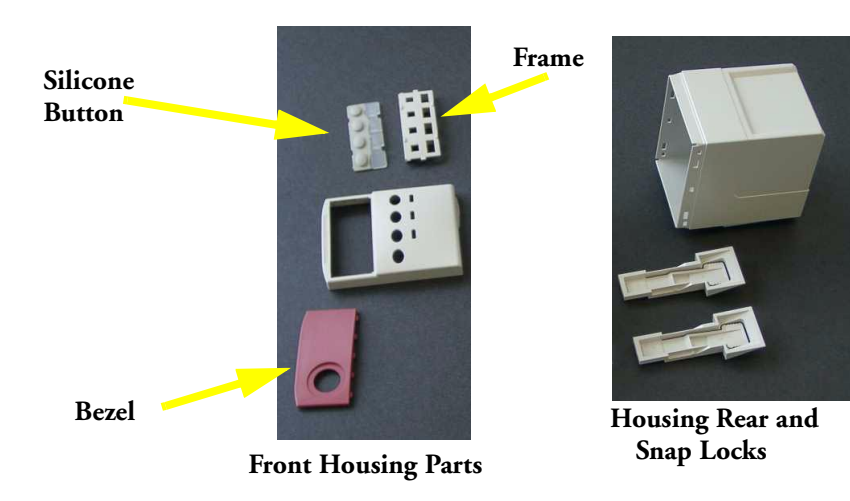

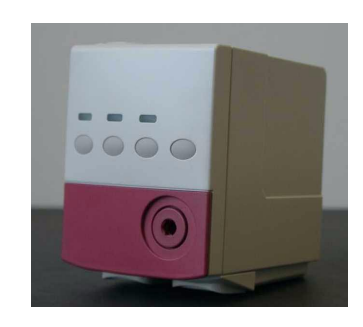

Figure 9 Double-width Plug-in Module

### Plug-in Module Replaceable Parts

| Part Number | Description                                  |
|-------------|----------------------------------------------|
| M1116-40041 | TOP HOUSING (FITS M1116 A & M1116 B MODELS)  |
| M1116-60201 | M1116B RECORDER CLEANING KIT                 |
| M1001-64001 | SILICONE BUTTON & FRAME PARTS KIT            |
| M1001-45011 | SNAP LOCK SINGLE                             |
| M1018-67911 | tcpO2/CO2CALIBRATION CHAMBER KIT - New Color |
| M1027-61601 | EEG MODULE TEST DEVICE                       |

### Plug-In Module Language Specific Front Housings, Table 1

| Module#        | Module Description                   | Part #<br>Prefix | English | French | German | Dutch | Spanish | Italian | Norwegian | Swedish | Finnish | Japanese | Danish |
|----------------|--------------------------------------|------------------|---------|--------|--------|-------|---------|---------|-----------|---------|---------|----------|--------|
| M1006B         | Inv. Press                           | M1006-60         | 201     | 201    | 203    | 204   | 205     | 201     | 207       | 208     | 209     | 210      | 201    |
| M1006B<br>#C01 | Press with Analog Out                | M1006-60         | 251     | 251    | 253    | 254   | 255     | 251     | 257       | 258     | 259     | 260      | 251    |
| M1012A         | C.O.                                 | M1012-60         | 201     | 202    | 203    | 201   | 205     | 201     | 201       | 201     | 201     | 210      | 201    |
| M1012A<br>#C10 | CCO/C.O. with<br>PiCCO functionality | M1012-60         | 251     | 252    | 253    | 251   | 255     | 251     | 251       | 251     | 251     | 260      | 251    |
| M1018A         | tcpO2                                | M1018-60         | 201     | 202    | 201    | 201   | 201     | 201     | 201       | 201     | 201     | 210      | 201    |
| M1021A         | SvO2                                 | M1021-60         | 201     | 201    | 201    | 201   | 201     | 201     | 201       | 201     | 201     | 201      | 201    |
| M1027A         | EEG                                  | M1027-60         | 201     | 201    | 201    | 201   | 201     | 201     | 201       | 201     | 201     | 210      | 201    |
| M1029A         | Temp                                 | M1029-60         | 201     | 201    | 201    | 201   | 201     | 201     | 201       | 201     | 209     | 210      | 201    |
| M1032A         | VueLink all Types                    | M1032-60         | 201     | 201    | 201    | 201   | 201     | 201     | 201       | 201     | 201     | 201      | 201    |
| M1034A         | BIS                                  | M1034-60         | 201     | 201    | 201    | 201   | 201     | 201     | 201       | 201     | 201     | 201      | 201    |
| M1116B         | Recorder                             | M1116-60         | 203     | 206    | 204    | 203   | 205     | 210     | 203       | 207     | 220     | 209      | 203    |

# Plug-In Module Language Specific Front Housings, Table 2

| Module#        | Module Description    | Part #<br>Prefix | Traditional Chinese | Simplified Chinese | Portuguese | Greek | Turkish | Russian | Hungarian | Czech | Polish | Slovak | Korean |
|----------------|-----------------------|------------------|---------------------|--------------------|------------|-------|---------|---------|-----------|-------|--------|--------|--------|
| M1006B         | Inv. Press            | M1006-60         | 201                 | 213                | 214        | 215   | 201     | 201     | 201       | 219   | 220    | 201    | 201    |
| M1006B<br>#C01 | Press with Analog Out | M1006-60         | 251                 | 263                | 264        | 265   | 251     | 251     | 251       | 269   | 270    | 251    | 251    |

| Module#        | Module Description                   | Part #<br>Prefix | <b>Traditional Chinese</b> | Simplified Chinese | Portuguese | Greek | Turkish | Russian | Hungarian | Czech | Polish | Slovak | Korean |
|----------------|--------------------------------------|------------------|----------------------------|--------------------|------------|-------|---------|---------|-----------|-------|--------|--------|--------|
| M1012A         | С.О.                                 | M1012-60         | 201                        | 213                | 202        | 215   | 201     | 201     | 201       | 201   | 201    | 201    | 201    |
| M1012A<br>#C10 | CCO/C.O. with<br>PiCCO functionality | M1012-60         | 251                        | 263                | 252        | 265   | 252     | 252     | 252       | 252   | 252    | 252    | 252    |
| M1018A         | tcpO2                                | M1018-60         | 201                        | 213                | 214        | 201   | 201     | 201     | 201       | 201   | 201    | 201    | 201    |
| M1021A         | SvO2                                 | M1021-60         | 201                        | 213                | 201        | 201   | 201     | 201     | 201       | 201   | 201    | 201    | 201    |
| M1027A         | EEG                                  | M1027-60         | 201                        | 201                | 201        | 215   | 201     | 201     | 201       | 201   | 201    | 201    | 201    |
| M1029A         | Temp                                 | M1029-60         | 201                        | 213                | 201        | 215   | 201     | 201     | 201       | 219   | 201    | 201    | 201    |
| M1032A         | VueLink all Types                    | M1032-60         | 201                        | 201                | 201        | 201   | 201     | 201     | 201       | 201   | 201    | 201    | 201    |
| M1034A         | BIS                                  | M1034-60         | 201                        | 201                | 201        | 201   | 201     | 201     | 201       | 201   | 201    | 201    | 201    |
| M1116B         | Recorder                             | M1116-60         | 203                        | 208                | 221        | 203   | 203     | 203     | 203       | 203   | 203    | 203    | 203    |

# Plug-In Module Specific Bezels

| Module# | Module Description          | Bezel Part# |
|---------|-----------------------------|-------------|
| M1006B  | Inv. Press                  | M1006-42202 |
| M1012A  | C.O.                        | M1012-42201 |
| M1016A  | CO2 Mainstream              | M1016-42201 |
| M1018A  | tcpO2                       | M1018-42201 |
| M1021A  | SvO2                        | M1021-42201 |
| M1027A  | EEG                         | M1027-42201 |
| M1029A  | Temp                        | M1029-42201 |
| M1032A  | VueLink                     | M1032-42201 |
| M1034A  | BIS                         | M1034-42201 |
| M3562A  | Interface Module for Portal | M3560-42201 |

# **BIS Module Replaceable Parts**

| Exchange Part<br>Number | New Part<br>Number | Description                       |    |
|-------------------------|--------------------|-----------------------------------|----|
| n/a                     | M1034-61630        | BIS PIC (PATIENT INTERFACE CABLE) | 14 |
| n/a                     | M1034-61650        | BIS SENSOR SIMULATOR              |    |
| M1034-68520             | M1034-60020        | BIS ENGINE                        | 12 |
| M1034-68102             | M1034-60102        | BIS DSC-XP                        | 13 |
| n/a                     | M1034-61610        | BIS MODULE CABLE (0.8 m)          | 11 |
| n/a                     | M1034-61620        | BIS MODULE CABLE (2.0 m)          | 11 |

### **BIS Module Components**

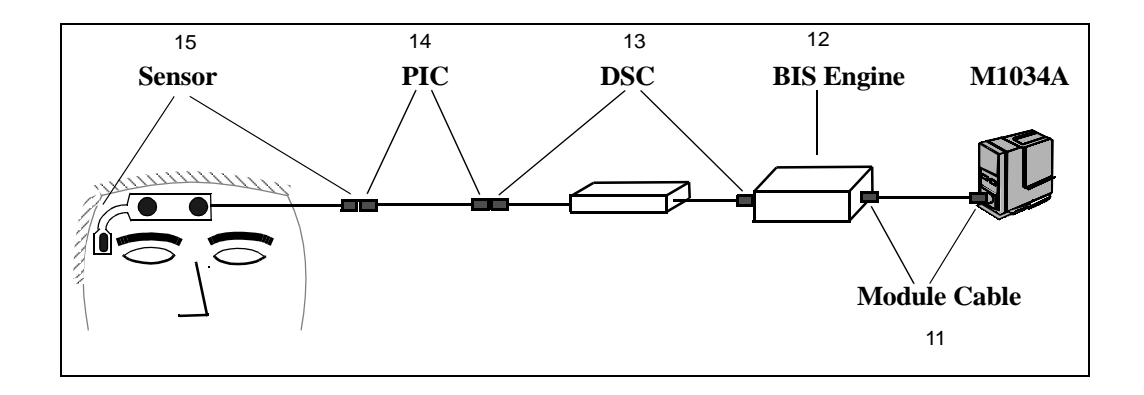

Figure 10 BIS Module Components

# tcpO<sub>2</sub>/tcpCO<sub>2</sub> Module Accessories

The following accessories can be ordered for the  $tcpO_2/tcpCO_2$  Module:

| Table 3 | tcpO <sub>2</sub> /tcpCO <sub>2</sub> | Monitoring | Accessories |
|---------|---------------------------------------|------------|-------------|
|---------|---------------------------------------|------------|-------------|

| New Part Number | Description                                                                           |
|-----------------|---------------------------------------------------------------------------------------|
| M15209-60010    | Accessory Kit                                                                         |
| M15210-60010    | CAL 1 gas (6 bottles - U.S.A. only)                                                   |
| M15210-64010    | CAL 1 gas (6 bottles)                                                                 |
| M15210-60020    | CAL 2 gas (6 bottles - U.S.A. only) Contains: 0% O <sub>2</sub> , 10% CO <sub>2</sub> |
| M15210-64020    | CAL 2 gas (6 bottles) Contains: 0% O <sub>2</sub> , 10% CO <sub>2</sub>               |
| M1918A          | tcpO <sub>2</sub> /CO <sub>2</sub> Transducer                                         |
| M2205A          | Calibration Tubing (5x)                                                               |

# **External Display Part Numbers**

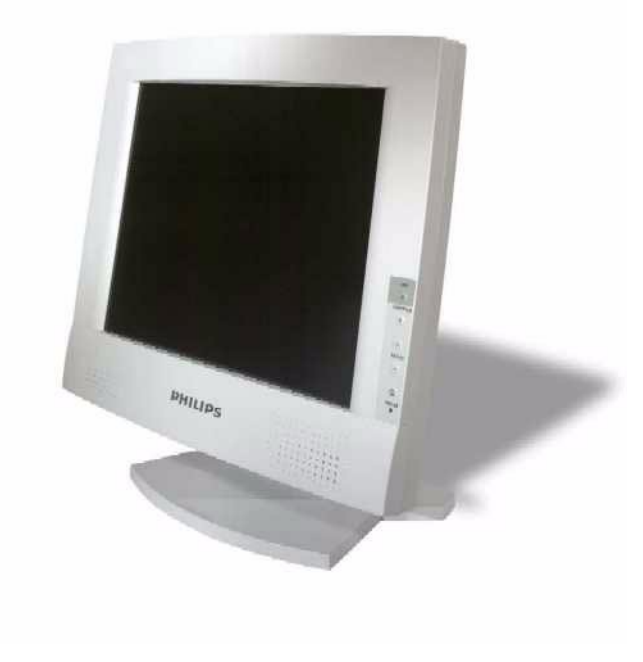

Figure 11 M8031A External XGA Display

| Product Option | Part Number | Description                                            |
|----------------|-------------|--------------------------------------------------------|
| M1097A #A02    | M1097-60004 | 15" Dual Mode XGA Color Touch Screen Display           |
|                | M1097-68004 | Exchange 15" Dual Mode XGA Color Touch Screen Display. |
|                | M1097-64001 | Power Supply Mounting Clamp for M1097A.                |
|                | M1097-01201 | Mounting Bracket for M1097A.                           |
|                | M1097-60005 | Power Supply.                                          |
|                | M1097-61604 | Adapter Cable.                                         |
|                | M1097-04702 | Desk Stand for M1097A Display.                         |

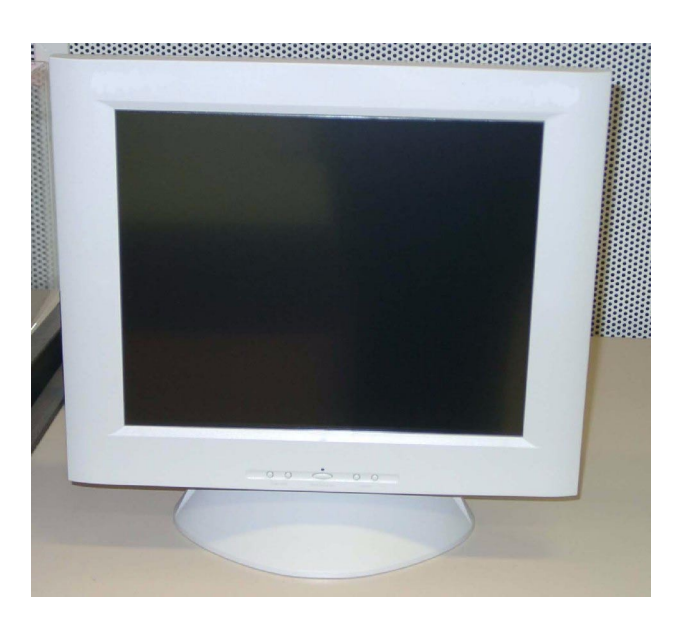

Figure 12 M8033A External SXGA Display

Table 5 External SXGA Display Parts

| Part Number | Description                                   |
|-------------|-----------------------------------------------|
| M8033-60001 | 17" SXGA Color Touch Screen Display           |
| M8033-68001 | Exchange 17" SXGA Color Touch Screen Display. |
| M8033-64001 | Power Supply Bracket Mount                    |
| M8033-60005 | Power Supply.                                 |
| M8033-04701 | Desk Stand for M8033A Display.                |

# **Remote Input Devices Part Numbers**

The SpeedPoint Device contains no servicable parts and can only be replaced in its entirety. New part numbers: M4046-61401(Symbol), M4046-61402 (Engl. Text). Exchange part numbers: M4046-68401 (Symbol), M4046-68402 (Engl. Text)

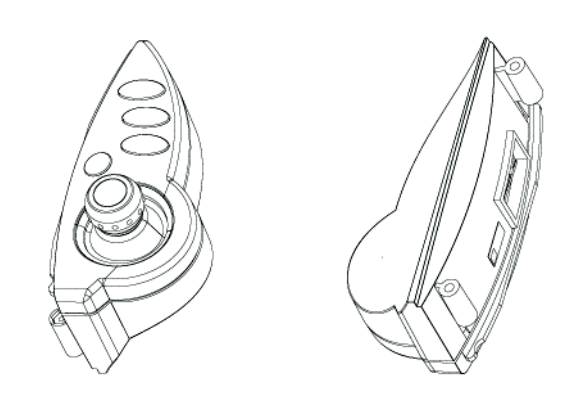

Figure 13 SpeedPoint Input Device

# **Remote Alarm Device Part Numbers**

The Remote Alarm Device contains no servicable parts and can only be replaced in its entirety (exchange part number: M8025-68001, new part number M8025-60501). For cable part numbers please see the Site Preparation chapter.

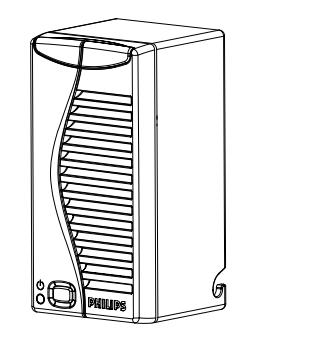

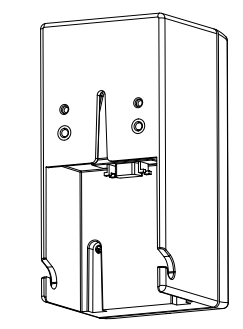

Figure 14 Remote Alarm Device Front and Rear View

# **Remote Extension Device Part Numbers**

The Remote Extension Device contains no servicable parts and can only be replaced in its entirety (exchange part number: M8026-68004, new part number: M8026-60504).

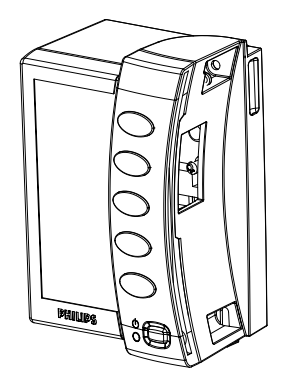

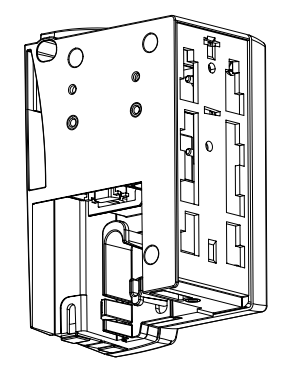

Figure 15 Remote Extension Device Front and Rear View

129

# Installation Instructions

The information contained in this chapter should enable the MP90 to be installed ready for use (the preparation and planning should be adhered to as specified in the *Site Preparation* section. Safety checks and inspection procedures for mounts are explained in the *Testing and Maintenance* Section and configuration of the system is explained in the Configuration Guide.

# **Unpacking the Equipment**

Your equipment will arrive in a carton similar to the ones pictured below. All components of the monitoring system are consolidated into a single packing crate. The contents of this crate depend on the options you have purchased. In addition to the monitor it can contain the following:

- MMS and user manuals
- FMS
- Parameter modules
- · Measurement server extensions and accessories

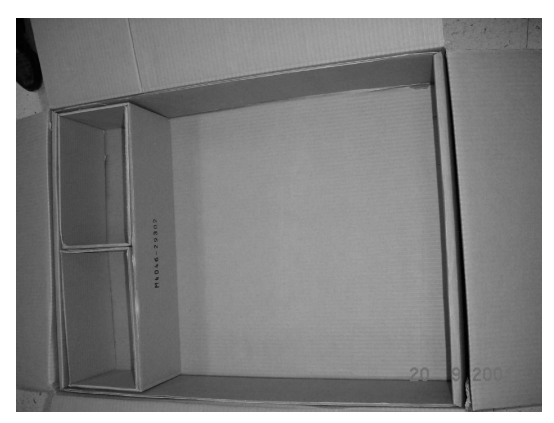

Accessory Packaging Remove upper boxes to reveal monitor

#### Figure 16 Accessory and Monitor Packaging

In the unlikely event of a defect on arrival, please keep the packing materials until you have completed the initial inspection.

# **Initial Inspection**

### **Mechanical Inspection**

Open the shipping container(s) and examine each part of the instrument for visible damage, such as broken connectors or controls, or scratches on the equipment surfaces. If the shipping carton/container is undamaged, check the cushioning material and note any signs of severe stress as an indication of rough handling in transit. This may be necessary to support claims for hidden damage that may only become apparent during subsequent testing.

### **Electrical Inspection**

The instrument has undergone extensive testing prior to shipment. Safety testing at installation is not required. An extensive self check may be performed. This recommendation does not supercede local requirements.

All tests are described in the Testing and Maintenance section of this manual.

## **Claims For Damage and Repackaging**

#### **Claims for Damage**

When the equipment is received, if physical damage is evident or if the monitor does not meet the specified operational requirements of the patient safety checks or the extended self check, notify the carrier and the nearest Philips Sales/Support Office at once. Philips will arrange for immediate repair or replacement of the instrument without waiting for the claim settlement by the carrier.

#### **Repackaging for Shipment or Storage**

If the instrument is to be shipped to a Philips Sales/Support Office, securely attach a label showing the name and address of the owner, the instrument model and serial numbers, and the repair required (or symptoms of the fault). If available and reusable, the original Philips packaging should be used to provide adequate protection during transit. If the original Philips packaging is not available or reusable please contact the Philips Sales/Support Office who will provide information about adequate packaging materials and methods.

# Installing the Monitor (M8010A)

**NOTE** There are different mounting options available for the monitor. This section covers the general concepts of safe mount installations and specific steps for the mounting options sold by Philips. Instructions which ship with a mounting solution should always take precedence over the instructions described in this chapter.

You MUST follow the instructions that ship with the mounting solution, regardless of manufacturer.

### **Mounting Instructions**

#### **Assembling Mounts**

The M1180A Option #A31 Mounting Plate is designed for securing the MP90 to a flat surface. The plate should be used for **horizontal** applications only. Do not attempt to position the MP90 vertically.

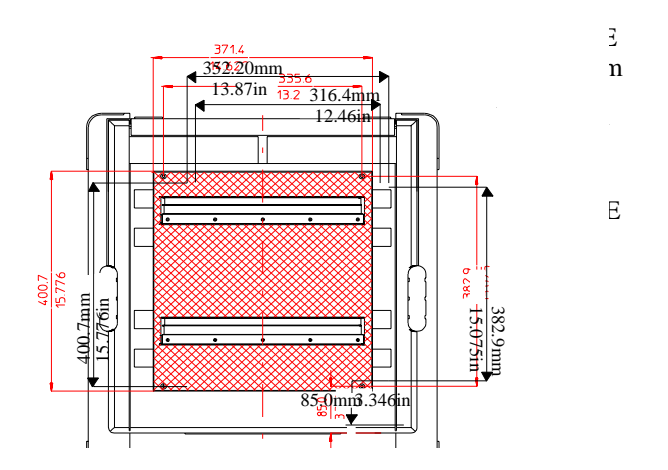

The monitor is shipped with feet and locking cam. Every type of compatible mounting solution is delivered with a complete set of mounting hardware and instructions. Refer to the documentation delivered with the mounting hardware for instructions on assembling mounts.

**WARNING** It is the customer's responsibility to have the attachment of the mounting hardware to the ceiling, wall, or mounting rail and the construction of the ceiling, wall, or mounting rail evaluated for structural integrity and compliance with all local, state and any other required codes by a registered, professional, structural and/or mechanical engineer.

Ensure that this commitment has been met before assembling mounts.

If mounting requires removal of the feet or the locking cam of the MP90, please refer to *Removing Feet* and Locking Cam in the *Repair and Disassembly* section.

### Connections

The following figure is a rear view of the CMU, and shows the cable and interface board connections.

All molded connector cables on the monitor side attach at the location shown in the figure.

#### 7 Installation Instructions

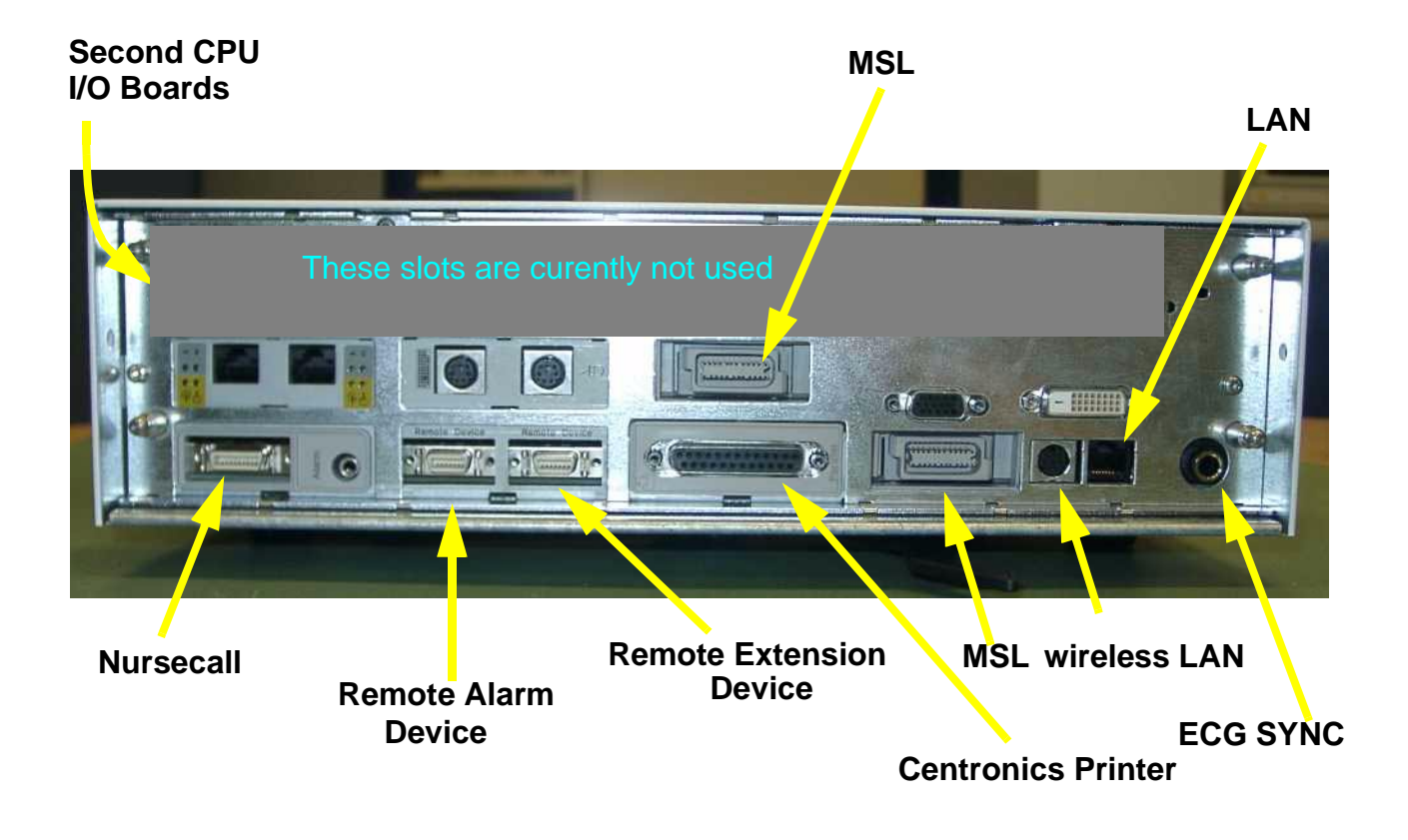

Figure 17 MP90 Cable and Interface Board Connections

### **Installing Interface Boards**

The following diagram shows the positions of the I/O slots in the MP90.

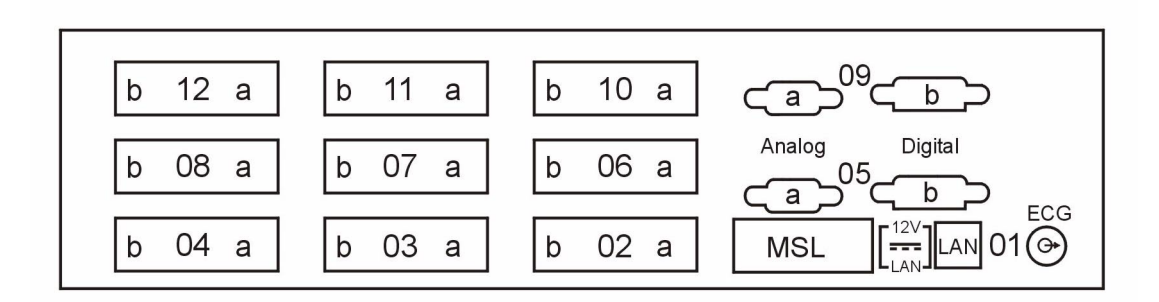

If you add interface boards to your monitor or move them around, you must insert them into the device according to the combinations in the following table:

| I/O Board                     |                      | Possible Configurations* |    |    |    |    |    |    |    |
|-------------------------------|----------------------|--------------------------|----|----|----|----|----|----|----|
| Name                          | Compatibility Rules  | Α                        | B  | С  | D  | E  | F  | G  | н  |
| Parallel Printer<br>Interface | Slot 02              | 02                       | 02 | 02 | 02 | 02 | 02 | -  | -  |
| Remote Device<br>Interface    | Slot 03              | 03                       | 03 | 03 | 03 | -  | -  | 03 | 03 |
| Nurse Call<br>Relays          | Slot 04              | 04                       | 04 | -  | -  | 04 | 04 | 04 | 04 |
| Input Device<br>Interface     | Slot 07              | 07                       | -  | 07 | -  | 07 | -  | 07 | -  |
| MIB/RS232<br>(2x)             | Slot 08              | 08                       | 08 | 08 | 08 | 08 | 08 | 08 | 08 |
| 2nd MIB/<br>RS232 (2x)        | Slots 07, 04, 03, 02 | x                        | 07 | 04 | 07 | 03 | 07 | 02 | 07 |
| 3rd MIB RS232<br>(2x)         | Slots 07, 04, 03, 02 | x                        | x  | х  | 04 | х  | 03 | x  | 02 |

\* Currently slots 09, 10, 11 and 12 are not used

"-" This board is assumed to not be required for the configuration

"X" This board cannot be assigned in this configuration

### **Connection of MIB Devices**

Any time settings are reset, the MIB ports are polled and assigned in the scheme listed below.

- The AGM is assumed to be connected to port 'a' on the lowest numbered slot for MIB.
- The second port 'b' of the lowest I/O slot for MIB is always data export.
- Both ports 'a' and 'b' on the MIB I/O board in the next I/O slot in mumeric sequence after the AGM will be for touch.
- If there are more than two MIB installed, the MIB with the highest I/O slot number will be for future use and is currently inactive. For example: If using configuration 'D' from the table above, AGM is in slot 04a, data export in 04b, touch is in 07a &b, and the MIB in slot 08 is inactive.

If you have only one MIB board it is always port 'a' AGM and port 'b' data export. If you want to use touch you must have two MIB boards installed.

The configuration of a specific MIB port can be viewed in config mode and altered in service mode. This is required, for example, when a slave display with touchscreen is installed. To alter the configuration of an MIB port select **Main Setup** then **Hardware** then **Setup MIB/RS232**.

**NOTE** Be aware that if you change a port assignment this assignment is not reset upon boot up. If the MIB board is removed and replaced with a different type of board the settings are deleted. If the MIB board is then refitted, you must reconfigure the MIB port. The configuration of MIB is not cloned between services.

# **Installing Remote Devices**

This section provides instructions for Philips products. Installation instructions for devices not sold by Philips must be provided by the device manufacturer.

# Mounting the Remote Display (M8031A)

The Philips M8031A XGA Color Flatscreen Display is designed for use with the MP90 monitor as a slave display. A bracket is supplied with the display to connect it to a variety of Philips mounting devices.

- A Removing the desktop stand:
- 1 Remove the covers from the screws on the back of the flatscreen display
- 2 Remove the four screws from the back cover of the display and detach the cover.
- 3 Remove the four screws from the desktop stand and detach the desktop stand.
- B Attaching the bracket:
- 1 Place the bracket on the back of the display with the slits facing upwards.
- 2 Attach the bracket to the display with four M4x8 screws.
- 3 Attach the desired mounting device to bracket.
- **NOTE** Do not mount the display in a position where liquid could spill onto it.

#### Connections

Connect the cables to the display as shown in the photograph.

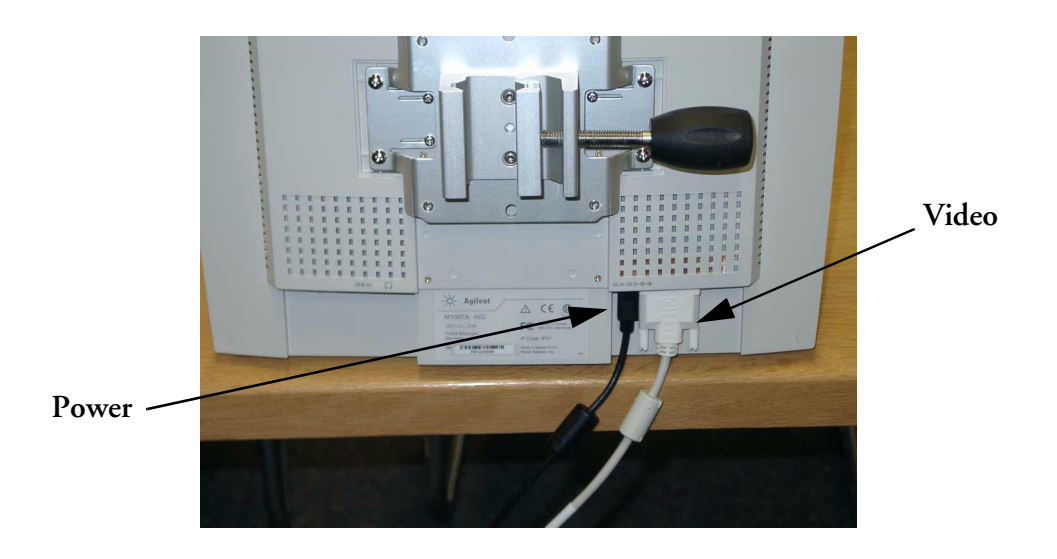

### Mounting the 17" Remote Display (M8033A)

Mounting solutions for the M8033A must be purchased separately. Please refer to the installation instructions which ship with the mounting solution purchased.

### Flexible Module Server and/or Multi-Measurement Server

#### Positioning the Measurement Server on a Clamp Mount

If you have your Measurement Server on the clamp mount, you can have it in one of four positions. You can reposition it as follows:

1 Press and hold the mount latch toward the clamp screw.

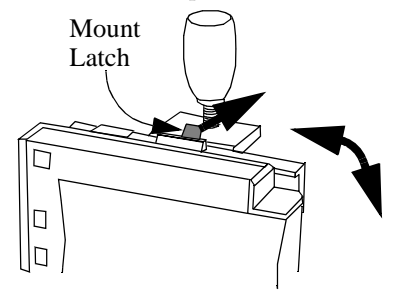

Rotate the Measurement Server and mount until you get it to the position you want.

2 Release the mount latch, and make sure it is clicked into one of the four slots on the back of the mount.

#### Mounting the MMS Mount to the FMS (M8048A)

1 Connect the MMS Mount to the FMS and snap it into place.

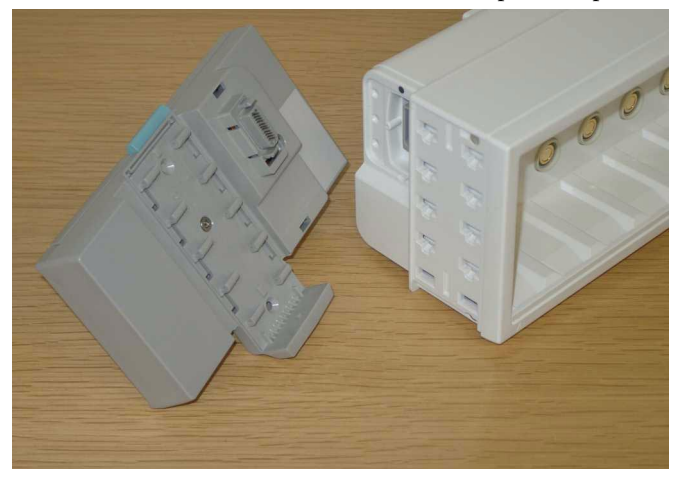

2 Insert and tighten the screw at the bottom of the FMS

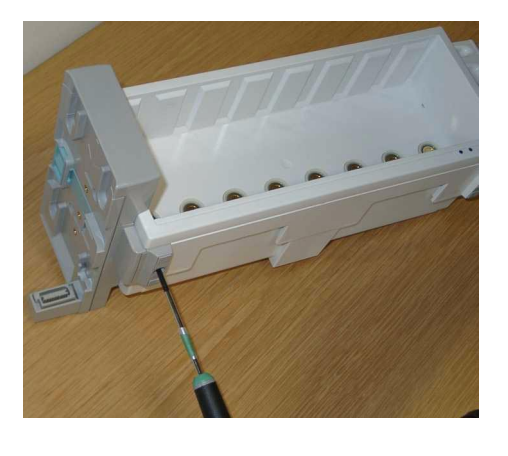

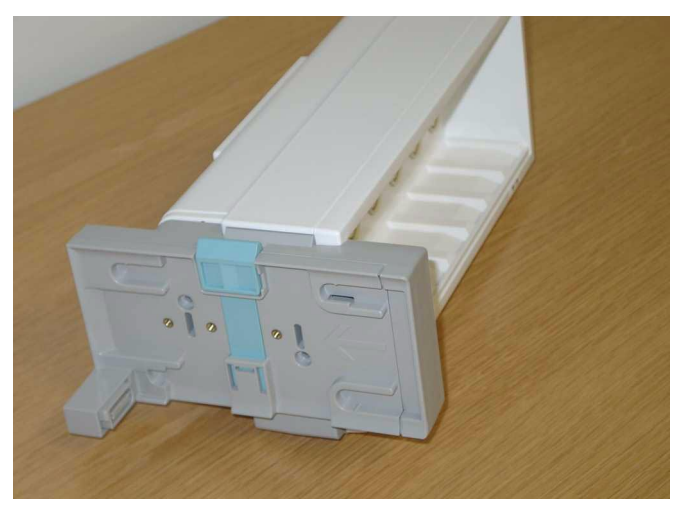

#### Attaching the MMS to a Mount

- 1 Make sure the Measurement Server is oriented correctly relative to the mount (see the picture below).
- 2 Place the Measurement Server on the back mount. If it is not tight against the mount, slip it in the direction of the measurement connectors until it is.
- 3 Slip the Measurement Server forward until it clicks into place.

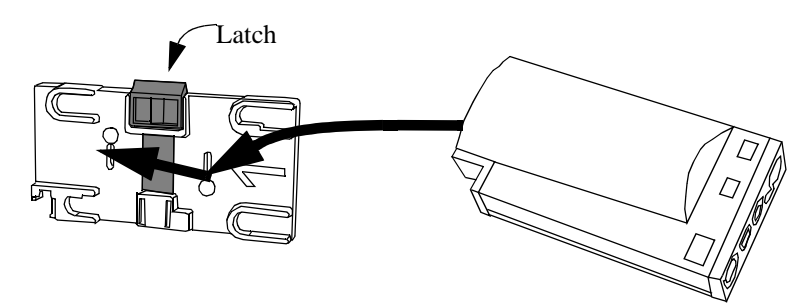

#### **Detaching the Measurement Server from a Mount**

- 1 Press and hold the latch (in the middle at the top of the mount) away from the Measurement Server.
- 2 Slide the Measurement Server off the mount in the direction of the measurement connectors.

#### Mounting the Remote Extension Device to the FMS

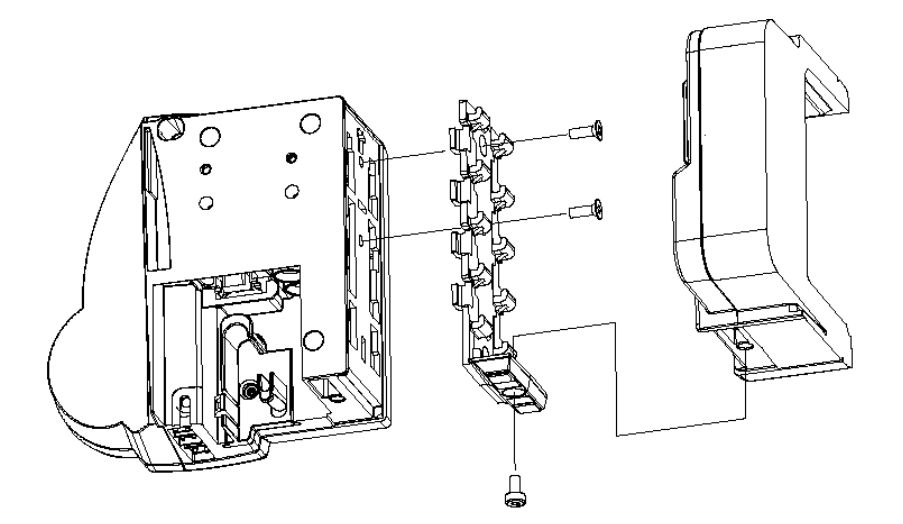

#### Figure 18 Mounting the Remote Extension Box to M8048A Flexible Module Server

#### Mounting the BIS Engine to the FMS

- 1 Remove the existing handle for the FMS, see Figure 19.
- 2 Attach the bracket to the FMS using a M4 x 8mm PHMS, see Figure 20.
- 3 Attach the BIS engine onto the mount, see Figure 21.

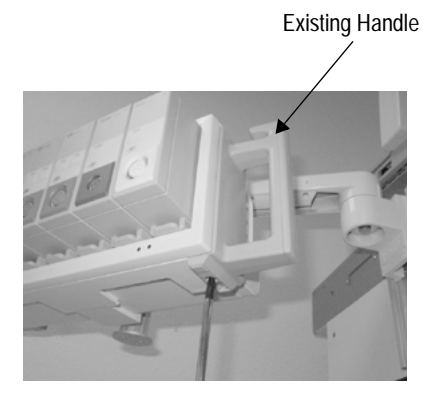

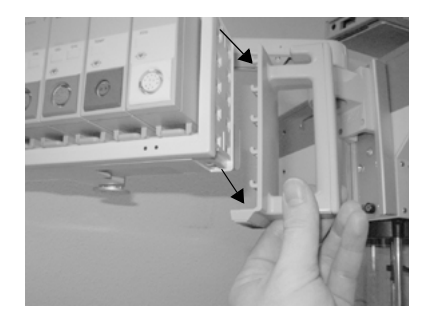

Figure 19 Removing the FMS Handle

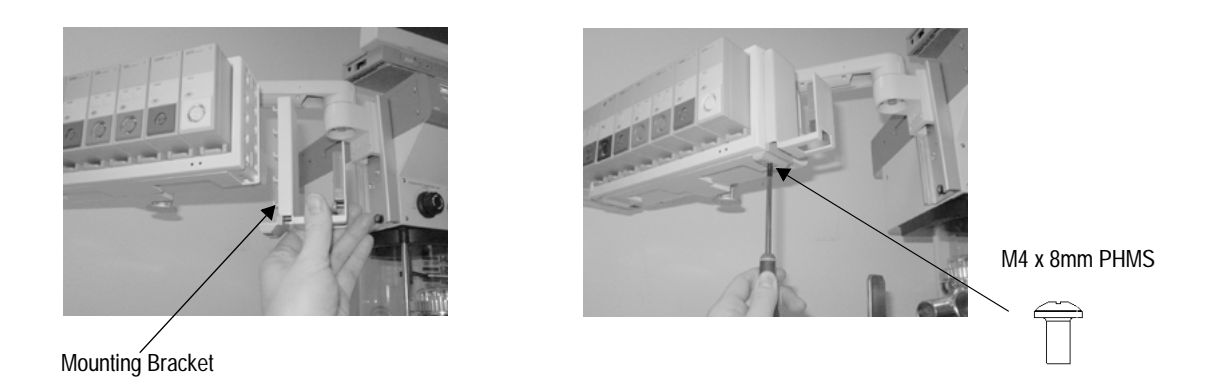

Figure 20 Attaching the Philips - BIS Flexible Measurement Server Mount

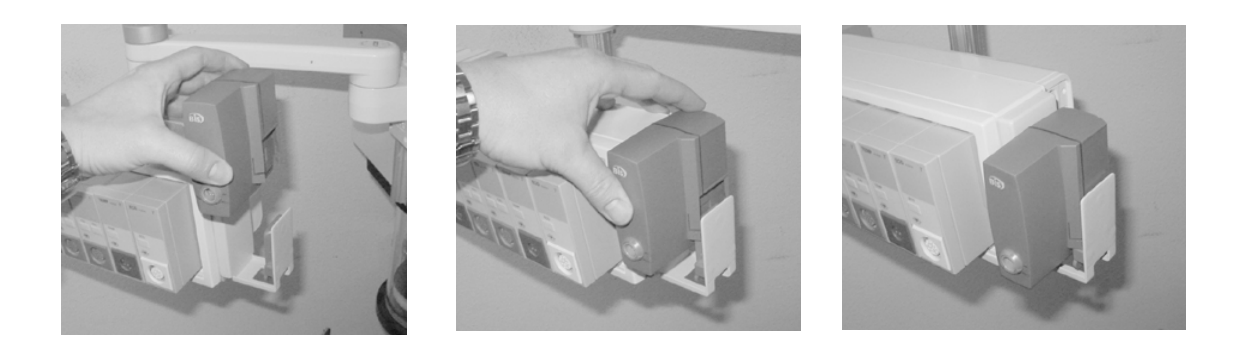

Figure 21 Attaching the BIS Engine to Mount

#### Mounting the FMS

A universal clamp for vertical rail or pole solutions ships with each FMS.

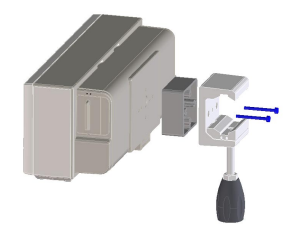

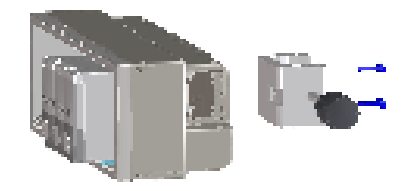

#### Connections

The cable specifications and part numbers for through wall solutions of the M8048A and M3001A are described in the *Site Preparation* section of this manual.

#### **MSL Cable Termination**

The following installation procedure describes how to install the wall installation cable kit when the patient monitor and the measurement server are not located at the same site. The kit consists of two connector boxes and a cable (15m or 25m).

For this procedure you need the insertion tool (M3086-43801) and a small screwdriver.

1 Draw the MSL cable through the wall from the site of the monitor to the site of the measurement server.

Each MSL face plate kit contains two connector boxes; one in-going and one out-going. (The US version contains an additional rectangular wall-mounting plate).

**NOTE** The installation procedure is the same for both connector boxes. This means you must perform steps 3 to 8 of this procedure twice.

The connectors on each box are different, so you must ensure that the correct box is placed at the correct location. The symbol on the plastic angled cover indicates at which site you should install the box:

Symbol: is connector box (in) and must be placed at the monitor site.

Symbol: is connector box (out) and must be placed at the measurement server site.

The correct connector cable (M3081-61601, M3081-61602 or M3081-61603) has the opposite symbol:

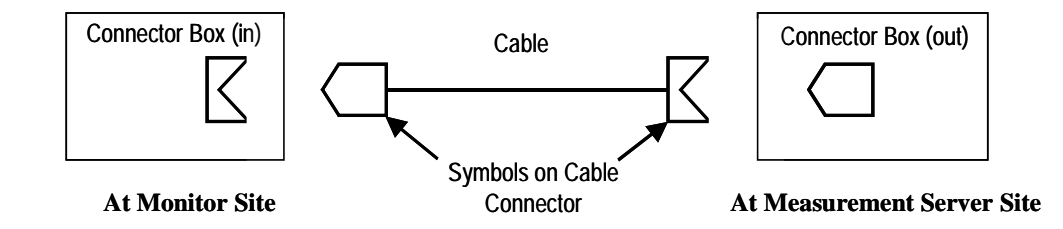

If there are no symbols on the cover, dots are used:

 $\bullet \bullet \Leftrightarrow \bullet \bullet \text{ and } \bullet \Leftrightarrow \bullet$ 

2 Detach the PCB assembly (in/out) from the metallic mounting flange.

**3** Use the Insertion Tool (M3086-43801) to position each wire on the PCB according the wiring schematic in Figure 23, where each color corresponds to a number.

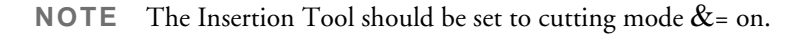

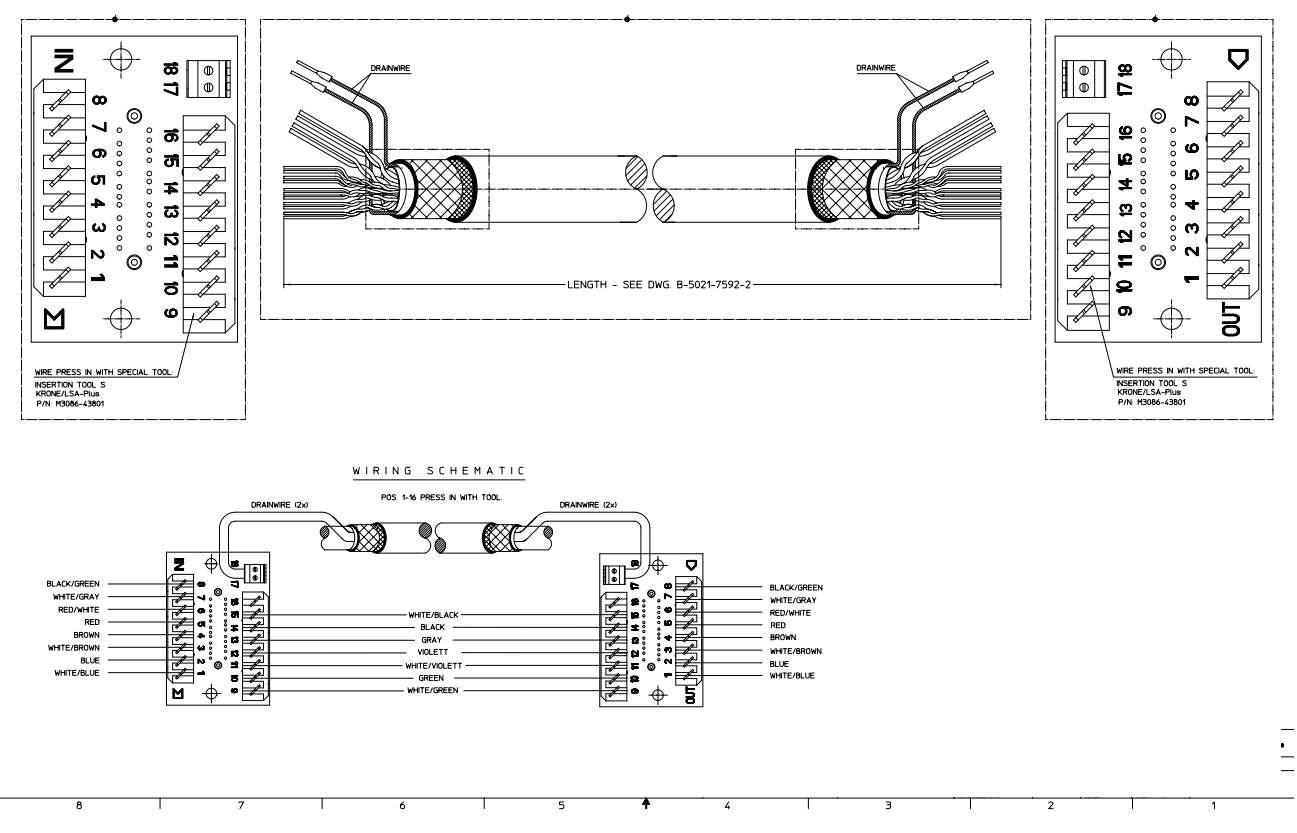

Figure 22 Wiring Schematic

- 4 Use a small screwdriver to connect the two drain wires to the PCB, see the wiring schematic in Figure 22.
- 5 Slide the PCB back on to the metallic mounting flange.
- 6 Use screws to fasten the mounting flange to the wall.
- **NOTE** US version only: Fasten the rectangular wall-mounting plate to the wall. Attach the mounting flange to the wall-mounting plate.
  - 7 Mount the plastic cover. The plastic cover consists of two pieces:
    - Frame
    - Angled cover

Put the frame over the mounting insert and the PCB. Place the angled cover on top and fasten with two screws.

- 8 Connect the monitor and the measurement server to the wall installation.
- 9 Perform the following tests as described in the Test and Maintenance section of this manual:
  - Power-on test blocks
  - Safety test blocks
  - ECG Sync Performance Test

# **Remote Alarm Device**

### Mounting

The mounting devices for the Remote Alarm Device are the same as for the Remote Extension Device. See *Remote Extension Device* for details.

#### Connections

#### Remote Alarm Device Rear View

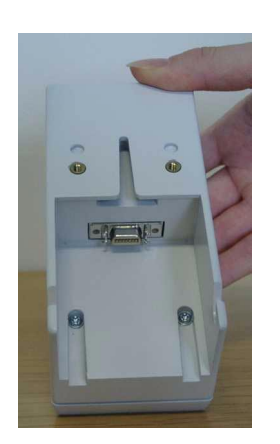

Remote Alarm Device Connector

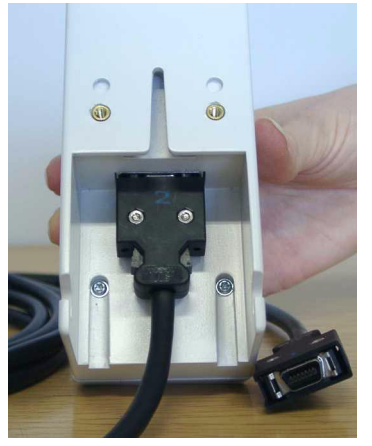

Remote Alarm Device with Cable connected

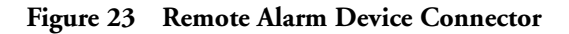

# **Remote Extension Device**

#### Mounting

Mounting solutions for the Remote Extension Device are pictured below. Use  $3.5 \ge 35$  mm screws to attach the mounts to the wall.

Remote Extension Box plus SpeedPoint

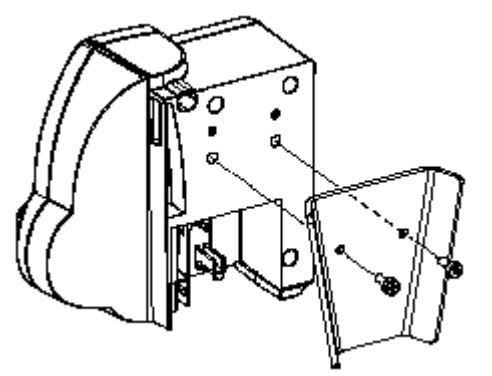

Clamp Wall plus Clamp Universal

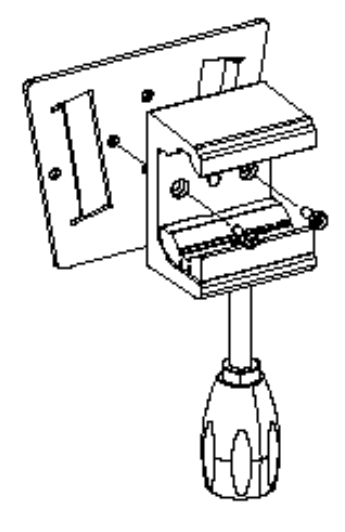

Remote Extension Box plus SpeedPoint Plus Remote Alarm Device

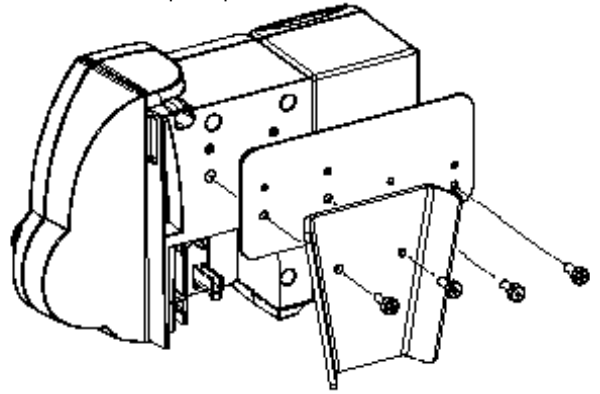

Clamp Wall plus Universal Fixings (Concrete Wall)

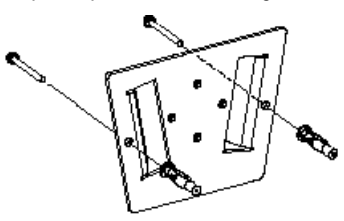

Clamp Wall plus Screws (Plywood Wall)

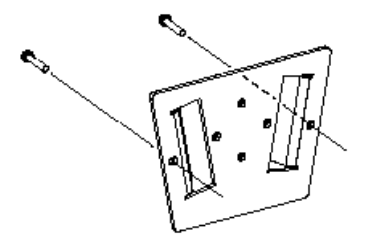
## Connections

Connect the cable to the Remote Extension Device as shown in the photograph.

### Remote Extension Device Rear View

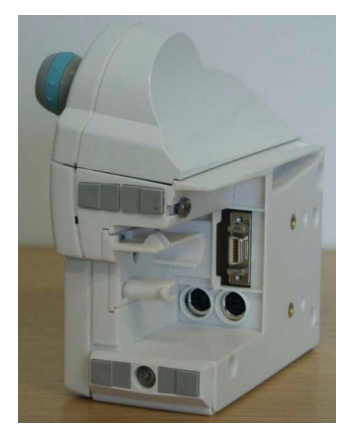

Remote Extension Device Connectors

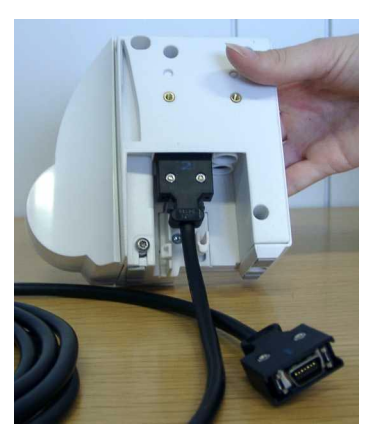

Remote Extension Device with Cable connected

### Figure 24 Remote Extension Device Connections

## Cabling

The connection at the monitor should look like on the photograph . Connect the cable at both the extension device and the monitor

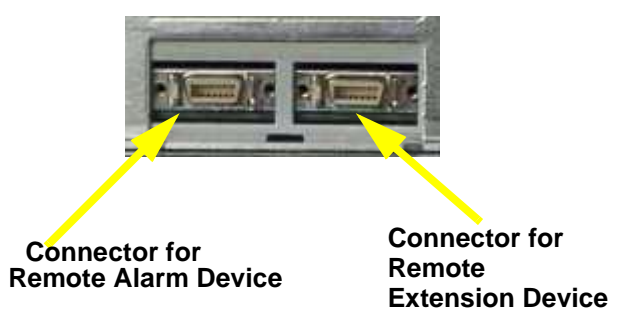

## Keyboard/Mouse

Connect the PS/2 connector either to the remote extension device or the PS/2 Interface board in the monitor at the slot indicated by the appropriate symbol.

The default keyboard language setting for all initial configurations is "US". However, the monitor will not automatically select the best matching language for the keyboard depending on the language of its software. This means that there is no such choice as "Automatic" for the keyboard language.

To configure the keyboard language manually, go to Service Mode, select **Main Setup** -> **Hardware** -> **Keyboard** and then select the proper language. Please note that this setting does not clone.

# **Philips Clinical Network (wired)**

Refer to the installation instructions in the M3185A Philips Clinical Network Installation Manual for network installation instructions.

# **Philips Clinical Network (wireless)**

Refer to the installation instructions in the M3185A Philips Clinical Network Installation Manual for network installation instructions. For instructions on connecting the wireless transmitter, please refer to the instruction sheet shipped with the mounting device for the transmitter.

# Flexible Nurse Call Relay

## Connections

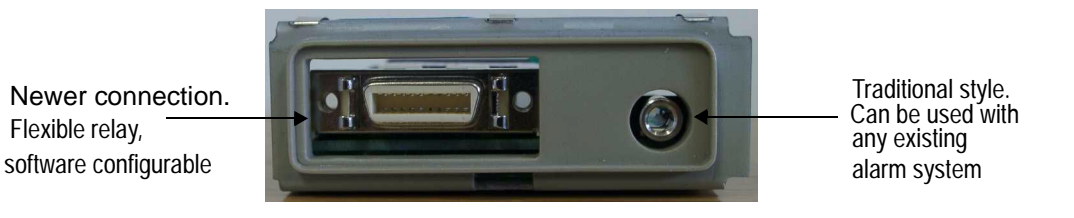

Figure 25 Flexible Nurse Call Relay Connections at Monitor

For pinout information on the nurse call connection please refer to the *Nurse Call Relay Performance Test* in the *Installation Instructions* section.

# **ECG Out Functionality**

## Connections

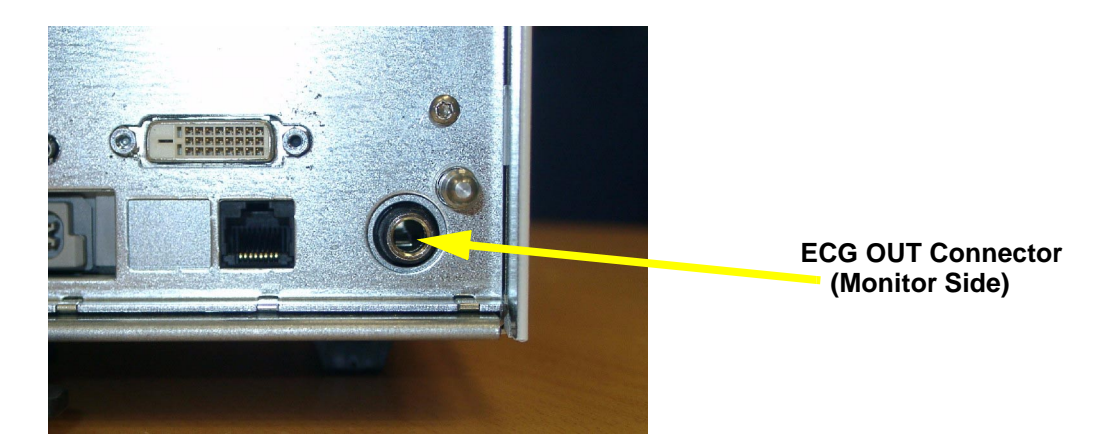

The cable M1181A #A62 has both ends terminated. The photograph above shows the monitor side connection.

If using a non-terminated cable:

- 1 Strip 5 mm (3/16") insulation from leads and twist conductor strands tightly.
- 2 Solder leads to the connector as shown in the following diagram.

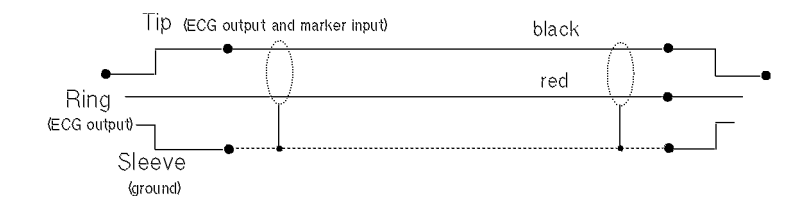

## **Configuration Tasks**

You must configure these settings during installation in configuration mode.

- Line Frequency
- Altitude
- Equipment Label (for wireless networked monitors, or when the Information center is in flexible monitoring mode).
- Printer
- Display Resolution (M8033A only)

## **Setting Altitude and Line Frequency**

You require a local barometric pressure rating from a reliable source (such as airport, regional weather station, or hospital weather station) that is located at the same altitude as the institution.

- 1 From the Main Setup menu, select Global Setting. Select Altitude and enter the altitude.
- 2 From the Main Setup menu, select Global Setting. Select Line Frequency and choose the Line Frequency.

## **Configuring the Equipment Label**

If the Information Center is in fixed monitoring mode, it controls the equipment label. You do not need to follow this procedure.

However, if you are on a wireless network, or your Information Center is configured for flexible monitoring mode, you must set the equipment label. This associates the monitor with a central monitoring sector. An identical monitor label must also be configured in the Information Center.

- 1 Select the **Bed Label** screen element to call up the **Bed Info** menu.
- 2 Select **Equipment Labe**l to call up the onscreen keyboard.
- 3 Enter the system identifier. This needs to be set up in either the monitor or the information Center. If the Information Center is in flexible monitoring mode, the monitor must be setup to match the Information Center's monitor label.

## **Configuring the printer**

- 1 From the Main Setup menu select Reports.
- 2 Select **Printer Settings** and configure **Local** to enabled if the printer is connected directly to the monitor. See configuration guide for further details.

## Setting the Display Resolution (M8033A only)

When using the M8033A 17" display either XGA or SXGA can be selected. If this selection is changed many items need to be reconfigured. Please see your configuration guide for details. Please note that you must recalibrate the touch screen if XGA or SXGA is reset. To do this:

- 1 From the Main Setup menu select Setup Hardware.
- 2 Select Calibrate Touch.

# **Site Preparation**

## Introduction

This section describes the procedures you should follow to plan and prepare a site for an MP90 monitor installation. It describes:

- Site planning.
- Roles and responsibilities for local and Philips personnel.
- Remote installation planning.

## Site Planning

The careful planning of the site for the MP90 monitor is essential for its safe and efficient operation. A consulting schedule should be established between the Customer and Philips Sales and Support Representatives, to ensure that all preparations are completed when the system is delivered.

The site planning phases prior to equipment installation are:

Location: Planning the location of the various system components.

**Environment**: Confirming and correcting, as necessary, the environment of the proposed installation site(s).

System Capabilities: Explaining the possibilities for system expansion.

**Mounting:** Referencing the mounting hardware information website for the listing of suitable mounting hardware recommended for use with the various system components, and all details on the available mounts and accessories.

**Cabling**: Identifying the requirements for the cabling, conduiting and faceplates for connecting the various system components.

## **Roles & Responsibilities**

This section describes the procedures necessary to prepare a site for a system installation. The procedures are grouped into two parts: procedures that local staff or contractors are responsible for, and procedures that Philips personnel are responsible for.

### **Site Preparation Responsibilities**

Local Staff

- Ensure that all safety, environmental and power requirements are met.
- Provide power outlets.

- Prepare mounts.
- Pull cables, install conduit, install wallboxes.
- Terminate network cables if a Philips Clinical Network is in use.
- It may be necessary to certify the network cable plant, see Philips Clinical Network Installation Manual for details.

Philips Personnel

- · Provide the customer with the safety, environmental and power requirements.
- Assemble mounts.
- Prepare monitor remote cabling.

### **Procedures for Local Staff**

The following tasks must be completed before the procedures for Philips personnel may be started.

Providing Power Outlets

One power outlet for each display and for any peripheral device (for example, a printer or slave display) is required by the system. Provide a power outlet in the vicinity (1 m or 3 ft) of each component that requires power.

**WARNING** Only the power cables provided with the system may be used. For reasons of safety, the use of power (mains) extension cables or adapters is NOT recommended.

### Preparing Mounts

Where ceiling, wall, or shelf mounts are required for mounting the equipment, the customer is responsible for the following:

- Providing and installing all hardware which is required to install the mounting hardware supplied by Philips as detailed in the installation notes.
- Making sure that all ceilings, walls, and mounting rails that supports mounting hardware are suitable for their proposed load.
- **WARNING** It is the customer's responsibility to have the attachment of the mounting hardware to the ceiling, wall, or mounting rail and the construction of the ceiling, wall, or mounting rail evaluated for structural integrity and compliance with all local, state and any other required codes by a registered, professional, structural and/or mechanical engineer.

Although considerable effort has been made to ensure the safety of the ceiling mount installation and or mounting guidelines, it is to be understood that the installation itself is beyond the control of Philips Medical Systems. Accordingly, Philips Medical Systems will not be responsible for the failure of any such installation.

**NOTE** Devices not purchased from or installed by Philips are the responsibility of local staff.

### **Providing Conduit**

Where a remote installation is required, for example the installation of a remote display, the customer is responsible for the following hardware installations:

- Providing conduit and/or trunking of a sufficient cross-sectional area for the planned cables and possible future expansion (for additional components or systems). See *Cabling Options and Conduit Size Requirements* for cable specifications for remote installations.
- Providing and/or installing suitable wall boxes to accommodate the faceplates.

**Pulling Cables** 

**WARNING** NEVER run power cables through the same conduit or trunking used for system cables.

#### **Installing Wall Boxes**

It is the customer's responsibility to provide and install wallboxes to house faceplates. The customer must notify the Philips installation coordinator of which size is to be used.

### **Procedures for Philips Personnel**

Before you begin the procedures in the installation sections, ensure that the customer has completed all necessary preparations outlined in the previous section, "Procedures for Local Staff."

## **Monitor M8010A Site Requirements**

## **Space Requirements**

The situating of the monitor should be planned such that the nursing staff are able to monitor the patient with relative ease, with all patient connectors and controls readily available and the displays clearly visible. The location should also allow access to service personnel without excessive disruption and should have sufficient clearance all round to allow air circulation.

Maximum dimensions and weight:

Size (W x H x D)

342mm x 108mm x 505mm (13.47" x 4.25" x 19.88")

Weight

10kg (22.05lb) without options

The following figure shows the dimensions required for the M1180A #A31 table mounting bracket.

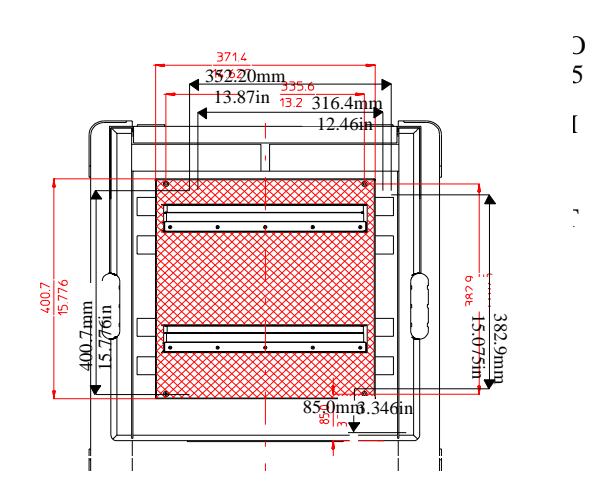

## **Environmental Requirements**

The environment where the MP90 monitor will be used should be reasonably free from vibration, dust and corrosive or explosive gases. The ambient operating and storage conditions for the MP90 monitor must be observed. If these conditions are not met, the accuracy of the system will be affected and damage can occur.

### Temperature

Operating: 0 to 35°C (32 to 95°F) Storage: -20 to 60°C (-4 to 140°F)

### Humidity

Operating: 20% to 85% Relative Humidity (RH) (non-condensing) Storage: 5% to 85% Relative Humidity (RH)

### Altitude

Operating: -500m to 4600m (15000 ft.) Storage: -500m to 15300m (50000 ft.)

## **Electrical and Safety Requirements (Customer or Philips)**

### **Safety Requirements**

If the MP90 monitor is to be used in internal examinations on the heart or brain ensure that the monitor is connected to an equipotential grounding system.

Grounding

The MP90 monitor **MUST** be grounded during operation (Class I equipment according to IEC 60601-1). If a three-wire receptacle is not available then the hospital electrician must be consulted to ensure that proper grounding is available on installation. **NEVER** attempt to use a three-wire to two-wire adapter with the MP90 monitor.

WARNING Each component must be individually grounded for safety and interference suppression purposes.

### **Electrical Requirements**

Line Voltage Connection

The MP90 monitor uses < 145 W (1.6 to 0.7 A).

Line Voltage

The MP90 monitor may be operated on ac line voltage ranges of 100 to 240V (50/60 Hz).

## **Remote Device Site Requirements**

The system can be installed with one or more combinations of the following remote devices.

Flexible Module Server or Multi-Measurement Server

Remote Display

Remote Alarm Device

Remote Extension Device (with SpeedPoint)

Where more than one site is used for locating equipment (a remote installation), the following sections should be considered for EACH device:

- Space Requirements
- Environmental Requirements
- Mounting
- Electrical and Safety Requirements
- Cabling Options and Conduit Size Requirements

Connecting Non-Medical Devices

The standard IEC-60601-1-1 applies to any combination of medical and non-medical devices, where at least one is a medical device. Therefore IEC-60601-1-1 must still be met after all devices are connected

**WARNING** Do not use an external device in the patient vicinity if it does not comply with IEC-60601-1. The whole installation must comply with IEC-60601-1-1; one reasonable solution may be the use of an isolation transformer.

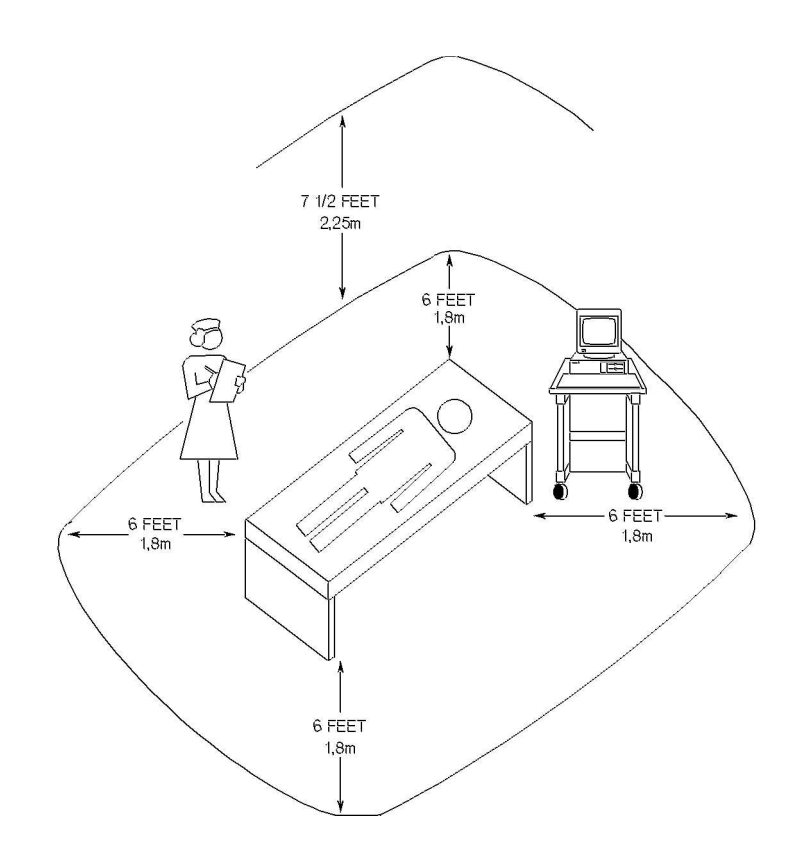

Figure 26 Equipment Location in the Patient Vicinity

**NOTE** The site planning requirements, with the exception of the cabling, must be provided by the device manufacturer, if the remote device is not purchased from Philips.

# Multi-Measurement Server M3001A or Flexible Module Server M8048A

### Space Requirements Multi-Measurement Server M3001A

Size (W x D x H) 188.0mm x 96.5 mm x 51.5 mm (7.40" x 3.80" x 2.03") Weight 650g (1.4 lb)

### Space Requirements Flexible Module Server M8048A

Size (W x D x H) 320 mm x 120mm x 35mm (12.6" x 4.72" x 5.3") Weight < 3500g (7.7lb)

### **Environmental Requirements Multi-Measurement Server M3001A**

Temperature Operating: 0 to  $45^{\circ}$ C (32 to  $113^{\circ}$ F) Storage: -40 to  $70^{\circ}$ C (-40 to  $158^{\circ}$ F) Humidity Operating: 95% relative humidity (RH) max. @  $40^{\circ}$ C ( $104^{\circ}$ F) Storage: 90% relative humidity (RH) max. @  $65^{\circ}$ C ( $150^{\circ}$ F) Altitude Operating: -500m to 4600m (-1600 to 15000 ft.) Storage: -500m to 15300m (-1600 to 50000 ft.)

### **Environmental Requirements Flexible Module Server M8048A**

Temperature Operating: 0 to  $45^{\circ}$ C (32 to  $113^{\circ}$ F) Storage: -40 to  $70^{\circ}$ C (-40 to  $158^{\circ}$ F) Humidity Operating: 95% relative humidity (RH) max. @  $40^{\circ}$ C ( $104^{\circ}$ F) Storage: 90% relative humidity (RH) max. @  $65^{\circ}$ C ( $150^{\circ}$ F) Altitude Operating: -500m to 4600m (-1600 to 15000 ft.) Storage: -500m to 15300m (-1600 to 50000 ft.)

### **Cabling Options and Conduit Size Requirements**

The following table describes the cabling options for the FMS and the MMS.

### Table 6 M8048A and M3001A Cables

| Product Option<br>Number | Part Number          | Description                                       | Conduit<br>Sizes   | Bend Radius | Connector<br>Size (L x W) |
|--------------------------|----------------------|---------------------------------------------------|--------------------|-------------|---------------------------|
| Both ends are termina    | ated with straight M | MSL connectors.                                   |                    |             |                           |
| M8022A #SC1              | M3081-61626          | 0.75m Measurement Server to<br>Monitor            | $72 \text{ mm}^2$  | 40 mm       | 40 mm<br>x 17 mm          |
| M8022A #SC2              | M3081-61602          | 2m Measurement Server to<br>Monitor               | 72 mm <sup>2</sup> | 40 mm       | 40 mm<br>x 17 mm          |
| M8022A #SC4              | M3081-61603          | 4m Measurement Server to<br>Monitor               | 72 mm <sup>2</sup> | 40 mm       | 40 mm<br>x 17 mm          |
| M8022A #SC6              | M3081-61627          | 10m Measurement Server to<br>Monitor <sup>a</sup> | 72 mm <sup>2</sup> | 40 mm       | 40 mm<br>x 17 mm          |

| Product Option<br>Number     | Part Number | Description                                                | Conduit<br>Sizes   | Bend Radius | Connector<br>Size (L x W) |
|------------------------------|-------------|------------------------------------------------------------|--------------------|-------------|---------------------------|
| M8022A #SC7                  | M3081-61628 | 15m Measurement Server to Monitor <sup>a</sup>             | 72 mm <sup>2</sup> | 40 mm       | 40 mm<br>x 17 mm          |
| M8022A #SC9                  | M3081-61629 | 25m Measurement Server to Monitor <sup>a</sup>             | 72 mm <sup>2</sup> | 40 mm       | 40 mm<br>x 17 mm          |
| Unterminated Cables          |             |                                                            |                    |             |                           |
| M3081A #A15                  | M3081-61615 | MSL Installation Cable 15m                                 | $72 \text{ mm}^2$  | 40 mm       | 40 mm<br>x 17 mm          |
| M3081A #A25                  | M3081-61625 | MSL Installation Cable 25m                                 | 72 mm <sup>2</sup> | 40 mm       | 40 mm<br>x 17 mm          |
| M3081A #C06                  | M3081-68708 | MSL Face Plate US version (pair of connector boxes)        | 72 mm <sup>2</sup> | 40 mm       | 40 mm<br>x 17 mm          |
| M3081A #C07                  | M3081-68707 | MSL Face Plate non-US version<br>(pair of connector boxes) | 72 mm <sup>2</sup> | 40 mm       | 40 mm<br>x 17 mm          |
| <sup>a</sup> Built on demand | ·           | ·                                                          |                    |             |                           |

### Table 7 M8048A Flexible Module Server Mounts

| Product Option<br>Number | Part Number | Description                      |
|--------------------------|-------------|----------------------------------|
| M8022A #E15              | n/a         | Cable Management                 |
| M8022A #E20              | n/a         | MMS Mount                        |
|                          | M8048-64002 | Handle (part of small parts kit) |

## **Remote Displays - M8031A**

### **Space Requirements**

### Size (H x Wx D)

With mounting bracket: 333mm x 408mm x 85mm (13.1" x 16" x 3.4")

With desk stand: 387mm x 408mm x 175mm (15.2" x 16" x 6.9")

Weight

With mounting bracket: 4900g (10.8lb)

With desk stand: 6900g (15.2lb)

### **Environmental Requirements**

Temperature Operating: 5 to 45°C (41 to 113°F Storage: -20 to 60°C (-4 to 140°F) Humidity Operating: 95% RH max @ 40°C (104°F) Storage: 85% RH max @ 50°C (122°F) Altitude Operating: Up to 4600m (15000 ft.) Storage: Up to 4600m (15000 ft.)

### **Electrical and Safety Requirements**

Voltage ranges: 90V to 264V (13.5A fuse) Voltage selection: Wide range input, no voltage selection required Power consumption: 60 watts maximum

## Remote Displays - M8033A

### **Space Requirements**

Size (W x Hx D)

Landscape mode: 457mm x 457mm x 216mm (18" x 18" x 8.5") Portrait mode: 457mm x 495mm x 216mm (18" x 19.5" x 8.5") Weight: 8.9 kg (20 lbs)

### **Environmental Requirements**

Temperature Operating: 0 to 40°C (32 to 104°F) Storage: -20 to 60°C (-4 to 140°F) Humidity Operating: 10 to 90% RH (Non-condensing) Storage: 10 to 90% RH (Non-condensing) Altitude Operating: Up to 2400m (8000 ft.) Storage: Up to 12200m (40000 ft.)

## **Electrical and Safety Requirements**

Voltage ranges: 90V to 264V (13.5A fuse) Voltage selection: Wide range input, no voltage selection required Power consumption: 60 watts maximum

### **Cabling Options and Conduit Size Requirements**

The following tables describe the cabling options for the M8031A 15" and the M8033A 17" TFT Medical Grade Touch Display.

### Table 8Analogue Video Cables

| Product Option<br>Number                                          | Part Number | Description                               | Conduit<br>Sizes   | Bend<br>Radius | Connector<br>Size (L x W) |
|-------------------------------------------------------------------|-------------|-------------------------------------------|--------------------|----------------|---------------------------|
| M8022 #VA2                                                        | M3080-61606 | 1.5m Analogue Video Cable Kit             | 64 mm <sup>2</sup> | 40 mm          | 35 x 16 mm                |
| M8022 #VA3                                                        | M3080-61602 | 3m Analogue Video Cable Kit               | 64 mm <sup>2</sup> | 40 mm          | 35 x 16 mm                |
| M8022 #VA6                                                        | M3080-61603 | 10m Analogue Video Cable Kit <sup>a</sup> | 64 mm <sup>2</sup> | 40 mm          | 35 x 16 mm                |
| M8022 #VA7                                                        | M3080-61607 | 15m Analogue Video Cable Kit <sup>a</sup> | 64 mm <sup>2</sup> | 40 mm          | 35 x 16 mm                |
| M8022 #VA9                                                        | M3080-61608 | 25m Analogue Video Cable Kit <sup>a</sup> | 64 mm <sup>2</sup> | 40 mm          | 35 x 16 mm                |
| Both ends are terminated with HDSUB15 ("VGA") straight connectors |             |                                           |                    |                |                           |
| <sup>a</sup> Built on demand                                      |             |                                           |                    |                |                           |

### Table 9 Digital Video cables

| Product Option<br>Number | Part Number | Description    | Conduit Sizes     | Bend Radius | Connector<br>Size (L x W) |
|--------------------------|-------------|----------------|-------------------|-------------|---------------------------|
| M8022A #VD2              | M8071-61001 | 1.5m Cable Kit | 38mm <sup>2</sup> | 30mm        | 45 x 18 mm                |
| M8022A #VD3              | M8071-61002 | 3m Cable Kit   | 38mm <sup>2</sup> | 30mm        | 45 x 18 mm                |
| M8022A #VD4              | M8071-61002 | 10m Cable Kit. | 38mm <sup>2</sup> | 30mm        | 45 x 18 mm                |

## **Remote Alarm Devices**

## Space Requirements

Size (W x Hx D) 62mm x 125mm x 63 mm (2.4" x 5" x 2.5") Weight < 300 g (< 0.7 lb)

### **Cabling Options and Conduit Size Requirements**

The following table describes the cabling options for the Remote Alarm Device M8025A.

 Table 10
 M8025A Remote Alarm Device Cables

| Product Option<br>Number | Part Number | Description                      | Conduit<br>Sizes   | Bend Radius | Connector<br>Size (L x W) |
|--------------------------|-------------|----------------------------------|--------------------|-------------|---------------------------|
| M8022A #HF2              | M8086-61003 | 1.5m Monitor to Remote<br>Device | 30 mm <sup>2</sup> | 30 mm       | 27 x 13 mm                |
| M8022A #HF3              | M8086-61004 | 3m Monitor to Remote<br>Device   | 30 mm <sup>2</sup> | 30 mm       | 27 x 13 mm                |

| Product Option<br>Number      | Part Number          | Description                                  | Conduit<br>Sizes   | Bend Radius | Connector<br>Size (L x W) |
|-------------------------------|----------------------|----------------------------------------------|--------------------|-------------|---------------------------|
| M8022A #HF6                   | M8086-61005          | 10m Monitor to Remote<br>Device <sup>a</sup> | 30 mm <sup>2</sup> | 30 mm       | 27 x 13 mm                |
| M8022A #HF7                   | M8086-61006          | 15m Monitor to Remote<br>Device <sup>a</sup> | 30 mm <sup>2</sup> | 30 mm       | 27 x 13 mm                |
| M8022A #HF9                   | M8086-61007          | 25m Monitor to Remote<br>Device <sup>a</sup> | 30 mm <sup>2</sup> | 30 mm       | 27 x 13 mm                |
| Both ends are termina         | ated with straight I | MDR connectors.                              |                    |             |                           |
| <sup>a</sup> Built on demand. |                      |                                              |                    |             |                           |

## **Remote Extension Device**

## **Space Requirements**

Size (H x Wx D): 103mm x 139mm x 63 mm (4" x 5.5" x 2.5")

Weight:

< 400 g (< 0.9 lb)

## **Cabling Options and Conduit Size Requirements**

The following table describes the cabling options for the M8026A Remote Extension Device.

| Table 11 M8 | 8026A Remote | Input Extension | Device ( | Cables |
|-------------|--------------|-----------------|----------|--------|
|-------------|--------------|-----------------|----------|--------|

| Product Option<br>Number      | Part Number          | Description                                  | Conduit<br>Sizes   | Bend Radius | Connector<br>Size (L x W) |
|-------------------------------|----------------------|----------------------------------------------|--------------------|-------------|---------------------------|
| M8022A #HF2                   | M8086-61003          | 1.5m Monitor to Remote<br>Device             | 30 mm <sup>2</sup> | 30 mm       | 27 x 13 mm                |
| M8022A #HF3                   | M8086-61004          | 3m Monitor to Remote<br>Device               | 30 mm <sup>2</sup> | 30 mm       | 27 x 13 mm                |
| M8022A #HF6                   | M8086-61005          | 10m Monitor to Remote<br>Device <sup>a</sup> | 30 mm <sup>2</sup> | 30 mm       | 27 x 13 mm                |
| M8022A #HF7                   | M8086-61006          | 15m Monitor to Remote<br>Device <sup>a</sup> | 30 mm <sup>2</sup> | 30 mm       | 27 x 13 mm                |
| M8022A #HF9                   | M8086-61007          | 25m Monitor to Remote<br>Device <sup>a</sup> | 30 mm <sup>2</sup> | 30 mm       | 27 x 13 mm                |
| Both ends are termina         | ated with straight 1 | MDR connectors.                              |                    |             |                           |
| <sup>a</sup> Built on demand. |                      |                                              |                    |             |                           |

## **Input Devices**

The following tables describes the input devices which can be connected to the Remote Extension Device M8026A, or directly to the MP90 monitor.

| Product Option<br>Number | Part Number | Description     |
|--------------------------|-------------|-----------------|
| Mouse                    |             |                 |
| M8022A #B01              | tbd         | Wired Mouse     |
| Trackball                |             |                 |
| M8022A #C01              | tbd         | Wired Trackball |

## **Local Printer**

See printer documentation

# **Philips Medical LAN**

For detailed information refer to the IntelliVue Information Center documentation.

Table 13Wireless LAN Adapter Cable

| Product Option<br>Number | Part Number | Description                             | Conduit Sizes      | Bend Radius |
|--------------------------|-------------|-----------------------------------------|--------------------|-------------|
| M8022A #WL0              | M8080-61001 | ~30cm<br>Y-piece; DC supply plus<br>LAN | 30 mm <sup>2</sup> | 30 ,mm      |

# **MIB** Interface

 Table 14
 MIB Cable ("Yellow" LAN Cable) and Serial Cable ("Gray" LAN Cable)

| Product Option<br>Number                                                                  | Part Number | Description                              | Conduit Sizes      | Bend Radius | Connector<br>Size (L x W) |
|-------------------------------------------------------------------------------------------|-------------|------------------------------------------|--------------------|-------------|---------------------------|
| M8022A #SR2                                                                               | M8081-61001 | 1.5m including adapter set.              | $30 \text{ mm}^2$  | 25 mm       | 15 x 15 mm                |
| M8022A #SR3                                                                               | M8081-61002 | 3m including adapter set.                | $30 \text{ mm}^2$  | 25 mm       | 15 x 15 mm                |
| M8022A #SR6                                                                               | M8081-61003 | 10m including adapter set <sup>a</sup> . | 30 mm <sup>2</sup> | 25 mm       | 15 x 15 mm                |
| M8022A #SR7                                                                               | M8081-61004 | 15m including adapter set <sup>a</sup>   | 30 mm <sup>2</sup> | 25 mm       | 15 x 15 mm                |
| M8022A #SR9                                                                               | M8081-61005 | 25m including adapter set <sup>a</sup>   | 30 mm <sup>2</sup> | 25 mm       | 15 x 15 mm                |
| Both ends are terminated with 8 pin RJ45 connectors. CAT5 cable; straight through wiring. |             |                                          |                    |             |                           |
| <sup>a</sup> Built on demand                                                              |             |                                          |                    |             |                           |

# Flexible Nurse Call Relay Interface

| Table 15 | Nurse | Paging | Cable |
|----------|-------|--------|-------|
|----------|-------|--------|-------|

| Product Option<br>Number | Part Number | Description                                                                                                    | Conduit Sizes      | Bend Radius | Connector<br>Size |
|--------------------------|-------------|----------------------------------------------------------------------------------------------------|--------------------|-------------|-------------------|
| M8022A #AR3              | M1181-61648 | 3m standard nurse paging<br>relay cable.<br>One end terminated with<br>phone plug, one end without<br>connector.        | 13 mm <sup>2</sup> | 20 mm       | Diameter<br>12 mm |
| M8022A #AR6              | M8087-61001 | 10m flexible nurse paging<br>cable.<br>One end terminated with<br>straight MDR connector, one<br>end without connector. | 40 mm <sup>2</sup> | 30 mm       | 35 x 16 mm        |

# **ECG Out Interface**

Table 16 ECG Out Cable

| Product Option<br>Number                       | Part Number | Description | Conduit Sizes      | Bend Radius | Connector<br>Size<br>(Diameter) |
|------------------------------------------------|-------------|-------------|--------------------|-------------|---------------------------------|
| M8022A #A62                                    | 8120-1022   | 3m          | 40 mm <sup>2</sup> | 30 mm       | 13 mm                           |
| Both ends are terminated with .25" phone plugs |             |             |                    |             |                                 |

# **Anesthetic Gas Module**

# Introduction

This chapter contains the following information on the M1026A Anesthesia Gas Module:

- · A description of the Module, including its physical, environmental and performance specifications
- A general explanation of the measurement principles that the Module uses to measure gas concentrations
- The theory of operation of the Module: the layout of its components and how they work.

## Description

The Philips M1026A Anesthetic Gas Module works together with the IntelliVue MP90 patient monitors through an RS232 serial interface. It measures the airway gases of ventilated patients who are under general gas anesthesia, or emerging from it.

The module produces graphical wave data, and inspired and end-tidal numeric data for the following gases:

- CO<sub>2</sub>
- N<sub>2</sub>O
- One volatile anesthetic agent
- O<sub>2</sub> (optional)

It also generates numerics for the patient's airway respiration rate (AWRR).

The Agent Identification feature identifies which anesthetic agent is being used.

## **Product Structure**

The only version of the M1026A Anesthetic Gas Module compatible with the IntelliVue Monitoring System is:

M1026A #A05: M1026A Watertrap with 5-Agent-ID (Hal, Iso, Enf, Des, Sev)

• #C03 (MUST-Option): adds fast O2 measurement

## **Physical Specifications**

Size (H x W x D)

90mm x 370mm x 467mm (3.54 x 14.6 x 18.4 in).

Weight 8.2 kg (18 lb).

## **Environmental Specifications**

Operating Temperature 15 to 40°C (59 to 104°F).

Storage Temperature

-40 to 65°C (-40 to 149°F).

Humidity Limit (Operating)

up to 95% RH max @ 40 °C (104 °F). non-condensing

Humidity Limit (Storage)

up to 95% RH max @ 65 °C (149 °F). non-condensing

Altitude Range (Operating)

-305 to 3048m (-1,000 to 10,000 ft).

Altitude Range (Storage)

-305 to 5,486m (-1,000 to 18,000 ft).

Warm-up Time

After switching on: 2 minutes to measure, 8 minutes for full specification accuracy.

## **Performance Specifications**

All Performance and accuracy specifications are valid based on gas sample tubing M1658A, including watertrap M1657B, and airway adapter 13902A.

Humidity Correction: For CO<sub>2</sub> the humidity correction can be set to "wet" or "dry".

Wet:  $p [mmHg] = c [Vol\%] * (p_abs - p_H_2O)/100$ 

Dry: p [mmHg] = c [Vol%] \* p\_abs /100

Where p = partial pressure, c = gas concentration, p\_abs = pressure in breathing circuit, p\_H<sub>2</sub>O = 47 mmHg, partial pressure of water vapor of exhaled gas (37 °C, 100% rh).

For all other gases the readings are always given as dry values.

Sample Flow Rate: 150 ml/min.

Sample Delay Time: All measurements and alarms are subject to a delay of 3 seconds.

Total System Response Time = the sum of the delay time and the rise time.

## **CO**<sub>2</sub> Measurement

| Range:      | 0 to 76 mmHg                                                                 |
|-------------|------------------------------------------------------------------------------|
| Accuracy:   | 1.5 mmHg (0 - 40 mmHg)<br>2.5 mmHg (40 - 60 mmHg)<br>4.0 mmHg (60 - 76 mmHg) |
| Resolution: | 1 mmHg                                                                       |
| Rise-time:  | 410 msec typical                                                             |
|             |                                                                              |

The total system response time is the sum of the sample delay time (3 seconds) and the rise time (410 msec typical)

## AWRR derived from CO<sub>2</sub> Waveform

| Range:              | 0 to 60 rpm                |
|---------------------|----------------------------|
| Accuracy:           | ± 2 rpm                    |
| Resolution:         | 1 rpm                      |
| Detection Criteria: | 6 mmHg variation in $CO_2$ |

## $N_2O$ Measurement

| Range:      | 0 to 85 vol%           |
|-------------|------------------------|
| Accuracy:   | 1.5 vol% + 5% relative |
| Resolution: | 1 vol%                 |
| Rise-time:  | 510 msec typical       |

## **O**<sub>2</sub> Measurement

| Range:      | 0 to 100vol%                                            |
|-------------|---------------------------------------------------------|
| Accuracy:   | $\pm$ 2.5 vol% or 5% relative, whichever is the greater |
| Resolution: | 1 vol%                                                  |
| Rise-time:  | 450 msec typical                                        |

## **Anesthetic Agent Measurement**

| Agent     | Range (vol%) | Accuracy                 | Resolution | Rise Time |
|-----------|--------------|--------------------------|------------|-----------|
| Halothane | 0 - 7.5      | 0.2 vol% + 4.0% relative | 0.05       | < 740     |
| Enflurane | 0 - 7.5      | 0.1 vol% + 4.0% relative | 0.05       | < 620     |

### 9 Anesthetic Gas Module

| Agent       | Range (vol%) | Accuracy                 | Resolution                  | Rise Time |
|-------------|--------------|--------------------------|-----------------------------|-----------|
| Isoflurane  | 0 - 7.5      | 0.1 vol% + 4.0% relative | 0.05                        | < 610     |
| Sevoflurane | 0 - 9.0      | 0.1 vol% + 4.0% relative | 0.05                        | < 570     |
| Desflurane  | 0 - 20.0     | 0.1 vol% + 6.0% relative | 0.05(0-10)<br>0.1 (10.1-20) | < 540     |

## **Alarm Ranges**

| Agent                            | High Range      | Low Range       |  |  |
|----------------------------------|-----------------|-----------------|--|--|
| AWRR                             | 10 - 60 rpm     | 0 - 59 rpm      |  |  |
| ETCO <sub>2</sub>                | 20 - 76 mmHg    | 10 - 75 mmHg    |  |  |
| IMCO <sub>2</sub>                | 2 - 20 mmHg     | none            |  |  |
| inN <sub>2</sub> O               | 0 - 82 vol%     | none            |  |  |
| inO <sub>2</sub>                 | 19-100 vol%     | 18 - 99 vol%    |  |  |
| et SEV                           | 0.1 - 9.0 vol%  | 0.0 - 8.9 vol%  |  |  |
| in SEV                           | 0.1 - 9.0 vol%  | 0.0 - 8.9 vol%  |  |  |
| et DES                           | 0.2 - 20.0 vol% | 0.0 - 19.8 vol% |  |  |
| in DES                           | 0.2 - 20.0 vol% | 0.0 - 19.8 vol% |  |  |
| Halothane, Enflurane, Isoflurane |                 |                 |  |  |
| et                               | 0.1 - 7.5 vol%  | 0.0 - 7.4 vol%  |  |  |
| in                               | 0.1 - 7.5 vol%  | 0.0 - 7.4 vol%  |  |  |

## Alarm Delay

10 seconds if no automatic zero calibration occurs within that time.

## Apnea Alarm

| Delay Range: | 10 - 40 seconds                                                    |
|--------------|--------------------------------------------------------------------|
| Criterion    | No detected breath within the adjusted delay time                  |
| Alarm:       | Within 2 seconds after this criterion is met, if no automatic zero |
|              | occurs                                                             |

## **INOP** Alarms

INOP alarms are triggered if:

- The Philips M1026A Anesthetic Gas Module is disconnected or switched off.
- The equipment malfunctions.
- The Agent-ID malfunctions.
- Zero calibration has failed.

- Zero calibration is in progress.
- The gas sample tube is occluded, or the water trap is full.
- The Philips M1026A Anesthetic Gas Module is unable to measure.
- Gas contaminant is detected.
- Agent mixture detected.
- Anesthetic agent detected but not selected.
- The module is in warm-up mode.
- No breath detected.
- The Anesthetic Gas Module is incompatible with the monitor

## **General Measurement Principles**

The Philips M1026A Anesthetic Gas Module uses a technique called *Non-Dispersive Infrared Gas Concentration Measurement* (NDIR) to measure the concentration of gases.

This works as follows:

- The gases that the Philips M1026A Anesthetic Gas Module can measure absorb infrared (IR) light.
- Each gas has its own absorption characteristic. The gas mixture is transported into a sample cell, and an IR filter selects a specific band of IR light to pass through the gas. For multiple gas measurements, multiple IR filters are used.
- The higher the concentration of gas in the mixture the more IR light it absorbs. This means that higher concentrations of IR absorbing gas results in lower transmission of IR light.
- The amount of IR light transmitted through an IR absorbing gas is measured.
- From the amount of IR light transmitted, the concentration of gas can be calculated. This calculation provides the gas concentration value.

 $O_2$  gas cannot be measured with this technique as it does not absorb IR light. Hence  $O_2$  gas is measured with a sensor that makes use of the paramagnetic properties of  $O_2$  for its fast measurement technique.

## **Theory of Operation**

Figure 27 shows the functional blocks within the Philips M1026A Anesthetic Gas Module.

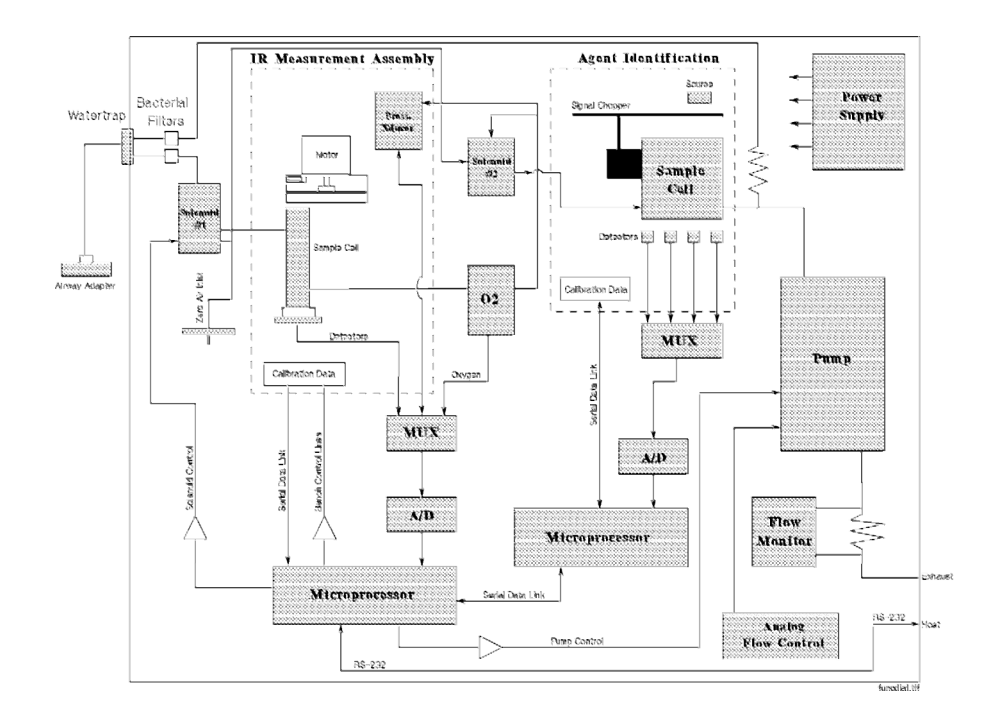

### Figure 27 Anesthetic Gas Module Functional Block Diagram

The main components of the Philips M1026A Anesthetic Gas Module are:

- Main PC Board.
- Switching Power Supply.
- Pneumatic System.
- Agent Identification.
- O<sub>2</sub> Sensor.
- Infrared Measurement Assembly.

### Main PC Board

This digital board:

- Controls the pneumatic system and the IR measurement assembly.
- Converts the preamplified analog output signal from the IR detector into a digital value. Under software-controlled processing, this is then converted to a fully compensated gas concentration value.
- Converts analog signals from the sample cell pressure sensor, transducer, sample cell temperature thermistor, and the ambient temperature thermistor, into digital environmental data for gas compensation and data reporting.
- Converts an analog O<sub>2</sub> signal, supplied by the O<sub>2</sub> measurement system, into O<sub>2</sub> concentration data for CO<sub>2</sub> compensation and O<sub>2</sub> data reporting.

- Converts analog signals from the flow-control servo system and power supply into digital data for status reporting.
- Processes the algorithm for end-tidal, inspired and respiration rate values.
- Controls the communication between the monitor and the Philips M1026A Anesthetic Gas Module through an RS232 interface that uses a standard communications protocol.
- Contains the software program that controls the Philips M1026A Anesthetic Gas Module in a 128K EPROM.

### **Power Supply**

The input voltage is 100V - 240V. The output voltages are  $\pm 12V$  and  $\pm 5V$  and the maximum output is 55W.

### **Pneumatic System**

The main parts of the pneumatic system are:

- Watertrap.
- Pump assembly, including pump outlet filter.
- Two solenoid valves.
- Tubing system including:
  - Differential pressure transducer and restrictor for control of the total flow.
  - Measurement path.
  - Drainage path parallel to measurement path.
- Ambient air reference filter.

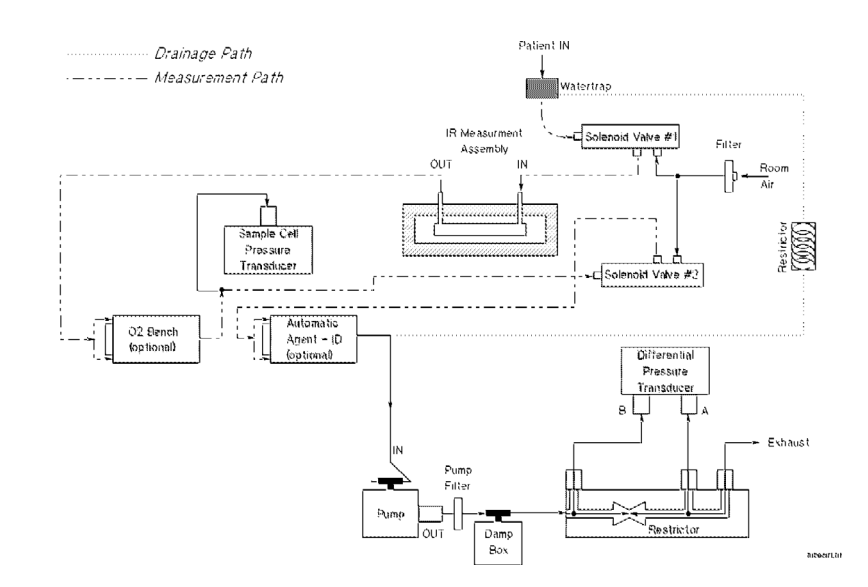

Figure 28 Pneumatic System

The pneumatic system works in the following way:

- 1 Eliminates residual water and fluids from patient sample gas using the watertrap and eliminates water vapor using Nafion Tubing.
- 2 Splits the patient's sample gas flow (150ml/min) into the measurement path (120ml/min) and drainage path (30ml/min).
- 3 Passes the patient's sample gas in the measurement path at 120ml/min through the measurement benches.
- 4 Delivers zero calibration gas to the sample cells for the periodic zeroing.
- 5 Exhausts the patient's sample gas, the zero calibration gas, and the span calibration gas.
- 6 Monitors for an occlusion in the sampling pneumatics.

### Pump

The servo-controlled pump is attached to the exhaust of the Anesthetic Gas Module. It generates the flow through the system and pulls the gas from the airway adapter through the measurement subsystems to the exhaust outlet. It also delivers the zero calibration gas to the sample cells of the measurement subsystems for the periodic zero procedures and it exhausts the patient's sample gas, the zero calibration and field calibration gases.

The flow-rate control logic drives the pump as hard as necessary to maintain the selected flow rate. A partial occlusion or an inefficient pump results in the pump being driven harder. A serious occlusion results in the pump being driven at or near its maximum load. This triggers a sensing circuit, which then reports an occlusion.

### Watertrap

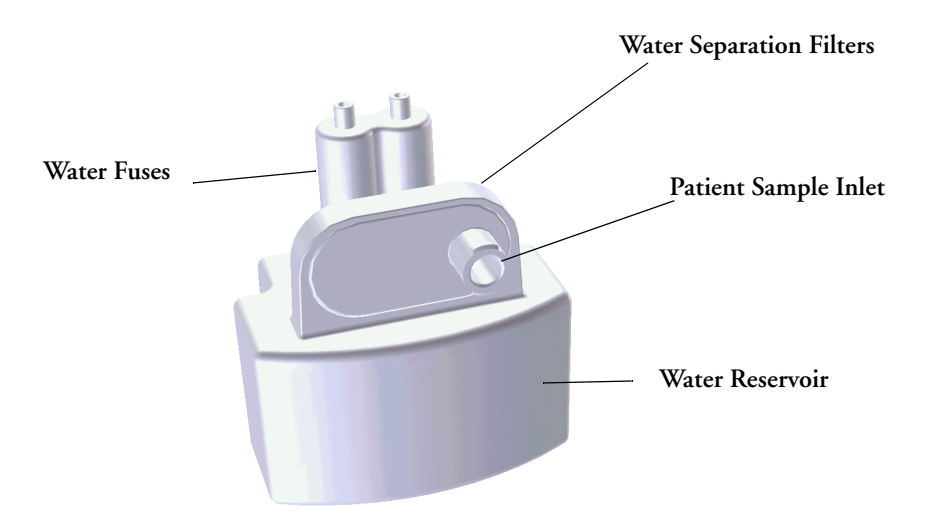

#### Figure 29 Watertrap

The watertrap consists of two water separation filters, two water fuses and a water reservoir. The gas sample coming from the patient may contain fluids which are separated from the gas at the first water separation filter. The gas is then split into two paths, the "measurement" path with the main part of the total gas flow (including water vapor) continuing on the "dry" side of the separation filter and the "drainage" path (containing any liquid droplets) with the smaller amount of the total flow continuing on the "wet" side of this filter. At the pump both gas paths are recombined.

The watertrap proper includes "water fuses" in both the "measurement" and the "drainage" paths, consisting of a material that swells when getting wet (when the reservoir is full or when fluid penetrates the separation filter and enters the "measurement" path) and blocks the respective path at the inlet of the unit. Once the "water fuses" are blown, any passage of fluid is blocked and the gas flow resistance increases so that an occlusion is detected.

### Sample Flow Through the Pneumatic Path

- The drainage path serves to withdraw fluid separated from the gas sample into the watertrap
  reservoir, so that the AGM interior is protected from fluid that might cause an occlusion in the
  measurement path. The drainage path leads into the large watertrap reservoir where all liquid water
  and other fluids are collected. When the drainage path leaves the watertrap through a water
  separation filter and a through a water fuse it leads through internal Nafion tubing then through a
  bacterial protection filter and flow restrictor directly to the pump. This flow restrictor determines
  the percentage distribution between drainage and measurement path flow.
- The measurement path leads through a water separation filter and through a water fuse on into the measurement system. The patient sample gas (on the measurement path) then flows through internal Nafion tubing and through a bacterial protection filter to the first solenoid valve. Room air for the zero calibration is alternatively input (via a dust filter) to this solenoid valve. The solenoid valve switches between the two gases depending on the current mode of operation normal measurement or zero calibration.

The patient sample gas or zero calibration gas then flows through the measurement subassemblies:

- the IR Measurement Assembly (for measurement of anesthetic agent, CO<sub>2</sub> and N<sub>2</sub>O)
- the O<sub>2</sub> cell (if present)
- the Agent Identification assembly.

A second solenoid valve between the  $O_2$  cell and the Agent Identification Assembly routes room air directly to the Agent Identification Assembly for optimal purging of the assembly during zero calibration.

From the Agent Identification Assembly the patient sample gas or zero calibration gas flows to the pump. Before reaching the pump, it joins the drainage path again.

From here it is passed through a filter and damper to the flow sensor which consists of a differential pressure transducer and a flow restrictor. The flow sensor determines, stabilizes and limits the flow rate of the sampled gas.

After the gas has passed through the flow sensor it is routed through a second damper to the Sample Gas output.

## **Agent Identification Assembly**

The agent ID analyzer identifies which anesthetic agents are present in a gas sample drawn from the patients's airway. The anesthetic agents are identified from a set of known anesthetic gases.

| Isoflurane  |
|-------------|
| Enflurane   |
| Halothane   |
| Sevoflurane |
| Desflurane  |

#### **Measurement Principle**

Sample gas passes through the agent identification head where the absorption characteristics of the gas are measured. This is done using NDIR technology as described in *General Measurement Principles*. The head outputs analog signals and sends them for processing to identify the anesthetic agent.

Data averaging is used to ensure accurate measurements when agent concentrations are low. The information used to calculate the concentrations of the three agents includes:

- The preamplified outputs from the IR detector.
- The thermistor output from the agent identification head.
- Zero calibration constants.

## O<sub>2</sub> Sensor

### Specifications

| Weight       | 335 g (0.75 lbs)                                    |
|--------------|-----------------------------------------------------|
| Size (HxWxD) | 54 x 54 x 56 mm                                     |
| Calibration  | Zero: Room Air<br>Span: Suitable calibrated mixture |

### **Measurement Principle**

The  $O_2$  sensor uses a fast  $O_2$  measurement technique that utilizes  $O_2$  paramagnetic properties.

Two sealed spheres forming a dumb-bell assembly are filled with  $N_2$ . The dumb-bell assembly is suspended in a symmetrical non-uniform magnetic field. The spheres take up a position away from the most intense part of the field, due to the diamagnetic force on the dumbbells. The dumb-bell assembly is then surrounded by the sample gas.

When the surrounding sample gas contains  $O_2$ , the dumb-bell spheres are forced even further out of the magnetic field by the relatively stronger paramagnetic  $O_2$  gas. The torque acting on the dumb-bell is proportional to the paramagnetism of the surrounding gases, and can therefore be taken as a measure of the oxygen concentration.

This torque is measured by monitoring the current required in a servo system that attempts to return the dumb-bells to their normal position.

## **Infrared Measurement Assembly**

The measurement assembly measures the IR light absorption of the gases in its sample cell (see Figure 30).

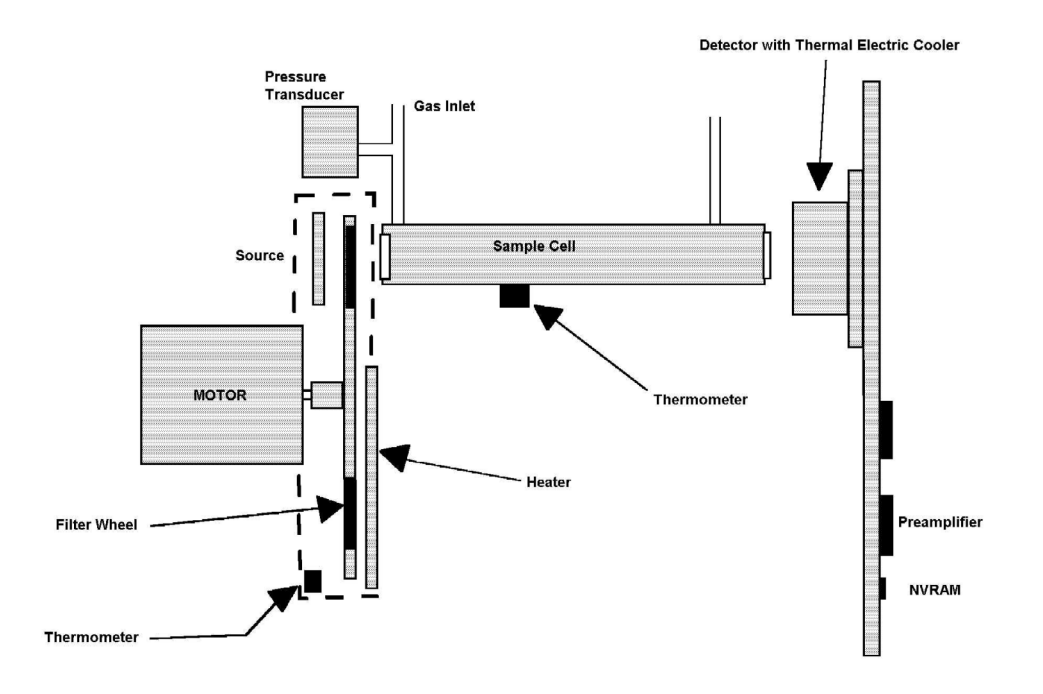

### Figure 30 Anesthetic Gas Module Measurement Assembly

The measurement assembly contains the following subassemblies:

| IR Source:             | The ceramic IR source is heated to 600°C by applying a constant drive voltage across it.                                                                                                    |
|------------------------|----------------------------------------------------------------------------------------------------|
| Filter Wheel Assembly: | The filter wheel assembly includes IR filters for the anesthetic agent, $\rm CO_2, N_2O$ and a reference channel. A blank segment (dark period) marks the beginning and end of the filter series.                                                                                                    |
| Sample Cell:           | The sample cell is a stainless steel tube. It has non-IR absorbing<br>sapphire windows at both ends, and barbed inlet and outlet ports.<br>The inlet and outlet ports are placed as close as possible to the<br>windows so that the gas flows effectively through the cell.                                                       |
| Preamp Assembly        | The preamplifier board assembly includes an IR detector, an IR-<br>detector thermistor, a TE cooler, and a pre-amplification circuit. The<br>output from the preamplifier is a stream of pulses; this pulse train has<br>one pulse for each IR filter, and is terminated by a blank period (dark<br>level phase) (see Figure 31). |

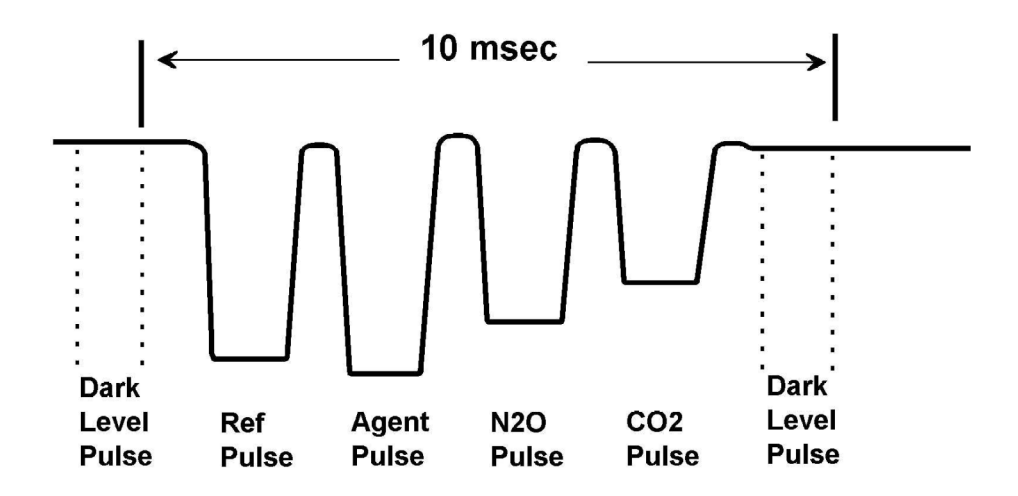

Figure 31 IR Detector Output Signal

# **Installation and Patient Safety**

This chapter describes how to install the Philips M1026A Anesthetic Gas Module. It details the operating environment required by the Philips M1026A Anesthetic Gas Module as well as instructions on how to affix the local language labels and physically connect it to the monitor. Next, the patient safety information is detailed. Finally, this chapter describes the software setup required and any post-installation checks that have to be performed before using the Philips M1026A Anesthetic Gas Module together with a reminder of the preventive maintenance (PM) checks and their frequencies.

Where post-installation procedures are specific to installation, they are described in full in this chapter. For procedures which are also used in other situations (for example calibration, preventative maintenance, etc.), a reference to the description will be given.

## **Physical Installation**

This section describes the operating and storage environment for the Philips M1026A Anesthetic Gas Module, affixing the local-language labels, connecting to the monitor, and fitting the gas exhaust return system.

**CAUTION** The Philips M1026A Anesthetic Gas Module must be positioned horizontally on a level surface. To avoid condensed water collecting in the patient sample tube, it is recommended that the Philips M1026A Anesthetic Gas Module is positioned at or above patient level, wherever possible.

## Environment

| WARNING | Possible explosion hazard if used in the presence of flammable anesthetics.                                                                                                    |  |  |
|---------|----------------------------------------------------------------------------------------------------|--|--|
|         |                                                                                                    |  |  |
|         | The environment where the Philips M1026A Anesthetic Gas Module is used should be free from vibration, dust, corrosive or explosive gases, and extremes of temperature and humidity.                                                                |  |  |
|         | For a cabinet mounted installation with the monitor, allow sufficient room at the front for operation and sufficient room at the rear for servicing with the cabinet access door open.                                                             |  |  |
|         | The Philips M1026A Anesthetic Gas Module operates within specifications at ambient temperatures between 15°C and 40°C, 8 minutes after switching it on.                                                                                            |  |  |
|         | Ambient temperatures that exceed these limits could affect the accuracy of this instrument and cause damage to the components and circuits. Allow at least 2 inches (5cm) clearance around the instruments for proper air circulation.             |  |  |
| CAUTION | If the Philips M1026A Anesthetic Gas Module has been stored at temperatures below freezing, it needs a minimum of 4 hours at room temperature to warm up before any connections are made to it.                                                    |  |  |
|         | Make sure that the Philips M1026A Anesthetic Gas Module is free of condensation before operation.<br>Condensation can form when equipment is moved from one building to another, thus being exposed<br>to moisture and differences in temperature. |  |  |

## Label Sheet

There is a label sheet included with the Philips M1026A Anesthetic Gas Module which has the translated versions for "Airway Gases". You can stick a translated version over "Airway Gases" on the left of the front panel. See (1) in Figure 32.

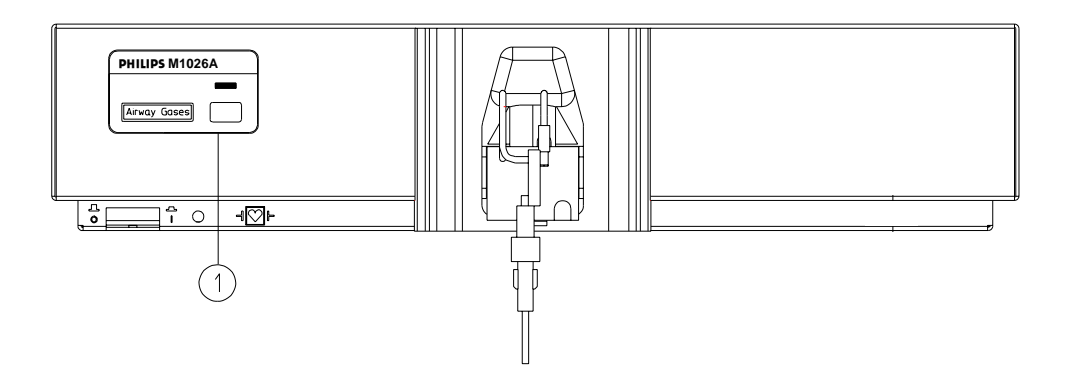

Figure 32 Label for the Philips M1026A Anesthetic Gas Module

## Making Connections to the AGM

All connections to the AGM are made on its rear panel. Refer to Figure 33.

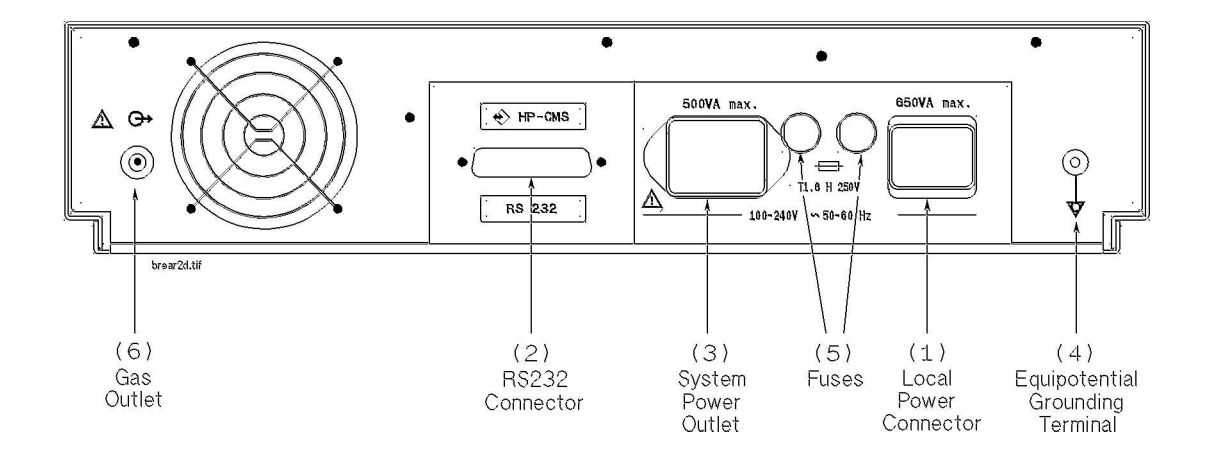

### Figure 33 The Rear Panel

1 Local power connector; this is a 3-pin connector, used to connect the AGM to the local line voltage supply.

The module can be operated from an ac power source of  $100 - 240 \text{ V} \pm 10\%$ , 50/60 Hz. The adjustment is made automatically by the power supply inside the module.

2 RS232 Connector (RS232 Interface); this is a 25-pin "D" type connector, used to connect the AGM to the RJ45 connector of the monitor (Slot 08a, 07a, 04a, 03a, or 02a, - MIB I/O port - see *Connection of MIB Devices* in the *Installation Instructions* section).

The connection can be made with the following cables:

- M1026A#K11 1 m (M1026-61001)
- M1026A#K12 3 m (M1026-61002)
- M1026A#K13 10 m (M1026-61003)
- 3 System power outlet (restricted use); this can be used to output power to the monitor

**CAUTION** The system power outlet may not be used with any other devices.

- 4 Equipotential Grounding Terminal; this is used to connect the AGM to the hospital's grounding system.
- 5 Line protection fuses, T1.6 H 250V.
- 6 Anesthetic gas exhaust. If N<sub>2</sub>O and/or other inhalation anesthetics are used during anesthesia, pollution of the operating room should be prevented. Once the gas sample has passed through the AGM, it should either be **returned to** or **removed from** the anesthesia circuit.

## Sample Gas Connections to the Gas Exhaust

### **Returning the Gas Sample**

You will need the following equipment to return the gas sample to the anesthesia circuit:

| Equipment                 | Part Number | Comments                   |
|---------------------------|-------------|----------------------------|
| Gas Exhaust Return Line   | M1655A      | Tubing includes two parts: |
|                           |             | Tube A = 50cm long         |
|                           |             | Tube B = 3m long           |
| Gas Exhaust Return Filter | M1656A      | Single patient use only    |

**NOTE** The M1655A may not be available in all countries.

## Setting Up the Gas Return

(see diagram Figure 34)

- 1 Fit the **male** luer lock connection (2) of the **shorter** tube, to the **female** side of the M1656A Gas Exhaust Return Filter.
- 2 Fit the **female** luer lock connection (3) of the **longer** tube, to the **male** side of the M1656A Gas Exhaust Return Filter.
- 3 Fit the open end (7) of the longer tube to the AGM's Anesthetic Gas Exhaust.
- 4 Fit the open end (5) of the **shorter** tube to the ventilation circuit.

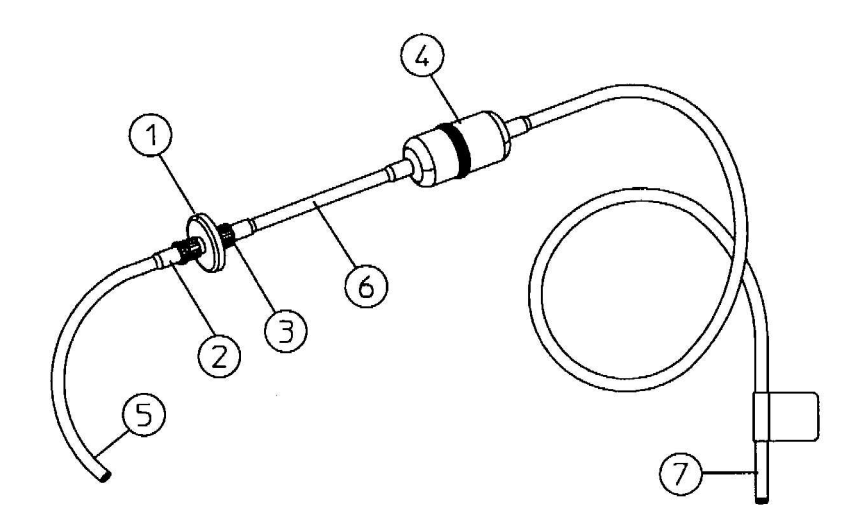

### Figure 34 Setting Up the Gas Return

M1656A Gas Exhaust Return Filter
 M1655A Gas Exhaust Return Line comprising:

- 2 Female luer lock
- 3 Male luer lock

- 4 Dampener
- 5 Shorter tube
- 6 Connecting tube
- 7 Longer tube connected to AGM exhaust port

### **Removing the Gas Sample**

To **remove** the gas sample from the anesthesia circuit, a scavenging system needs to be connected to the AGM's Anesthetic Gas Exhaust. If you intend to use a scavenging system with the AGM, one of the following parts must also be connected to protect it against malfunction:

- 1 A ventilator reservoir where the suction pressure does not exceed 0.3-0.4 mmHg or
- 2 A scavenging interface, properly set and maintained (see scavenging interface manufacturer's instructions).

## **Setup and Configuration Procedures**

This section describes final setting up and configuration procedures that must be completed after the AGM is connected to the monitor and switched on but before the AGM is used for monitoring.

### **Altitude Configuration**

The altitude setting for the monitor is important as it is used as a reference to check the AGM ambient pressure measurement.

See the Installation Instructions section for details.

### **Connect Sample Input Tubing**

Connect the sample input tubing to the watertrap at the patient sample inlet on the water separation filter. For details, refer to the Instructions for Use.

## Preventive Maintenance (PM) Tasks

The preventive maintenance (PM) tasks are described in detail in chapter 5 of this guide. Here is a short list of the PM tasks and how often they must be performed.

To ensure operation of the Philips M1026A Anesthetic Gas Module within specified limits:

- 1 Check the ventilator fan in the AGM for proper operation and build-up of dust and lint every 6 months.
- 2 Check the AGM's calibration at least once every 12 months, or whenever the validity of the readings is in doubt.
- 3 Replace the internal Nafion®; tubing, room air filter, and pump filter, internal bacterial filters and watertrap manifold seals, using the PM kit, every 12 months.
- 4 Test the pump using the test procedure provided in the PM Kit every **12 months**. The squareshaped pump should be cleaned before testing; the round-shaped pump may **not** be cleaned.
- 5 Check electrical safety (ground impedance test and enclosure leakage current test) at least every 12 months.

All safety and maintenance checks must be made by qualified service personnel.

**WARNING** Failure to implement a satisfactory maintenance schedule by the individual, hospital or institution responsible for the operation of this equipment may cause equipment failure and possible health hazards.

## **Post-Installation Checks**

See Test and Inspection Matrix for details.

**WARNING** Do not use the instrument for any monitoring procedure on a patient if you identify anything which indicates impaired functioning of the instrument.

## **Safety Requirements Compliance and Considerations**

The Philips M1026A Anesthetic Gas Module complies with the following international safety requirements for medical electrical equipment:

- UL 2601-1
- IEC-60601-1
- CSA C22.2 No. 601.1-M90
- EN 60601-1
- EN 60601-1-2

## **Explanation of Symbols Used**

|            | Attention, consult accompanying documents.                                                                                                    |
|------------|----------------------------------------------------------------------------------------------------|
|            | Indicates that the instrument is type CF and is designed to have special<br>protection against electric shocks (particularly regarding allowable leakage<br>currents, having an F-Type isolated (Floating) applied part), and is<br>defibrillator proof. |
| $\bigcirc$ | A gas output (this symbol is also used to indicate an electrical output on the monitor).                                                                                                    |

| v uc |
|------|
|      |
|      |
|      |
|      |
|      |
|      |

The Anesthetic Gas Module is protected against the effects of defibrillation and electrosurgery.

## **Power Supply Requirements**

The system and the Anesthetic Gas Module can both be operated from an AC supply of  $100 - 240V \pm 10\%$ , 50 - 60Hz.

### **Grounding the System**

To protect the patient and hospital personnel, the cabinet of the installed equipment has to be grounded. The equipment is supplied with a detachable 3-wire cable which grounds the instrument to the power line ground (protective earth) when plugged into an appropriate 3-wire receptacle. If a 3-wire receptacle is not available, consult the hospital electrician.
**WARNING** Do not use a 3-wire to 2-wire adapter.

#### **Equipotential Grounding**

Protection class 1 instruments are already included in the protective grounding (protective earth) system of the room by way of grounding contacts in the power plug. For internal examinations on the heart or the brain, Computer Module and Display Module of the System and the Philips M1026A Anesthetic Gas Module must have separate connections to the equipotential grounding system.

One end of the equipotential grounding cable (potential equalization conductor) is connected to the equipotential grounding terminal on the instrument's rear panel and the other end to one point of the equipotential grounding system. The equipotential grounding system assumes the safety function of the protective grounding conductor if ever there is a break in the protective grounding system.

Examinations in or on the heart (or brain) should only be carried out in rooms designed for medical use incorporating an equipotential grounding system.

### **Combining Equipment**

If it is not evident from the instrument specifications whether a particular instrument combination is hazardous or not, for example, due to summation of leakage currents, the user should consult the manufacturers concerned or an expert in the field, to ensure that the necessary safety of all instruments concerned will not be impaired by the proposed combination.

# Checking and Calibrating the Anesthetic Gas Module

This chapter explains how to check the Anesthetic Gas Module to ensure that it is operating within its specified limits. A list of the equipment required to carry out the checks is included, as well as step-by step instructions for the calibrations.

If you receive fail indications while testing, refer to the troubleshooting section of this chapter for guidance. If you are instructed to remove or replace parts of the Anesthetic Gas Module refer to the respective section.

### Access Service Functions of the M1026A Anesthetic Gas Module

Enter service mode and select the service screen (see *Testing and Maintenance* for instructions on entering service mode). In the **Setup Gas Analyzer** menu you can choose whether the **Gas Analyzer Diagnostic** window or the **Gas Analyzer Calibration** window should be displayed. In this window you can as well start the flow calibration, the barometric pressure calibration and the gas span calibration.

The **Setup Gas Analyzer** menu can be accessed by either going to the **Main Setup** menu and selecting **Gas Analyzer**, or by pressing the setup key on the Anesthetic Gas Module.

| Gas Analyzer Diagnostic  |        |                          |         |                       |
|--------------------------|--------|--------------------------|---------|-----------------------|
| 3748A07564               | C. 21. | 01                       |         |                       |
| Compatible:              | Yes    | Pump 5 h                 | ours    | Last Zero Cal Done At |
| Revision Info            |        | Diagnostic Inf           | 0       | 28 Mar 02 15:35:56    |
| Gas Analy. HW:           | 4A     | Meas.Assy.:              | Ok      |                       |
| Gas Analy. SW:           | OS     | MeasOpticPath:           | Ok      |                       |
| Meas.Assy. HW:           | 68     | Agt-ID:                  | Ok      |                       |
| Agt-ID HW:               | 20     | O <sub>2</sub> Assembly: | Ok      |                       |
| Agt-ID SW:               | OG     | Power Supply:            | Problem |                       |
| Agt-ID Option:           | 3      | Pneumatic Sys:           | Problem |                       |
| O <sub>2</sub> Assembly: | 2      | Oper. Temp.:             | Ok      |                       |

### Figure 35 Gas Analyzer Diagnostic Window

This window provides you with diagnostic information about the AGM. In the **Setup Gas Analyzer** menu select **Service Window** then select **Calibration** to access this window.

| Gas<br>3748 | Analyzer C<br>A07187 C.2 | alibration<br>1.01  |                                            |
|-------------|--------------------------|---------------------|--------------------------------------------|
| Flow        | Normal                   | Flow Cal Stored     | Last Zero Cal Done At<br>3 Apr 02 13:54:21 |
| Measur      | ed Value                 | Span Cal Status     | Zero Cal Status                            |
| Press       | 709.0 MMHg               | Rejected            | Passed                                     |
| 02          | 21.00 %                  | Failed              | Passed                                     |
| CO2         | 0.00 %                   | Rejected            | Passed                                     |
| N20         | -0.20 %                  | Done                | Passed                                     |
| Subst.      | -0.01 %                  | Ongoing             | Passed                                     |
|             |                          | Analyzer Warmup Tim | er: 13 min                                 |

Figure 36 Gas Analyzer Calibration window

This window provides you with information about all calibrations that can be performed on the Anesthetic Gas Module. In the **Setup Gas Analyzer** menu select **Service Window** then select **Diagnostic** to access this window.

### When and how to check the Philips M1026A Anesthetic Gas Module

To ensure that the Philips M1026A Anesthetic Gas Module operates with the specified limits, it must be checked:

- 1 After installation
- 2 Every 12 months or if the measurements are in doubt.
- 3 After repairing the AGM

If you find values outside the tolerance limits while checking, the Philips M1026A Anesthetic Gas Module must be recalibrated. Tolerance values are given at the end of each section.

The basic steps to check the Philips M1026A Anesthetic Gas Module are:

- 1 Enter Service Mode at the monitor and wait for first automatic zero calibration after the warm-up period.
- 2 Perform:
  - a. a leakage check
  - b. a flowrate check

to ensure that there are no leaks in the gas system and that the flowrates are set correctly.

- 3 Perform Zero calibration.
- 4 Check that there are no reported errors.
- 5 Check the Barometric Pressure calibration; perform it if necessary.
- 6 Check the Span calibration of gases; perform it if necessary.
- 7 If Barometric Pressure or Span calibrations were performed, re-perform Zero calibration.

**WARNING** Only perform Zero, Barometric Pressure and gas Span calibration checks when the top cover is closed. Light and electro-magnetic interference can affect the measurements.

### **Equipment required for checking**

The following equipment is required for checking the AGM. Part numbers are given in the Parts List section.

- 1 Electronic Flowmeter M1026-60144 (Instructions are provided with the flowmeter. See also Service Note M1026A-034).
- 2 Span Calibration Equipment.
  - Calibration Gas.
  - Calibration Tubing

**WARNING** Philips Calibration Gas contains Halocarbon 22. Halocarbon 22 is represented in the Calibration menu by "Substitute", which is the default. If you are using another calibration gas, this must be selected in the menu.

### **Checks and adjustments**

The following sections explain the steps needed to carry out the checks and adjustments. A complete check and calibration procedure requires approximately 45 minutes, including waiting time.

**NOTE** Make sure that the watertrap is attached.

### **Performance Leakage Check**

Complete the following steps to do a performance leakage check:

- **NOTE** Do not perform the leakage check while a Zero calibration is running.
  - 1 Switch on the Philips M1026A Anesthetic Gas Module and the monitor.
  - 2 Wait until the Anesthetic Gas Module enters the warm up phase.
  - 3 Connect a flowmeter to the exhaust outlet of the Philips M1026A Anesthetic Gas Module.
  - 4 Connect the watertrap to the watertrap manifold.
  - 5 Note the flowrate.
  - 6 Block the gas inlet at the watertrap inlet connector (use your fingertip).

The reading at the flowmeter should decrease to Zero (see table below). If it does not, systematically block the pneumatic path at various points before the pump to isolate the leakage point. (See Figure 28, "Pneumatic System" for tubing connections.) When the fault has been corrected, repeat the leakage check.

- 7 Connect the flowmeter to the inlet.
- 8 Note the flowrate.
- 9 Block the Anesthetic Gas Module exhaust (using your finger tip).
- 10 Check the effect of blocking the exhaust.

The reading at the flowmeter should decrease to Zero (see Table 4-1). If it does not, systematically block the pneumatic path at various points after the pump to isolate the leakage point. (See Figure 28, "Pneumatic System" for tubing connections.) When the fault has been corrected, repeat the leakage check.

| Items   | Value / Tolerance                       |
|---------|-----------------------------------------|
| Leakage | Range: $0 \rightarrow 4 \text{ ml/min}$ |

### **Performance Diagnostic Check**

Complete the following to do a performance diagnostic check:

- 1 Enter the service mode of the monitor and let the Philips M1026A Anesthetic Gas Module complete the warm-up phase (the **GA WARMUP** INOP disapears).
- 2 Make sure that the watertrap is attached.
- 3 In the Setup Gas Analyzer menu select Service Window then select Diagnostic to access the Gas Analyzer Diagnostic window.
- 4 Check that no permanent problems are reported for the Philips M1026A Anesthetic Gas Module in the **Gas Analyzer Diagnostic** window.

### **Performance Flowrate Check**

Always perform a leakage check before the flowrate check. Three flowrates need to be checked in the following order:

- 1 Total flow in Purge mode.
- 2 Flow in Measurement Path in Normal mode.
- 3 Total flow in Normal mode.

These flowrate checks are described in the following three procedures.

The total flow is measured by connecting the flowmeter to the exhaust, the measurement path flow is measured by connecting the flowmeter to the gas inlet with a special test fixture.

The Flowrate values are summarized in the following table:

| Total Flowrate | Value      |
|----------------|------------|
| Purge          | 310 ml/min |
| Normal         | 150 ml/min |

**NOTE** Do not perform the flowrate check while a Zero calibration is running.

### **Total Flowrate Check and Adjustment in Purge Mode**

To make the flowrate measurements and any necessary adjustment:

- 1 Enter the service mode of the monitor and let the Philips M1026A Anesthetic Gas Module complete the warm-up phase (the **GA WARMUP** INOP disapears).
- 2 In the Setup Gas Analyzer menu select Service Window then select Calibration to access the Gas Analyzer Calibration window.
- 3 Enter the Setup Gas Analyzer menu and select Start Flow Cal.
- 4 Select **Flow Rate**.
- 5 Select **Purge** for purge flow (310 ml/min).
- 6 Connect a flowmeter to the exhaust port of the Philips M1026A Anesthetic Gas Module.

#### 9 Anesthetic Gas Module

7 Note the actual flowrate by following the instructions accompanying the flowmeter. If the actual flowrate is outside the tolerance, it must be adjusted. If no adjustments are required, select **Stop Flow Cal**.

| Total Flowrate in Purge Mode | Tolerance     |
|------------------------------|---------------|
| 310 ml/min                   | +/- 15 ml/min |

#### Flowrate Adjustment:

- 8 Remove the Philips M1026A Anesthetic Gas Module top cover (see "The Top Cover" on page 222)
- 9 Correct the flowrate by adjusting potentiometer **R125** on the Main PC board until the required value is achieved.

### Flowrate Calibration:

10 If you have made adjustments you must save the settings. Therefore select **Store Flow Cal** and confirm when prompted.

The system then runs through various flowrates and switches the pump off before it saves the values internally.

The flow display in the **Calibration** window reflects these changes and the status "Flow Cal Stored" appears.

11 Disconnect the flowmeter from the exhaust port.

#### **Measurement Path Flowrate Check and Adjustment**

The flowrate of the measurement path is checked using a test fixture in the form of a modified watertrap. In order to perform the flow rate check, the following equipment is required:

- Flow Split Test Tool M1026-60136
- Electronic Flowmeter M1026-60144
- **NOTE** 1 Check that the test fixture is still valid for use. It must be less than two years old. The test fixture is labelled with a "Received" date that needs to be filled in when the test fixture is received.
  - 2 The flow value that is labelled on the test fixture is to be used to perform the measurement path flowrate check. It is only valid for this test fixture.
  - 3 Check the test fixture visually for leaks. Regularly perform a leakage check with the test fixture attached instead of the watertrap. Block both lines (drainage and measurement) at the same time while performing the leakage check. Block the measurement line with a luer cap or a similar device and the drainage line with your fingertip. If a leak exists, replace the test fixture.

**WARNING** Always handle the test fixture carefully and avoid contact with dust. Do not change or modify the test line/loops as this can change the flow resistance.

Make sure that there are no sharp bends or kinks in the tubing that leads to the test fixture. If a kink is visible, replace the fixture and use the new one.

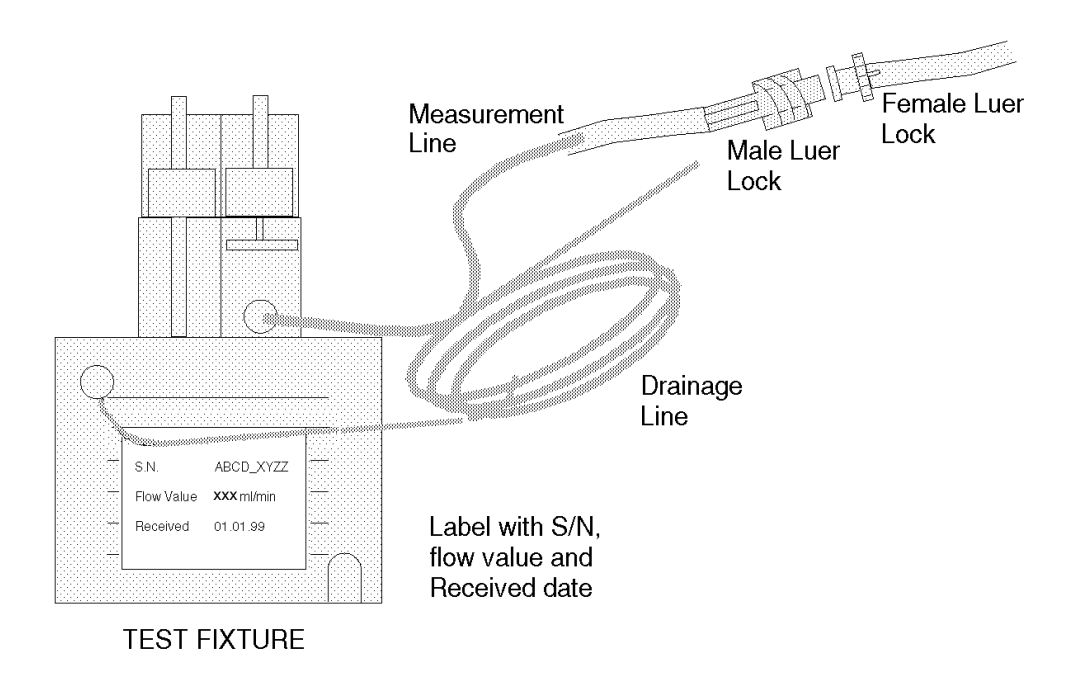

To make the flowrate measurements and any necessary adjustment:

- 1 Enter the service mode of the monitor and let the Philips M1026A Anesthetic Gas Module complete the warm-up phase (the **GA WARMUP** INOP disapears).
- 2 In the Setup Gas Analyzer menu select Service Window then select Calibration to access the Gas Analyzer Calibration window.
- 3 Enter the Setup Gas Analyzer menu and select Start Flow Cal.
- 4 Select Flow Rate.
- 5 Select **Normal** for normal flow (150 ml/min).
- 6 Remove the watertrap from its manifold and connect the flow split test fixture to the Philips M1026A Anesthetic Gas Module.
- 7 Connect the measurement line of the test fixture to the flowmeter using the mal Luer Lock.

#### Check:

8 Note the actual flowrate by following the instructions accompanying the flowmeter. If the actual flowrate is outside the tolerance, it must be adjusted. The target value for the flow is labelled on the test-fixture. If no adjustments are required, select **Stop Flow Cal**.

| Measurement Path Flowrate      | Tolerance    |
|--------------------------------|--------------|
| Value labelled on Test Fixture | +/- 3 ml/min |

#### Flowrate Adjustment:

- 9 Remove the Philips M1026A Anesthetic Gas Module top cover (see the respective section in this manual)
- 10 Correct the flowrate by adjusting potentiometer **R126** on the Main PC board until the required value is achieved.

### Flowrate Calibration:

11 If you have made adjustments you must save the settings. Therefore select **Store Flow Cal** and confirm when prompted.

The system then runs through various flowrates and switches the pump off before it saves the values internally.

- 12 Disconnect the flowmeter from the test-fixture.
- 13 Replace test-fixture with watertrap

### **Total Flowrate Check in Normal Mode**

To make the flowrate measurements and any necessary adjustment:

- 1 Enter the service mode of the monitor and let the Philips M1026A Anesthetic Gas Module complete the warm-up phase (the **GA WARMUP** INOP disapears).
- 2 Enter the Setup Gas Analyzer menu and select Start Flow Cal.
- 3 Select Flow Rate.
- 4 Select **Normal** for normal flow (150 ml/min).
- 5 Connect a flowmeter to the exhaust port of the Philips M1026A Anesthetic Gas Module.

#### Check:

6 Note the actual flowrate by following the instructions accompanying the flowmeter. If the actual flowrate is outside the tolerance, check all tubing for occlusions (for example kinks, dirt) and replace if necessary. Repeat flowrate check. If the flowrate is still no within tolerance, exchange the Nafion tubing, bacterial filters and restrictor in the drainage path (provided with the Internal Tubing Kit and the Preventive Maintenance Kit) before repeating flowrate check. If no adjustments are required, select **Stop Flow Cal**.

| Total Flowrate in Normal Mode | Tolerance  |
|-------------------------------|------------|
| has to be between             | 132 ml/min |
|                               | 170 ml/min |

7 Disconnect the flowmeter from the exhaust port.

### **Zero Calibration**

**NOTE** Only perform a zero calibration with the top cover closed. Light and electro-magnetic interference may affect the measurements. Zero calibration is not possible during warm-up.

Complete the following to perform a zero calibration in service mode:

- 1 In the Setup Gas Analyzer menu select Service Window.
- 2 Select Calibration to access the Gas Analyzer Calibration window.

- 3 In the Setup Gas Analyzer menu select Zero Cal and press Confirm when prompted to.
- Wait until zero calibration is complete. In the Gas Analyzer Calibration window a OK / Failed indication is displayed against each channel. If a Failed indication cannot be cleared by another zero calibration refer to the appropriate section of this manual and correct the fault. Then repeat this procedure.

### **Barometric Pressure Check and Calibration**

For this calibration you need the absolute barometric pressure at your hospital location. Normally this value can be provided by the hospital as it is needed in the laboratory.

If the hospital cannot provide an accurate value for the barometric pressure, call the local airport or weatherstation. Since airports and weatherstations normally provide you with a pressure that has been corrected to sea level, ensure that the value you are given is an uncorrected absolute barometric pressure reading! The following table shows you typical barometric pressures at various altitudes.

| Altitude | Typical<br>Barometric<br>Pressure | Altitude | Typical<br>Barometric<br>Pressure | Altitude | Typical<br>Barometric<br>Pressure |
|----------|-----------------------------------|----------|-----------------------------------|----------|-----------------------------------|
| 0 m      | 760 mmHg                          | 1100 m   | 664 mmHg                          | 2200 m   | 577 mmHg                          |
| 100 m    | 751 mmHg                          | 1200 m   | 656 mmHg                          | 2300 m   | 570 mmHg                          |
| 200 m    | 742 mmHg                          | 1300 m   | 648 mmHg                          | 2400 m   | 562 mmHg                          |
| 300 m    | 733 mmHg                          | 1400 m   | 639 mmHg                          | 2500 m   | 555 mmHg                          |
| 400 m    | 724 mmHg                          | 1500 m   | 631 mmHg                          | 2600 m   | 548 mmHg                          |
| 500 m    | 715 mmHg                          | 1600 m   | 623 mmHg                          | 2700 m   | 540 mmHg                          |
| 600 m    | 707 mmHg                          | 1700 m   | 616 mmHg                          | 2800 m   | 533 mmHg                          |
| 700 m    | 698 mmHg                          | 1800 m   | 608 mmHg                          | 2900 m   | 526 mmHg                          |
| 800 m    | 689 mmHg                          | 1900 m   | 600 mmHg                          | 3000 m   | 519 mmHg                          |
| 900 m    | 681 mmHg                          | 2000 m   | 592 mmHg                          |          |                                   |
| 1000 m   | 672 mmHg                          | 2100 m   | 585 mmHg                          |          |                                   |

If only a corrected (to sea-level or 0 meters) reading is available, uncorrect the reading for the altitude you are on using the following equation:

$$p_{barometric} = p_{corrected} \times \frac{p_{typical}}{760 \text{mmHg}}$$

where:

 $p_{corrected}$  = ambient air pressure corrected to sea-level

 $p_{typical}$  = typical atmospheric pressure at a given altitude

Conversion: 1 mmHg = 1.33 hPa = ? inHg

**NOTE** Only perform a Barometric Pressure check and calibration with the top cover closed. Light and electromagnetic interference may affect the measurements. Pressure calibration is not possible during warmup.

Complete the following to steps to perform a barometric pressure check and calibration:

- 1 Get the absolute barometric pressure at your hospital location.
- 2 Enter the service mode of the monitor and let the Philips M1026A Anesthetic Gas Module complete the warm-up phase (the **GA WARMUP** INOP disapears).
- 3 In the Setup Gas Analyzer menu, select Service Window.
- 4 Select Calibration to access the Gas Analyzer Calibration window.

Check:

5 Check if the barometric pressure displayed next to the **Press** label. in the calibration window is within the tolerance limits. A zero calibration is automatically started in order to display the calibrated pressure value. This value is updated with each following zero calibration.

| Measured Value      | Tolerance  |
|---------------------|------------|
| Barometric Pressure | +/- 5 mmHg |

#### Calibration:

- 6 Enter the Setup Gas Analyzer menu and select Start Press. Cal.
- 7 Select the value representing the current absolute barometric pressure and confirm when prompted
- 8 After calibration has been completed, check if the barometric pressure displayed next to **Press**. in the calibration window is within the tolerance limits.

### **Span Calibration Check**

**NOTE** The Philips M1026A Anesthetic Gas Module should run for at least 30 minutes before continuing with the following calibration procedures. This is to allow the module to reach a stable measurement condition. The Analyzer Warmup timer in the Calibration window indicates the time span since the last power on.

Only perform Span calibration checks when the top cover is closed. Light and electro-magnetic interference can affect the measurements.

Before performing a Span calibration check, you *must* first perform:

- Performance Leakage Check.
- Performance Diagnostic Check.
- Performance Flowrate Check .
- Zero Calibration Check .
- Barometric Pressure Calibration Check .
- Ensure that there is enough gas in the calibration gas bottle.
- Check tubing assembly.

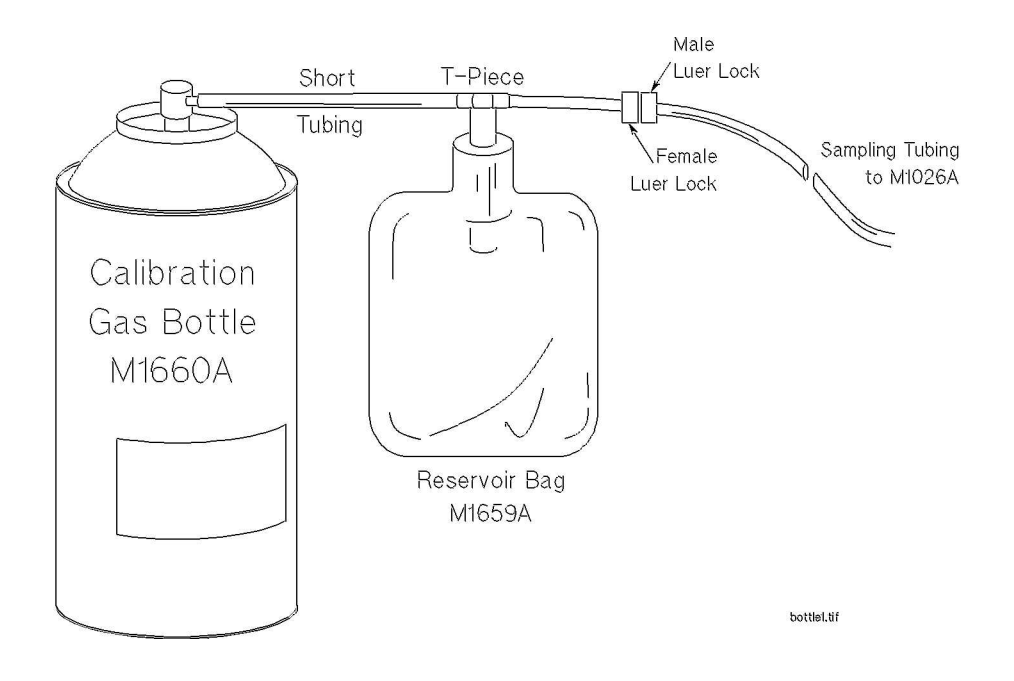

Figure 37 Span Calibration Equipment including Gas Canister and Spray Valve

**CAUTION** Ensure that the room you are working in is well-ventilated, and that the Philips M1026A Anesthetic Gas Module exhaust is properly connected to the gas scavenging system.

- 1 In the Setup Gas Analyzer menu select Service Window.
- 2 Select Calibration to access the Gas Analyzer Calibration window.
- 3 Select the Select Cal Agent item from the Setup Gas Analyzer menu.
- 4 Pre-select the agent that is being used during calibration. If Halocarbon 22 is in use, select **Subst.**
- 5 Connect the calibration gas bottle, the reservoir bag and the sample line as shown in Figure 37, "Span Calibration Equipment including Gas Canister and Spray Valve".
- 6 Wait until the **GA OCCLUSION** INOP appears on the monitor. Now wait for another 10 seconds to let the Anesthetic Gas Module completely evacuate the reservoir bag.
- 7 Now fill the reservoir bag with gas.

### **CAUTION** Do not pressurize the reservoir bag.

Do not attempt the calibration process if tere are any visible leaks in the bag or tubing.

Prevent the bag from emtying before the calibration procedure is complete.

Check

8 Check if the readings for the different gases in the **Gas Analyzer Calibration** window are within the specified tolerance limits.

| Gas                                                | M1660A value | Tolerance Limits |
|----------------------------------------------------|--------------|------------------|
| O <sub>2</sub>                                     | 52%          | +/- 1.0%         |
| CO <sub>2</sub>                                    | 5%           | +/- 0.1%         |
| N <sub>2</sub> O                                   | 40%          | +/- 2.0%         |
| Anesthetic Agent<br>or Halocarbon 22 as substitute | 3%           | +/- 0.1%         |

9 Perform a span calibration for each gas that you find out of its tolerance limits.

#### Calibration

10 In the **Setup Gas Analyzer** menu select the calibration item for each gas that you want to calibrate. You must have completed the flow adjusment in order to perform these calibrations. The different items are:

```
Start O_2 Cal
Start CO_2 Cal
Start N_2O Cal
Start Agent Cal
```

- 11 .Select the concentration of the appropriate gas in your test gas and confirm when prompted to.
- 12 Wait for the calibration to finish. Check that in the **Gas Analyzer Calibration** window a **Done** indication is displayed against the gas that you wanted to calibrate. If not, repeat the span calibration for this gas.

If you still get a failure refer to the troubleshooting section of this chapter and correct the fault. Then repeat span calibration.

- 13 Repeat steps 10 to 12 until all the gases that were out of tolerance are calibrated.
- 14 If any calibration was necessary, perform a zero calibration and repeat the Span Calibration Check.
- 15 Remove the calibration gas from the system and purge with room air for 10 seconds. Then check that the values in the **Gas Analyzer Calibration** window reflect the concentrations present in room air inside the tolerance limits:

O<sub>2</sub> at 20.9% +/- 0.2% CO<sub>2</sub> at 0% +/- 0.1% N<sub>2</sub>O at 0% +/- 0.3% Agent at 0% +/- 0.1%

If this is not the case, repeat all calibration checks and procedures.

These values are valid for the Philips M1660A Calibration Gas Mixture.

For other calibration gas mixtures use the values specified for the mixture, applying the same tolerance limits as given in this table for the Philips mixture (for example Japanese users should calibrate the Anesthetic GAs Module using the DOT29M1060 gas mixture of Schott Medical Products).

### **Disposal of Empty Calibration Gas Cylinder**

1 Empty cylinder completely by pushing in the pin of the valve.

2 Once the cylinder is empty, drill a hole in the cylinder

**CAUTION** Be careful to assure that the cylinder is completely empty before you try to drill the cylinder.

3 Write "Empty" on the cylinder and place it with your scrap metal or, if you do not collect scrap metal for recycling, dispose of the cylinder.

# Maintaining the Anesthetic Gas Module

**WARNING** Failure to implement a satisfactory maintenance schedule by the individual, hospital or institution responsible for the operation of this equipment may cause equipment failure and possible health hazards.

This chapter describes the **Preventive Maintenance** tasks (PMs) required to keep the Philips M1026A Anesthetic Gas Module in good working order. PMs are performed to a timetable before problems arise as a means to reduce failures.

Where a PM requires either a calibration or replacement procedure, you will be referred to the relevant chapter of this guide. The PMs are listed, within a table, in ascending order of the frequency they are performed.

All checks that require the instrument to be opened must be made by qualified service personnel.

**CAUTION** Take precautions when dealing with potentially contaminated parts, such as tubing and other components of the patient circuit. Wear gloves, mask and gown while handling components that come into contact with the patient's exhalant gas or fluids.

### Preventive Maintenance (PM) Tasks

Here is a list of the PM tasks required to ensure satisfactory operation of the Philips M1026A Anesthetic Gas Module within its specified limits and how often they must be performed.

- Check the ventilator fan in the AGM for proper operation every 6 months.
- Check the AGM's calibration at least once every 12 months, or whenever the validity of the readings is in doubt. Refer to *Checking and Calibrating the Anesthetic Gas Module* for details.
- Replace the internal Nafion® tubing, room air filter, and pump filter, two internal bacterial filters, and two watertrap manifold seals using the PM kit, every 12 months.
- Test the pump using the test procedure provided in the PM Kit every 12 months. If the test fails, replace the pump.
- Check electrical safety (ground impedance and enclosure leakage current test) at least every 12 months.

### Cleaning

Each time the top cover is removed from the AGM for repair or calibration, you should take the opportunity to clean the inside of the module, as the fan may draw debris such as dust and lint into the enclosure.

**WARNING** Switch off the instrument and disconnect it from the mains power supply. Take standard electrostatic precautions. For example, wrist strap connected to electrical ground.

The user should be encouraged to periodically clean the exterior casing of the AGM. The outside of the gas sample tubing should be cleaned before connecting to the next patient.

### **Replace PM Parts**

Every 12 months the PM parts should be replaced for new with the PM kit (Philips Part Number M1026-60132). The PM kit comprises an internal Nafion® tubing with two internal bacterial filters, pump filter, room-air filter, and two internal bacterial filters, and two seals for the watertrap manifold.

### Internal Nafion Tubing with Bacterial Filters and manifold Seals

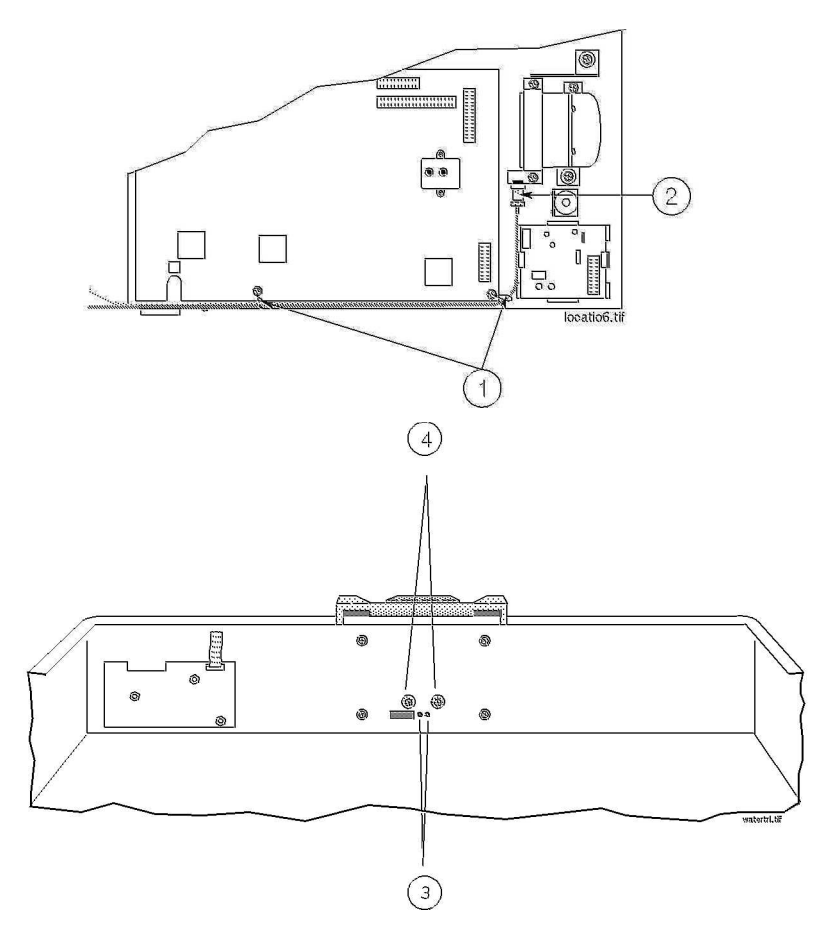

Figure 38 Removing the Nafion Tubing, Bacterial Filters and Watertrap Manifold Seals Removal

To remove the Nafion® tubing, filters and manifold seals (refer to Figure 38):

- 1 Ensure that the module is switched off and isolated from the mains power supply. Remove the top cover of the module. Check if the module needs cleaning (because of dust, lint, etc.).
- 2 Unscrew the cable clamps (1) holding the Nafion tubing in place on the main PC board.
- 3 Unscrew the bacterial filters (2) at the metal bracket.
- 4 Remove the Nafion tubing connections (3) from the watertrap manifold.
- 5 Remove the two screws (4) holding the watertrap manifold on the protector. The screws are accessible from the rear side of the front cover through two holes provided for this purpose.
- 6 Pull out the two seals from the tubing connectors of the manifold using pointed tweezers; slide one side of the tweezers between the seal and the connector, then grasp and pull.

#### Replacement

To replace the Nafion® tubing, filters and manifold seals (refer to Figure 38):

- 1 Take a new seal in the tweezers and press it onto the fitting in the tubing connector. Push down on the seal using the handle of the tweezers (or another blunt instrument), taking care not to damage the seal, until it sits properly. Repeat with the second seal.
- 2 Screw the watertrap manifold onto the protector through the holes in the front cover.
- 3 Replace the Nafion tubing connection to the watertrap manifold. Take care to attach the tubing with the red mark at the end to the connector with the red marking (this indicates the "drainage" path). The gap between the end of the nafion tubing and the manifold connectors (visible through the purple connector tubing) must be less than 1mm.
- 4 Replace the Nafion tubing connection to the metal bracket. Screw on the bacterial filters, again matching the red markings.
- 5 Attach the cable clamps to the Nafion tubing (if not already attached) and screw the cable clamps onto the main PC board.

### **Room-Air Filter**

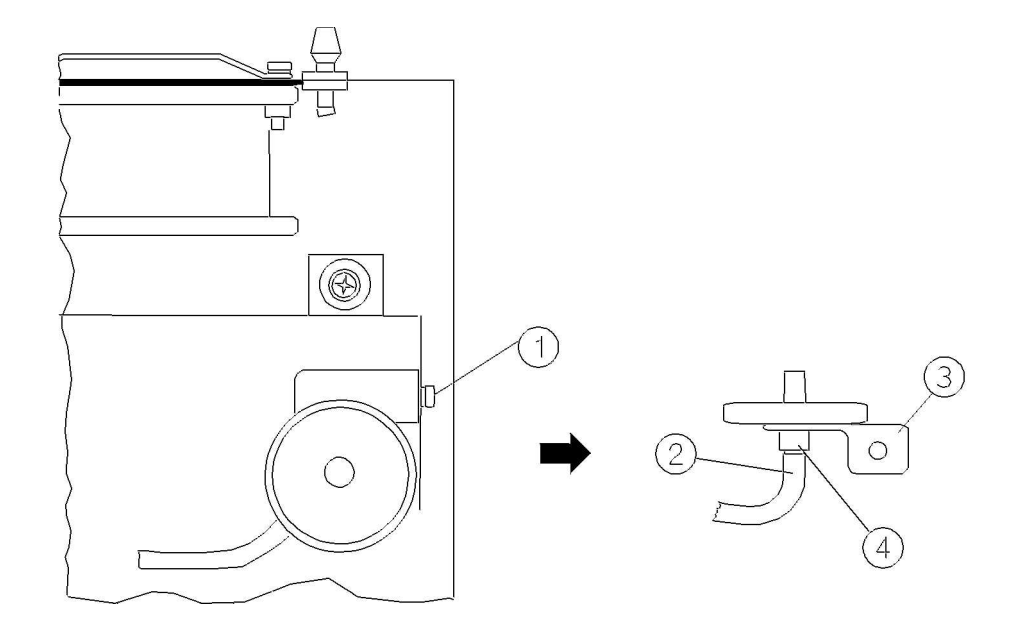

#### Figure 39 Removing and Replacing the Room-Air Filter

#### Removal

To remove the room-air filter (refer to Figure 39):

- 1 Using a cross-tipped screwdriver, remove the screw and washer (1) securing the room-air filter's mounting bracket.
- 2 Remove the pneumatic tubing (2) from the underside of the room-air filter.
- 3 Using a flat-tipped screwdriver, pry off the short section of tubing (4) that secures the room-air filter to its bracket (3).
- 4 Remove the room-air filter from its bracket.

#### Replacement

To replace the room-air filter (refer to Figure 39):

- 1 Push the room-air filter into the locating hole provided in its bracket (3).
- 2 Push on the short section of tubing (4) that secures the room-air filter to its bracket.
- 3 Replace the pneumatic tubing (2) to the underside of the room-air filter.
- 4 Using a cross-tipped screwdriver, replace the screw and washer (1) securing the room-air filter's mounting bracket.

### **Pump Filter**

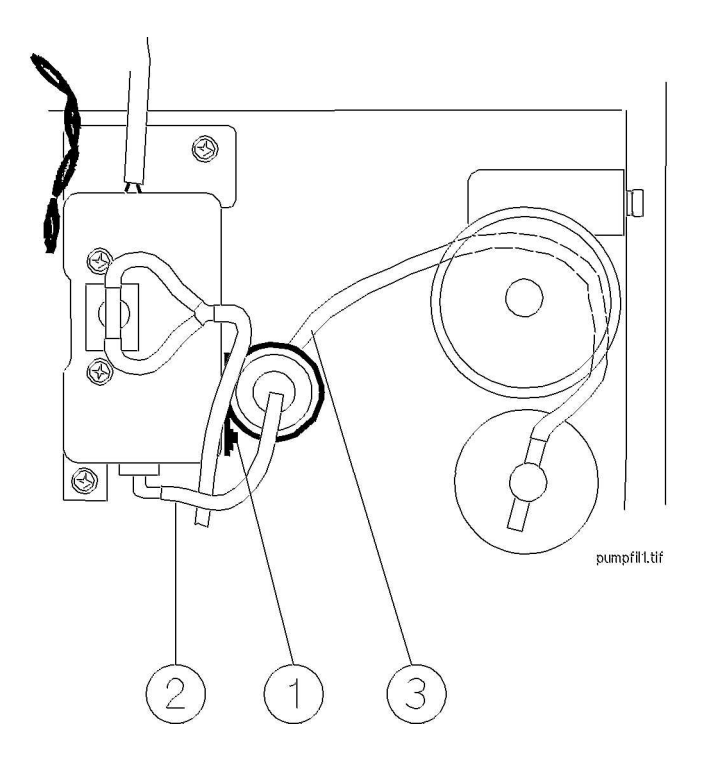

#### Figure 40 Removing and Replacing the Pump Filter

#### Removal

To remove the pump filter (refer to Figure 40):

- 1 Using a cross-tipped screwdriver, remove the screw securing the pump filter(1).
- 2 Lift the pump filter and remove the pneumatic tubing from the pump exhaust (2).
- 3 Press the filter out of its plastic clip and remove the tubing from the underside of the pump filter (3).

#### Replacement

To replace the pump filter (refer to Figure 40):

- 1 Connect the open tubing end that comes with the filter to the pump exhaust (2). Ensure that the elbow connector on the pump filter is connected to the pump exhaust.
- 2 Replace the pump filter and secure with the screw (1).
- 3 Pass the tubing through the clip and connect it to the underside of the filter and slide the pump filter into its plastic clip (3).
- 4 Replace the top cover of the module.

### **Performance Checks**

See Test and Inspection Matrix.

### Other factors to maximize uptime or reduce cost of ownership:

Electromechanical devices in general have limited life expectancies and failure rates higher than devices with only electronic components. Thus, lower cost electromechanical devices such as pumps and solenoids should be pro-actively considered for replacement.

We recommend exchanging the pump M1026-60330 after 6000 hours.

Changing the solenoids after 3000 hours will also maximize AGM uptime.

Any change in recommended exchange intervals will be communicated via Service Notes.

# **Troubleshooting the Anesthetic Gas Module**

This chapter provides a recommended procedure for locating and identifying faults on the Philips M1026A Anesthetic Gas Module.

It details how to proceed when hardware or measurement related INOPs occur.

It details how to proceed when errors are flagged for:

- Failed calibration checks and procedures
- Failed diagnostic checks.

In addition, it provides flow charts for communication and measurement type problems.

Equipment needed for troubleshooting:

- Flowmeter
- Flow Split Test Kit
- PM Kit
- Multimeter
- Calibration equipment
- Tubing kit

### Compatibility Criteria for the AGM and the IntelliVue Monitors

Compatibility criteria can be checked in the Gas Analyzer Diagnostic Window. For compatibility with the IntelliVue patient monitors the AGM must fulfill the following requirements:

Protocol Revision: C.21.xx or greater

Agt\_ID Option: 3

O<sub>2</sub> Assembly: 2

### Flow Charts for Communication and Measurement Type Problems

The first flow chart shows three common types of problems and the identification information needed about the AGM.

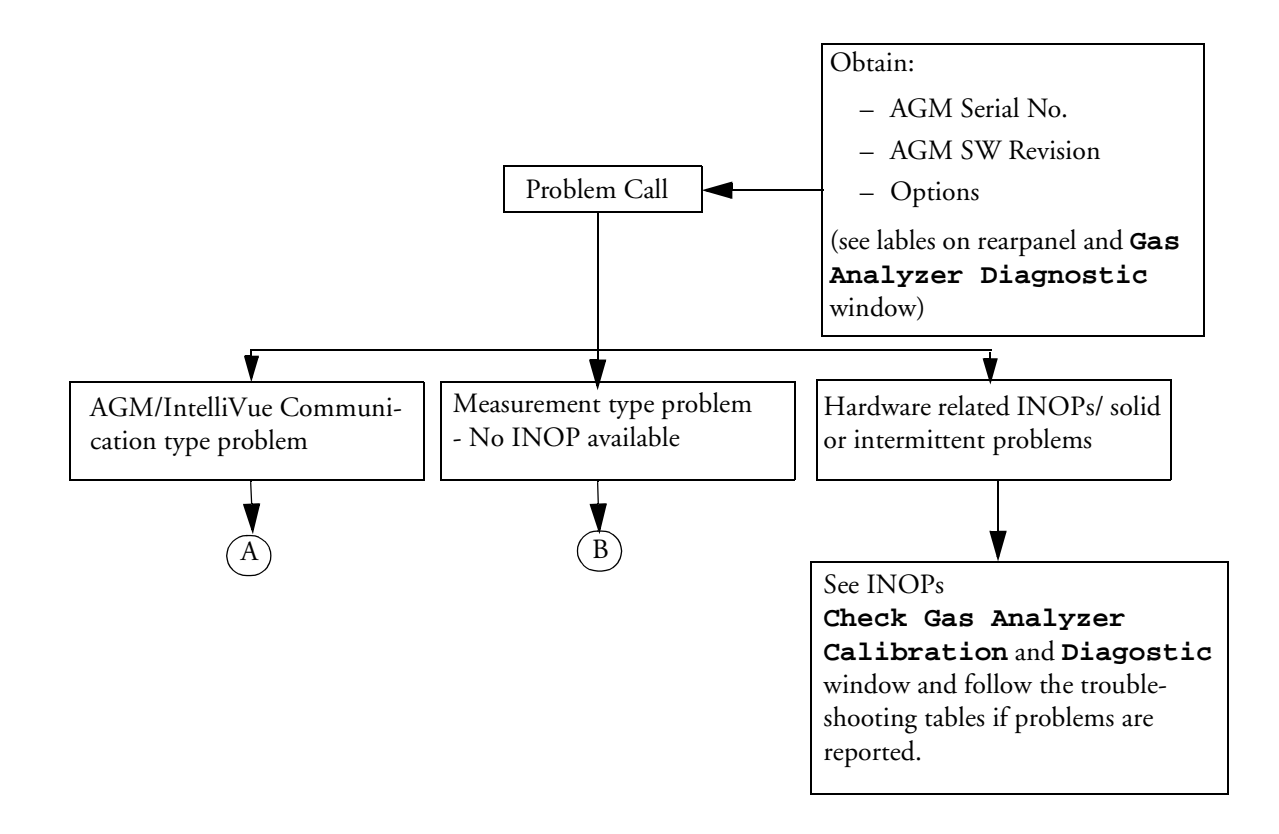

### Figure 41 Troubleshooting - Problem Identification

To access the identification information, refer to the **Revision Info** column of the **Gas Analyzer Diagnostic** window

| Gas Analyzer Diagnostic |        |                          |         |                       |
|-------------------------|--------|--------------------------|---------|-----------------------|
| 3748A07564              | C. 21. | 01                       |         |                       |
| Compatible:             | Yes    | Pump 5 h                 | iours   | Last Zero Cal Done At |
| Revision Info           |        | Diagnostic Inf           | o       | 28 Mar O2 15:35:56    |
| Gas Analy. HW:          | 4A     | Meas.Assy.:              | 0k      |                       |
| Gas Analy. S₩:          | 0S     | MeasOpticPath:           | 0k      |                       |
| Meas.Assy. HW:          | 68     | Agt-ID:                  | 0k      |                       |
| Agt−ID HW:              | 20     | O <sub>2</sub> Assembly: | 0k      |                       |
| Agt-ID S₩:              | 0G     | Power Supply:            | Problem |                       |
| Agt-ID Option:          | 3      | Pneumatic Sys:           | Problem |                       |
| O2 Assembly:            | 2      | Орег. Темр.:             | 0k      |                       |

Figure 42 Gas Analyzer Diagnostic Window

This window gives such information as serial number, software revision and options configured: The second flow chart continues from the first at the point A "Communication Problem".

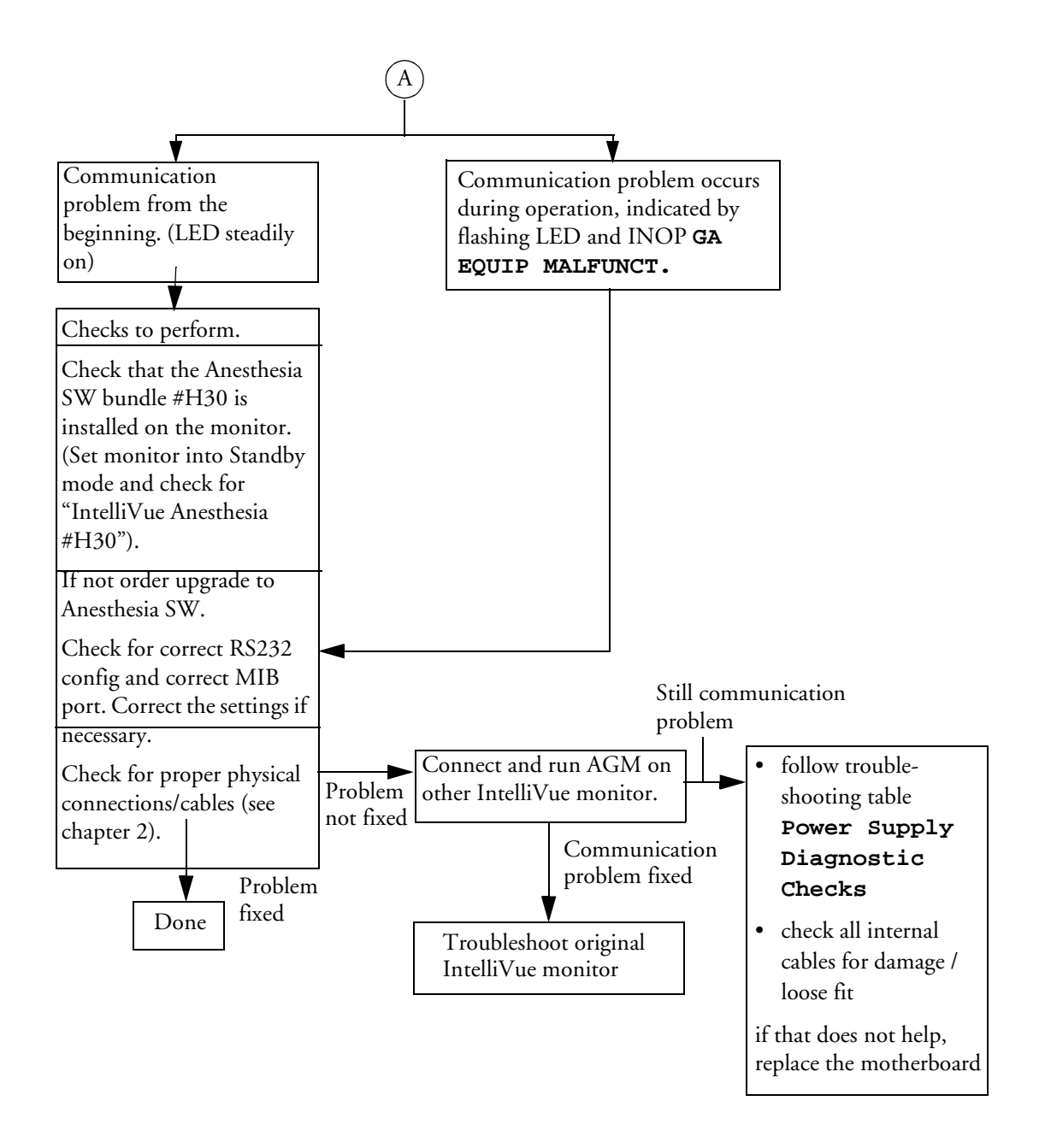

Figure 43 Troubleshooting - Communication Problems

The third flow chart continues from the first, from the point **B** "Measurement-type Problem - No INOP".

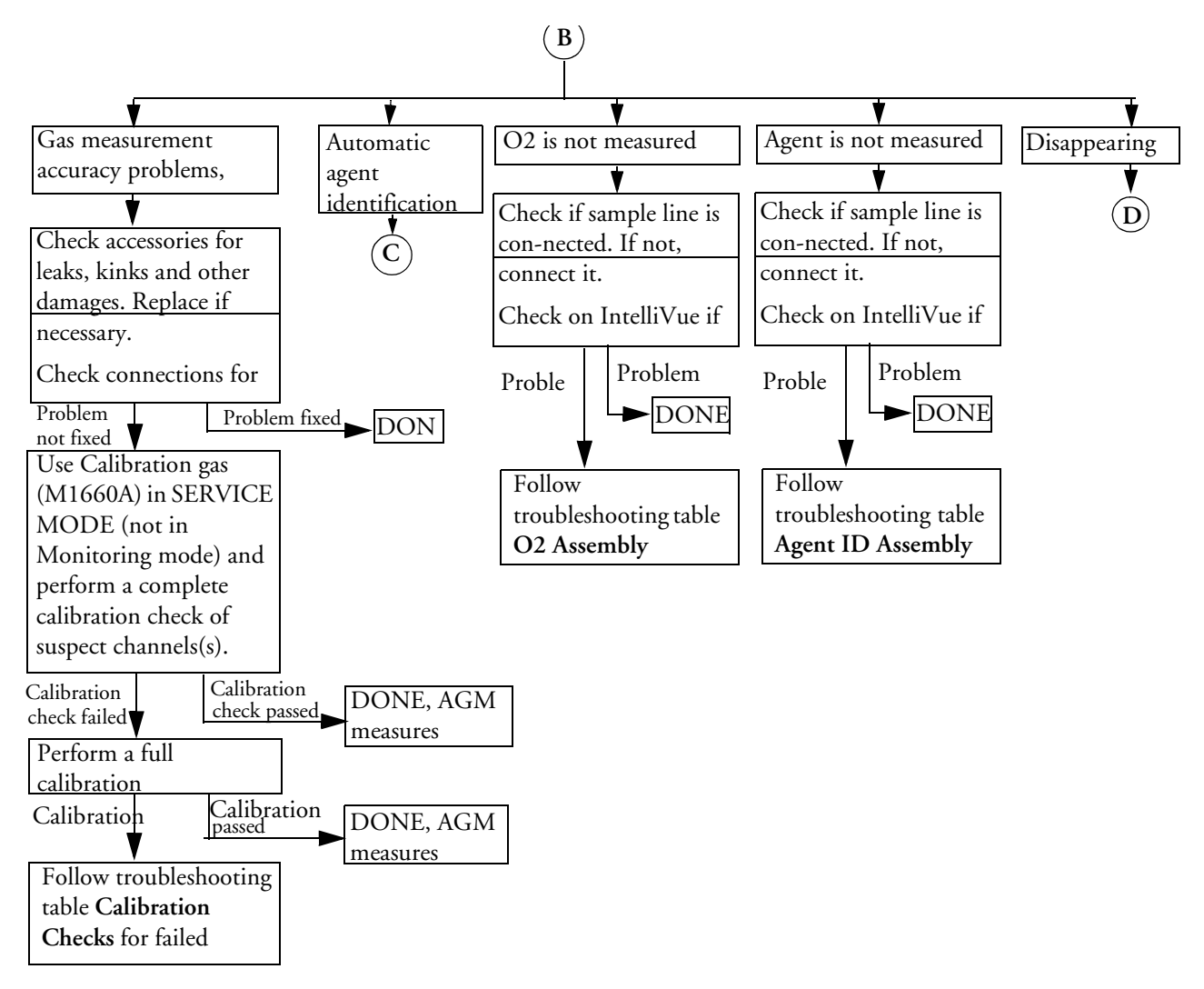

### Figure 44 Troubleshooting - Measurement Problems with No INOPS

Flow charts illustrated in Figure 45 and Figure 46 follow on from here.

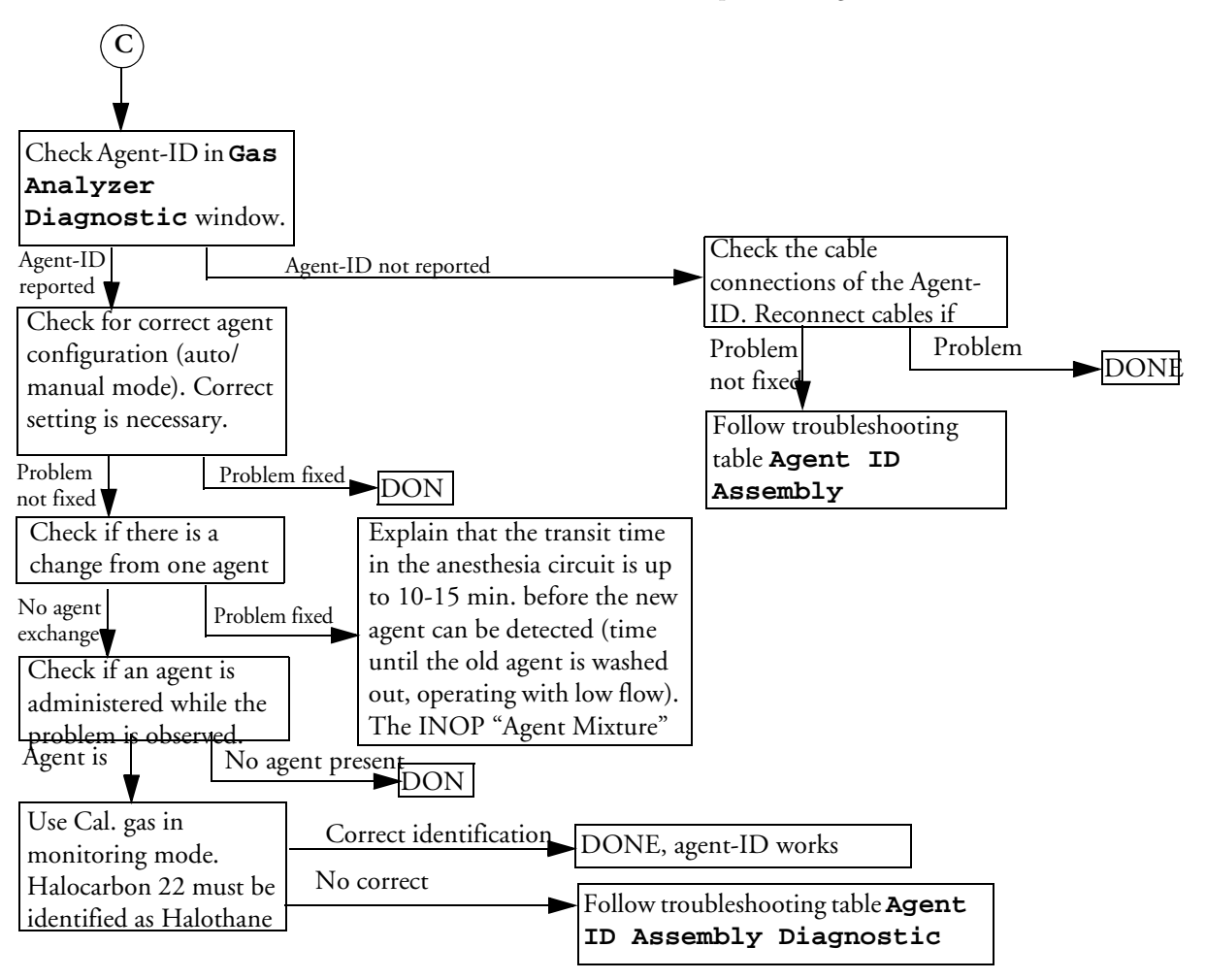

The fourth flow chart continues from the third, from point C "Agent ID Problems":

### Figure 45 Troubleshooting - Agent ID Problems

The fifth flow chart also continues from the third, from point D "Disappearing Waves":

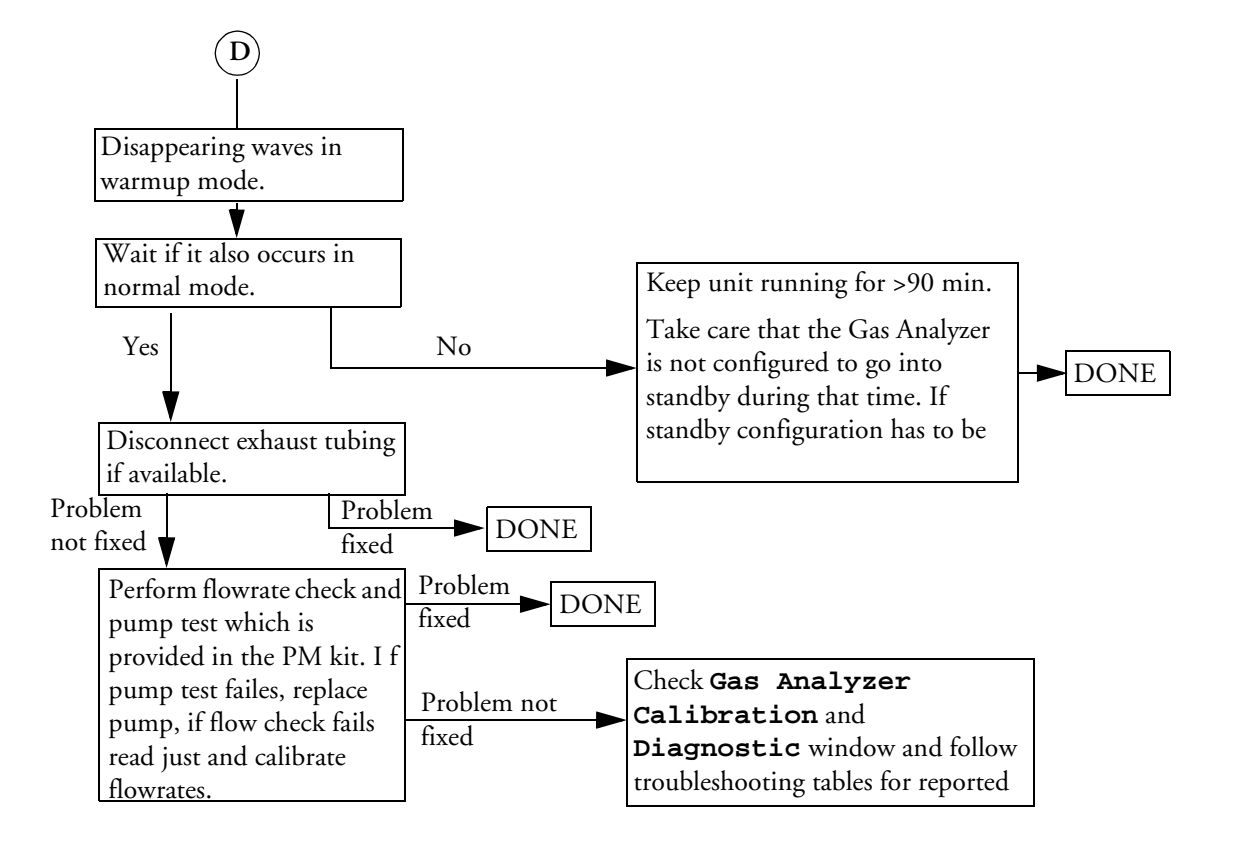

Figure 46 Troubleshooting - Disappearing Waves

### Hardware Related Troubleshooting Strategy

Overall troubleshooting strategy for hardware related problems/hardware and measurement related AGM INOPs:

1 Always perform a leak and flowrate check before continuing any other troubleshooting. If any check fails, first fix leak and/or flowrate problem and repeat a zero calibration. Then check whether problems still exist.

There are only two device conditions that make it impossible to perform a leak/flowrate check:

- Pump is not running:

Check for proper electrical connection and check that AGM is not in Standby Mode. If OK, replace pump.

- INOP "GAS AN. EQUIP MALF": see "INOPs" on page 204.
- 2 After the first zero calibration, always check which AGM INOP's are displayed in Monitoring Mode. Refer to "INOPs" on page 204 where you can find a listing of possible root causes and their

corrective actions to the most common hardware and measurement related AGM INOP's. Check out the possible problems in the order given in the table!

3 After the first zero calibration, always check which problems are flagged in the Gas Analyzer Diagnostic window. Troubleshoot flagged problems in the Gas Analyzer Diagnostic window following the hierarchy given in "Problem Solving Hierarchy" on page 209 and the related troubleshooting tables and/or troubleshoot zero calibration failures.

### **INOPs**

Check out the possible problems in the order given in the following table.

| INOP               | Possible Problem/Cause                                                                                         | Corrective action                                                                                                    |
|--------------------|----------------------------------------------------------------------------------------------------|----------------------------------------------------------------------------------------------------|
| GA. NOT            | AGM not switched on.                                                                                           | Switch on AGM                                                                                                    |
| AVAILABLE          | AGM not properly connected.                                                                                    | Check physical connections.                                                                                                    |
| GA<br>Incompatible | This version of the AGM is incompatible with the monitor                                                       | Disconnect AGM.                                                                                                    |
| GAEQUIP MALF       | Either AGM - monitor connection<br>problem, serious problem with a<br>subassembly or Main PC Board<br>problem. | Check RS232 connection, RS232<br>cable and MIB board of monitor. If<br>ok, check whether status ("OK" or<br>"PROBLEM") is shown in AG Diag<br>Window. If yes, troubleshoot<br>subassemblies according hierarchy. If<br>status "UNKNOWN" is shown for<br>all assemblies for more than 4 min.<br>after Power On, replace main pcb. |
|                    | Serious IR measurement head<br>problem.                                                                        | Check IR head and replace it if<br>necessary, check whether Service Note<br>M1026A-035 applies.                                                                                                    |
| GAS OCCLUSION      | External occlusion (inlet or exhaust accessories).                                                             | Disconnect all external tubing/filters<br>and check whether occlusion<br>disappears.                                                                                                    |
|                    | Internal occlusion                                                                                             | Troubleshoot internal occlusion and remove it                                                                                                    |
|                    | Weak/defective pump                                                                                            | Perform pump test (provided in PM<br>Kit M1026-60132), replace it if<br>necessary.                                                                                                    |
|                    | Leakage between pump and flow restrictor                                                                       | Check pneumatic path between<br>pump and flow restrictor tubing for<br>leakages                                                                                                    |
|                    | Flow transducer incorrectly connected to flow restrictor                                                       | Check that the transducer ports A<br>and B on the Main PC board are<br>connected to the correct side of the<br>flow restrictor.                                                                                                    |

| INOP                                        | Possible Problem/Cause                                                                                                    | Corrective action                                                                                                    |
|---------------------------------------------|----------------------------------------------------------------------------------------------------|----------------------------------------------------------------------------------------------------|
| GA ZERO FAILED                              | Purge Flow out of tolerance.                                                                                                | Adjust purge flow and calibrate flow.<br>Repeat zero calibration.                                                                      |
|                                             | No flow calibration after flow adjustment.                                                                                  | Perform flow calibration                                                                                                    |
|                                             | Occlusion during zero calibration.                                                                                          | Remove occlusion.                                                                                                    |
|                                             | Solenoid 1 defective.                                                                                                    | Replace solenoid 1.                                                                                                    |
|                                             | Measured ambient pressure does not<br>match with configured altitude in<br>ACMS Service Mode (tolerance is +/-<br>60 mmHg). | Verify correct altitude setting /<br>pressure Cal value.<br>If necessary, adjust it.                                                   |
|                                             | IR measurement head problem.                                                                                                | Check IR head and replace it if necessary.                                                                                             |
| O <sub>2</sub> ZERO FAILED                  | $O_2$ new zero constants out of range.                                                                                      | Troubleshoot O <sub>2</sub> sensor and replace it if necessary.                                                                        |
| AGENT IDENT                                 | Solenoid 2 defective                                                                                                    | Replace solenoid 2.                                                                                                    |
| ZERO FAILED                                 | Agent-ID problem.                                                                                                    | Troubleshoot Agent-ID and replace it if necessary.                                                                                     |
| O <sub>2</sub> EQUIP MALF                   | O <sub>2</sub> span failed.                                                                                                 | Check $O_2$ span calibration. If it fails,<br>troubleshoot span calibration/ $O_2$<br>sensor and replace it if necessary.              |
|                                             | O <sub>2</sub> is built in, but set to digital 45%.                                                                         | If O <sub>2</sub> value is set to digital "45%" in<br>Service Mode, replace the O <sub>2</sub> sensor.                                 |
| AGENT IDENT<br>MALF                         | Serious Agent-ID problem.                                                                                                   | Check Agent-ID and replace it if necessary.                                                                                            |
| XXX MEAS<br>DISTURBED                       | Minor transient IR head problem                                                                                             | If it lasts only for a few seconds and<br>clears itself, NO ACTION<br>REQUIRED.                                                        |
| (XAX: $N_2O$ , $CO_2$ ,<br>agent or $O_2$ ) | (Minor transient O <sub>2</sub> sensor problem<br>if XXX = O <sub>2</sub> )                                                 | If it doesn't clear itself, troubleshoot IR head/ $O_2$ sensor and replace it if necessary.                                            |
| GAS AN<br>ACCURACY ?                        | Flow rate error.                                                                                                    | Check flow (purge and normal), adjust and calibrate if necessary.                                                                      |
|                                             | No flow calibration after flow adjustment                                                                                   | Perform flow calibration                                                                                                    |
|                                             | Partial occlusion.                                                                                                    | Troubleshoot for occlusion.                                                                                                    |
|                                             | IR head problem.                                                                                                    | Troubleshoot IR head and replace it if<br>necessary.<br>If it lasts only for a few seconds and<br>clears itself, NO ACTION<br>REQUIRED |
| O <sub>2</sub> UNABLE TO<br>MEASURE         | Flow rate error.                                                                                                    | Check flow (purge and normal),<br>adjust and calibrate if necessary                                                                    |
|                                             | No flow calibration after flow adjustment                                                                                   | Perform flow calibration                                                                                                    |

| INOP                                  | Possible Problem/Cause                                        | Corrective action                                                                                                    |
|---------------------------------------|---------------------------------------------------------------|----------------------------------------------------------------------------------------------------|
|                                       | O <sub>2</sub> data not valid.                                | Troubleshoot $O_2$ sensor and replace it if necessary.                                                                         |
| CO <sub>2</sub> UNABLE TO<br>MEASURE  | CO <sub>2</sub> span failed / CO <sub>2</sub> data not valid. | Check CO <sub>2</sub> span calibration. If it<br>fails, troubleshoot span calibration/<br>IR head and replace it if necessary. |
| AGT UNABLE TO<br>MEASURE              | Agent span failed / Agent data not<br>valid.                  | Check agent span calibration. If it<br>fails, troubleshoot span calibration/<br>IR head and replace it if necessary.           |
| N <sub>2</sub> O UNABLE TO<br>MEASURE | N2O span failed / N2O data not<br>valid.                      | Check N2O span calibration. If it<br>fails, troubleshoot span calibration/<br>IR head and replace it if necessary.             |

### **Calibration Checks**

To access the **Gas Analyzer Calibration** window select **Gas Analyzer Calibration** in the **Setup Gas Analyzer** menu.

A **Passed/Failed** indication is displayed for the Zero and the Span calibrations. Refer to the table below for possible causes of **Failed** indications, and their recommended corrective actions.

# Calibration Checks Troubleshooting Table

| Symptom                                                                                                    | Possible Cause                                                 | Corrective Action                                                                                                    |
|----------------------------------------------------------------------------------------------------|----------------------------------------------------------------|----------------------------------------------------------------------------------------------------|
| Zero calibration<br>shows Failed/<br>Agent-ID Zero<br>Calibration failed.<br>(Agent-ID Zero<br>failed is only seen as<br>INOP in monitoring<br>mode) | Solenoid or air reference<br>filter problem.                   | Check the solenoid while running a Zero<br>calibration, by feeling whether air is being<br>pulled in at the room air filter. If not, first<br>replace the room air filter. If the problem still<br>persists, replace the solenoid. If Agent-ID zero<br>calibration failed, check solenoid #2.                                                                           |
|                                                                                                    | Occluded pneumatics                                            | Check for an occlusion, such as bent or<br>collapsed tubing. Listen for a louder or higher<br>frequency pump noise. This can indicate that<br>the pump is working to compensate for an<br>internal occlusion. Replace watertrap/tubing/<br>filter, if necessary.                                                                                                    |
|                                                                                                    | Flowrate problem.                                              | Perform leakage check. If problem still persists, perform flowrate check.                                                                                                    |
|                                                                                                    | Flow transducer<br>incorrectly connected to<br>flow restrictor | Check that the transducer ports A and B on the<br>Main PC board are connected to the correct side<br>of the flow restrictor.                                                                                                    |
|                                                                                                    | Pump problem                                                   | Block the gas inlet port and verify that the<br>pump is driven harder to compensate for the<br>reduction in flow. Perform pump test provided<br>in the Preventative Maintenance kit. Caution:<br>The instructions on cleaning apply only to the<br>"old-type" square shaped pump; do not clean<br>the "new type" round pump. If the pump fails<br>the test, replace it. |
|                                                                                                    | IR measurement head<br>problem                                 | Check out IR measurement head . Replace if necessary.                                                                                                    |
|                                                                                                    | Agent-ID problem                                               | Check out Agent-ID. Replace if necessary.                                                                                                    |
| $O_2$ Zero calibration shows Failed.                                                                                                    | Flowrate problem.                                              | Perform leakage check. If problem still persists, perform flowrate check.                                                                                                    |
|                                                                                                    | O <sub>2</sub> Span problem                                    | Perform a Zero calibration followed by a Span<br>calibration. Check that the Span calibration is<br>within the accepted tolerance. If not, repeat the<br>Zero and Span calibration one more time.                                                                                                    |
|                                                                                                    | O <sub>2</sub> sensor problem.                                 | If calibration still fails, perform the $O_2$ check for<br>a defective sensor as described above. If the $O_2$<br>check fails, replace the $O_2$ sensor.                                                                                                    |

| Symptom                                                                    | Possible Cause                                                           | Corrective Action                                                                                                    |
|----------------------------------------------------------------------------|--------------------------------------------------------------------------|----------------------------------------------------------------------------------------------------|
| Span calibration<br>shows Failed (for $O_2$ , $N_2O$ , $CO_2$ ,<br>agent). | Zero calibration failed<br>for the indicated<br>channel.                 | Follow corrective actions for failed Zero calibration described above.                                                                                                    |
|                                                                            | Agent selection or<br>calibration values<br>(CalValue) incorrect         | Check for proper selection of Agent and calibration values .                                                                                                    |
|                                                                            | Flowrate problem.                                                        | Check the flowrate.                                                                                                    |
|                                                                            | Leakage problem.                                                         | Perform leakage check. Check integrity of tubing and replace if necessary.                                                                                                    |
|                                                                            | Wrong gas applied.                                                       | Check the label on the gas canister.                                                                                                    |
|                                                                            | Calibration reservoir bag<br>empty or calibration gas<br>canister empty. | Check that there is enough gas available.                                                                                                    |
|                                                                            | Measurement assembly<br>problem.                                         | Check the Gas Analyzer Diagnosticwindow for<br>a Measurement assembly problem. If a problem<br>is flagged, follow corrective actions as described<br>in the troubleshooting tables. After that, or if no<br>problem was flagged, return to the Gas Analyzer<br>Calibration window. If the failed status is still<br>shown against Span Calibration, repeat the Span<br>calibration. After that, perform a Zero<br>calibration. |
| O <sub>2</sub> Span calibration shows Failed.                              | O <sub>2</sub> sensor problem.                                           | Check O <sub>2</sub> sensor problem as described above.                                                                                                    |

### **Diagnostic Checks**

**WARNING** If you carry out checks with replacement parts, be aware of the high-voltage locations. Never remove cables or sub-assemblies while the Module is powered on.

To access the Gas Analyzer Diagnostic window select **Gas Analyzer Diagnostic** in the **Setup Gas Analyzer** menu.

| <u>.</u>                |                                                                   |                                                                                                    |                                                                                                    |                                                                                                    |  |
|-------------------------|-------------------------------------------------------------------|----------------------------------------------------------------------------------------------------|----------------------------------------------------------------------------------------------------|----------------------------------------------------------------------------------------------------|--|
| Gas Analyzer Diagnostic |                                                                   |                                                                                                    |                                                                                                    |                                                                                                    |  |
| C. 21.                  | 01                                                                |                                                                                                    |                                                                                                    |                                                                                                    |  |
| Yes                     | Римр                                                              | 5 hou                                                                                                    | มกร                                                                                                    | Last Zero Cal Done At                                                                                                    |  |
|                         | Diagnostic                                                        | Info                                                                                                    |                                                                                                    | 28 Mar 02 15:35:56                                                                                                    |  |
| 48                      | Meas.Assy.:                                                       | . 0                                                                                                    | lk                                                                                                    |                                                                                                    |  |
| 0S                      | MeasOpt i cPa                                                     | ath: O                                                                                                    | lk                                                                                                    |                                                                                                    |  |
| 68                      | Agt-ID:                                                           | 0                                                                                                    | lk                                                                                                    |                                                                                                    |  |
| 20                      | O <sub>2</sub> Assembly                                           | /: 0                                                                                                    | lk                                                                                                    |                                                                                                    |  |
| 06                      | Power Suppl                                                       | Ly: P                                                                                                    | Problem                                                                                                    |                                                                                                    |  |
| 3                       | Pneumatic S                                                       | Gys: P                                                                                                    | Problem                                                                                                    |                                                                                                    |  |
| 2                       | Орег. Темр.                                                       | .: 0                                                                                                    | lk                                                                                                    |                                                                                                    |  |
|                         | er Dia<br>C. 21. 1<br>Yes<br>4A<br>0S<br>68<br>2C<br>06<br>3<br>2 | er Diagnostic<br>C. 21. 01<br>Yes Pump<br>Diagnostic<br>4R Meas.Assy.:<br>0S MeasOpticPa<br>68 Agt-ID:<br>2C 02 Assembly<br>06 Power Suppl<br>3 Pneumatic S<br>2 Oper. Temp | er Diagnostic<br>C. 21. O1<br>Yes Pump 5 hou<br>Diagnostic Info<br>4A Meas.Assy.: 0<br>0S MeasOpticPath: 0<br>68 Agt-ID: 0<br>2C 02 Assembly: 0<br>0G Power Supply: F<br>3 Pneumatic Sys: F<br>2 Oper. Temp.: 0 | er Diagnostic<br>C.21.01<br>Yes Pump 5 hours<br>Diagnostic Info<br>4A Meas.Assy.: Ok<br>0S MeasOpticPath: Ok<br>68 Agt-ID: Ok<br>2C O2 Assembly: Ok<br>0G Power Supply: Problem<br>3 Pneumatic Sys: Problem<br>2 Oper.Temp.: Ok |  |

Figure 47 Gas Analyzer Diagnostic Window

### **Problem Solving Hierarchy**

To help identify a problem, a **OK/Problem** message is displayed for major subassemblies. If a problem is displayed use the following pages to isolate the problem according to the following hierarchy (this hierarchy overrides the sequence shown on the display):

- 1 Pneumatic System
- 2 IR Measurement Assembly (Meas. Assy)
- 3 Optical Path (Meas. Optic. Path)
- 4  $O_2$  Assembly ( $O_2$  Assy)
- 5 Agent ID Assembly (Agt-Id Assy)
- 6 Power Supply
- 7 Operating Temperature

The Gas Analyzer Diagnostic window also displays the number of pump operation hours.

**NOTE** To remove the top cover, refer to the section *The Top Cover*.

Refer to the following tables for possible causes of **Problem** indications, and their recommended corrective actions.

### Pneumatic System Diagnostic Checks

| Symptom                         | Possible Cause                                                 | Corrective Action                                                                                                    |
|---------------------------------|----------------------------------------------------------------|----------------------------------------------------------------------------------------------------|
| Pneumatic Sys. shows<br>Problem | Weak pump                                                      | If this Problem is flagged temporarily during<br>a zero calibration or purge mode this could<br>indicate a weak pump. Replace the pump if<br>problem persists                                                                                                    |
|                                 | Occluded pneumatics                                            | Check for an occlusion, such as bent or<br>collapsed tubing, or dirty room air filter.<br>Listen for a louder or higher frequency pump<br>noise. This can indicate that the pump is<br>working to compensate for an internal<br>occlusion. Replace watertrap/tubing/filter, if<br>necessary.                                                                            |
|                                 | Defective cables                                               | Check the cables for signs of damage or wear.<br>Check the connectors for damaged or loose<br>connections. If any defects are apparent,<br>replace the cable.                                                                                                    |
|                                 | Solenoid or air reference<br>filter problem                    | Check the solenoid while running a Zero<br>calibration, by feeling whether air is being<br>pulled in at the room air filter. If not, first<br>replace the room air filter. If the problem still<br>persists, replace the solenoid.                                                                                                    |
|                                 | Flowrate problem                                               | Perform leakage check. If problem still persists, perform flowrate check.                                                                                                    |
|                                 | Flow transducer<br>incorrectly connected to<br>flow restrictor | Check that the transducer ports A and B on<br>the Main PC board are connected to the<br>correct side of the flow restrictor                                                                                                    |
|                                 | Pump problem                                                   | Block the gas inlet port and verify that the<br>pump is driven harder to compensate for the<br>reduction in flow. Perform pump test<br>provided in the Preventative Maintenance<br>kit. Caution: The instructions on cleaning<br>apply only to the "old-type" square shaped<br>pump; do not clean the "new type" round<br>pump. If the pump fails the test, replace it. |
|                                 | Defective power supply                                         | Carry out the checks for the power supply.                                                                                                    |
|                                 | Defective main PC<br>board.                                    | If the checks above do not solve the problem, replace the main PC board.                                                                                                    |

# O2 Assembly Diagnostic Checks

| Symptom                              | Possible Cause                                         | Corrective Action                                      |
|--------------------------------------|--------------------------------------------------------|--------------------------------------------------------|
| O <sub>2</sub> Assy shows<br>Problem | O <sub>2</sub> jumpers incorrectly set                 | Check if the O <sub>2</sub> jumpers are correctly set. |
|                                      | O <sub>2</sub> sensor failed Zero/<br>Span calibration | See calibration checks.                                |

| Symptom | Possible Cause                  | Corrective Action                                                                                                    |
|---------|---------------------------------|----------------------------------------------------------------------------------------------------|
|         | Defective O <sub>2</sub> sensor | If two solenoids are installed, disconnect cable of solenoid #2 (near $O_2$ sensor).                                                                                |
|         |                                 | Go into Gas Analyzer Calibration window                                                                                                    |
|         |                                 | Start a zero calibration to get the actual barometric pressure reading.                                                                                             |
|         |                                 | Note the measured barometric pressure in mmHg displayed in the Calibration window                                                                                   |
|         |                                 | Using a voltmeter, check the O <sub>2</sub> sensor voltage as follows:                                                                                              |
|         |                                 | Connect voltmeter ground to TP1.                                                                                                    |
|         |                                 | Measure TP8 voltage. 1% O <sub>2</sub> is approximately equal to 10mV.                                                                                              |
|         |                                 | As the $O_2$ measurement is influenced by the barometric pressure, the correct voltage must be calculated as follows:                                               |
|         |                                 | O <sub>2</sub> concentration of gas in mV multiplied by<br>the measured barometric pressure in mmHg<br>and divided by 760 mmHg.                                     |
|         |                                 | For example, correct calculated voltage for<br>room air (20.9% O <sub>2</sub> ) and barometric<br>pressure of 720 mmHg is: 209 mV x 720<br>mmHg / 760 mmHg = 198mV. |
|         |                                 | If the voltage is not within $\pm 10\%$ of calculated value, proceed to adjust O <sub>2</sub> Zero and Span potentiometers in the following order:                  |
|         |                                 | Table continued on next page.                                                                                                    |

| Symptom | Possible Cause           | Corrective Action                                                                                                    |
|---------|--------------------------|----------------------------------------------------------------------------------------------------|
|         |                          | Zero Adjust:                                                                                                    |
|         |                          | Calculate the correct voltage as described<br>above using the actual room air $O_2$<br>concentration and measured barometric<br>pressure. Adjust RV2 potentiometer on the<br>PC Board until the voltmeter reads the<br>calculated voltage ±1mV. You can also use a<br>gas which does not contain $O_2$ and adjust<br>RV2 potentiometer on the PC Board until<br>the voltmeter reading is 0 mV ±1mV. The<br>gas must be applied at the <b>room air filter</b> . |
|         |                          | Span Adjust:                                                                                                    |
|         |                          | Apply Philips Calibration Gas M1660A<br>(containing 52% $O_2$ ) to the room air filter<br>(connect the calibration tubing to the open<br>end of the room air filter). Calculate the<br>correct voltage as described above using the<br>specific $O_2$ concentration and measured<br>barometric pressure. Adjust RV1 until the<br>voltmeter reads the calculated voltage ±10<br>mV. Disconnect the calibration tubing from<br>the room air filter.              |
|         |                          | Reconnect cable of solenoid #2 if it was disconnected.                                                                                                    |
|         |                          | If these adjustments are not successful, check<br>the pneumatic system for leakages If the<br>problem still persists, replace the $O_2$ sensor.                                                                                                    |
|         |                          | If any adjustment was necessary, perform a Zero calibration followed by an O <sub>2</sub> Span calibration.                                                                                                    |
|         | Defective cables.        | Check the cables connecting the $O_2$<br>assembly and the main PC board for signs of<br>damage or wear. Check the connectors for<br>damaged or loose connections. If any defects<br>are apparent, replace the cable.                                                                                                    |
|         | Defective power supply   | Carry out the checks for the power supply .                                                                                                    |
|         | Defective main PC board. | If the checks above do not solve the problem, replace the main PC board.                                                                                                    |

# **Optical Path Disgnostic Checks**

| Symptom                        | Possible Cause                               | Corrective Action                                                                                                    |
|--------------------------------|----------------------------------------------|----------------------------------------------------------------------------------------------------|
| MeasOpticPath shows<br>Problem | Defective or<br>contaminated sample<br>cell  | Remove the sample cell and visually check it<br>to see if it is contaminated. The inside of the<br>cell should be smooth and shiny. If not,<br>replace the sample cell. Wait after the first<br>Zero Calibration to see whether the problem<br>disappears.                                                                                                    |
|                                |                                              | If problems are cleared after warm-up, but<br>were present during warm-up, let the AGM<br>run for at least 90 minutes after Power On to<br>allow the unit to reach the 90 minutes zero.<br>This is a special zero calibration where "new"<br>zero constants for the next warm-up phase<br>are stored. This prevents that problems are<br>flagged during the next warm-up phase |
|                                | Defective IR<br>measurement assembly<br>head | Carry out the checks for the IR measurement<br>assembly head . With the replacement head<br>connected, check that Optical Path problem<br>is no longer flagged. If the problem is gone,<br>use a new head. If not, continue checks as<br>described below.                                                                                                    |
|                                | Defective power supply                       | Carry out the checks for the power supply .                                                                                                    |
|                                | Defective main PC<br>board                   | If the checks above do not solve the problem, replace the main PC board.                                                                                                    |

### 9 Anesthetic Gas Module

# IR Measurement Assembly Diagnostic Checks

| Symptom                     | Possible Cause                                                                                                    | Corrective Action                                                                                                    |
|-----------------------------|----------------------------------------------------------------------------------------------------|----------------------------------------------------------------------------------------------------|
| Meas. Assy shows<br>Problem | Defective IR<br>measurement assembly<br>head                                                                                                    | Do the following IR measurement assembly head checks:                                                                                                    |
|                             |                                                                                                    | Check whether Service Note<br>M1026A-035/038 applies                                                                                                    |
|                             |                                                                                                    | Remove the sample cell (see Chapter 7) and<br>visually check it to see if it is contaminated.<br>The inside of the cell should be smooth and<br>shiny.                                                                                                    |
|                             |                                                                                                    | Perform flow and Span gas calibration (in order to store new reference values)                                                                                                    |
|                             |                                                                                                    | Using a voltmeter, check the IR source voltage as follows:                                                                                                    |
|                             |                                                                                                    | Connect the voltmeter ground to TP1.                                                                                                    |
|                             |                                                                                                    | Measure TP6 voltage. It should be 7.87V<br>±20mV.                                                                                                    |
|                             | If this voltage is within limits, proceed to the<br>next check. If not, adjust the potentiometer<br>R178 to the required value. If the<br>adjustment is not possible, replace the<br>measurement assembly head. |                                                                                                    |
|                             |                                                                                                    | Power off. Connect a replacement head with<br>the ribbon cable and reconnect the tubing.<br>Turn power back on and see if the Meas.<br>Assy still shows <b>Problem</b> . If the message is<br>gone, replace the head. If the problem<br>persists, continue checking. |
|                             | Defective power supply                                                                                                    | Carry out the checks for the power supply .                                                                                                    |
|                             | Defective cables                                                                                                    | Check the cables connecting the<br>measurement head and the main PC board<br>for signs of damage or wear. Check the<br>connectors for damaged or loose<br>connections. If any defects are apparent,<br>replace the cable.                                            |
|                             | Defective main PC<br>board                                                                                                    | If the checks above do not solve the problem, replace the main PC board.                                                                                                    |

# Agent ID Assmebly Diagnostic Checks

| Symptom                       | Possible Cause                      | Corrective Action                                                                                                    |
|-------------------------------|-------------------------------------|----------------------------------------------------------------------------------------------------|
| Agt-ID. Assy shows<br>Problem | Wrong Agent-ID<br>software revision | Check for correct Agent-ID revision in AG<br>Revision window, item:                                                                                                    |
|                               |                                     | Agt-ID SW                                                                                                    |
|                               |                                     | If necessary, replace Agent-ID EPROM.                                                                                                    |
|                               | Defective agent ID                  | Do the following agent ID head checks:                                                                                                    |
|                               | head.                               | Using a voltmeter, check the IR source<br>voltage at the main PC board as follows:                                                                                                    |
|                               |                                     | Connect the voltmeter ground to TP1.                                                                                                    |
|                               |                                     | Measure TP11 voltage. It should be 7.92V<br>±20mV.                                                                                                    |
|                               |                                     | If this voltage is within limits, proceed to the<br>next check. If not, adjust the potentiometer<br>R180 to the required value. If adjustment is<br>not possible, replace the Agent-ID head.                                                                                                  |
|                               |                                     | Power off. Connect a replacement head with<br>the ribbon cable and reconnect tubing. Turn<br>power back on and see if the AgtId still<br>shows <b>Problem</b> . If the message is gone,<br>replace the head. If the problem persists,<br>continue checking. Power Supply Diagnostic<br>Checks |
|                               | Defective power supply              | Carry out the checks for the power supply .                                                                                                    |
|                               | Defective cables                    | Check the cables connecting the<br>measurement head and the main PC board<br>for signs of damage or wear. Check the<br>connectors for damaged or loose<br>connections. If any defects are apparent,<br>replace the cable.                                                                     |
|                               | Defective main PC<br>board          | If the checks above do not solve the problem, replace the main PC board.                                                                                                    |

# Power Supply Diagnostic Checks

| Symptom                       | Possible Cause             | Corrective Action                                                                                                    |
|-------------------------------|----------------------------|----------------------------------------------------------------------------------------------------|
| Power Supply shows<br>Problem | Weak pump                  | If this Problem is flagged temporarily during<br>a zero calibration or purge mode this could<br>indicate a weak pump. Replace the pump if<br>problem persists                                                                                                    |
|                               | Defective power supply     | Using a voltmeter, check the power supply<br>voltages at the main PC board. The power<br>supply connectors should carry the following<br>voltages:                                                                                                    |
|                               |                            | TP14: +12V ±600 mV                                                                                                    |
|                               |                            | TP15: +5V ±250 mV                                                                                                    |
|                               |                            | TP16: -12V ±600 mV                                                                                                    |
|                               |                            | TP17: +12V ±600 mV                                                                                                    |
|                               |                            | TP18: Analog Ground                                                                                                    |
|                               |                            | If any of the above voltages are out of limits,<br>carry out the checks again while<br>systematically disconnecting the<br>subassemblies (remember to power off the<br>Module before removing cables and<br>subassemblies). If the voltage(s) are still out<br>of limits, replace the power supply. |
|                               | Defective cables           | Check the cables connecting the<br>measurement head and the main PC board<br>for signs of damage or wear. Check the<br>connectors for damaged or loose<br>connections. If any defects are apparent,<br>replace the cable.                                                                           |
|                               | Defective main PC<br>board | If the checks above do not solve the problem, replace the main PC board.                                                                                                    |
| Symptom                      | Possible Cause                                                                  | Corrective Action                                                                                                    |
|------------------------------|---------------------------------------------------------------------------------|----------------------------------------------------------------------------------------------------|
| Oper. Temp. shows<br>Problem | Defective fan                                                                   | Check that the fan runs smoothly and check<br>its cable. If necessary, replace fan or cable.                                   |
|                              | Insufficient air<br>circulation due to fan<br>working inefficiently             | Check the fan aperture for blockages or dust<br>on the fan blade or guard. If necessary,<br>unblock or clean the fan aperture. |
|                              | Operating environment<br>for the module falls<br>outside of specified<br>limits | Do not operate the module in such an environment.                                                                              |
|                              | Defective IR<br>measurement assembly<br>head                                    | Follow its corrective action.                                                                                                  |
|                              | Defective agent ID<br>head                                                      | Follow its corrective action                                                                                                   |
|                              | Defective power supply                                                          | Follow its corrective action                                                                                                   |
|                              | Defective main PC board.                                                        | If the checks above do not solve the problem, replace the main PC board.                                                       |

# **Operating Temperature Diagnostic Checks**

# **Test Points, Connectors and Jumpers**

### **Test Points**

The following table lists the test points; also refer to Figure 48.

| Test Point | Description                                                                           | Tolerance Value (±)                                                                          |
|------------|---------------------------------------------------------------------------------------|----------------------------------------------------------------------------------------------|
| TP1        | Analog Gnd 1 (AGND1)                                                                  |                                                                                              |
| TP2        | Analog Dark Level Clamp (10DLCL)                                                      |                                                                                              |
| TP3        | M1026A Preamp Signal                                                                  | $400 \text{mVpp} \pm 30 \text{mv}^1$                                                         |
| TP4        | M1026A A/D Converter Input                                                            |                                                                                              |
| TP5        | AC Pump Motor Reference (not used)                                                    |                                                                                              |
| TP6        | IR source voltage for IR measurement assembly head (R178)                             | 7.87 V ±20mv                                                                                 |
| TP7        | Thermal Electric Cooler Drive Voltage to M1026A<br>Head (TE+)                         | 250mV ±100mV (after at<br>least 15 min. warm-up)                                             |
| TP8        | Oxygen Transducer Signal Output ( $O_2$ SIG). Signal varies with $O_2$ concentration. | Examples: 20.8% O <sub>2</sub> is<br>approx. 208mV, 50.0%<br>O <sub>2</sub> is approx. 500mV |
| TP9        | Analog Ground 2 (AGND2)                                                               |                                                                                              |
| TP10       | M1026A A/D Converter Input                                                            |                                                                                              |

| Test Point | Description                                                                          | Tolerance Value (±) |
|------------|--------------------------------------------------------------------------------------|---------------------|
| TP11       | IR source voltage for agent ID head (R180)                                           | 7.92 V ±20mV        |
| TP13       | Isolated Ground for isolated RS-232<br>communications with the Host Computer via J14 |                     |
| TP14       | +12VHP                                                                               | +12V ±600mV         |
| TP15       | +5V                                                                                  | +5V ±250mV          |
| TP16       | -12V                                                                                 | -12V ±600mV         |
| TP17       | +12V                                                                                 | +12V ±600mV         |
| TP18       | Analog Ground 3 (AGND3)                                                              |                     |

1. Measurement requires an oscilloscope.

### Connectors

The following table lists the connectors on the main PCB.

| Connector | Description                                                                                                 |
|-----------|----------------------------------------------------------------------------------------------------|
| J1        | IR Measurement Assembly Head                                                                                |
| J2        | Agent ID Head                                                                                               |
| J3        | Factory use only                                                                                            |
| J4        | Factory use only                                                                                            |
| J5        | DC Power: pins 1&2: +12VHP, pins 3&4: +5V GND (DGND), pin 6:<br>AGND, pin 7: AGND, pin 8: -12V, pin 9: +12V |
| J6        | PC Board connector (also for NVRAM data transfer)                                                           |
| JP7       | Top cover jumper                                                                                            |
| J8        | Pump driver for DC pump and AC pump (DC PUMP/AC PUMP) <sup>1</sup>                                          |
| J10       | Oxygen Transducer Connection                                                                                |
| J13       | Factory use only                                                                                            |
| J14       | Connection to Host Computer for communications, RS-232                                                      |
| J15       | Fan power (FAN1)                                                                                            |
| J16       | Not used                                                                                                    |
| J17       | Power LED                                                                                                   |
| J19       | Factory use only                                                                                            |
| J20       | Factory use only                                                                                            |
| J21       | O <sub>2</sub> Solenoid (SOL2)                                                                              |
| J22       | Optional Front Panel I/O                                                                                    |

1. Use DC pump only.

### Jumpers

The following table shows the correct jumper settings for the  $\mathrm{O}_2$  sensor (if installed).

| Jumper | Paramagnetic O <sub>2</sub> Sensor | No O <sub>2</sub> Sensor |
|--------|------------------------------------|--------------------------|
| 10IRQ1 | OPEN                               | OPEN                     |
| 10IRQ2 | OPEN                               | OPEN                     |
| 10IRQ3 | CLOSED                             | OPEN                     |

The top cover Jumper, JP7, must always be closed, whether or not the top cover is connected.

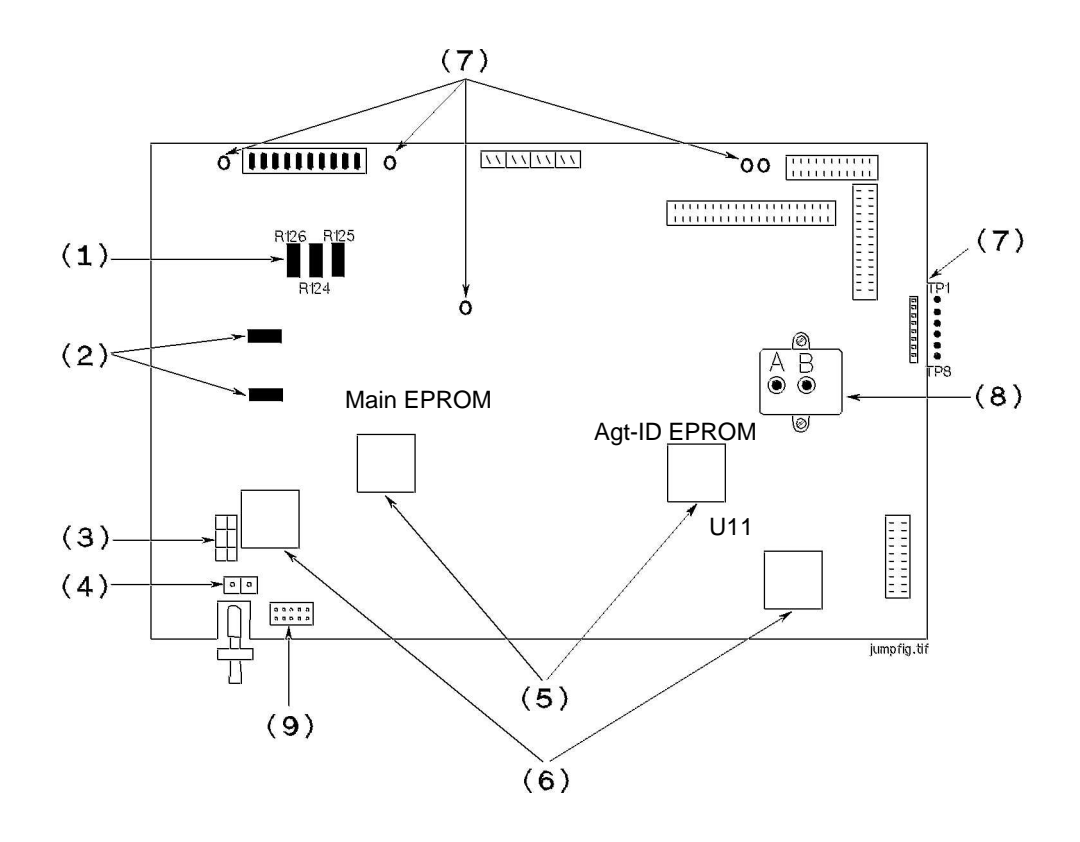

Figure 48 Potentiometers, Jumpers, and Test Points

Legend:

| 1 | Flowrate potentiometers (R125, Purge flow and R126, Normal flow) |
|---|------------------------------------------------------------------|
| 2 | IR Source potentiometers (R178, R180)                            |
| 3 | O <sub>2</sub> jumper (10IRQ)                                    |
| 4 | Top cover jumper (JP7)                                           |
| 5 | EPROMs                                                           |
| 6 | Microprocessors                                                  |
| 7 | Test pins                                                        |

| 8 | Flow transducer                               |
|---|-----------------------------------------------|
| 9 | Top-cover PC board connector / NVRAM transfer |

# **Repairing the Anesthetic Gas Module**

# Introduction

This section contains detailed removal and replacement procedures for all field-replaceable units in the Philips M1026A Anesthetic Gas Module.

| CAUTION | Use caution when handling tubing and other components of the patient circuit. Wear gloves, mask and gown while handling components that come into contact with the patient's exhalant gas or fluids. |
|---------|----------------------------------------------------------------------------------------------------|
|         | Before you can remove any of these field replaceable units, you first need to remove the top cover of the Anesthetic Gas Module. The procedure for this is described in "The Top Cover" on page 222. |
| WARNING | Switch off the instrument and disconnect it from the mains power supply. Take standard electrostatic precautions. For example, a wrist strap connected to electrical ground.                         |

Figure 49 shows the field-replaceable units for the Anesthetic Gas Module. These are:

- Top Cover
- Infrared (IR) Measurement Assembly (2)
- Sample Cell
- Solenoid Valve #1 (7)
- Power Supply Unit (1)
- Main PC Board (13)
- O<sub>2</sub> Paramagnetic Assembly (11)
- Agent Identification Head (9)
- Pump (3)
- Fan (5)
- Solenoid Valve #2 (10)
- Top Cover PC Board (15)
- PM Kit comprising:
  - Room Air Filter (6)
  - Nafion® Tubing and internal bacterial filters(12)
  - Watertrap manifold seals
  - Pump Filter (4)
- Watertrap Manifold and Protector

• Power fuses

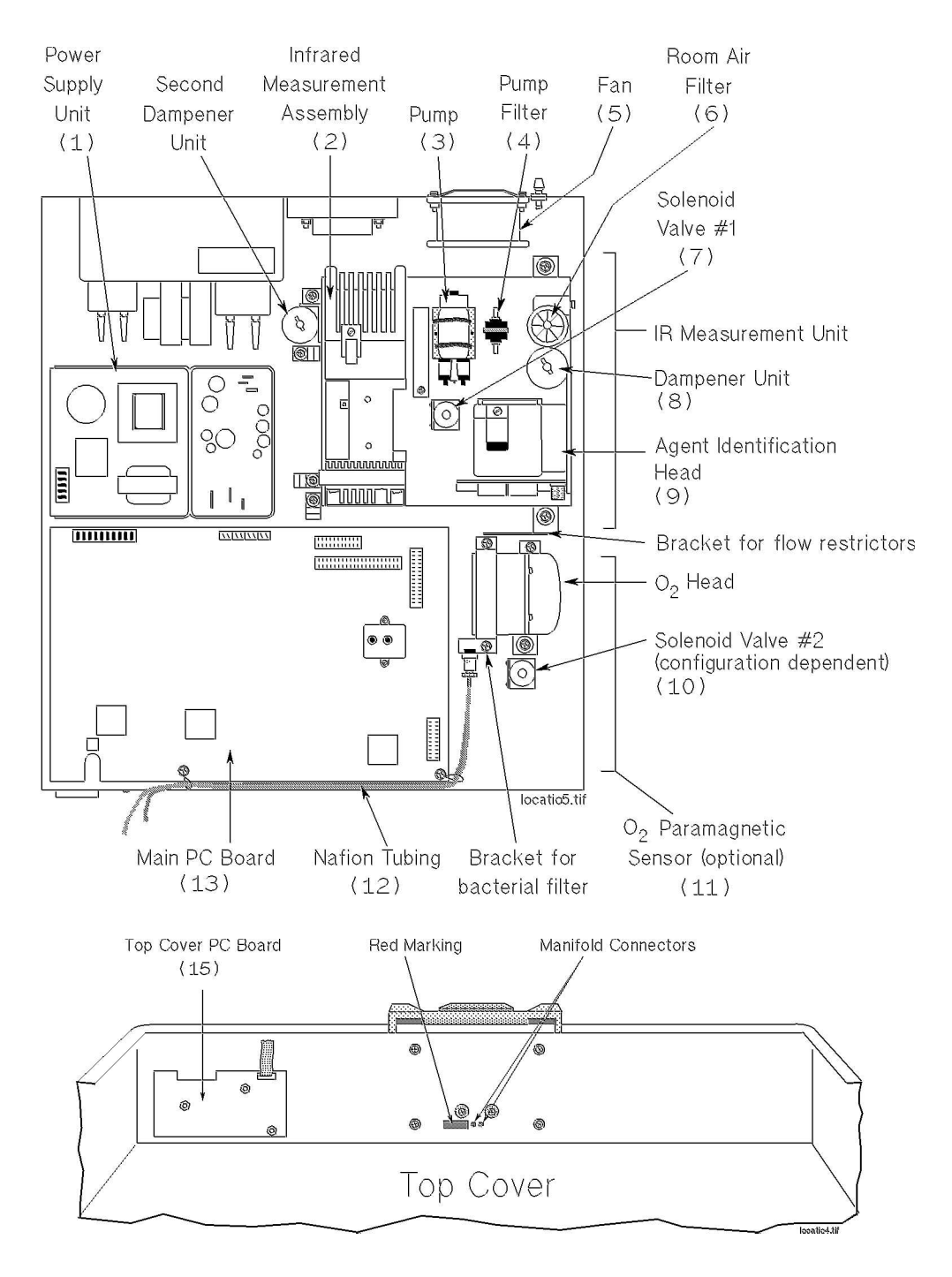

Figure 49 Main Subassemblies (showing O<sub>2</sub> paramagnetic sensor with integrated pc board) of the Anesthetic Gas Module

# The Top Cover

#### Removal

To remove the top cover (refer to Figure 50 and Figure 51):

- 1 Make sure that the module is switched off and isolated from the mains power supply.
- 2 Remove the watertrap from the front of the cover (to avoid fluids in the watertrap reaching the water fuses when the cover is tipped).
- 3 Using a cross-tipped screwdriver, remove the 7 screws (1) securing the top cover to the body. These screws are located at the rear of the module and on the sides.
- 4 Slide the top cover (2) forward approximately 4cm.
- **NOTE** At this stage, the top cover is still connected to the main PC board by a flat cable and the internal Nafion tubing.
  - 5 Carefully lift the top cover until the flat cable connector (3) leading to the main PC board is accessible.
  - 6 Remove the flat cable connector (3) from the top cover.
  - 7 If necessary, remove the internal Nafion tubing.
  - 8 Remove the top cover from the module.

#### Replacement

To replace the top cover (refer to Figure 52 and Figure 53):

- 1 Ensure that the module is switched off and isolated from the mains power supply.
- 2 Reconnect the flat cable connector (3).
- 3 If necessary, reconnect the internal Nafion tubing, following the given markings.
- 4 Carefully lower the top cover (4) onto the chassis (5).
- 5 Slide the top cover towards the rear of the module until the locating holes on the top cover are aligned with the threaded bores in the module.
- 6 Using a cross-tipped screwdriver, replace the 7 screws (1) securing the top cover to the module. The locating holes are under the top cover at the rear and sides of the module.

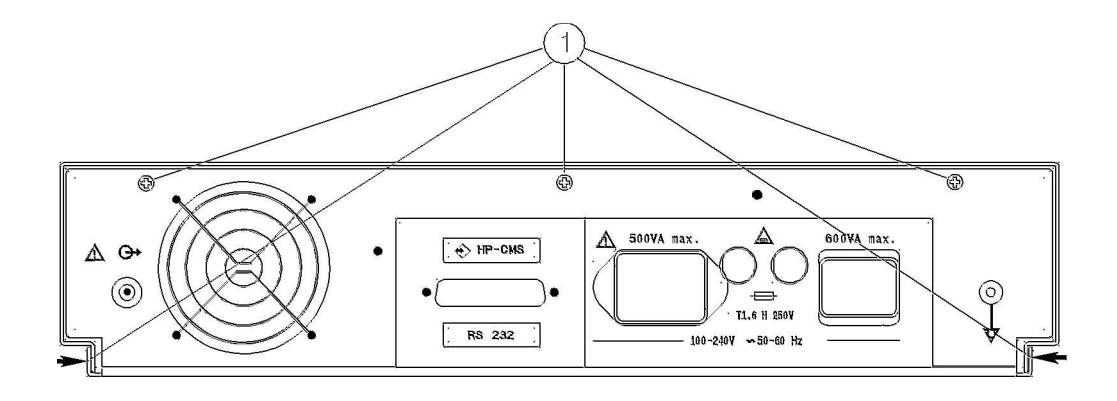

Figure 50 Top Cover Securing Screws for the Anesthetic Gas Module

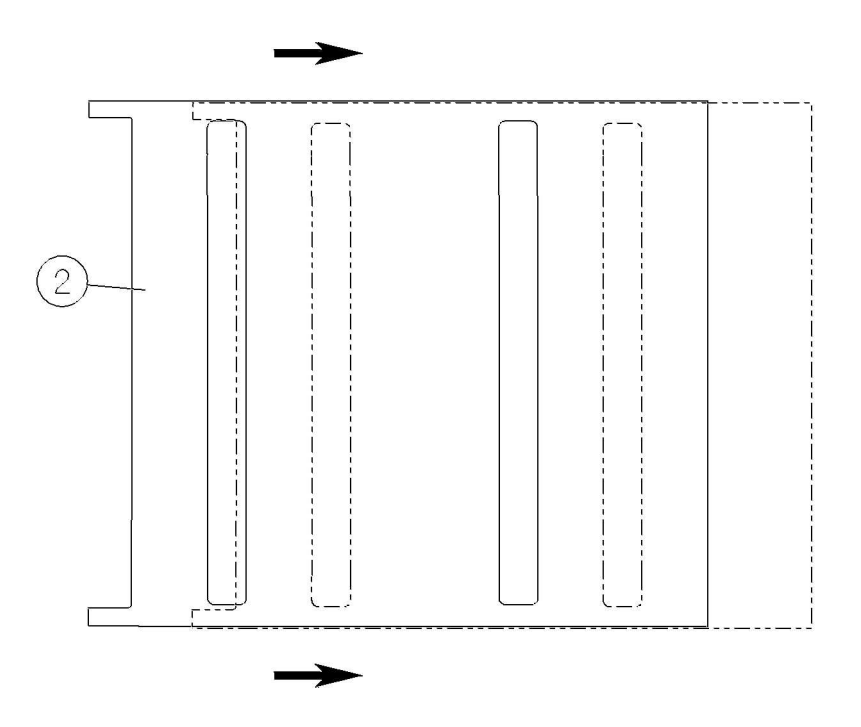

Figure 51 Sliding Off the Top Cover of the Anesthetic Gas Module

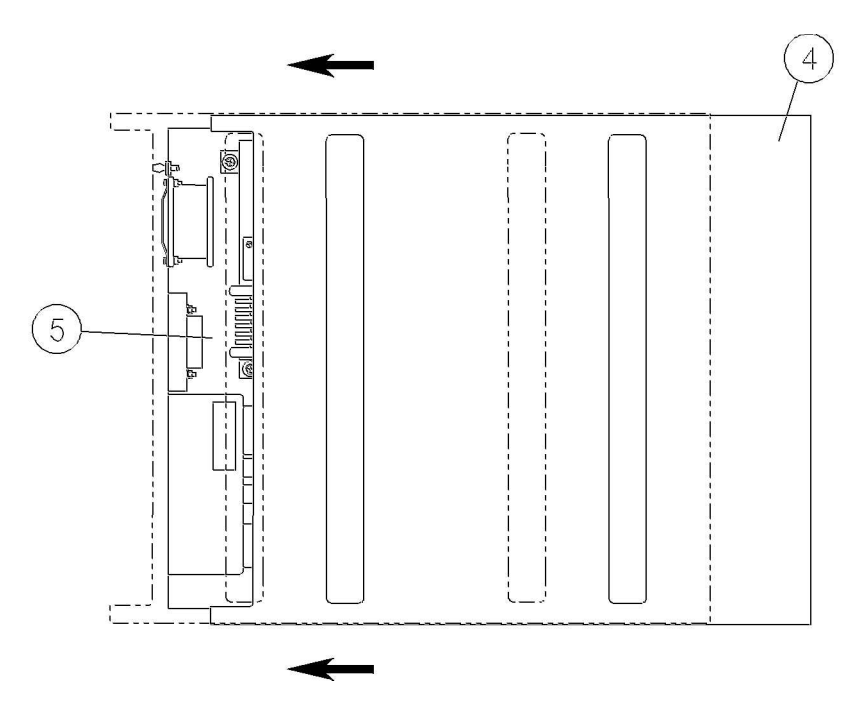

Figure 52 Sliding On the Top Cover of the Anesthetic Gas Module

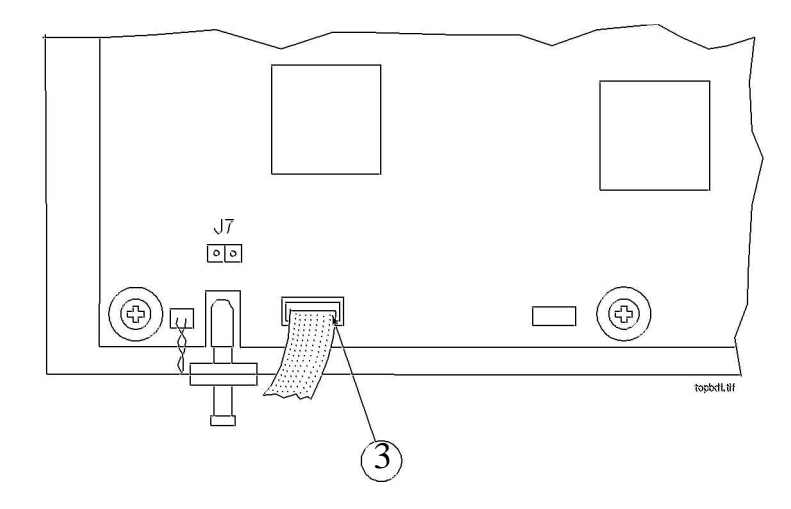

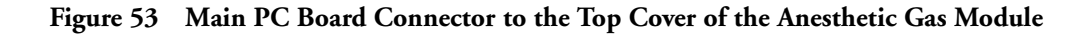

### Lifting the IR Measurement Mounting Bracket

Several of the field replaceable subassemblies are mounted on the IR measurement mounting bracket, which is a subassembly of the Anesthetic Gas Module, as shown in Figure 54.

The IR assembly mounting bracket must first be lifted and stood on end before any of the following units can be removed or replaced:

- IR measurement assembly and sample cell.
- Solenoid valve #1.

#### Removal

To lift the IR Measurement mounting bracket (refer to Figure 54 and Figure 55):

- 1 Ensure that the module is switched off and isolated from the mains power supply. Remove the top cover of the module.
- 2 Remove the cables from the cable clip.
- 3 Remove the connection from the gas exhaust (1).
- 4 Using a cross-tipped screwdriver, remove the four screws and lock washers (2) securing the IR Measurement mounting bracket to the module.
- 5 Lift the IR Measurement mounting bracket and stand it carefully on its end, so that the ribbon cables are at the bottom. The securing screws on the underside are now accessible, as shown in Figure 55.

#### Replacement

To replace the IR Measurement mounting bracket (refer to Figure 54 and Figure 55):

- 1 Ensure that the module is switched off and isolated from the mains power supply.
- 2 Lay the IR Measurement mounting bracket carefully onto its 4 spacers so that the locating holes are aligned with the threaded bores.
- 3 Make sure that the dampener (3), cable clamp (4) and bracket with flow restrictor (5) are in place. Using a cross-tipped screwdriver, fit the four screws and lock washers (2) securing the IR Measurement mounting bracket to the module.
- 4 Reconnect the pneumatic tubing to the gas exhaust (1).
- 5 Replace the power connection to the pump (where applicable) and secure the cables with the clip.
- 6 Replace the top cover of the module.
- **NOTE** After replacing the IR Measurement mounting bracket, check that all flat-cable connectors are firmly seated and show no signs of damage.

### 9 Anesthetic Gas Module

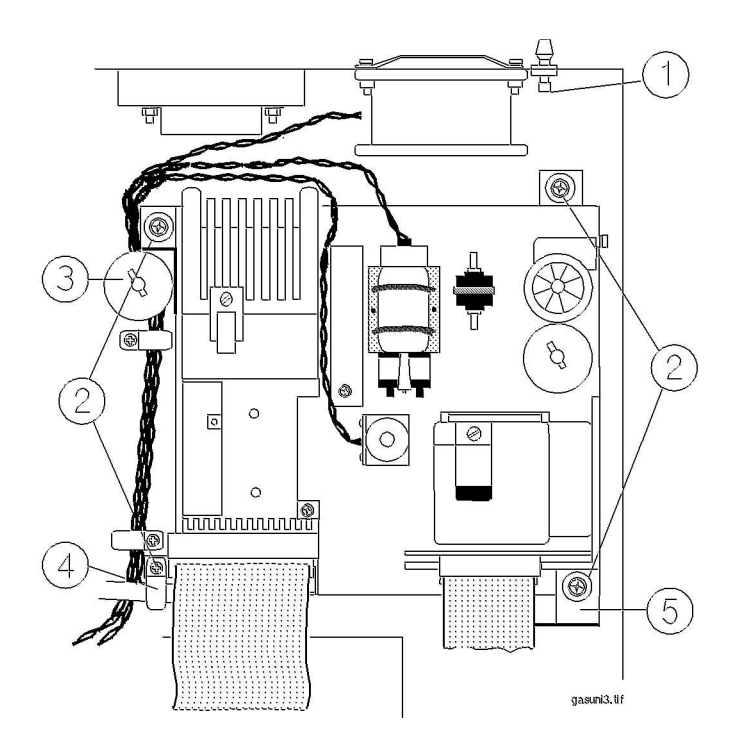

Figure 54 Lifting the IR Measurement Mounting Bracket

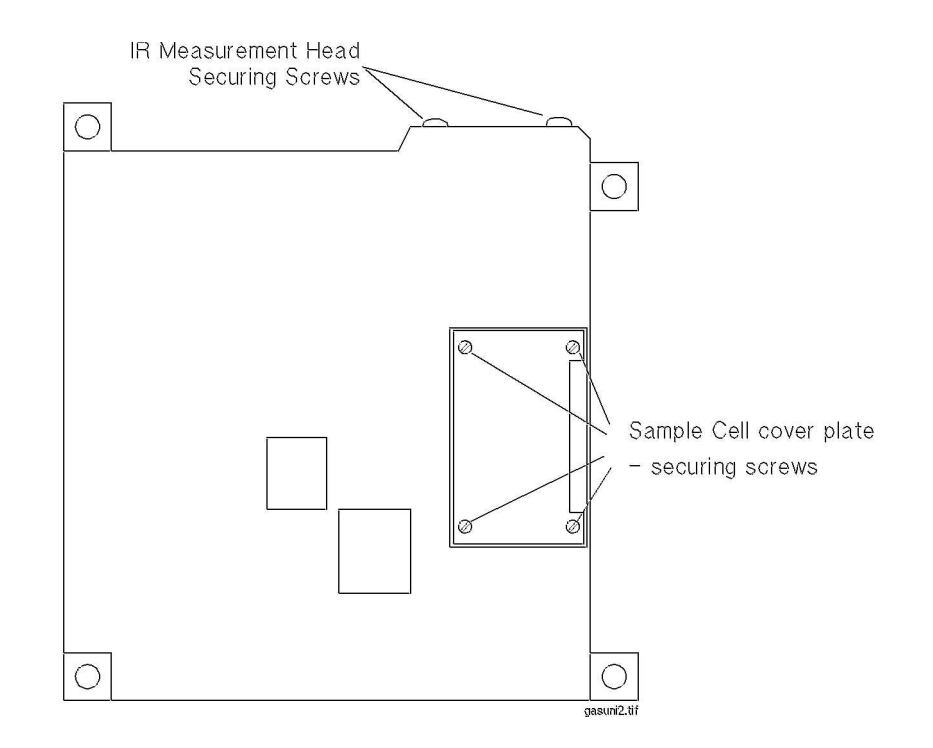

Figure 55 Underside of the IR Measurement Mounting Bracket

# Infrared Measurement Assembly Head

#### **Transferring NVRAM Data to a Replacement Head**

When you replace an IR measurement head, you need to transfer its data to the replacement head. The data is stored in non-volatile RAM (NVRAM) on the head and includes:

- System serial number
- Pump hours
- Flow rate limits
- User span constant for all channels
- User O<sub>2</sub> calibration values
- O<sub>2</sub> delay cycles
- IR source voltage

The NVRAM transfer board (NTB) reads data from the old head and transfers it to the replacement head. The NTB is included with each replacement head.

Procedure for Transferring Data

- 1 Disconnect the Anesthetic Gas Module from the monitor.
- 2 Turn off power to the Anesthetic Gas Module.

- 3 Remove the Anesthetic Gas Module top cover and disconnect it from the Main PC board.
- 4 Connect the 40-pin cable of the NTB to the 40-pin connector of the new replacement IR Measurement head.
- 5 Connect the 10-pin cable of the NTB to the top cover connector (J6) on the Main PC board.
- 6 Power up the Anesthetic Gas Module and observe the LED on the NTB.
- 7 For about the first 5 seconds the LED on the NTB will be *amber*. Whenever the LED is amber, the NTB is processing information and you must stand by until the LED changes color again. During these first 5 seconds, the NVRAMs of both the old and the new measurement heads are being read and checked. If the LED changes to a solid *green* color, the NVRAM transfer process can begin. Please skip to step 8 if the LED is *green*.

When either NVRAM cannot be read, it may take up to one minute before the LED changes color and you will observe one of two error conditions:

- If the LED changes to a solid *red* color, a problem reading the old measurement head has
  occurred. Turn off the power and check all connections. Make sure the ribbon cables are not
  broken and correctly seated. Repeat the procedure staring with step 6.
  - If the LED is still on *red*, proceed with the installation of the new analyzer head regardless. The NVRAM transfer will not be possible, but the replacement head has default information for pump hours and no serial number. However, before installing the new measurement head, you need to verify that the head is functional:
- a. Replace the old measurement head with the new one.
- b. Repeat the NVRAM transfer procedure from step 6.
  - If the LED blinks alternately *red* and *green*, the head is functional and you can continue with the installation of the new head. If the LED is solid *red*, either the new head and/or the cable from the head to the main PC board is defective. In this case you must replace the head or the cable or both.
- **NOTE** When installing a new measurement head and using the default NVRAM data, a flow rate calibration *must* be performed because no flow rates will be transferred. If no flow rate calibration is performed, a problem with the pneumatic system will be flagged during Anesthetic Gas Module operation.
  - If the LED blinks alternately *red* and *green*, a problem occurred reading the new analyzer head. Turn off the power and check all connections. Make sure the ribbon cables are not broken and correctly seated. Repeat the procedure staring with step 6.

If the LED is still blinking *red* and *green* you need to check whether the failed NVRAM transfer is due to a defective NTB and/or cable connection:

- a. Replace the old measurement head with the new one.
- b. Repeat the NVRAM transfer procedure from step 6.

If the LED is solid *red*, the new measurement head is defective. In this case you must use a new replacement measurement head and return to step 4. If the LED blinks alternately *green* and *red*, the NTB and/or the attached cables are defective. In this case you need to use a new NTB, or you can install the new measurement head with the default NVRAM data.

8 Once the LED is on *green*, you can begin the NVRAM transfer process by pressing the momentary push button switch on the NTB. The LED will change to *amber* for about 5 seconds, followed by solid *green* indicating a good transfer of NVRAM data.

If you observe a blinking *red* LED, no transfer or a bad transfer of NVRAM data occurred. Proceed with the installation of the new measurement head regardless. The NVRAM transfer will not be possible, but the replacement head has default information for pump hours and no serial number. However, a flow rate calibration *must* be performed because no flow rates will be transferred. If no flow rate calibration is performed, a problem with the pneumatic system will be flagged during Anesthetic Gas Module operation.

- 9 If step 8 was successful, the Anesthetic Gas Module can now be powered off. The NTB can be disconnected and the old measurement head removed and replaced with the new head (see removal and replacement procedure below).
- 10 Reconnect the Anesthetic Gas Module to the monitor.
- **NOTE** When returning the defective measurement head for repair, make sure to return the NVRAM transfer board with the head.

Instructions for the transfer procedure are also included with the NTB.

Removal

To remove the IR measurement assembly head (refer to Figure 56 and Figure 57):

- 1 Remove the flat-cable (1) connector from the main PC board.
- 2 Remove the pneumatic connections (2) from the sample cell, which are located on top of the IR measurement assembly head.
- 3 Remove the pressure transducer connection (3) located on the side of the IR measurement assembly head.
- 4 Stand the IR measurement mounting bracket on end (refer to "Lifting the IR Measurement Mounting Bracket" on page 224).
- 5 Using a cross-tipped screwdriver, remove the 3 screws (4) securing the IR measurement assembly head to the IR measurement mounting bracket.
- 6 Remove the IR measurement assembly head carefully from the IR measurement mounting bracket.

Replacement

To replace the IR measurement assembly head (refer to Figure 56 and Figure 57):

- 1 Place the IR measurement assembly head in the IR measurement mounting bracket so that the threaded bores on the head align with their corresponding locating holes on the IR measurement mounting bracket.
- 2 Using a cross-tipped screwdriver, replace the three screws (4) securing the IR measurement assembly head to the IR measurement mounting bracket.
- 3 Replace the IR measurement mounting bracket (refer to "Lifting the IR Measurement Mounting Bracket" on page 224).
- 4 Replace the transducer reference connection (3) located on the side of the IR measurement assembly head.

#### 9 Anesthetic Gas Module

- 5 Replace the pneumatic connections (2) to the sample cell (located on top of the IR measurement assembly head).
- **NOTE** Check that all tubing is tightly connected and show no signs of damage.
  - 6 Replace the flat-cable (1) connector to the main PC board.
- **NOTE** After replacing the IR measurement assembly head, check that all flat-cable connectors are firmly seated and show no signs of damage.

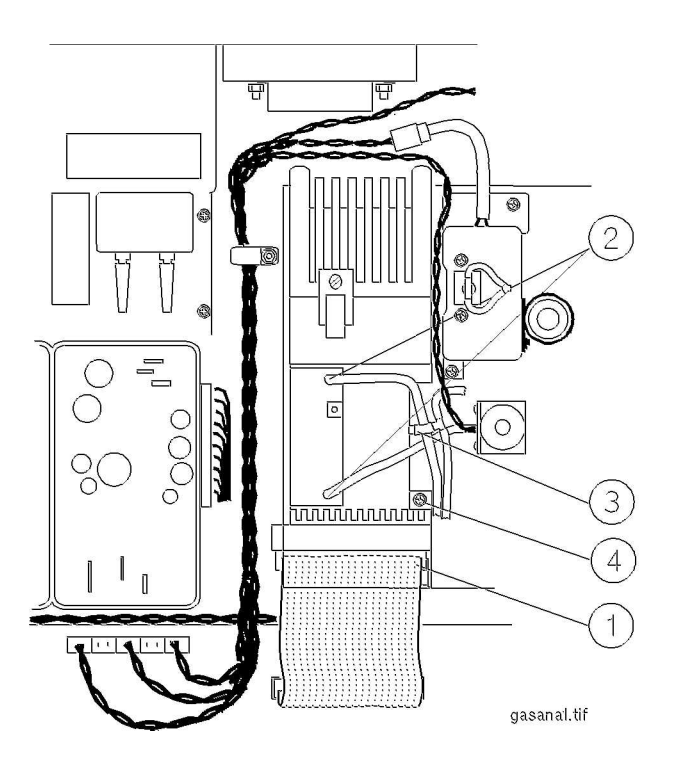

Figure 56 Removing the IR Measurement Assembly Head

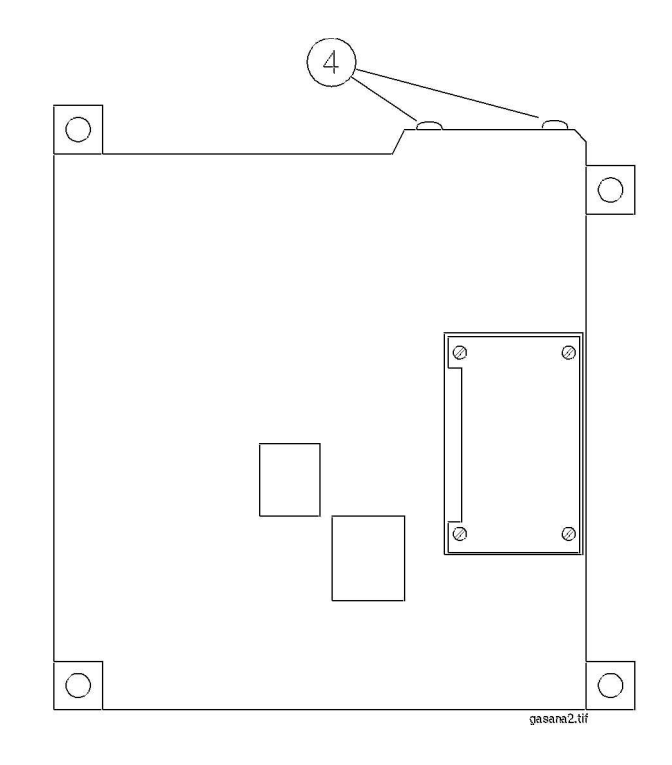

Figure 57 Locating Screws for the IR Measurement Assembly Head

### Sample Cell

#### Removal

To remove the sample cell (refer to Figure 58, Figure 59, Figure 60 and Figure 61):

- 1 Stand the IR measurement mounting bracket on end, towards the main PC board (refer to "Lifting the IR Measurement Mounting Bracket" on page 224).
- 2 Remove the pneumatic connections (1) from the sample cell, which are located on top of the IR measurement assembly head.
- 3 Using a cross-tipped screwdriver, remove the four screws (2) securing the sample cell cover plate and bracket (3) from the IR measurement assembly head. Retain these parts for later replacement.
- 4 Lay the IR measurement assembly head flat and, using a flat-tipped screwdriver, apply pressure from above to the overlapping part (4) of the sample cell cover, and pry it off.
- 5 Carefully withdraw the sample cover and bracket (5) from the IR measurement head.
- 6 Using a cross-tipped screwdriver, remove the screw (6) securing the clamping plate (7) to the sample cell bracket (8).
- 7 Remove the sample cell (9).

#### Replacement

To replace the sample cell (refer to Figure 58, Figure 59, Figure 60 and Figure 61):

- 1 Position the sample cell (9) onto its bracket (8) and hold it in place with the clamping plate (7).
- 2 Using a cross-tipped screwdriver, replace the screw (6) securing the clamping plate to the bracket. Before tightening the screw, ensure that the pipes to the sample cell are aligned parallel with the sides of the bracket.
- **NOTE** Make sure the temperature sensor has not slipped out of its hole. This can prevent the bracket from being pushed home.
  - 3 Insert the sample cell bracket and cover (5) into the base of the IR measurement assembly head. Push the bracket home so that the surface of the cover plate is flush with the base of the IR measurement head. The two gas tubes should now protrude from the holes (1) on top of the IR measurement head.
  - 4 Using a cross-tipped screwdriver, replace the four screws (2) securing the sample cell cover plate and bracket (3) to the IR measurement assembly head.
  - 5 Replace the pneumatic connections (1) to the sample cell, which are located on top of the IR measurement head.
- **NOTE** Check that all tubing is tightly connected and show no signs of damage.
  - 6 Replace the IR measurement mounting bracket (refer to "Lifting the IR Measurement Mounting Bracket" on page 224).
- **NOTE** After replacing the sample cell, check that all flat-cable connectors are firmly seated and show no signs of damage.

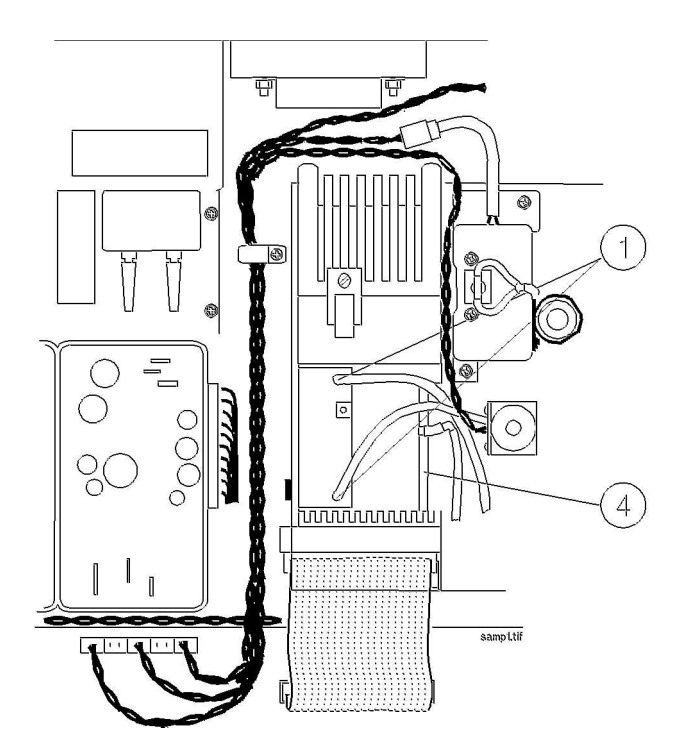

Figure 58 Removing the Sample Cell Pneumatic Connections

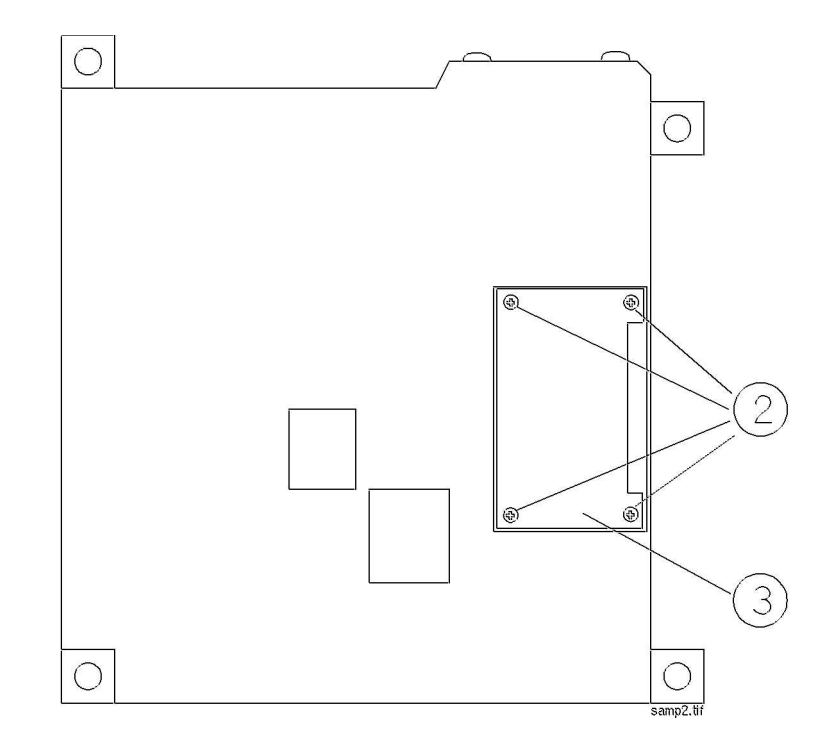

Figure 59 Removing the Sample Cell Cover

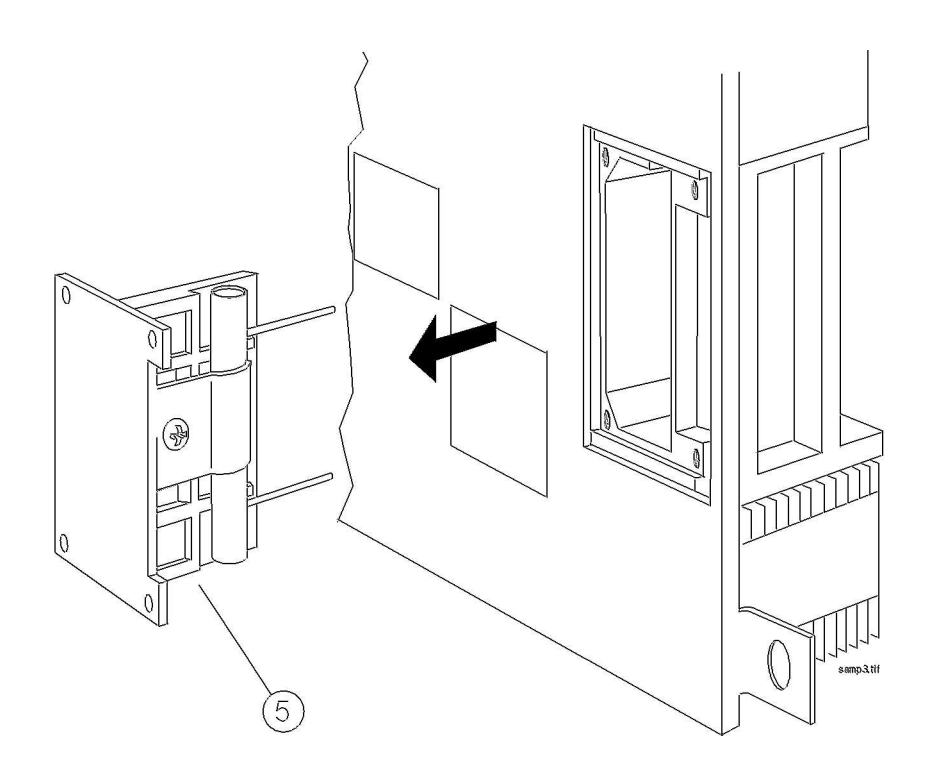

Figure 60 Extracting the Sample Cell Bracket

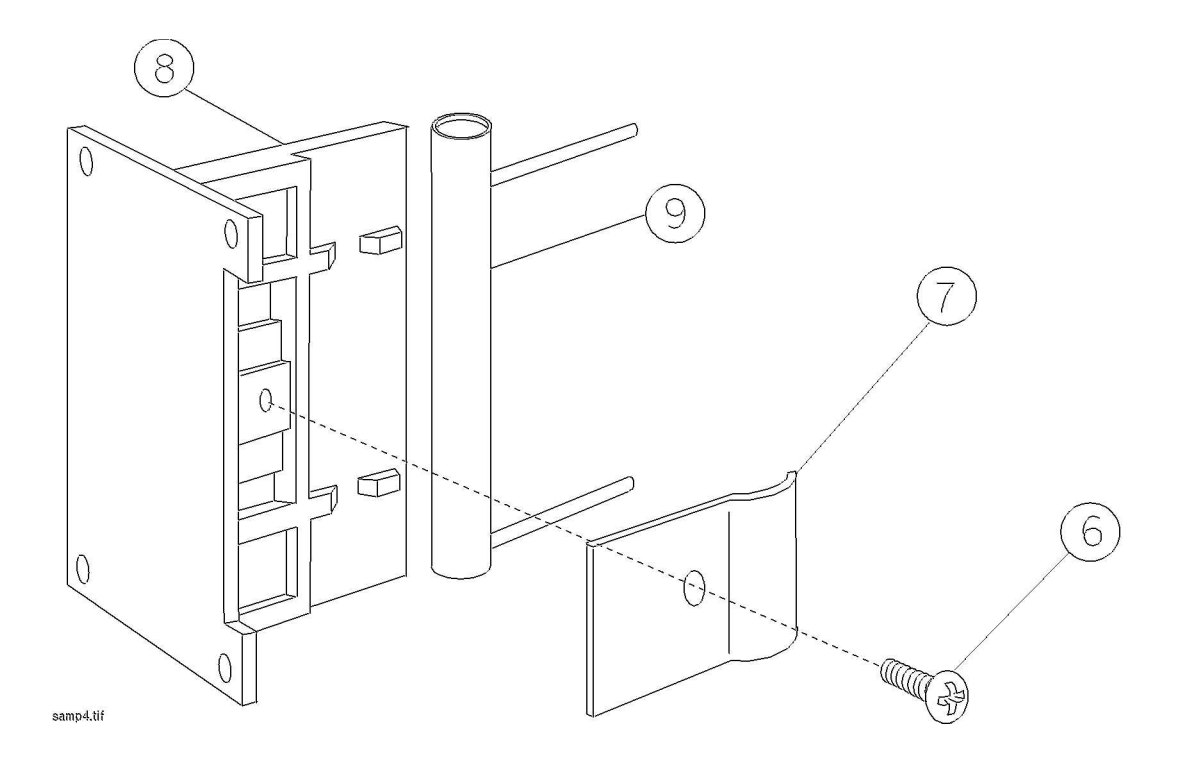

Figure 61 Replacing the Sample Cell

# Solenoid Valve #1

#### Removal

To remove solenoid valve #1 (refer to Figure 62 and Figure 63):

- 1 Remove the pneumatic tubing (1) from solenoid valve #1.
- 2 Remove the power connector (2) from the main PC board.
- 3 Pry the twisted pair supplying power from the solenoid valve out of the cable clip (3).
- 4 Using a cross-tipped screwdriver, remove the three screws (4) securing the IR measurement assembly head.
- 5 Lift the IR measurement head slightly so that the screws (5) securing the solenoid valve are accessible.
- 6 Using a cross-tipped screwdriver, remove the two screws securing solenoid valve #1 to the IR measurement mounting bracket.
- 7 Carefully remove solenoid valve #1 and its cable from the IR measurement mounting bracket.

#### Replacement

To replace solenoid valve #1 (refer to Figure 62 and Figure 63):

- 1 Lift the IR measurement assembly head slightly so that the threaded bores (5) on the mounting bracket for the solenoid valve are accessible.
- 2 Carefully position Solenoid Valve #1 so that its locating holes align with the threaded bores on the mounting bracket.
- 3 Using a cross-tipped screwdriver, replace the two screws (5) securing Solenoid Valve #1 to the IR measurement mounting bracket.
- 4 Snap the twisted pair from the solenoid valve into the cable clip (3) securing the twisted pairs that connect the IR measurement assembly head to the main PC board.
- 5 Replace the connection (2) to the main PC board.
- 6 Replace the pneumatic tubing (1) to Solenoid Valve #1.

**NOTE** Check that all tubing is tightly connected and show no signs of damage.

After replacing Solenoid Valve #1, check that all flat-cable connectors are firmly seated and show no signs of damage.

- 7 Using a cross-tipped screwdriver, replace the three screws (4) securing the IR measurement assembly head.
- 8 Replace the IR measurement assembly mounting bracket (refer to "Lifting the IR Measurement Mounting Bracket" on page 224).

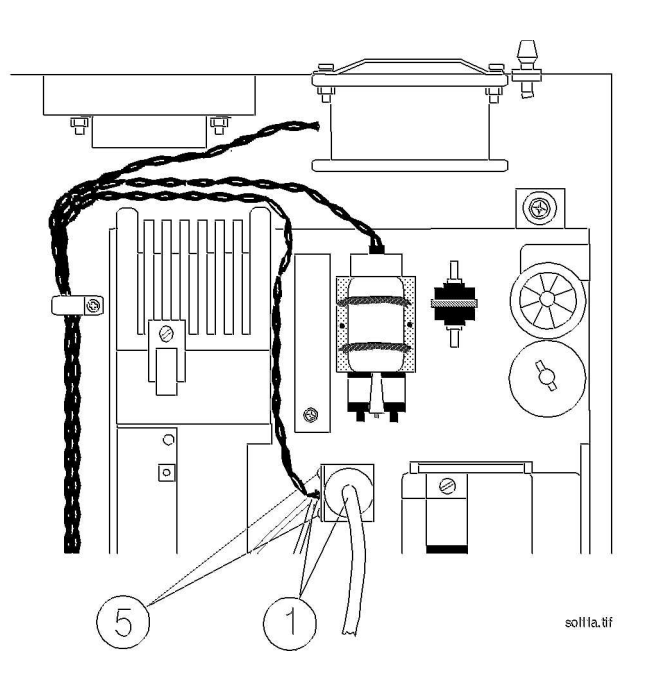

Figure 62 Removing the Solenoid Valve #1

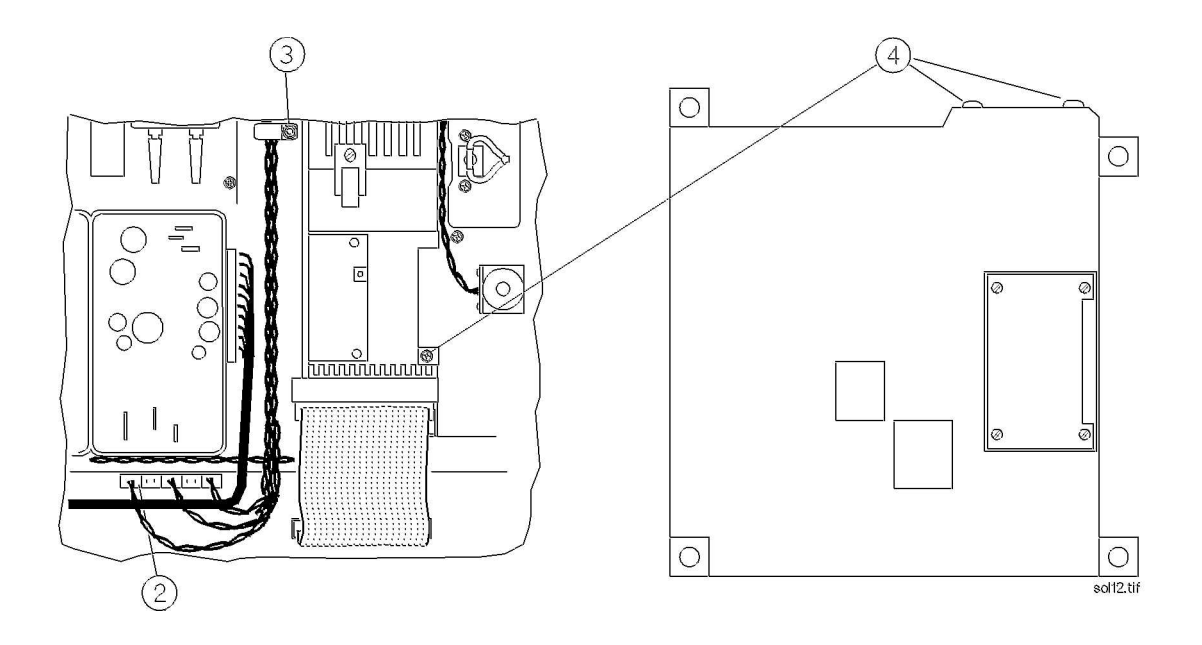

Figure 63 Replacing the Solenoid Valve #1

### **Power Supply Unit**

#### Removal

To remove the power supply unit (refer to Figure 64):

- 1 Ensure that the module is switched off and isolated from the mains power supply. Remove the top cover of the module.
- 2 Remove the ac power connector (1) from the power supply unit.
- 3 Remove the power connector (2) from the main PC board.
- 4 Using a cross-tipped screwdriver, remove the four screws (3) securing the power supply unit to its mounting.
- 5 Remove the power supply unit.

#### Replacement

To replace the power supply unit (refer to Figure 64):

- 1 Ensure that the module is switched off and isolated from the mains power supply.
- 2 Carefully place the power supply unit so that its locating holes are aligned with the threaded bores in the mounting on the module.
- 3 Using a cross-tipped screwdriver, replace the four screws (3) securing the power supply unit to its mounting.
- 4 Connect the power connector (2) to the main PC board.

- 5 Connect the ac power connector (1) to the power supply unit.
- 6 Replace the top cover of the module.

Now perform the performance checks described in the "Test and Inspection Matrix" on page 252.

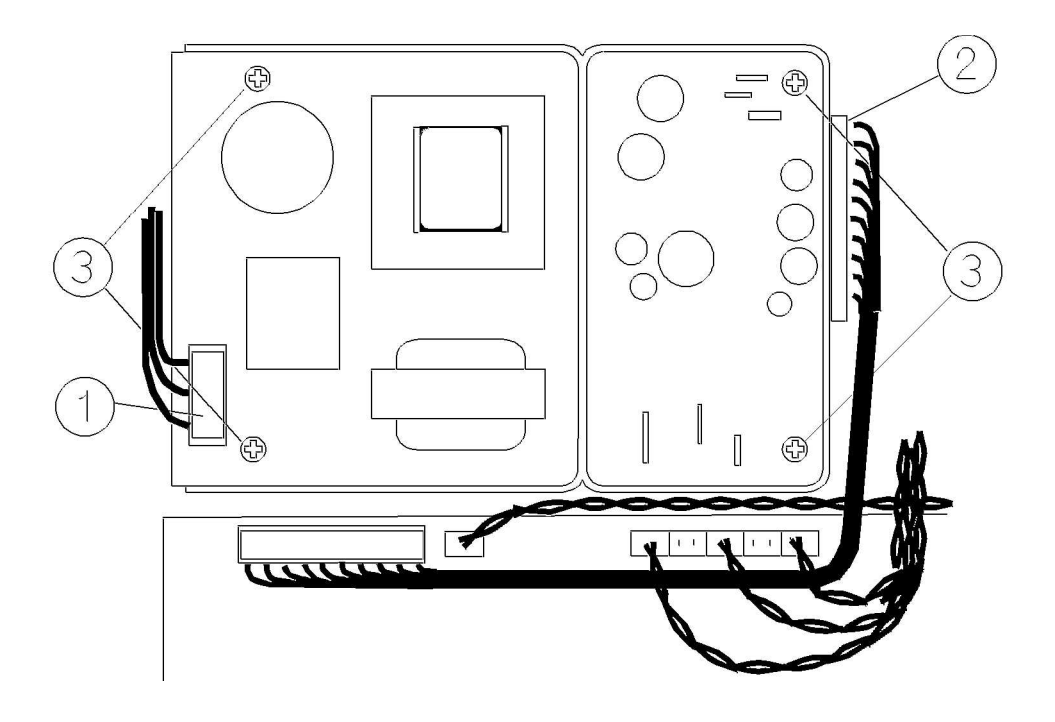

Figure 64 Removing and Replacing the Power Supply Unit

### Main PC Board

#### Removal

To remove the main PC board (refer to Figure 65):

- 1 Ensure that the Module is switched off and isolated from the mains power supply. Remove the top cover of the module.
- 2 Remove the pneumatics tubing from the pressure transducer (1).
- 3 Remove the main PC board connector (2) from the power supply unit.
- 4 Remove the power connectors (3) that connect the main PC board to the fan, solenoid valve #1, pump and solenoid valve #2.
- 5 Remove the flat-cable connector (4) from the IR measurement head.
- 6 Remove the flat-cable connector (5) from the RS232 connector.
- 7 Remove the flat-cable connector (6) from the agent identification head.

- 8 If  $O_2$  sensor is present, remove the flat-cable connector (7) from the small  $O_2$  sensor PC board (or directly from the  $O_2$  sensor, for sensors with integrated PC board).
- 9 Remove the connector (9) from the power LED.
- 10 Using a cross-tipped screwdriver, remove the cable clamps (12).
- 11 Using a cross-tipped screwdriver, remove the 6 screws (10) securing the main PC board to its mounting on the module.
- 12 Carefully remove the main PC board.

#### Replacement

To replace the main PC board (refer to Figure 65):

- 1 Ensure that the module is switched off and isolated from the mains power supply.
- 2 Carefully place the main PC board on its mounting in the Anesthetic Gas Module so that the 6 locating holes are aligned with the threaded bores.
- 3 Using a cross-tipped screwdriver, replace the 6 screws and washers (10) securing the main PC board to its mounting, and replace the cable clamps.
- 4 Replace the connector (9) to the power LED.
- 5 If the O<sub>2</sub> sensor is present, replace the flat-cable connector (7) to the O<sub>2</sub> sensor PC board (or directly to the O<sub>2</sub> sensor). Verify the O<sub>2</sub> jumper settings.
- 6 Replace the flat-cable connector (6) to the agent ID head.
- 7 Replace the flat-cable connector (5) to the RS232 connector.
- 8 Replace the flat-cable connector (4) to the IR measurement head.
- 9 Replace the power connectors (3) that connect the main PC board to the fan, pump, solenoid #1 and solenoid #2.
- 10 Replace the main PC board connector (2) to the power supply unit.
- 11 Refit the pneumatic tubing to the pressure transducer (1). Check that all tubing is tightly connected and show no signs of damage.
- 12 Replace the top-cover cable (8) to the PC board.
- **NOTE** After replacing the main PC board, check that all flat-cable connectors are firmly seated and show no signs of damage.

Verify the O<sub>2</sub> jumper settings as described in "Jumpers" on page 218.

Make a flowrate check.

- 13 Replace the top cover of the module. Ensure that the top cover jumper (JP7) is set to "closed".
- 14 Do a configuration check in service mode (Agent-ID,  $O_2$  sensor).

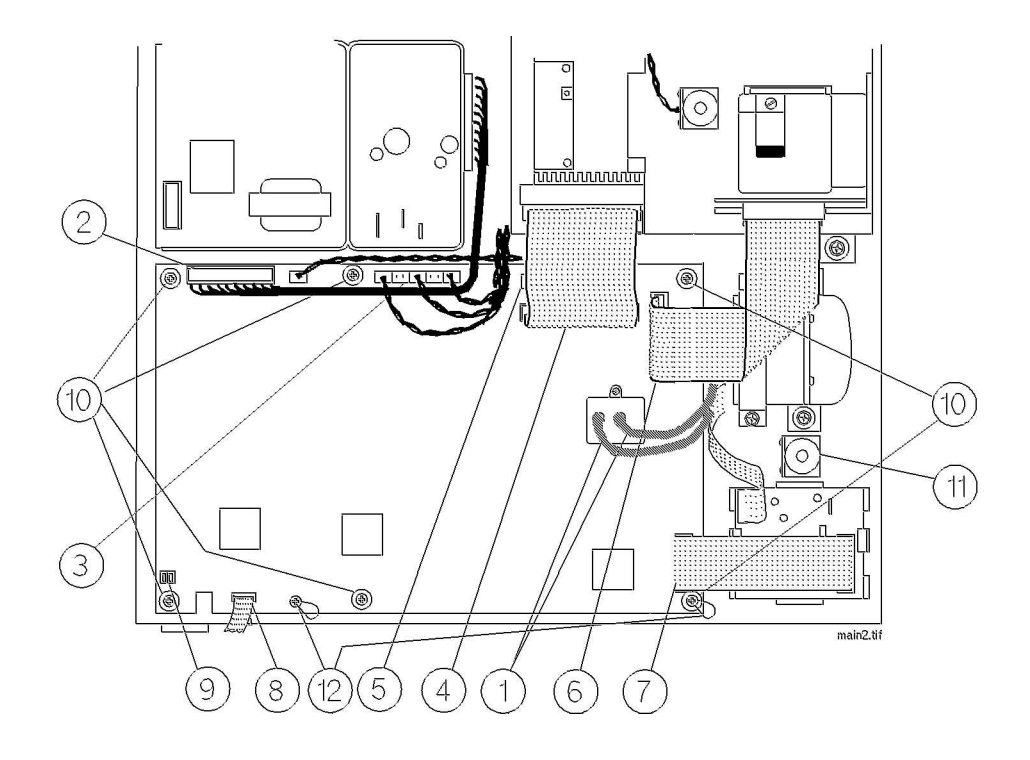

Figure 65 Removing the Main PC Board

# O<sub>2</sub> Sensor

The  $O_2$  sensor is always replaced together with the small PC board that controls it. The newer  $O_2$  sensors have the board integrated inside the sensor housing.

#### Removal

To remove the  $O_2$  sensor and its PC board follow the steps marked (a) and to remove the  $O_2$  sensor with integrated PC board follow the steps marked (b) (refer to Figure 66 and Figure 67):

- 1 Ensure that the module is switched off and isolated from the mains power supply. Remove the top cover of the module.
- 2 Remove the 3 pneumatic connections (1) from the  $O_2$  sensor.
- 3 Remove the flat cable connector (2) from the PC board that controls the  $O_2$  sensor.
- 4 Remove the flat cable connector (2) from the connector on the top of the O<sub>2</sub> sensor housing.
- 5 Release the clips (3) securing the PC board to its mounting.
- 6 Using a cross-tipped screwdriver, remove the two screws and washers (4) securing the O<sub>2</sub> sensor to its mounting brackets.
- 7 Carefully remove the  $O_2$  sensor [(b) along with its PC board.]

**NOTE** If you are not operating O<sub>2</sub>, remove the appropriate jumper.

#### Replacement

To replace the  $O_2$  sensor and its PC board follow the steps marked (a) and to replace the  $O_2$  sensor with integrated PC board follow the steps marked (b) (refer to Figure 66 and Figure 67):

- 1 Ensure that the module is switched off and isolated from the mains power supply.
- 2 Carefully place the  $O_2$  sensor on its mounting so that the locating holes are aligned with the threaded bores.
- 3 Press the PC board onto its mounting until it clicks into place, and is firmly secured by the clips (3).
- **NOTE** Make sure that the PC board is inserted so that the smaller connector points toward the main PC board.
  - 1 Place the bracket with the internal bacterial filters (5) onto the mounting bracket, aligning the locating holes.
  - 2 Using a cross-tipped screwdriver, replace the two screws and washers (4) securing the O<sub>2</sub> sensor to its mounting.
  - 3 Replace the flat cable connector (2) that connects the main PC board to the PC board that controls the O<sub>2</sub> sensor.
  - 4 Replace the flat cable connection (2) to the top of the  $O_2$  sensor housing.
- **NOTE** Verify the  $O_2$  jumper settings.
  - 5 Replace the 3 pneumatic connections (1) to the  $O_2$  sensor. Connect the tubing with the T-piece to the  $O_2$  sensor inlets (upper and lower connections). Connect the single tubing to the outlet (middle connection). Check that all tubing is tightly connected and show no signs of damage.
- **NOTE** After replacing the O<sub>2</sub> sensor and, where applicable, its controlling PC board, check that all flat-cable connectors are firmly seated and show no signs of damage.
  - 6 Replace the top cover of the module.

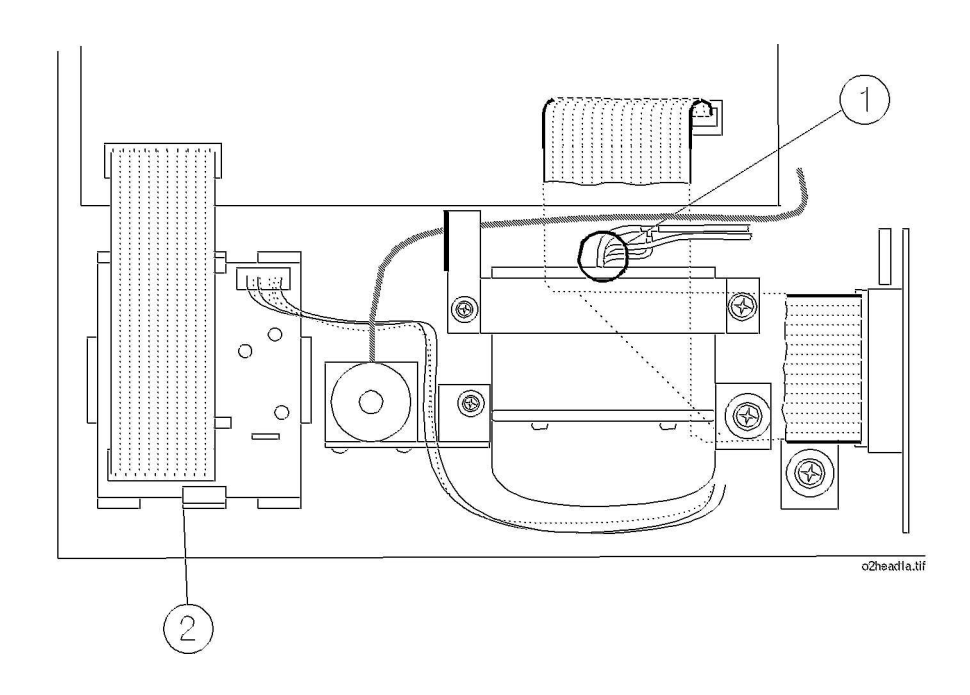

Figure 66 Removing the Connections of the O<sub>2</sub> Sensor

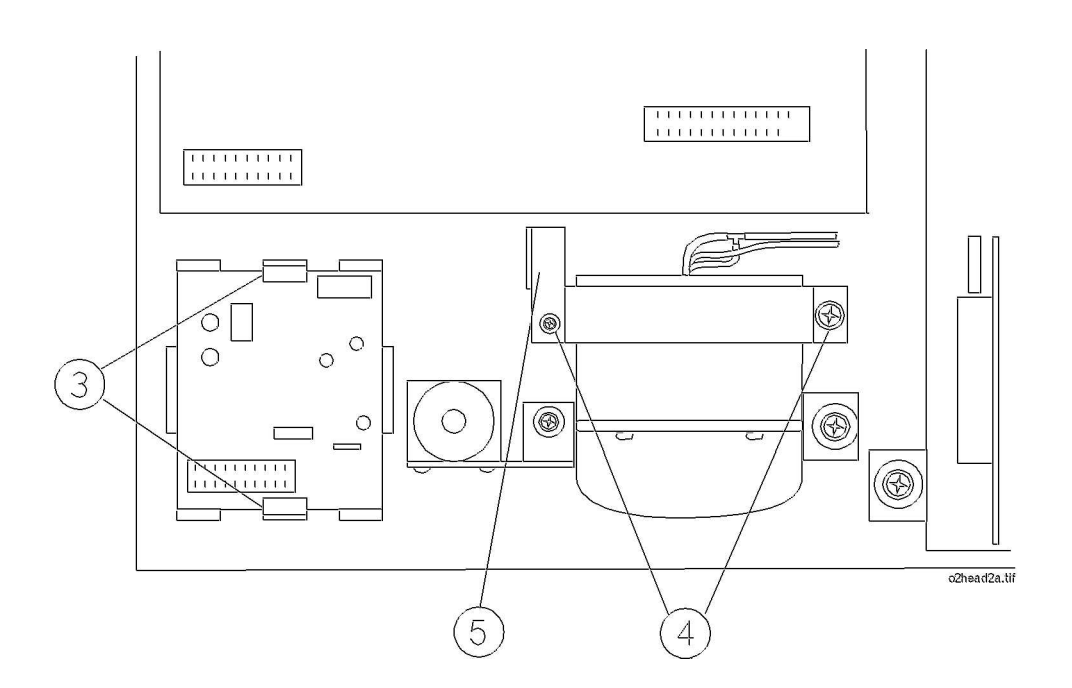

Figure 67 Removing the O<sub>2</sub> Sensor with its PC Board

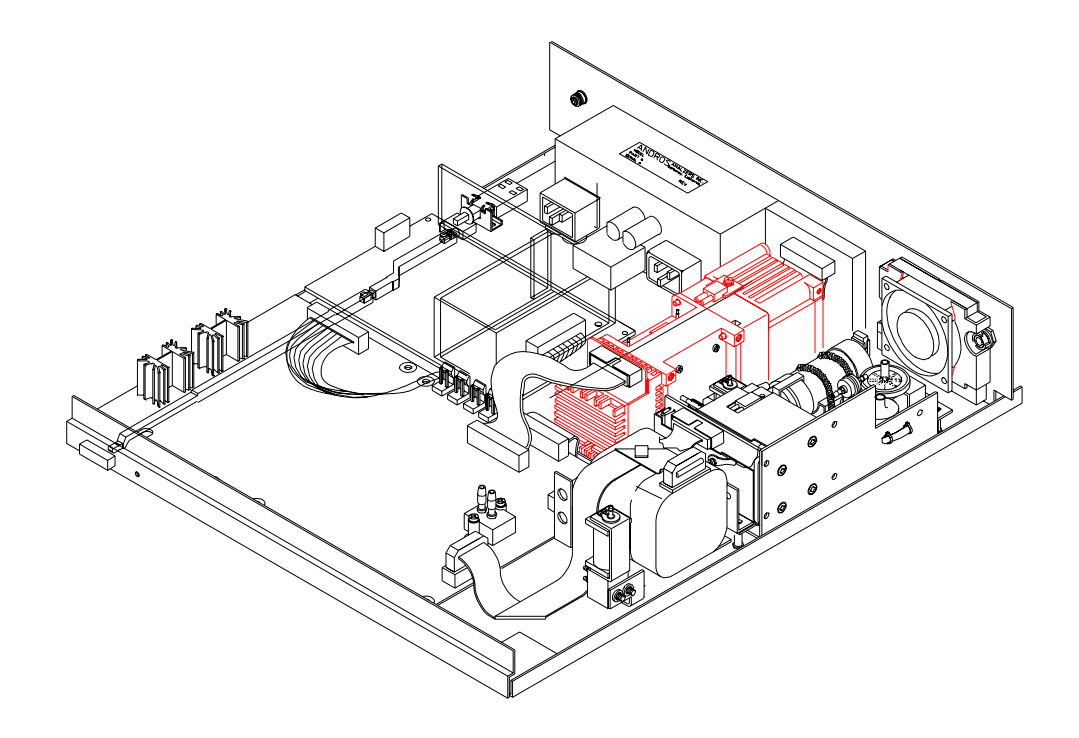

Figure 68 Layout showing O2 sensor with Integrated PC Board

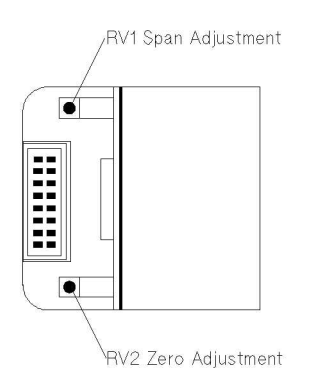

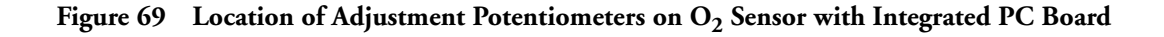

# **Agent Identification Head**

### Removal

To remove the agent ID head (refer to Figure 70):

- 1 Ensure that the module is switched off and isolated from the mains power supply. Remove the top cover of the module.
- 2 Remove the flat cable connection (1) from the Agent-ID.
- 3 Remove the 3 pneumatic connections (2) from the side of the agent ID head.

- 4 Using a cross-tipped screwdriver, remove the 4 screws (3) securing the agent ID head to the IR measurement mounting bracket.
- 5 Carefully remove the agent ID head from the module.

#### Replacement

To replace the agent ID head (refer to Figure 70):

- 1 Place the agent ID head onto the IR measurement unit so that its threaded bores align with the locating holes provided.
- 2 Replace the 3 pneumatic connections (2) to the side of the agent ID head. The top and bottom connections are the inlets, and the middle connection is the outlet to the pump. Check that all tubing is tightly connected and show no signs of damage.
- 3 Using a cross-tipped screwdriver, replace the 4 screws (3) securing the agent ID head to the IR measurement mounting bracket.
- 4 Replace the flat cable connection (1) to the Agent-ID.
- **NOTE** After replacing the agent ID head, check that all flat-cable connectors are firmly seated and show no signs of damage.
  - 5 Replace the top cover of the module.

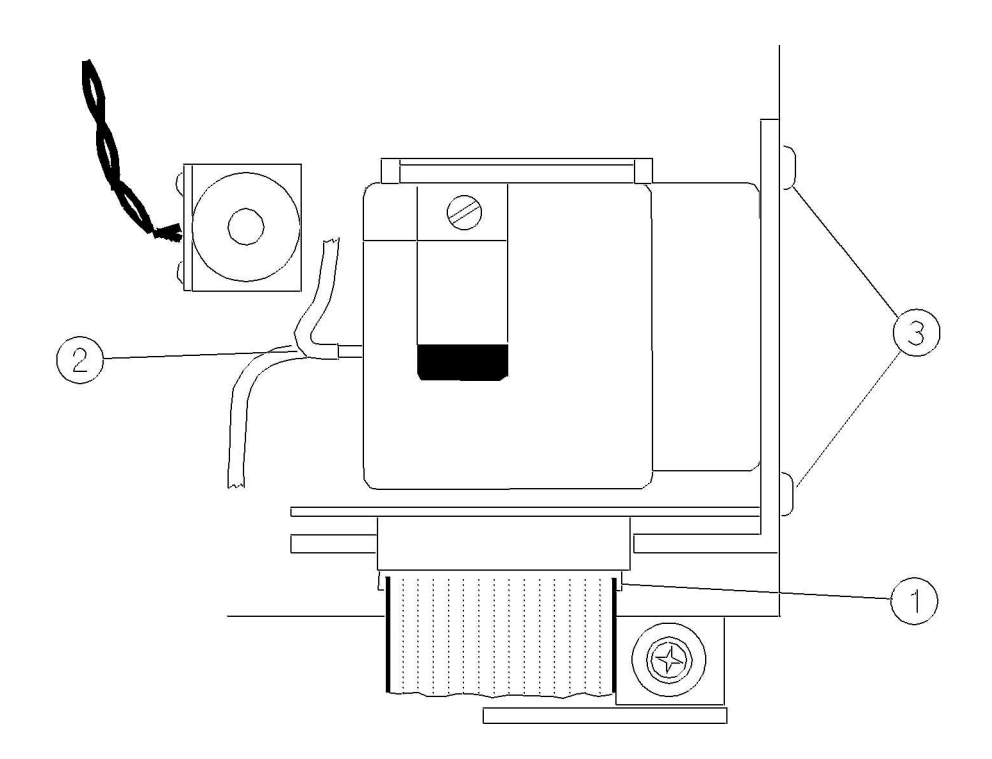

Figure 70 Removing and Replacing the Agent ID Head

### Pump

#### Removal

To remove the pump (refer to Figure 71):

- 1 Ensure that the module is switched off and isolated from the mains power supply. Remove the cover of the module.
- 2 Remove the pneumatic connections (1) and/or (4) from the pump.
- 3 Remove the power connection from the main PC board (2).
- 4 Using a cross-tipped screwdriver, remove the two screws and washers (3) securing the pump to the IR measurement mounting bracket.
- 5 Carefully slide out the pump from the IR measurement mounting bracket.

#### Replacement

To replace the pump (refer to Figure 71):

- 1 Carefully position the pump so that the threaded bores in the pump align with the locating holes on the IR measurement mounting bracket.
- 2 Using a cross-tipped screwdriver, replace the two screws and washers (3) securing the pump to the IR measurement mounting bracket.
- 3 Replace the connection (2) to the main PC board (to the dc pump connector).
- 4 Replace the pneumatic connections (1) and/or (4) to the pump. Check that all tubing is tightly connected and show no signs of damage.
- **NOTE** After replacing the pump, check that all flat-cable connectors are firmly seated and show no signs of damage.

5 Replace the top cover of the module.

Now perform the performance checks described in the "Test and Inspection Matrix" on page 252 and reset the pump hours.

To reset pump hours, select **Reset Pump Hours** from the **Setup Gas Analyzer** menu in the monitor's service mode. Confirm when prompted.

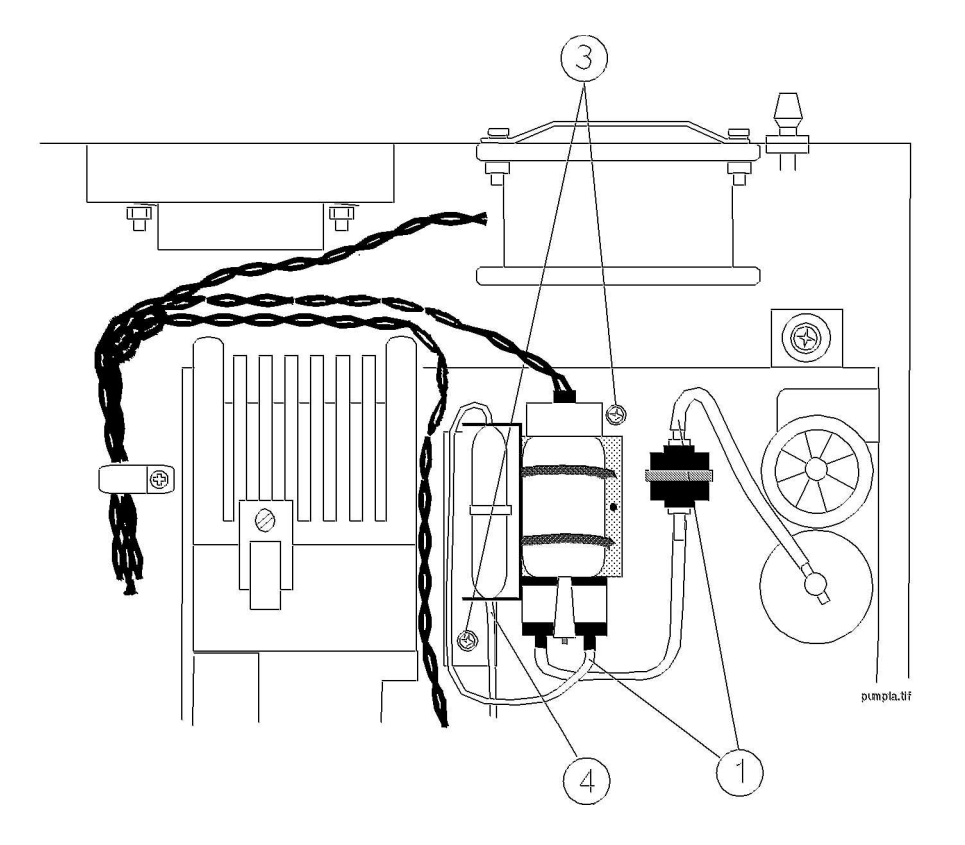

Figure 71 Replacing the Pump

# Fan

#### Removal

To remove the fan (refer to Figure 72 and Figure 73):

- 1 Ensure that the Anesthetic Gas Module is switched off and isolated from the mains power supply. Remove the top cover of the module.
- 2 Remove the power connector (1) from the main PC board.
- 3 Pry the twisted pair supplying power from the fan out of the cable clip (2).
- 4 Using a cross-tipped screwdriver, remove the four screws and washers (3) securing the fan and the grill to the back panel of the module.
- 5 Remove the fan and connecting cable from the module.

### Replacement

To replace the fan (refer to Figure 72 and Figure 73):

- 1 Ensure that the Module is switched off and isolated from the mains power supply. Replace the fan and connecting cable.
- 2 Replace the four screws and washers (3) that secure the fan into the back panel of the module.

- 3 Snap the twisted pair from the fan into the cable clip (2) securing the twisted pairs that connect the IR measurement head with the main PC board.
- 4 Replace the connector (1) to the main PC board.
- 5 Replace the top cover of the module.

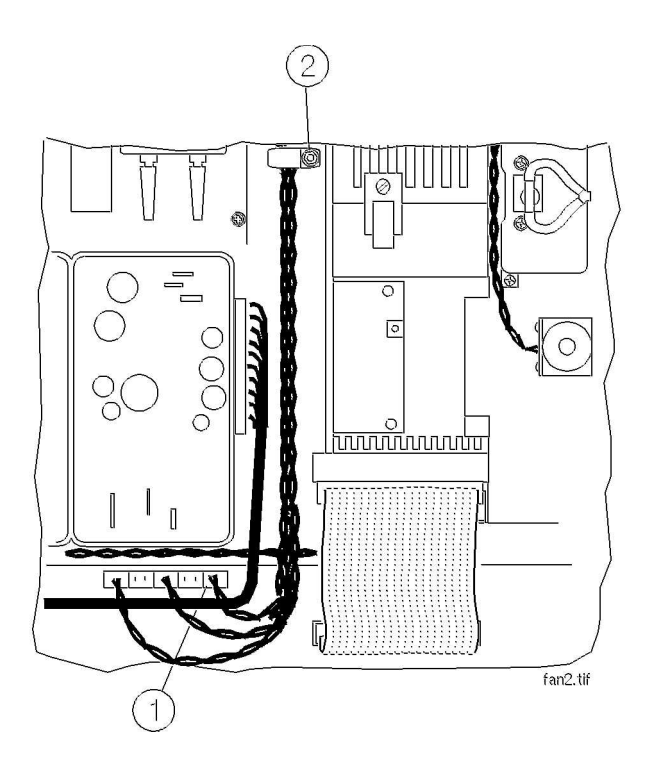

Figure 72 Removing the Fan Cabling

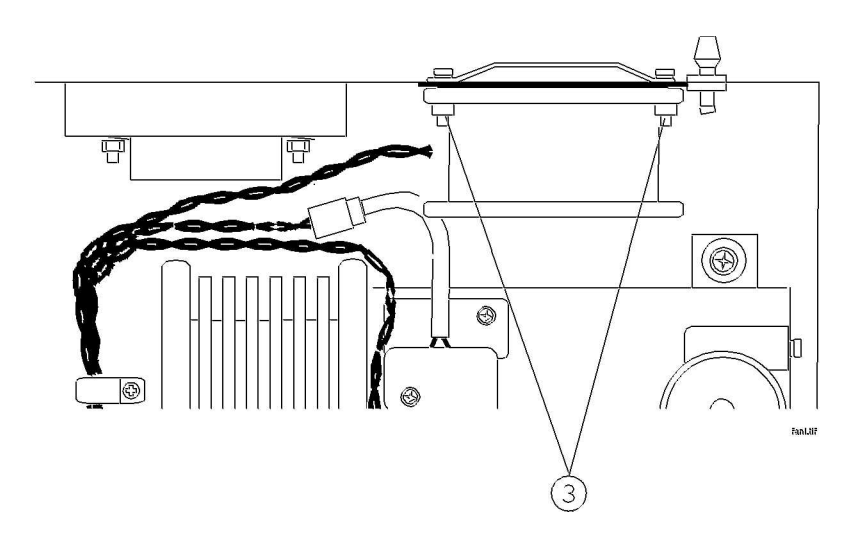

Figure 73 Removing the Fan

### Solenoid Valve #2

#### Removal

To remove solenoid valve #2 (refer to Figure 74):

- 1 Ensure that the Module is switched off and isolated from the mains power supply. Remove the top cover of the module.
- 2 Remove the pneumatic tubing (1) from solenoid valve #2.
- 3 Remove the connection (2) from the main PC board.
- 4 Using a cross-tipped screwdriver, remove the two screws (3) securing the solenoid valve to its bracket.
- 5 Remove solenoid valve #2.

#### Replacement

To replace solenoid valve #2 (refer to Figure 74):

- 1 Ensure that the Module is switched off and isolated from the mains power supply.
- 2 Position the solenoid valve on its bracket so that the locating holes on the valve align with threaded bores in the bracket.
- 3 Using a cross-tipped screwdriver, replace the two screws (3) securing the solenoid valve to its bracket.
- 4 Replace the connection (2) to the main PC board.
- 5 Replace the pneumatic tubing (1) to solenoid valve #2. Check that all tubing is tightly connected and show no signs of damage.

- **NOTE** After replacing solenoid valve #2, check that all flat-cable connectors are firmly seated and show no signs of damage.
  - 6 Replace the top cover of the module.

Now perform the performance checks described "Test and Inspection Matrix" on page 252.

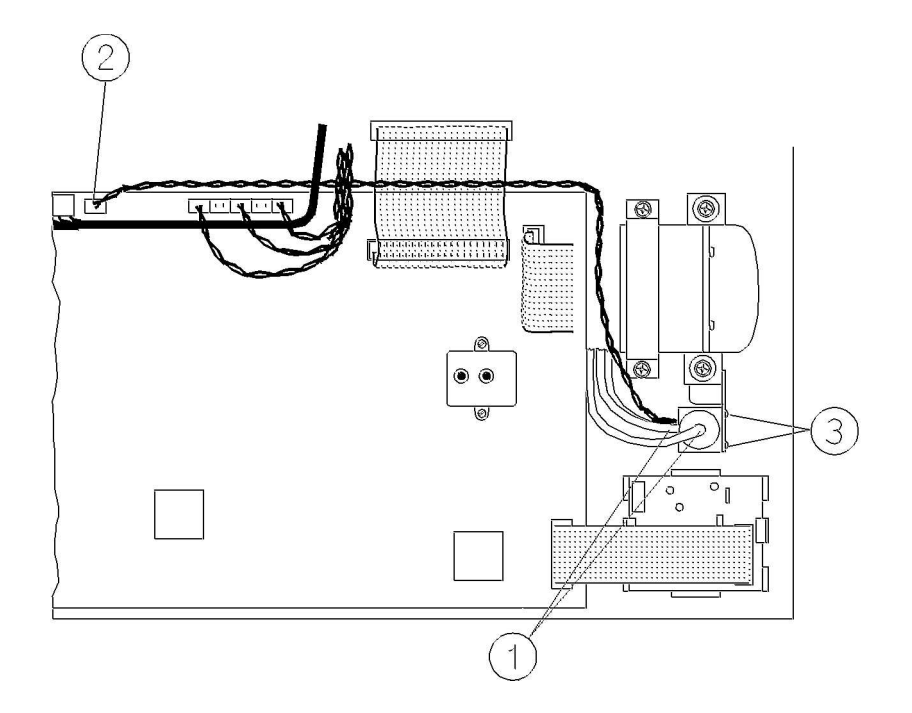

Figure 74 Removing the Solenoid Valve #2

### **Top Cover PC Board**

#### Removal

To remove the top cover PC board (refer to Figure 75 and Figure 76):

- 1 Ensure that the Module is switched off and isolated from the mains power supply. Remove the top cover of the module.
- 2 Remove the connector (1) from the top cover PC board.
- 3 Using a hex-socket screwdriver, remove the three nuts, washers and spacers (2) securing the PC board to the top cover of the module.
- 4 Remove the PC board.

#### Replacement

To replace the top cover PC board (refer to Figure 75 and Figure 76):

1 Ensure that the Module is switched off and isolated from the mains power.

- 2 Carefully fit the PC board over the three locating screws on the top cover of the module.
- 3 Using a hex-socket screwdriver, replace the three nuts, washers and spacers (2) securing the PC board to the top cover.
- 4 Replace the connector (1) to the top cover PC board.
- 5 Replace the top cover of the module.

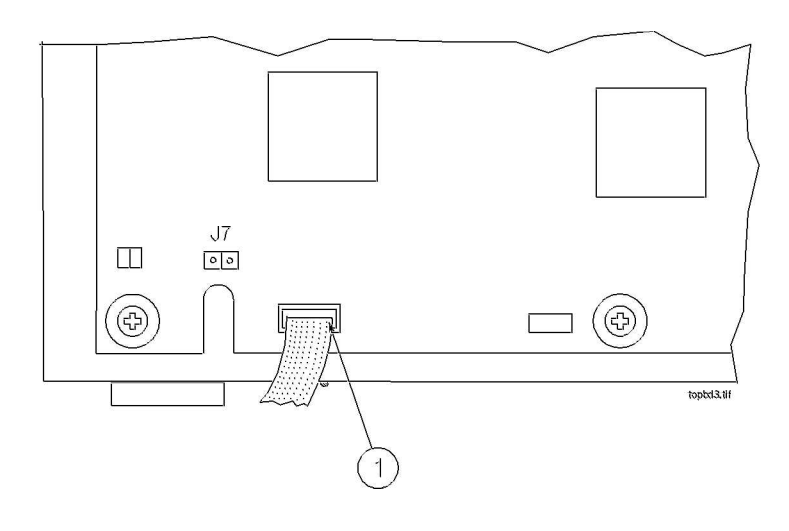

Figure 75 Removing the Top Cover PC Board Connection

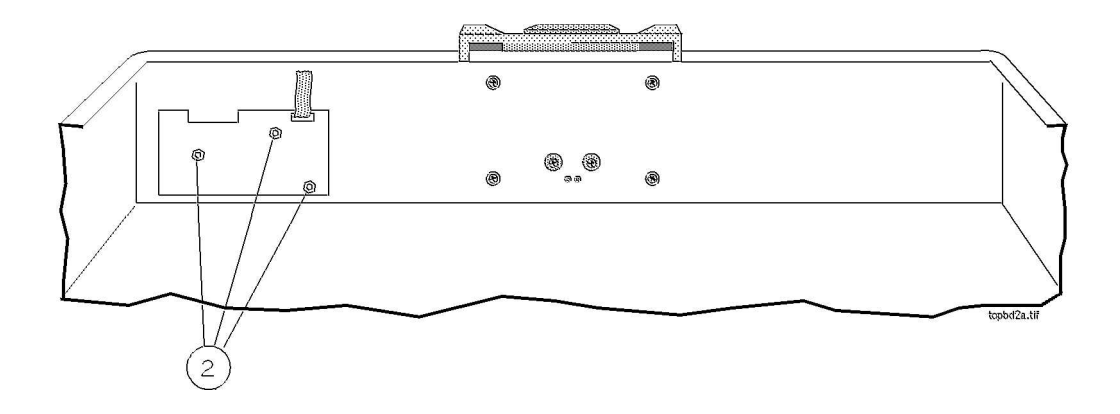

Figure 76 Removing the Top Cover PC Board

### Watertrap Manifold and Protector

#### Removal

To remove the manifold and protector (refer to Figure 77):

- 1 Remove the top cover of the module.
- 2 Remove the Nafion tubing and purple connector tubing from the manifold connectors (1) on the inside of the front cover.
- 3 Using a cross-tipped screwdriver, unscrew the 4 screws (2) securing the protector to the front cover and remove the protector.
- 4 Using a cross-tipped screwdriver, unscrew the 2 screws (3) securing the manifold to the protector.

#### Replacement

To replace the manifold and protector (refer to Figure 77):

- 1 Using a cross-tipped screwdriver, replace the 2 screws securing the manifold to the protector.
- 2 Using a cross-tipped screwdriver, replace the 4 screws securing the protector to the front cover.
- 3 Replace the Nafion tubing and purple connector tubing onto the manifold connectors on the inside of the front cover. Take care to attach the tubing with the red mark at the end to the connector with the red marking (this indicates the "drainage" path). The gap between the end of the nafion tubing and the manifold connectors (visible through the purple connector tubing) must be less than 1mm.

Now perform the performance checks described "Test and Inspection Matrix" on page 252.

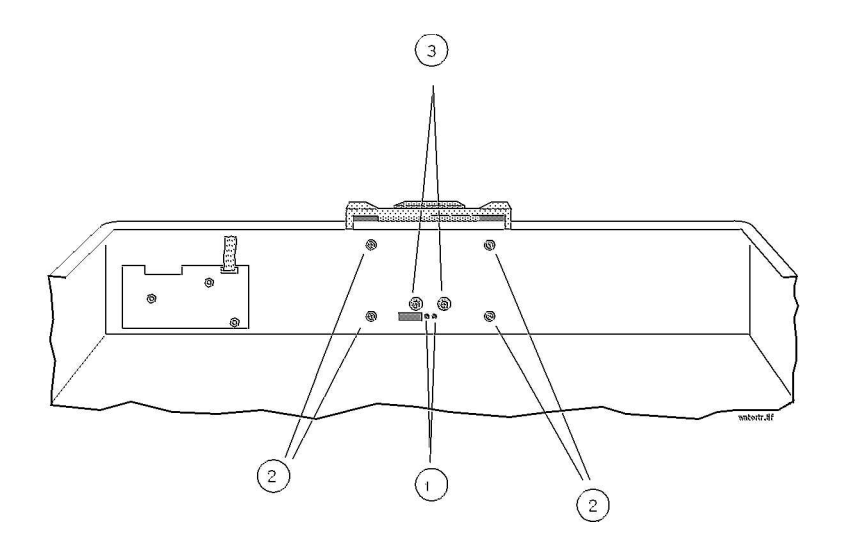

#### Figure 77 Removing the Watertrap Manifold and Protector

### **Power Fuses**

#### Removal

To remove the power fuses (refer to Figure 78):

- 1 Using a flat-tipped screwdriver, unscrew the fuse counter-clockwise (1).
- 2 Pull the fuse cap and fuse clear of the display.
- 3 Pull the fuse out of the fuse cap and note the fuse rating.
- 4 Repeat the steps for the other fuse.

#### Replacement

To replace the power fuses (refer to Figure 78):

- 1 Put one end of the fuse into the fuse cap.
- 2 Put the fuse and fuse cap into the receptacle in the rear of the display.
- 3 Using a flat-tipped screwdriver, screw the fuse clockwise into the receptacle.
- 4 Repeat the steps for the other fuse.

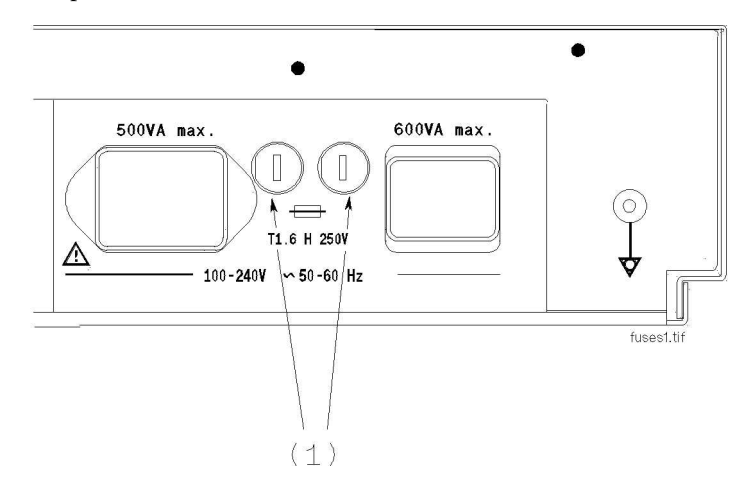

Figure 78 The Power Fuses

### **Test and Inspection Matrix**

The Test and Inspection Matrix describes:

- · which tests need to be performed
- the expected test results
- what should be written by Philips service personnel on the Philips Installation Report or Customer Service Order (CSO).

The second section When to Perform Test Blocks describes when the tests should be performed.
# These tables should be followed for all installations and repairs.

**NOTE** The test procedures outlined for this test block are to be used only for verifying safe installation or service of the product in question. The setups for these tests and the acceptable ranges or values are derived from local and international standards but may not be equivalent. These are not a substitute for local safety testing where it is required for an installation or service event.

| Test Block Name | Test or Inspection to be performed                                                                                                    | Expected Test Result                                   | What to Record<br>on Service<br>Record |
|-----------------|----------------------------------------------------------------------------------------------------|--------------------------------------------------------|----------------------------------------|
| <u>V</u> isual  | Check for any mechanical damage and all                                                                                                    | Expected answer is "yes".                              | V: P or                                |
|                 | external leads and accessories. Is the device<br>free of damage and are all accessories properly<br>set up?                                                                               | If so, visual test is passed.                          | V: F                                   |
|                 |                                                                                                    |                                                        | where P=Pass and<br>F=Fail             |
| Power On        | Switch on the module. A built-in selftest and                                                                                                    | Expected answer is "yes". If so,                       | PO: P or                               |
|                 | communication test are running for two<br>minutes after "Power On". The green setup<br>LED near the power button indicates by                                                             | PowerOn test is passed.                                | PO: F                                  |
|                 | flashing if one of the tests failed. When tests<br>are successfully completed after 2 minutes the<br>LED is off and the AGM will enter warmup<br>mode (indicated by INOP<br>"GA.WARMUP"). |                                                        | where P=Pass and<br>F=Fail             |
|                 | Does AGM boot up successfully without displaying any error or malfunction messages?                                                                                                    |                                                        |                                        |
| Performance     | Perform Leakage Check                                                                                                    | Measured flow value:                                   | PL: P or                               |
| Leakage Check   |                                                                                                    | 0-4 ml/min                                             | PL: F                                  |
|                 |                                                                                                    |                                                        | where P=Pass and<br>F=Fail             |
| Performance     | Perform Flowrate Check. Document the                                                                                                    | Flowrates M1026A #A02/#A05:                            | PF: P/x1/x2/x3 or                      |
| Flowrate Check  | actual flowrates.                                                                                                    |                                                        | PF: F/x1/x2/x3                         |
|                 |                                                                                                    | Purge =<br>x1 (310 +/- 15 ml/min)                      | where P=Pass and<br>F=Fail             |
|                 |                                                                                                    | Measurement Path =<br>x2 (labelled value +/- 3 ml/min) |                                        |
|                 |                                                                                                    | Normal =<br>x3 (132 - 170 ml/min)                      |                                        |

| Test Block Name                             | Test or Inspection to be performed                                                                                                    | Expected Test Result                                                                                         | What to Record<br>on Service<br>Record    |
|---------------------------------------------|----------------------------------------------------------------------------------------------------|----------------------------------------------------------------------------------------------------|-------------------------------------------|
| Performance                                 | Perform the Diagnostic/Error Check.                                                                                                   | Expected answer is "yes".                                                                                    | PD:P or                                   |
| Diagnostic Check                            |                                                                                                    | If so, Error/Diagnostic check is                                                                             | PD:F                                      |
|                                             | Does the status of each subassembly display<br>as "OK" in <b>Gas Analyzer Diagnostic</b><br>window?                                   | passed.                                                                                                    | where P=Pass and<br>F=Fail                |
|                                             | The subassemblies are:                                                                                                    |                                                                                                    |                                           |
|                                             | - Meas. Assembly                                                                                                    |                                                                                                    |                                           |
|                                             | - Meas. Opt. Path                                                                                                    |                                                                                                    |                                           |
|                                             | - Agent-ID                                                                                                    |                                                                                                    |                                           |
|                                             | - O2 Assembly                                                                                                    |                                                                                                    |                                           |
|                                             | - Main PCB                                                                                                    |                                                                                                    |                                           |
|                                             | - Power Supply                                                                                                    |                                                                                                    |                                           |
|                                             | - Pneumatic System                                                                                                    |                                                                                                    |                                           |
|                                             | - Operat. Temperature                                                                                                    |                                                                                                    |                                           |
| Performance Zero<br>Calibration Check       | Does the status of each channel display as<br>"OK" in the <b>Gas Analyzer</b><br><b>Calibration</b> window after zero<br>calibration? | Expected answer is "yes".<br>If so, zero calibration check is<br>passed.                                     | PZC:P or<br>PZC:F                         |
|                                             |                                                                                                    |                                                                                                    | where P=Pass and                          |
|                                             | The channels are:                                                                                                    |                                                                                                    | F=Fail                                    |
|                                             | - Press                                                                                                    |                                                                                                    |                                           |
|                                             | - O2                                                                                                    |                                                                                                    |                                           |
|                                             | - CO2                                                                                                    |                                                                                                    |                                           |
|                                             | - N2O                                                                                                    |                                                                                                    |                                           |
|                                             | - Subst.                                                                                                    |                                                                                                    |                                           |
| Performance<br>Barometric<br>Pressure Check | Perform Barometric Pressure Check .                                                                                                   | Difference between actual<br>measured pressure value and<br>actual ambient pressure value =<br>x (<= 5 mmHg) | PBP:P/x or<br>PBP:F/x<br>where P=Pass and |
|                                             |                                                                                                    |                                                                                                    | r=rall                                    |

| Test Block Name                       | Test or Inspection to be performed                                                                   | Expected Test Result                                                                           | What to Record<br>on Service<br>Record |
|---------------------------------------|----------------------------------------------------------------------------------------------------|------------------------------------------------------------------------------------------------|----------------------------------------|
| Performance Span<br>Calibration Check | Perform the Span Calibration Check.                                                                  | O2 value = x1 (+- 1.0% to O2<br>calibration value )                                            | PSH:P/x1/x2/x3/<br>x4 or               |
|                                       | Document the actual measured values for each gas channel.                                            | CO2 value = x2 (+- 0.1% to<br>CO2 calibration value)                                           | PSH:F/x1/x2/x3/<br>x4                  |
|                                       |                                                                                                    | N2O value = x3 (+- 2.0% to<br>N2O calibration value))                                          | where P=Pass and<br>F=Fail             |
|                                       | If failed (out of specified tolerances) -<br>perform a span calibration for specific gas<br>channel. | Agent value = x4 (+- 0.1% to<br>Agent value)                                                   |                                        |
|                                       |                                                                                                    | When calibration of EACH gas<br>channel was necessary, status of<br>each channel shows "Done". | alternatively                          |
|                                       |                                                                                                    | Result to report in this case is                                                               | PSH:P or                               |
|                                       |                                                                                                    | PSH:P (without individual gas                                                                  | PSH:F                                  |
|                                       |                                                                                                    | value results)                                                                                 | where P=Pass and<br>F=Fail             |
| Performance                           | Enter Monitoring mode and check that all                                                             | Expected answer is "yes". If so,                                                               | PNO: P or                              |
| Normal Operation<br>Check             | AGM related waves and numerics are present<br>and correspond to the user's configuration.            | performance normal operation<br>check is passed.                                               | PNO: F                                 |
|                                       | Are all AGM waves and numerics present according to the user's configuration?                        |                                                                                                | where P=Pass and<br>F=Fail             |
| Performance Pump                      | Using the pump test kit provided in the PM                                                           | Expected answer is "yes".                                                                      | PPU: P or                              |
| Test                                  | kit, clean and test the pump according to the                                                        | If so, test is passed.                                                                         | PPU: F                                 |
|                                       | test?                                                                                                |                                                                                                | where P=Pass and<br>F=Fail             |
| Performance Fan                       | Check that the cooling fan runs smoothly.                                                            | Expected answer is "yes".                                                                      | PFA: P or                              |
| Check                                 | Did the fan pass the test?                                                                           | If so, fan check is passed.                                                                    | PFA: F                                 |
|                                       |                                                                                                    |                                                                                                | where P=Pass and<br>F=Fail             |
|                                       |                                                                                                    |                                                                                                |                                        |

| Test Block Name | Test or Inspection to be performed                                                                                                    | Expected Test Result                                                                                         | What to Record<br>on Service<br>Record                                 |
|-----------------|----------------------------------------------------------------------------------------------------|----------------------------------------------------------------------------------------------------|------------------------------------------------------------------------|
| Safety          | Step 1<br>Protective Earth.<br>See Safety Test Appendix for details / S (2).<br>Step 2<br>Enclosure Leakage Current - Normal<br>Condition.                     | With mains cable:<br>Maximum impedance = x1 (<=<br>100 mOhms)<br>Maximum leakage current = x2<br>(<= 100 uA) | S:P/x1/x2/x3/x4<br>or<br>S:F/x1/x2/x3/x4<br>where P=Pass and<br>F=Fail |
|                 | See Safety Test Appendix for details / S (4).<br>Step 3<br>Enclosure Leakage Current - S.F.C. Open<br>Supply.<br>See Safety Test Appendix for details / S (5). | Maximum leakage current = x3<br>(<=500uA)<br>(<= 300 uA, for US and/or UL<br>devices)                        |                                                                        |
|                 | Step 4<br>Enclosure Leakage Current - S.F.C. Open<br>Earth.<br>See Safety Test Appendix for details / S (6).                                                   | Maximum leakage current = x4<br>(<=500uA)<br>(<= 300 uA, for US and/or UL<br>devices)                        |                                                                        |

# When to Perform Test Blocks

| Service Event    | Test Block(s) Required                                               |
|------------------|----------------------------------------------------------------------|
| (When performing | Complete these tests)                                                |
|                  |                                                                      |
| Installation     | Visual, Power On                                                     |
|                  | Performance Leakage Check, Diagnostic Check, Zero Calibration Check, |
|                  | Barometric Pressure Check,                                           |
|                  | Span Calibration Check and Normal Operation Check                    |

| Service Event            | Test Block(s) Required                                               |  |
|--------------------------|----------------------------------------------------------------------|--|
| (When performing         | Complete these tests)                                                |  |
|                          |                                                                      |  |
| Repair/Parts replacement | Performance Leakage Check, Flowrate Check, Diagnostic Check,         |  |
|                          | Zero Calibration Check, Barometric Pressure Check,                   |  |
|                          | Span Calibration Check and Normal Operation Check,                   |  |
|                          | Safety (whenever the topcover was opened)                            |  |
| Preventive Maintenance   | Parts Replacement as described in Chapter 5 of                       |  |
|                          | the Anesthetic Gas Module Service Manual (part number M1026-9000B).  |  |
|                          |                                                                      |  |
|                          | Fan Check, Pump Test, Performance Leakage Check, Flowrate Check,     |  |
|                          | Diagnostic Check, Zero Calibration Check, Barometric Pressure Check, |  |
|                          | Span Calibration Check and Normal Operation Check, Safety            |  |
|                          |                                                                      |  |

# Safety Test Appendix

The test procedures outlined in this appendix are to be used <u>only</u> for verifying safe installation or service of the product in question.

The setups used for these tests and the acceptable ranges of values are derived from local and international standards but may not be equivalent.

These tests are **not a substitute for local safety testing** where it is required for an installation or a service event.

If using the Metron Safety tester use your local regulation to perform the test, *for example* in Europe IEC60601-1/IEC60601-1-1 and in the US UL2601-1. The Metron Report should print results with the names listed below, along with other data.

"Safety checks at installation refer to safety aspects directly related to the installaton and setup activities and not to intrinsic safety features that have already been checked during final acceptance testing at the factory".

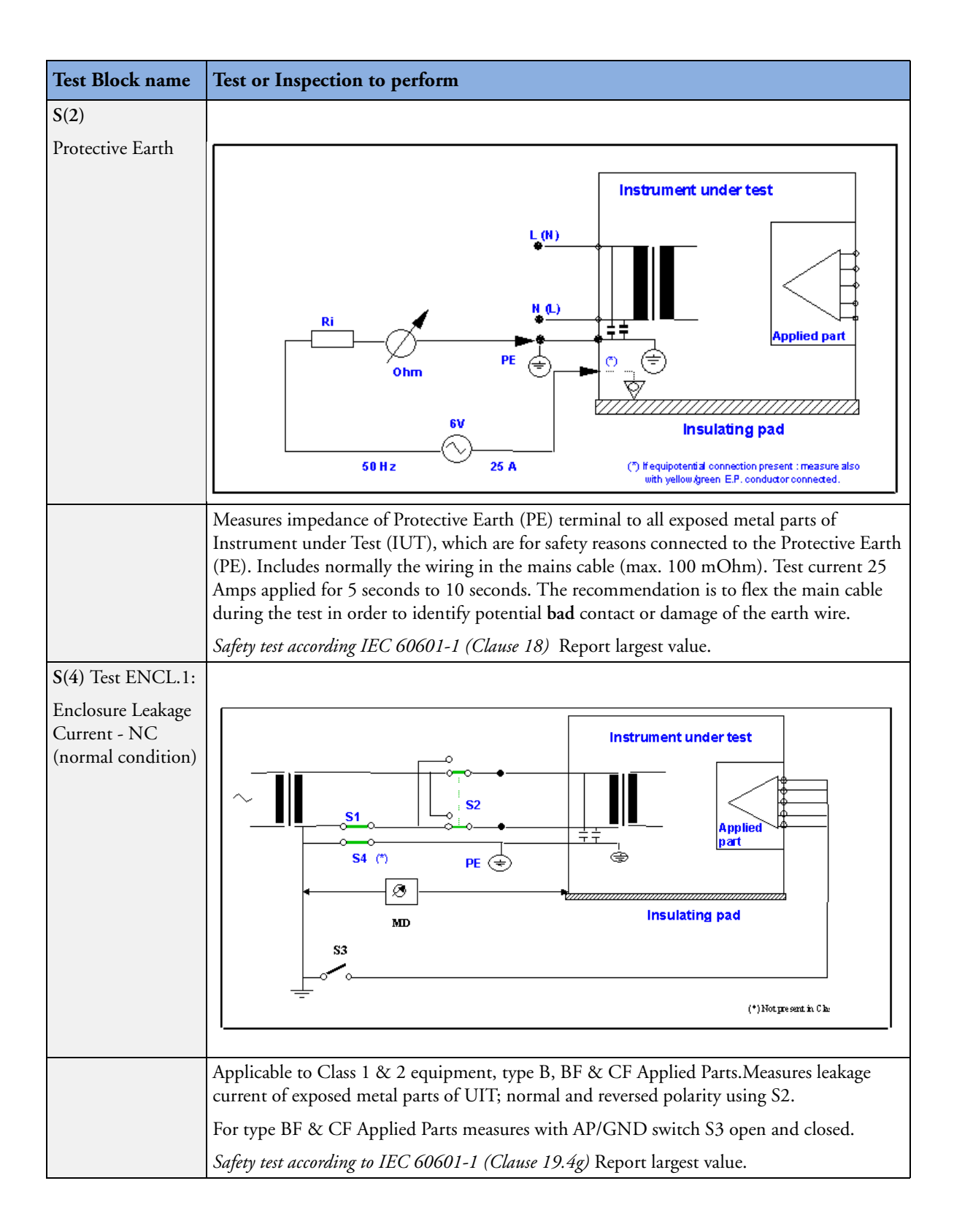

| Test Block name                                                         | Test or Inspection to perform                                                                                                    |
|-------------------------------------------------------------------------|----------------------------------------------------------------------------------------------------|
| S(5)                                                                    |                                                                                                    |
| Enclosure Leakage<br>Current – Single<br>Fault Condition<br>Open Supply | Instrument under test                                                                                                    |
| S(6) Enclosure                                                          | Applicable to Class 1 & 2 equipment, type B, BF & CF Applied Parts.Measures leakage current of exposed metal parts of IUT with one supply lead interrupted (S1=open); normal and & reversed polarity using S2. For type BF a& CF Applied Parts measures with AP/GND switch S3 open and closed.<br>Safety test according to IEC 60601-1 (Clause 19.4g)Report largest value. |
| Leakage Current -<br>Single Fault<br>Condition Open<br>Earth (Ground)   | St<br>St<br>St<br>St<br>St<br>St<br>St<br>St                                                                                                    |
|                                                                         | Applicable to Class 1 equipment, type B, BF, & CF Applied Parts. Measures leakage current of exposed metal parts of UIT with Protective Earth open-circuit (S4=open); normal & reversed polarity using S2. For type BF & CF Applied Parts measures with with AP/GND switch S3 open and closed.                                                                             |
|                                                                         | Safety test according to IEC 60601-1 (Clause 19.4g) Report largest value.                                                                                                    |

# **Parts List**

This chapter provides the replacement and exchange part numbers (if available) for the Philips M1026A Anesthetic Gas Module and calibration equipment. Refer to Figure 79 and the following table to identify the part and part number.

The circuit boards used in the Anesthetic Gas Module contain Surface Mounted Devices (SMD) which can only be repaired with special equipment, not available in the field. For this reason, the majority of the parts used in the system can only be replaced at board level.

Table legend:

| R        | Replacement Part              |
|----------|-------------------------------|
| E        | Exchange Part                 |
| Std.A-ID | Standard Agent Identification |
| Ext.A-ID | Extended Agent Identification |

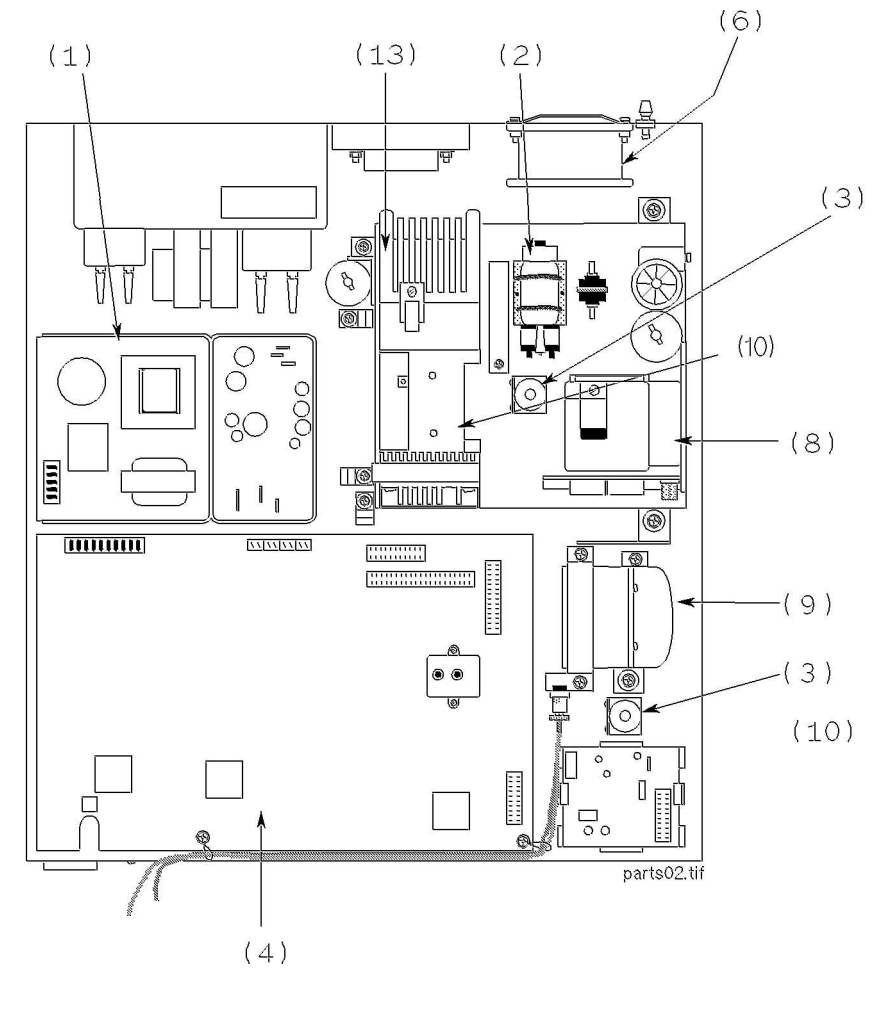

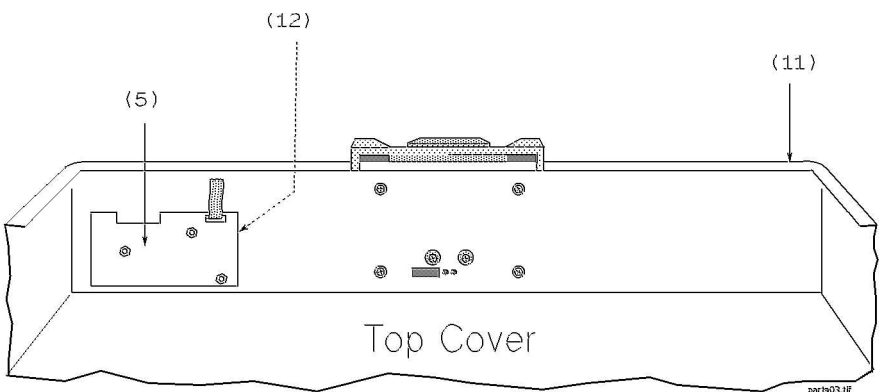

Figure 79 Replacement Parts

| Part Number | Description                            | R/E |
|-------------|----------------------------------------|-----|
| M1026-60100 | Power Supply, 2 output, 3A, 120mA      | R   |
| M1026-60330 | Pump Assy.                             | R   |
| M1026-60102 | Solenoid Valve Assy.                   | R   |
| M1026-60503 | Main PCB (fully loaded) for 5 Agent-ID | R   |
| M1026-69503 | Main PCB (fully loaded) for 5 Agent-ID | E   |
| M1026-60105 | Front Panel PCB                        | R   |
| M1026-60106 | Fan, 12Vdc                             | R   |
| M1026-60510 | M1026A 5 Agent Identification (A-ID)   | R   |
| M1026-69510 | M1026A 5 Agent Identification (A-ID)   | E   |
| M1026-60138 | Oxygen Sensor Assy. w/ integrated pcb  | R   |
| M1026-69138 | Oxygen Sensor Assy. w/ integrated pcb  | E   |
| M1026-60112 | Sample Cell                            | R   |
| M1026-60135 | Top cover                              | R   |
| M1026-60108 | IR Assembly Kit                        | R   |
| M1026-69108 | IR Assembly Kit                        | E   |

| Part Number of Kit | Description                                             |
|--------------------|---------------------------------------------------------|
| M1026-60132        | Preventive Maintenance Kit. Includes:                   |
|                    | Nafion tubing with internal bacterial filters           |
|                    | Room air filter                                         |
|                    | Pump outlet filter                                      |
|                    | Pump test tubing                                        |
|                    | Watertrap manifold seals                                |
| M1026-60117        | Gas Inlet/Outlet Kit. Includes:                         |
|                    | Barb                                                    |
|                    | Retainer                                                |
|                    | Nut                                                     |
|                    | Fitting 1/8 in. ID (4mm), Female inline coupling        |
|                    | Fitting with nut, Panel Mount, Male coupling (2 pieces) |

| Part Number of Kit | Description                                                              |
|--------------------|--------------------------------------------------------------------------|
| M1026-60119        | Tubing Kit. Includes:                                                    |
|                    | Tubing 1/8 in. ID x 3/16 in. OD (1 ft.)                                  |
|                    | Tubing 1/32 in. ID x 3/32 in. OD (5 ft.)                                 |
|                    | Tubing 039 in. ID x 120 in. OD (5 ft.)                                   |
|                    | Tubing 060 in. ID x 187 in. OD (5 ft.)                                   |
|                    | Tubing 1.14 mm ID x 1.57 mm OD (5 ft.)                                   |
|                    | Tube fitting, Tee for 1/16 in. tubing (Qty=2 per AGM)                    |
|                    | Tube fitting, Tee for 1/16 in. ID & 1/8 in. ID tubing<br>(Qty=1 per AGM) |
|                    | Pulse dampener kit, with T-fitting                                       |
|                    | Flow-control tubing assembly                                             |
|                    | Flow restriction kit                                                     |
| M1026-60120        | Power Button Kit (5 pieces). Includes:                                   |
|                    | Power button                                                             |
|                    | Power button switch                                                      |
|                    | Coupler, power switch                                                    |
|                    | Shaft, short, power switch                                               |
|                    | Pushrod, power switch                                                    |
| M1026-60121        | Power Module Kit. Includes:                                              |
|                    | Filter, Power Line, 1.5A, 250V                                           |
|                    | Assy. Daisy chain power                                                  |
|                    | Assy. Power entry module                                                 |
|                    | Assy. Harness, AC power-filtered                                         |
|                    | Assy. Harness, AC power unfiltered, black                                |
|                    | Assy. Harness, AC power unfiltered, white                                |
| M1026-60122        | Cable Kit (6 pieces). Includes:                                          |
|                    | Cable, Assy. 9 pin (power supply to PCB)                                 |
|                    | Cable, Assy. Flat. 40 pin (4710 head to PCB)                             |
|                    | Cable, Assy. Flat, 26 pin (4740 head to PCB)                             |
|                    | Cable, Assy. Flat, DB25 to 26 pin (RS232/ PCB)                           |
|                    | Cable, Assy. Flat, 16 pin (O2 PCB to PCB)                                |
|                    | Cable, Assy, 2 pin with LED                                              |
| M1026-60123        | Rubber Spacer Kit                                                        |
| M1026-60127        | Main EPROM                                                               |
| M1026-60133        | WT Manifold kit                                                          |
| M1026-60134        | WT Protector kit                                                         |
| M1026-60136        | Flow Split Test Kit                                                      |
| 2110-0495CP        | Fuses                                                                    |

# **Calibration Equipment**

The following table lists the part numbers for the calibration equipment.

| Part Number         | Description                                                                        |
|---------------------|------------------------------------------------------------------------------------|
| M1026-60144         | Electronic Flow meter                                                              |
| M1657B              | Watertrap                                                                          |
| M1658A              | Sample Tubing                                                                      |
| M1659A              | Calibration Tube Assembly                                                          |
| M1660A <sup>1</sup> | Calibration Gas Assembly                                                           |
|                     | (3% Halocarbon 22, 5% CO <sub>2</sub> , 40% N <sub>2</sub> O, 52% O <sub>2</sub> ) |

1. This Calibration Gas Assembly cannot be ordered in Japan; use Scott Medical Products DOT29M1060 instead.

| Previous part number                                      | New part number                                                           | Effective Date |
|-----------------------------------------------------------|---------------------------------------------------------------------------|----------------|
| M1026-60101 Pump assy., square-<br>shaped                 | M1026-60130 Pump assy., round-<br>shaped                                  | August 1997    |
| M1026-60111 Oxygen Sensor assy.<br>with PC board separate | M1026-60138 Oxygen Sensor assy.<br>with PC board integrated in<br>housing | June 1998      |
| M1026-60110 Ext.Agent-ID                                  | M1026-60210 Ext. Agent-ID                                                 | October 1998   |
| M1026-60130 Pump Kit                                      | M1026-60230 Pump Kit                                                      | June 1999      |
| M1026-60230 Pump Kit                                      | M1026-60330 Pump Kit                                                      | April 2000     |

# Index

#### A

adjustments 14 agent ID assembly overview 171 removal and replacement 243 alarm limit ranges 165 altitude configuration 178 Anesthetic Gas Exhaust 176 Anesthetic Gas Module alarm limit ranges 165 CO2 measurement specifications 165 environmental specifications 164 general description 163 general measurement principles 167 INOP alarms 166 introduction 163 physical specifications 163 repairing 220 theory of operation 167 assembly 14

### B

bacterial filter part numbers 264 Barometric Pressure Check and Calibration 37

#### С

calibration checks 206 equipment part numbers 264 gas regulator part numbers 264 O2 Zero calibration 207 Span calibration 190, 208 tube assembly part numbers 264 Check for Obvious Problems 52 Checks before opening the instrument 52 cleaning 194  $CO^2$ Calibration Verification 40 Flow Rate Check and Calibration 39 Noise Check 39 Pump check 39 CO<sub>2</sub>

measurement specifications 165 CO2 Gas Measurement Calibration Check 39 combining equipment (installation) 181 Compatibility Matri 119 Compatibility Matrix 119 configuration altitude 178 connecting the AGM 175 connectors 218

#### D

diagnostic checks 208

#### E

ECG Sync Performance Test 45 ECG synch 45 ECG/Resp Performance check 42 environment 175 equipotential grounding 181 Exchange Parts listing 119 Exploded View Double-width Plug-in Module Exploded View 122 Single-width Plug-in Module Exploded View 122 extensions 14

#### F

factory defaults restoring 206 fan removal and replacement 246 flow meter part numbers 264 fuse removal and replacement 252

# G

gas

measurement principles 167 gas sample

input tubing 178 removing 178 grounding 181

#### Η

hybrid tubing part numbers 264

#### Ι

INOP alarms 166 installation 14, 174 combining equipment 181 environment 175 equipotential grounding 181 grounding the system 180 label sheets 175 post-installation checks 178 power source requirements 180 safety requirements and considerations 179 symbols used 179 IR gas measurement assembly

head removal and replacement 229 mounting bracket 224 NVRAM data transfer 227 measurement principle 167 Isolating problems to the correct subassembly 51

#### J

jumpers 218

L

label sheets 175 leakage check 184

#### Μ

main PC board overview 168 removal and replacement 238 maintenance 193 cleaning 194 modifications 14

#### Ν

Nafion tubing part numbers 264 removal and replacement 194

## NBP

Accuracy Test 35 Leakage Test 36 Linearity Test 36 valve test 36 Nurse Call Relay Performance Test 43 NVRAM data transfer 227

# 0

O2 Span calibration 208 Span calibration checks. 208 Zero calibration checks 207 O2 sensor assembly removal and replacement 240

#### Р

part numbers 259 parts and accessories 14 Patient safety checks 47 PCB replacement level support 51 performance 14 leakage check 184 Plug-in Module Accessories tcpO2/tcpCO2 Module 125 pneumatic system overview 169 Power On Test 34 power supply fuses removal and replacement 252 overview 169 requirements 180 unit removal and replacement 237 Press performance check 42 pre-use checks 178 preventive maintenance 193 tasks 178 pump filter removal and replacement 197 removal and replacement 245

## R

rear panel connectors 175 reliability 14 Remove/Replace Plug-in Module Plug-In Module Disassembly 102 Recorder Module Paper 104

tcpO2/tcpCO2 Calibration Chamber 103 repairing agent ID head 243 fan 246 fuses 252 introduction 220 IR measurement assembly head 229 IR measurement mounting bracket 224 main PC board 238 Nafion tubing 194 O2 sensor 240 power supply unit 237 pump 245 pump filter 197 room-air filter 196 sample cell 231 sample line 194 solenoid valve #1 235 solenoid valve #2 248 top cover 222 top cover PC board 249 Repairs qualified personnel 51 repairs 14 Replacement level major subassembly 51 PCB 51 Replacement parts. See Spare parts return the gas sample 176 room-air filter removal and replacement 196

## S

safety 14, 174 requirements and considerations 179 Safety Analyzer 47 Safety Tests Procedures 47 sample cell removal and replacement 231 sample line part numbers 264 removal and replacement 194 setup for Gas Exhaust Return line 177 Sidestream CO2 Performance Test 37 solenoid valve removal and replacement #1 235 #2 248 Span calibration 190

Spare parts obtaining 51 SpO2 Performance Test 42 symbol explanations 179

#### Т

Temperature Accuracy check 41 test points 217 Theory of Operation 15 theory of operation 167 Time counters resetting 40 top cover PC board removal and replacement 249 removal and replacement 222 Troubleshooting 51 troubleshooting calibration checks 206 diagnostic checks 208 tubing removal and replacement 194

#### W

watertrap manifold protector removal and replacement 251